# cisco.

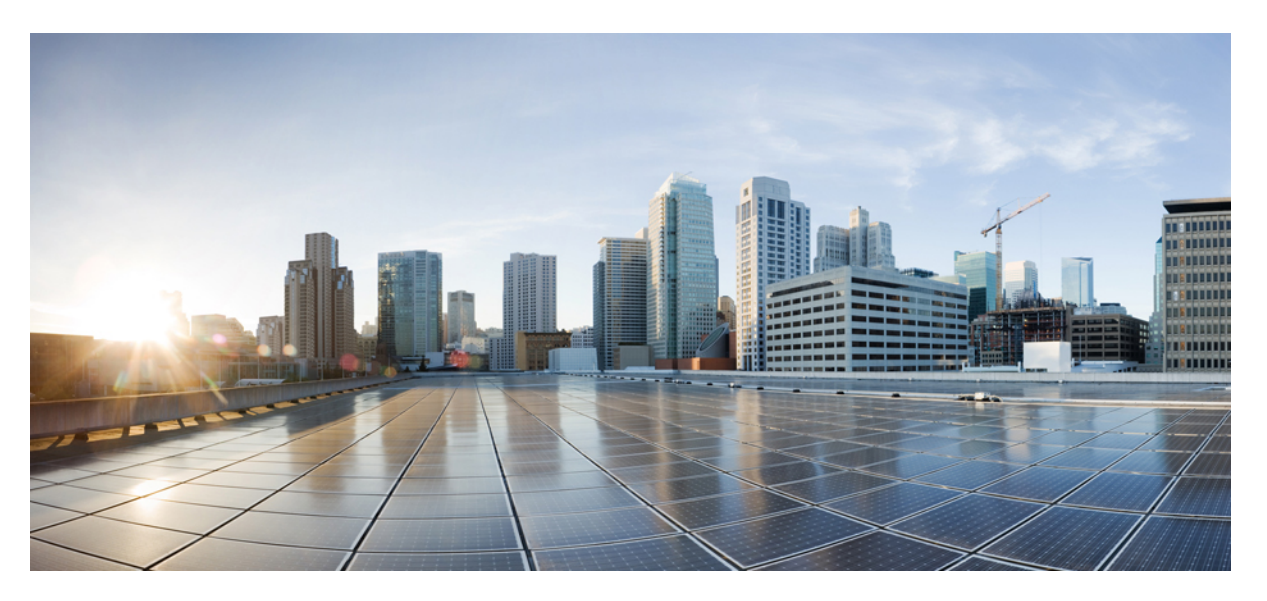

# Administrasjonsguide for trådløs Cisco IP-telefon 8821 og 8821-EX og Cisco Unified Communications Manager

Utgitt første gang: 2016-06-29 Sist endret: 2020-09-24

### **Americas Headquarters**

Cisco Systems, Inc. 170 West Tasman Drive San Jose, CA 95134-1706 USA http://www.cisco.com Tel: 408 526-4000 800 553-NETS (6387) Fax: 408 527-0883 SPESIFIKASJONENE OG INFORMASJONEN MED HENSYN TIL PRODUKTENE I DENNE HÅNDBOKEN KAN ENDRES UTEN VARSEL. ALLE ERKLÆRINGER, ANBEFALINGER OG ALL INFORMASJON SKAL VÆRE NØYAKTIG, MEN FREMLEGGES UTEN NOEN FORM FOR GARANTI, HVERKEN DIREKTE ELLER INDIREKTE. BRUKERNE MÅ TA DET FULLE ANSVARET FOR BRUK AV PRODUKTENE.

PROGRAMVARELISENSEN OG DEN BEGRENSEDE GARANTIEN SOM FØLGER MED PRODUKTET, ER ANGITT I INFORMASJONSPAKKEN SOM LEVERES MED PRODUKTET, OG ER EN DEL AV DENNE REFERANSEN. HVIS DU IKKE FINNER PROGRAMVARELISENSEN ELLER DEN BEGRENSEDE GARANTIEN, KAN DU KONTAKTE CISCO-REPRESENTANTEN FOR Å FÅ EN KOPI.

Følgende informasjon er for FCC-samsvar for klasse A-enheter: Dette utstyret er testet og funnet å overholde retningslinjene for en digital enhet i klasse A, i henhold til kapittel 15 i FCC-reglene. Disse grensene er utformet for å gi rimelig beskyttelse mot skadelig interferens når utstyret driftes i et kommersielt miljø. Dette utstyret genererer, bruker og kan utstråle radiofrekvensenergi, og dersom det ikke installeres og brukes i henhold til bruksanvisningen, kan det forårsake skadelig interferens på radiokommunikasjon. Bruk av dette utstyret i et boligområde kan forårsake skadelig interferens, noe som fører til at brukere må korrigere interferensen på egen bekostning.

Følgende informasjon er for FCC-samsvar for klasse B-enheter: Dette utstyret er testet og funnet å overholde retningslinjene for en digital enhet i klasse B, i henhold til kapittel 15 i FCC-reglene. Disse grensene er utformet for å gi rimelig beskyttelse mot skadelig interferens i en boliginstallasjon. Dette utstyret genererer, bruker og kan utstråle radiofrekvensenergi, og dersom det ikke installeres og brukes i henhold til instruksjonene, kan det forårsake skadelig interferens på radiokommunikasjon. Det finnes imidlertid ingen garantier for at ikke interferens kan forekomme i en bestemt installasjon. Hvis utstyret fører til interferens på radio- eller TV-mottak, noe som kan fastslås ved å slå utstyret av og på, oppfordres brukere til å prøve å korrigere interferensen ved hjelp av ett eller flere av følgende tiltak:

- · Rett inn mottakerantennen på nytt eller omplasser den.
- · Øk avstanden mellom utstyret og mottakeren.
- Koble utstyret til et uttak på en annen krets enn den mottakeren er koblet til.
- Rådfør deg med en forhandler eller en erfaren radio/TV-tekniker for å få hjelp.

Endringer av produktet som ikke er godkjent av Cisco, kan oppheve gyldigheten av FCC-godkjennelsen og frata deg retten til å bruke produktet.

Ciscos implementering av TCP-hodekomprimering er en tilpasning av et program som University of California, Berkeley (UCB) har utviklet som en del av UCBs fritt tilgjengelige domeneversjon av operativsystemet UNIX. Med enerett. Copyright © 1981, Regents of the University of California.

TIL TROSS FOR EVENTUELLE GARANTIER I DETTE DOKUMENTET, ER ALLE DOKUMENTFILER OG ALL PROGRAMVARE FRA DISSE LEVERANDØRENE LEVERT "SOM DE ER" MED EVENTUELLE FEIL. CISCO OG OVENNEVNTE LEVERANDØRER FRASKRIVER SEG ALLE GARANTIER, DIREKTE ELLER INDIREKTE, INKLUDERT, UTEN BEGRENSNINGER, GARANTIENE OM SALGBARHET OG EGNETHET FOR SÆRSKILTE FORMÅL. FRASKRIVELSEN GJELDER OGSÅ ENHVER FORM FOR ANSVAR SOM FØLGE AV EVENTUELL KRENKELSE AV TREDJEPARTS RETTIGHETER OG GARANTIER I FORBINDELSE MED HANDEL, BRUK ELLER HANDELSKUTYME.

IKKE I NOE TILFELLE SKAL CISCO ELLER RESPEKTIVE LEVERANDØRER VÆRE ANSVARLIGE FOR INDIREKTE SKADER, SPESIELLE SKADER, ELLER FØLGESKADER, INKLUDERT, UTEN BEGRENSNING, TAP AV FORTJENESTE ELLER TAP AV ELLER SKADE PÅ DATA SOM OPPSTÅR SOM FØLGE AV BRUK ELLER MANGEL PÅ BRUK AV DENNE HÅNDBOKEN, SELV OM CISCO ELLER RESPEKTIVE LEVERANDØRER ER BLITT GJORT OPPMERKSOM PÅ MULIGHETENE FOR SLIKE SKADER.

Eventuelle IP-adresser og telefonnumre som brukes i dette dokumentet, er ikke ment å skulle være faktiske adresser og telefonnumre. Eventuelle eksempler, kommandoutdata, diagrammer over nettverkstopologi og andre tall som er inkludert i dokumentet, er bare for illustrasjonsformål. Eventuell bruk av faktiske IP-adresser eller telefonnumre i illustrasjoner, er utilsiktet og tilfeldig.

Alle utskrevne kopier og dupliserte, myke kopier av dette dokumentet regnes som ikke kontrollert. Se den gjeldende elektroniske versjonen for den nyeste versjonen.

Cisco har mer enn 200 kontorer verden over. Adresser, telefonnumre og faksnumre finner du på Ciscos nettsted: www.cisco.com/go/offices.

Cisco og Cisco-logoen er varemerker eller registrerte varemerker for Cisco og/eller tilknyttede selskaper i USA og andre land. Hvis du vil vise en liste over Cisco-varemerkene, går du til denne URL-adressen: https://www.cisco.com/c/en/us/about/legal/trademarks.html. Tredjeparts varemerker som nevnes her, tilhører sine respektive eiere. Bruken av ordet partner antyder ikke et partnerskapsforhold mellom Cisco og noe annet selskap. (1721R)

© 2016-2020 Cisco Systems, Inc. Med enerett.

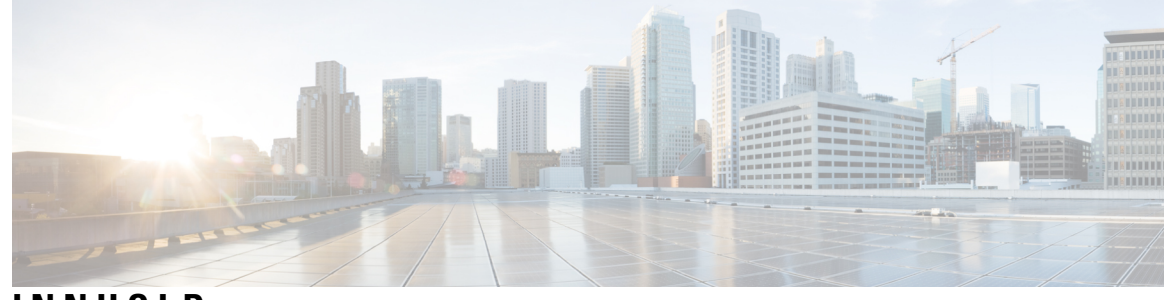

### INNHOLD

#### KAPITTEL 1

#### Telefonen din 1

Trådløs Cisco IP-telefon 8821 og 8821-EX 1 Knapper og maskinvare 4 Oppstartssekvens 7 Stell av telefonen **7** Rengjør telefonen 8 Hvis du mister telefonen i vann 9 Beste praksis for å spare batteristrøm **10** Ny og endret informasjon 12 Ny og endret informasjon om fastvareversjon 11.0(6) **12** Ny og endret informasjon for trådløs Cisco IP-telefon 8821-EX-støtte 13 Ny og endret informasjon om fastvareversjon 11.0(5)SR1 13 Ny og endret informasjon om fastvareversjon 11.0(5) **13** Ny og endret informasjon om fastvareversjon 11.0(4) **15** Ny og endret informasjon om fastvareversjon 11.0(3)SR4 15 Ny og endret informasjon om fastvareversjon 11.0(3) 15 Fastvare for telefon **16** Enhetspakker 16 Telefonkonfigurasjonsfiler 16 Beslektet dokumentasjon 17 Dokumentasjon for trådløs Cisco IP-telefon 882x-serien 17 Dokumentasjon Cisco Unified Communications Manager 17 Dokumentasjon Cisco Unified Communications Manager Express 17 Dokumentasjon Cisco Business Edition 6000 17 Brukerstøtte for Cisco IP-telefon 17

| KAPITTEL 2 | VoIP-nettverk 19                                              |
|------------|---------------------------------------------------------------|
|            | Nettverkskrav 19                                              |
|            | Nettverksprotokoller <b>19</b>                                |
|            | Oppsettveiledning for trådløs Cisco IP-telefon 882x <b>22</b> |
|            | Trådløst LAN 23                                               |
|            | Wi-Fi-nettverkskomponenter 24                                 |
|            | Relasjoner for AP-kanal og -domene 24                         |
|            | AP-interaksjoner 24                                           |
|            | Tilgangspunkttilknytning 24                                   |
|            | QoS i et trådløst nettverk <b>25</b>                          |
|            | Sette opp fleksibel DSCP 26                                   |
|            | 802.11-standarder for WLAN-kommunikasjon <b>27</b>            |
|            | Verdensmodus (802.11d) 28                                     |
|            | Radiofrekvensrekkevidde 28                                    |
|            | Sikkerhet for kommunikasjon i WLAN 29                         |
|            | Godkjenningsmetoder 29                                        |
|            | Behandling av godkjent nøkkel <b>29</b>                       |
|            | Krypteringsmetoder <b>30</b>                                  |
|            | Godkjennings- og krypteringsalternativer for AP <b>30</b>     |
|            | Sertifikat 31                                                 |
|            | WLAN og roaming <b>32</b>                                     |
|            | Samhandling med Cisco Unified Communications Manager 32       |
|            | Samhandling med talemeldingssystem <b>33</b>                  |
| KAPITTEL 3 | —<br>Telefonkonfigurasjon 35                                  |
|            | Installasjon av telefonmaskinvare <b>35</b>                   |
|            | Sette i batteri på Trådløs Cisco IP-telefon 8821 <b>35</b>    |
|            | Sette i batteri på Trådløs Cisco IP Phone 8821-EX <b>40</b>   |

Bytte batteri på Trådløs Cisco IP-telefon 882144Bytte batteri på Trådløs Cisco IP Phone 8821-EX49

Slå fast om et batteri er skadet 56

Lade telefonens batteri 58

Lade telefonens ekstrabatteri 58

|   | Klargjøre strømadapteren 58                                                    |
|---|--------------------------------------------------------------------------------|
|   | Lade batteriet med vekselstrøm <b>59</b>                                       |
|   | Lade batteriet med USB-kabel og en USB-port på datamaskinen 60                 |
|   | Telefonkonfigurasjonsoppgaver 61                                               |
| 4 | — Konfigurasjon av telefon for Cisco Unified Communications Manager 63         |
|   | Fastslå telefonens MAC-adresse 63                                              |
|   | Før du registrerer trådløse telefoner 64                                       |
|   | Sette opp en Wi-Fi-profil ved hjelp av Cisco Unified Communications Manager 64 |
|   | Sette opp en Wi-Fi-gruppe ved hjelp av Cisco Unified Communications Manager 66 |
|   | Konfigurere en SIP-profil for trådløs telefon <b>66</b>                        |
|   | Maler for telefonknapp 67                                                      |
|   | Maler for funksjonstast for telefon <b>67</b>                                  |
|   | Bruk av mengdedistribusjon <b>68</b>                                           |
|   | Manuell telefonregistrering 68                                                 |
|   | Legge til en ny telefon <b>69</b>                                              |
|   | Automatisk telefonregistrering <b>70</b>                                       |
|   | Konfigurasjon av telefonfunksjoner <b>70</b>                                   |
|   | Konfigurere telefonfunksjoner for alle telefoner <b>71</b>                     |
|   | Konfigurere telefonfunksjoner for en gruppe telefoner <b>71</b>                |
|   | Konfigurere telefonfunksjoner for én telefon <b>72</b>                         |
|   | Felt i Produktspesifikk konfigurasjon 72                                       |
|   | Angi tjenester 78                                                              |
|   | Problemrapporteringsverktøy <b>79</b>                                          |
|   | Konfigurere en URL for opplasting av kundestøtte <b>79</b>                     |
|   | Oppretting av ekstern problemrapport med XSI 81                                |
|   | Konfigurere bedriftskatalog og personlig katalog 81                            |
|   | Konfigurere bedriftskatalogen 81                                               |
|   | Konfigurere den personlige katalogen 81                                        |
|   | Oversikt over selvhjelpsportalen 82                                            |
|   | Konfigurere brukertilgang til selvhjelpsportalen 82                            |
|   | Tilpasse visningen av selvhjelpsportalen 83                                    |
|   | Egendefinert bakgrunn og ringetoner 83                                         |
|   | Tilpassede ringetoner 83                                                       |

I

KAPITTEL

I

Konfigurere tilpassede ringetoner 84 Filformater for tilpassede ringetoner 84 Egendefinerte bakgrunnsbilder 85 Konfigurere et egendefinert bakgrunnsbilde 86 Filformater for egendefinerte bakgrunner 86 **KAPITTEL 5** Konfigurasjon på telefonen 89 Konfigurere telefonnettverket manuelt fra Innstillinger-menyen 89 Gå inn på appen Innstillinger 90 Legge til telefonen i et Wi-Fi-nettverk 91 Koble telefonen til Cisco Unified Communications Manager 93 Administrasjonsside for Cisco IP-telefoner 93 Konfigurere telefonens administrasjonsside 94 Åpne telefonens administrasjonsnettside. 94 Konfigurere telefonen med administrasjonsnettsiden 95 Konfigurere sikkerhetskopieringsinnstillinger fra nettsiden for telefonadministrasjon 96 Stille inn telefonens dato og klokkeslett manuelt 97 Administrasjon av lokale kontakter fra telefonadministrasjonssiden 97 Importere en brukers lokale kontakter 98 Eksportere en brukers lokale kontakter 99 Slette en brukers lokale kontakter 100 Sikkerhet i trådløse LAN 100 Installere et brukersertifikat fra telefonens administrasjonsnettside 100 Installere et godkjenningsserversertifikat fra telefonens administrasjonsnettside 101 Fjerne et sikkerhetssertifikat manuelt fra telefonens administrasjonsnettside 101 SCEP-konfigurasjon 102 Konfigurere produktspesifikke SCEP-konfigurasjonsparametere 102 Serverstøtte for SCEP (Simple Certificate Enrollment Protocol) 102 Konfigurere en telefon med USB-donglen og bordladeren 102 **KAPITTEL 6** Tilbehør 105

> Tilbehør som støttes 105 Headset 106 Standard headset 106

#### Innhold

| Bluetooth-headset 106                                           |
|-----------------------------------------------------------------|
| panelladere 106                                                 |
| Konfigurere bordladeren <b>107</b>                              |
| Lade telefonen ved hjelp av bordladeren <b>108</b>              |
| Lade ekstrabatteriet ved hjelp av bordladeren <b>109</b>        |
| Multiladere 110                                                 |
| Konfigurere flerladerstasjonen 110                              |
| Installere veggmonteringssettet for flerladerstasjonen 111      |
| Lade telefonen ved hjelp av flerladerstasjonen 113              |
| Lade ekstrabatteriet ved hjelp av flerladerstasjonen <b>113</b> |
| Sikre laderen med en kabellås 114                               |
|                                                                 |

### KAPITTEL 7 Telefonstatistikk 115

| Statistikk tilgjengelig på telefonen <b>115</b>        |     |
|--------------------------------------------------------|-----|
| Vise telefoninformasjon 115                            |     |
| Gå til enhetsinformasjon <b>115</b>                    |     |
| Gå til modellinformasjon 120                           |     |
| Gå til fastvareversjon 121                             |     |
| Telefonstatistikk på menyen Administratorinnstillinger | 121 |
| Naboliste-menyen 121                                   |     |
| Gå til statusmenyen 122                                |     |
| Statistikk tilgjengelig fra telefonens nettsider 124   |     |
| Få tilgang til nettside for telefon <b>124</b>         |     |
| Nettsiden for enhetsinformasjon <b>125</b>             |     |
| Nettsiden for nettverksoppsett <b>126</b>              |     |
| Nettsiden for nettverk <b>128</b>                      |     |
| Nettsiden for konsollogger <b>129</b>                  |     |
| Nettsiden for kjernedump 129                           |     |
| Nettsiden for statusmeldinger <b>129</b>               |     |
| Nettsiden for visning av Feilsøk 130                   |     |
| Nettsiden Strømmestatistikk 130                        |     |
|                                                        |     |

KAPITTEL 8

Vedlikehold 133

Starte telefonen på nytt **133** 

|            | Starte telefonen til den alternative FAS Tvaren 133                                         |    |
|------------|---------------------------------------------------------------------------------------------|----|
|            | Starte telefonen fra administrasjonsnettsiden 134                                           |    |
|            | Tilbakestilling av telefon 134                                                              |    |
|            | Tilbakestille telefonen til standard fabrikkinnstillinger fra telefonmenyen 134             |    |
|            | Tilbakestille telefonen til standard fabrikkinnstillinger fra telefontastaturet <b>134</b>  |    |
|            | Tilbakestill nettverksinnstillingene 135                                                    |    |
|            | Tilbakestill sikkerhetsinnstillingene 135                                                   |    |
|            | Overvåking av talekvalitet <b>136</b>                                                       |    |
|            | Metrikkverdier for talekvalitet <b>136</b>                                                  |    |
|            | Tips for feilsøking av talekvalitet <b>137</b>                                              |    |
|            | Behandle kjernedumper fra nettsiden for administrasjon <b>138</b>                           |    |
| KAPITTEL 9 | –<br>Feilsøking 139                                                                         |    |
|            | Generell feilsøkingsinformasjon 139                                                         |    |
|            | Telefonen bruker ikke den vanlige oppstartsprosessen 141                                    |    |
|            | Tilkoblingsproblemer 142                                                                    |    |
|            | Ingen tilknytning til trådløse tilgangspunkter <b>142</b>                                   |    |
|            | Ikke samsvar mellom tilgangspunktinnstillinger 143                                          |    |
|            | Autentisering mislyktes, finner ingen AP 143                                                |    |
|            | EAP-godkjenning mislyktes - melding 144                                                     |    |
|            | AP-feil – kan ikke støtte alle forespurte funksjoner 144                                    |    |
|            | Telefonen blir ikke registret med Cisco Unified Communications Manager. 144                 |    |
|            | Telefonen kan ikke koble til TFTP-serveren eller til Cisco Unified Communications Manager 1 | 44 |
|            | Telefonen kan ikke koble til TFTP-serveren 144                                              |    |
|            | Telefonen kan ikke koble til serveren 145                                                   |    |
|            | Telefonen kan ikke koble til med DNS 146                                                    |    |
|            | Cisco Unified Communications Manager og TFTP-tjenester kjører ikke 146                      |    |
|            | Telefonen er ikke konfigurert i Cisco Unified Communications Manager 146                    |    |
|            | Skadet konfigurasjonsfil 147                                                                |    |
|            | Problemer med tilbakestilling av telefonen 147                                              |    |
|            | Telefonen tilbakestilles på grunn av tilgangspunktoppsett <b>147</b>                        |    |
|            | Telefonen tilbakestilles på grunn av vedvarende nettverksbrudd 147                          |    |
|            | Telefonen tilbakestilles på grunn av feil med DHCP-innstillingene 148                       |    |
|            | Telefonen tilbakestilles på grunn av en ugyldig statisk IP-adresse 148                      |    |

Telefonen tilbakestilles ved høy nettverksbelastning 148 Telefonen tilbakestilles på grunn av tilsiktet tilbakestilling 148 Telefonen tilbakestilles på grunn av problemer med DNS eller andre tilkoblingsproblemer 149 Lydproblemer 149 Enveislyd eller ingen talebane 149 Ringevolumet er for lavt 150 Telefonen ringer ikke 150 Funksjonsproblemer 151 Brukere rapporterer problemer med samtaleparkering 151 Problemer med roaming og talekvalitet eller mistet tilkobling 151 Talekvaliteten forringes under roaming 151 Samtaleforsinkelser under roaming 152 Telefonen mister Cisco Unified Communications Manager-tilkoblingen under roaming 152 Telefonen blir ikke flyttet tilbake til foretrukket bånd 153 Feilsøkingsprosedyrer 153 Kontrollere TFTP-innstillinger 153 Finne problemer med DNS eller tilkobling 154 Kontrollere DHCP-innstillinger 154 Opprette en ny telefonkonfigurasjonsfil 155 Starte tjeneste 155 Ta opp telefonlogger 156 Ta en skjermdump 156 Gå til telefondiagnostikk 157 Utføre lyddiagnostikk 157 Utføre WLAN-diagnostikk 158 Finne listen over tilgangspunkt i nærheten 158 Opprette en problemrapport fra telefonen 158 Generere en problemrapport fra nettsiden for administrasjon 159

#### KAPITTEL 10 Internasjonal brukerstøtte 161

Installasjonsprogram for språk for endepunkter for Unified Communications Manager 161 Støtte for logging av utenlandssamtaler 161 Språkbegrensning 162

| KAPITTEL 11 | Tekniske spesifikasjoner 163                              |
|-------------|-----------------------------------------------------------|
|             | Fysisk miljø og operativmiljø <b>163</b>                  |
|             | Bluetooth-teknologi 164                                   |
|             | Bruk av hodetelefoner 165                                 |
| KAPITTEL 12 | –<br>Produktsikkerhet 167                                 |
|             | Information om sikkerhet og vtelse <b>167</b>             |
|             | Sikkerhetsretningslinjer <b>168</b>                       |
|             | Batterisikkerhetsmerknader <b>168</b>                     |
|             | Farlige omgivelser <b>170</b>                             |
|             | Strømstans 170                                            |
|             | Regelverksområder 170                                     |
|             | Helsetjenestemiljøer <b>170</b>                           |
|             | Bruk av eksterne enheter 170                              |
|             | Telefonens oppførsel under stor trafikk på nettverket 171 |
|             | SAR 171                                                   |
|             | Produktetikett 171                                        |
|             | Samsvarserklæring 172                                     |
|             | Samsvarserklæring for EU <b>172</b>                       |
|             | CE-merking 172                                            |
|             | Erklæring om RF-eksponering for EU <b>172</b>             |
|             | Samsvarserklæring for USA 172                             |
|             | SAR-erklæring <b>172</b>                                  |
|             | Informasjon om RF-eksponering 172                         |
|             | Generelt samsvar for RF-eksponering 174                   |
|             | Del 15-radioenhet 174                                     |
|             | Samsvarserklæring for Canada 174                          |
|             | Kanadisk erklæring om RF-eksponering 174                  |
|             | Samsvarserklæring for New Zealand <b>175</b>              |
|             | Generell advarsel for PTC (Permit to Connect) 175         |
|             | Bruk av IP-nettverk i PSTN 175                            |
|             | Bruk av stemmekomprimering gjennom PSTN 176               |
|             | Ekkoreduksjon 176                                         |

I

Samsvarserklæring for Taiwan 176 DGT-advarselserklæring 176 Samsvarserklæring for Argentina 177 Samsvarserklæringer for Brasil 177 Samsvarserklæring for Singapore 177 Sikkerhetsoversikt for Cisco-produktet 178

Viktig informasjon på Internett **178** 

Innhold

I

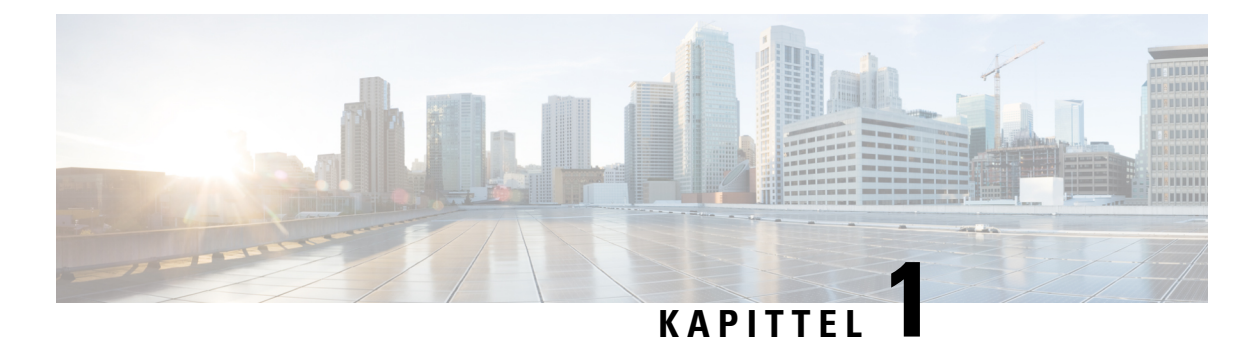

# Telefonen din

- Trådløs Cisco IP-telefon 8821 og 8821-EX, på side 1
- Ny og endret informasjon, på side 12
- Fastvare for telefon, på side 16
- Beslektet dokumentasjon, på side 17
- Brukerstøtte for Cisco IP-telefon, på side 17

# Trådløs Cisco IP-telefon 8821 og 8821-EX

Trådløs Cisco IP-telefon 8821 og 8821-EX er 802.11-trådløse enheter med dobbelt bånd som gir utvidede talekommunikasjoner sammen med Cisco Unified Communications Manager og Cisco Aironet- og Cisco Meraki-tilgangspunkter (AP-er) i private bedriftskommunikasjonsnettverk.

Telefonene gir talekommunikasjon over det samme trådløse lokalnettet som datamaskinen bruker, noe som gjør at du kan foreta og motta anrop, sette samtaler på vent, overføre anrop, foreta konferansesamtaler, osv.

Trådløs Cisco IP Phone 8821-EX er sertifisert for Potentially Explosive Atmosphere ATEX Zone 2 IP54 (ventende) og North America Class I Division 2/Zone 2. Telefonen er sertifisert for bruk i potensielt eksplosive (farlige) miljøer hvor antennelige gasser, damper eller væsker kan være tilstede i en kort tidsperiode eller under unormale forhold. Telefonen har et standard, gult industriutseende som gjør at den fort syns under nødsituasjoner.

Følgende bilde viser Trådløs Cisco IP-telefon 8821 til venstre og Trådløs Cisco IP Phone 8821-EX til høyre.

#### Figur 1: Trådløs Cisco IP-telefon 8821 og 8821-EX

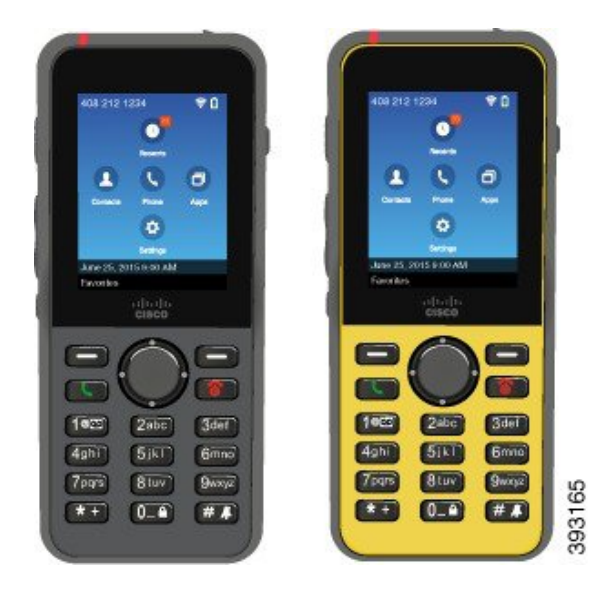

Disse telefonene må konfigureres og administreres, som andre nettverksenheter. Telefonen støtter G.711a. G.711u, G.722, G.729a, G.729ab, iLBC, iSAC og OPUS-kodeker. Telefonen støtter også bredbåndslyd som ikke er komprimert (16 bits, 16 kHz).

Telefonene er kompatible med høreapparater (HAC), men har ikke noen TTY-funksjoner. De har riller på sidene av den 5 tasten som er en taktil identifikator.

De fysiske egenskapene inkluderer:

- Skademostandig etter å ha blitt mistet
- · Toleranse mot antibakterielle og alkoholbaserte kluter
- · Uten lateks og ledninger
- · Støt- og vibrasjonssikker
- 2.0-grensesnitt for USB mens du er på farta
- Trådløs Cisco IP-telefon 8821: IP54-beskyttelse, som betyr at utstyret er støv- og vanntett (se under)
- Trådløs Cisco IP Phone 8821-EX kun:
  - IP67-beskyttelse i vanlige miljøer
  - Sertifisert for bruk i en potensiell eksplosiv atmosfære:
    - ATEX-sone 2 IP54 (under behandling)
    - METLABS-sertifisert for klasse I og II, inndeling 2 og klasse III, inndeling 1 og 2, gruppe A, B, C og D
  - Standard, gult industriutseende som gjør at den fort syns under nødsituasjoner.
- Lade med en panellader for én telefon eller en flerladerstasjon for opptil 6 telefoner. Hvis du vil ha mer informasjon, kan du se Tilbehør som støttes, på side 105

I tillegg till alle grunnleggende anropsrelaterte funksjoner, kan telefonen gi forbedrede produktivitetsfunksjoner som utvider anropsmulighetene.

Avhengig av konfigurasjonen støtter telefonen:

- · Bruk av trådløse Bluetooth-headset, inkludert noen håndfrie anropsfunksjoner.
- Trådløs tilgang til telefonnummeret og bedriftskatalogen.
- Tilgang til nettverksdata, XML-applikasjoner og nettbaserte tjenester
- Online tilpasning av telefonens funksjoner og tjenester via selvhjelpportalen.
- Stedsrapport genereres første gang den registreres. Den rapporterer stedet når plasseringen endres, for eksempel når du beveger deg rundt bygningen. Den trådløse telefonen rapporterer også plasseringen hver 24. time hvis det ikke flyttes.

Hvis du vil ha mer informasjon, kan du se dokumentasjonen for Cisco Unified Communications Manager.

Slik hindrer du skade på enheten:

- Ikke bad eller svøm med telefonen.
- Ikke utsett telefonen for vann med trykk eller høy hastighet, for eksempel ved dusjing, rengjøring eller håndvask.
- · Ikke bruk telefonen i badstu eller damprom.
- Ikke dypp telefonen i vann med vilje.
- Ikke betjen telefonen utenfor det foreslåtte temperaturområdet eller i ekstremt fuktige, varme eller kalde forhold.
- Ikke oppbevar telefoner, batterier og tilbehør utenfor det foreslåtte temperaturområdet eller i ekstremt fuktige, varme eller kalde forhold.
- Ikke mist telefonen eller utsett den for andre sammenstøt.
- Ikke skru telefonen fra hverandre, og ikke fjern noen skruer.
- Ikke bruk kraftige rengjøringsartikler som klor og andre kjemikalier for å rengjøre telefonens ytre
- Ikke bruk en ødelagt batteriluke eller en batteriluke med ødelagt forsegling.

Minimer telefonens eksponering for såpe, vaskemidler, syrer eller syrlige matvarer og alle væsker, for eksempel: saltvann, såpevann, bassengvann, parfyme, insektmiddel, kremer, solkrem, olje, limfjerner, hårfarge, drinker og løsemidler. Hvis du vil ha mer informasjon, kan du se Stell av telefonen, på side 7

#### IP54 og IP67

Trådløs Cisco IP-telefon 8821 og 8821-EX er testet under kontrollerte forhold i laboratorium under IEC-standard 60529. Trådløs Cisco IP-telefon 8821 har en vurdering på IP54 og Trådløs Cisco IP Phone 8821-EX har en vurdering på IP67 på vanlige plasseringer. IP54-beskyttelse (Ingress Protection 54) og IP67-beskyttelse (Ingress Protection 67) betyr at utstyret er støv- og vanntett. Sprut-, vann-, og støvmotstanden er ikke permanent, og motstanden kan reduseres som et resultat av normal slitasje. Det forventes at brukerne tar vare på telefonen og ikke bevisst eksponerer enheten for et fiendtlig miljø med støv, sprut eller vann.

# Knapper og maskinvare

Den trådløse telefonen har mange knappe- og maskinvarefunksjoner som du kommer til å bruke ofte. Bruk følgende bilde til å identifisere de viktige knappe- og maskinvarefunksjonene. Figuren under viser Trådløs Cisco IP-telefon 8821, men Trådløs Cisco IP Phone 8821-EX ser lik ut.

Figur 2: Trådløs Cisco IP-telefon 8821 Knapper og maskinvare

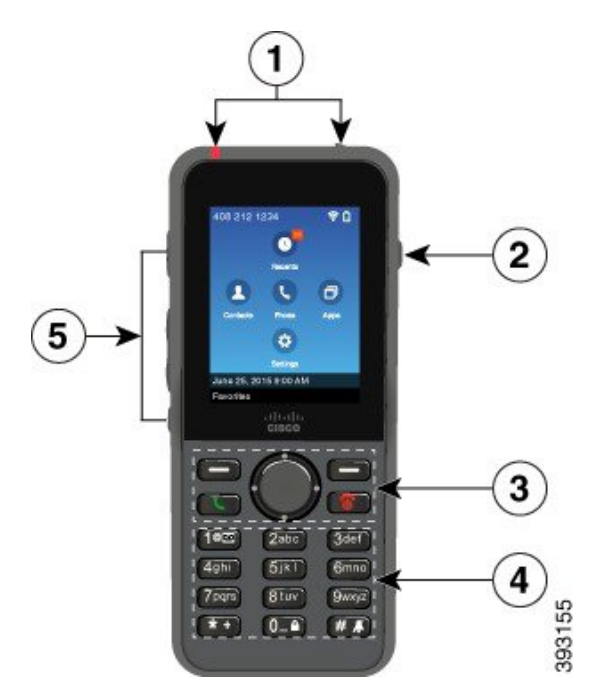

Følgende tabell beskriver funksjonen til tastene på telefonene.

| Benert | Navn eller gruppering | Beskrivelse                                                                                                    |  |
|--------|-----------------------|----------------------------------------------------------------------------------------------------|--|
| 1      | Indikatorlys (LED)    | Indikatorlys – Bruk lyset til å identifisere følgende statuser:                                                                                                    |  |
|        | Headsetport           | • Rødt – telefonen er koblet til vekselstrømkilden og batteriet lader.                                                                                                    |  |
|        |                       | • Grønt – telefonen er koblet til vekselstrømkilden og batteriet er ferdig ladet.                                                                                                    |  |
|        |                       | • Hurtig blinkende gult – det er et innkommende anrop. Telefonen kan lade eller være fulladet.                                                                                       |  |
|        |                       | • Hurtig blinkende grønt – det er en talepostmelding. Når telefonen er<br>koblet til vekselstrømkilden, vil det grønne lyset vises lengre enn når<br>telefonen kun bruker batteriet. |  |
|        |                       | • Sakte blinkende grønt (annethvert sekund): telefonen bruker kun<br>batteristrøm. Telefonen er registrert i det trådløse nettverket og er<br>innenfor dekningsområdet.              |  |
|        |                       | Port til headset med tildekning Ta av den beskyttende tildekningen og koble til headset eller ørepropper.                                                                            |  |

I

| Benert | Navn eller gruppering                                           | Beskrivelse                                                                                                    |  |
|--------|-----------------------------------------------------------------|----------------------------------------------------------------------------------------------------|--|
| 2      | Høyttalertast                                                   | Høyttaler 🜒 Slår høyttalermodusen på eller av for telefonen.                                                                                                    |  |
| 3      | Funksjonsknapper<br>Navigasjonsgruppe<br>Samtalestyringsknapper | <ul> <li>Funksjonstaster </li> <li>Funksjonstasten Mer </li> <li>gir tilgang til en rekke menyer og funksjoner.</li> <li>Funksjonstasten aktiverer alternativet som vises på skjermen.</li> </ul> |  |
|        |                                                                 | Navigasjonsgruppe Navigasjonsring og Velg-tast:                                                                                                    |  |
|        |                                                                 | Navigasjonsring (ytre ring):                                                                                                    |  |
|        |                                                                 | • Flytt opp, ned, venstre eller høyre i Programmer-visningen for å velge disse appene:                                                                                                    |  |
|        |                                                                 | • Nylige                                                                                                    |  |
|        |                                                                 | • Kontakter                                                                                                    |  |
|        |                                                                 | • Apper                                                                                                    |  |
|        |                                                                 | • Innstillinger 🤨                                                                                                    |  |
|        |                                                                 | • Bla opp og ned i menyer for å utheve alternativer, og gå opp og ned i listen over telefonnumre og tekstoppføringer.                                                                             |  |
|        |                                                                 | <ul> <li>Når du er i linjevisning, trykker du til venstre på navigeringsringen for<br/>å gå til Programmer-visningen.</li> </ul>                                                                  |  |
|        |                                                                 | Knappen Velg (midterst i gruppen):                                                                                                    |  |
|        |                                                                 | Ringe fra startskjermen.                                                                                                    |  |
|        |                                                                 | • Velg et menyelement, en funksjonstast, et anrop eller en handling.                                                                                                    |  |
|        |                                                                 | <b>Svar/send</b> Svar på et innkommende anrop eller ring et nummer du har tastet inn.                                                                                                    |  |
|        |                                                                 | <b>På/av / Avslutt samtale</b> Slår telefonen på eller av, eller avslutter en tilkoblet samtale. Når du bruker menyer eller er i appen, vil den være en snarvei tilbake til startskjermen.        |  |

| Benert | Navn eller gruppering | Beskrivelse                                                                                                    |  |
|--------|-----------------------|----------------------------------------------------------------------------------------------------|--|
| 4      | Tastatur              | Tast numre, skriv bokstaver og velg menyelementer etter nummer.                                                                                      |  |
|        |                       |                                                                                                    |  |
|        |                       | Tast "1" når du ringer et nummer.                                                                                                    |  |
|        |                       | <ul> <li>Gå inn på talepost. Trykk på og hold inne for å ringe talepostsystemet<br/>automatisk</li> </ul>                                            |  |
|        |                       | • Tast inn disse spesielle teksttegnene: / . @ : ; = ? & %                                                                                           |  |
|        |                       | Stjerne (*) **                                                                                                    |  |
|        |                       | • Før du skriver inn et internasjonalt telefonnummer, trykker du og holder den inne i noen sekunder for å legge plusstegnet (+) til telefonnummeret. |  |
|        |                       | • Tast inn disse spesielle teksttegnene: + * ~ ` <>                                                                                                  |  |
|        |                       | Null (0) 0_                                                                                                    |  |
|        |                       | • Tast "0" når du ringer et nummer.                                                                                                    |  |
|        |                       | • Låse tastaturet                                                                                                    |  |
|        |                       | • Tast inn et mellomrom eller disse spesielle teksttegnene: 0, ! ^ ' ''                                                                              |  |
|        |                       | Firkant (#) # A                                                                                                    |  |
|        |                       | <ul> <li>Trykk på denne for å dempe ringelyden. Hvis det er konfigurert, vil<br/>telefonen vibrere i stedet.</li> </ul>                              |  |
|        |                       | • Tast inn disse spesielle teksttegnene: # $ \  \  \  \  \  \  \  \  \  \  \  \  \$                                                                  |  |
| 5      | Venstre sideknapper   | Applikasjon Bruk med XML-applikasjoner, som Trykk for å snakke.                                                                                      |  |
|        |                       | <ul> <li>Når telefonen er inaktiv, kan du endre ringevolum eller slå av<br/>ringelyden.</li> </ul>                                                   |  |
|        |                       | <ul> <li>Når du har et innkommende anrop, kan du trykke på knappen én gang<br/>for å slå av ringelyden.</li> </ul>                                   |  |
|        |                       | • Under en samtale kan du kontrollere høyttalervolumet i det aktive håndsettet, headsettet eller høyttaleren.                                        |  |
|        |                       | <ul> <li>Når telefonen står i panelladeren, kan du kontrollere volumet på laderens<br/>høyttaler.</li> </ul>                                         |  |
|        |                       | <b>Demp</b> 🕙 Slå demping av lyd på eller av.                                                                                                    |  |

### Oppstartssekvens

Når en trådløs telefon starter, er oppstartssekvensen:

- 1. De røde LED-lampene lyser.
- 2. Telefonen laster fastvarebildet som er lagret i ikke-flyktig minne.
- 3. Skjermen slås på.
- 4. Telefonen skanner etter et tilgangspunkt.
- 5. Telefonen godkjennes med tilgangspunktet.
- 6. Telefonen kobles til Cisco Unified Communications Manager. Hvis det er nødvendig, får telefonen en oppdatert fil for lasting og konfigurasjon av fastvare.

## Stell av telefonen

Du kan rengjøre telefonen. Sørg for at du følger rengjøringsinstruksjonene.

Rengjør telefonen umiddelbart hvis den kommer i kontakt noe som kan forårsake flekker eller annen skade, som for eksempel smuss eller sand, blekk, sminke, såpe, rengjøringsmiddel, syrer, syreholdige matvarer elle kremer.

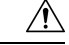

#### Forsiktig

Ikke blås eller bruk trykkluft (for eksempel spraybokser, dyser med lav- eller høytrykksluft) for å rengjøre åpningene på telefonen.

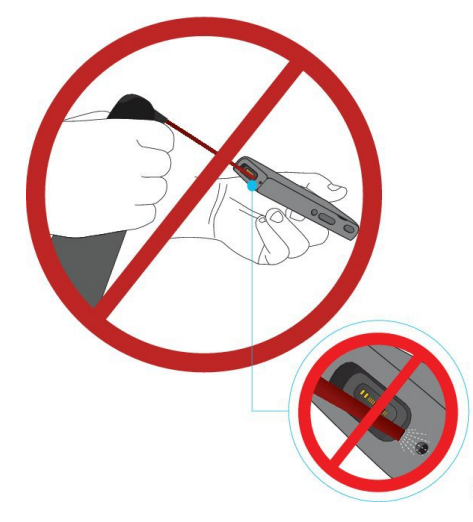

Ikke bruk støvsuger eller annet sugende utstyr til å rengjøre åpningene på telefonen.

Ikke bruk nåler eller andre objekter til å rengjøre åpningene på telefonen.

Bruk av luft, sugeutstyr eller mekaniske objekter til å rengjøre telefonens åpninger kan skade telefonen og gjøre telefonens garanti ugyldig.

Hvis du mister telefonen i vann eller får vannsprut på den, må du tørke den i samsvar med våre anvisninger. Se Hvis du mister telefonen i vann, på side 9.

### Rengjør telefonen

Du kan rengjøre utsiden av telefonen ved å bruke en lofri klut. For helsetjenestemiljøer anbefaler vi at du bruker Caviwipes<sup>™</sup> og Saniwipes<sup>™</sup> for å rengjøre telefonen nøye. Caviwipes og Saniwipes inneholder opptil 17 % isopropanol.

Alle rengjøringsmidler som inneholder mer isopropanol enn dette, inkludert ren isopropanol eller en alternativ alkoholbasert væske, kan skade telefonen. Ikke rengjør telefonen med blekemiddel eller etsende produkter.

Bruk av Caviwipes og Saniwipes mer enn 3 ganger om dagen kommer til å skade overflatebelegget på telefonen slik at utseendet forandres.

Rengjør telefonen umiddelbart hvis den kommer i kontakt noe som kan forårsake flekker eller annen skade, som for eksempel smuss eller sand, blekk, sminke, såpe, rengjøringsmiddel, syrer, syreholdige matvarer elle kremer.

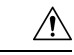

Forsiktig

Ikke blås eller bruk trykkluft (for eksempel spraybokser, dyser med lav- eller høytrykksluft) for å rengjøre åpningene på telefonen.

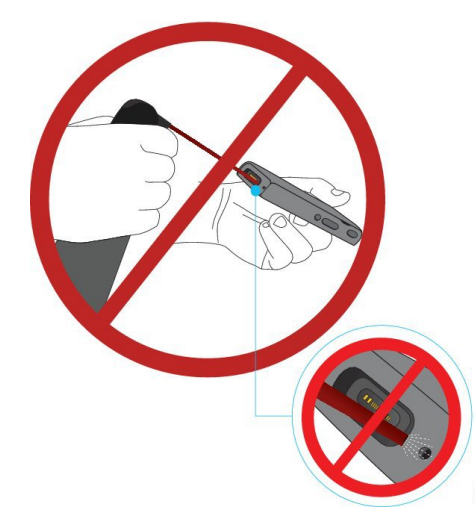

Ikke bruk støvsuger eller annet sugende utstyr til å rengjøre åpningene på telefonen.

Ikke bruk nåler eller andre objekter til å rengjøre åpningene på telefonen.

Bruk av luft, sugeutstyr eller mekaniske objekter til å rengjøre telefonens åpninger kan skade telefonen og gjøre telefonens garanti ugyldig.

Ikke senk telefonen i væske.

Ikke bruk kluter som er svært fuktige.

#### Prosedyre

| <b>Trinn 1</b> Ta telefonen ut av laderen, eller koble den fra ladekat | belen. |
|------------------------------------------------------------------------|--------|
|------------------------------------------------------------------------|--------|

- **Trinn 2** Hvis telefonen har et beskyttende deksel, ta telefonen ut av dekselet.
- Trinn 3 Tørk telefonen og skjermen med en myk og lofri klut.

**Trinn 4** Hvis det er fremmedobjekter (for eksempel fin sand) i en åpning i telefonen, kan du slå telefonen mot hånden for å løsne objektene.

#### Hvis du mister telefonen i vann

Hvis du mister telefonen i vann, gjør du følgende:

- Rist vannet av telefonen forsiktig.
- Tørk telefonen med en myk, tørr og lofri klut.
- La telefonen ligge på et tørt sted med en viss luftgjennomstrømning; for eksempel kan en vifte som blåser kjølig luft, rettes mot høyttaleråpningen på telefonen for å tørke den. Ikke plasser viften nær telefonen.

Dette gjør du ikke:

- Ikke åpne batteriluken mens telefonen er våt.
- · Ikke bruk trykkluft for å tørke av vannet.
- Ikke bruk hårføner for å tørke av telefonen.
- Ikke stikk en bomullspinne, et papirhåndkle eller en klut inn i hodetelefonkontakten eller i batterirommet.
- Ikke slå telefonen mot et hardt underlag.
- Ikke lad en våt telefon med ladekabelen. Du må vente til telefonen er helt tørr.
- Ikke sett en våt telefon i panelladeren eller flerladerstasjonen. Du må vente til telefonen er helt tørr.

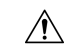

Forsiktig

Ikke blås eller bruk trykkluft (for eksempel spraybokser, dyser med lav- eller høytrykksluft) for å rengjøre åpningene på telefonen.

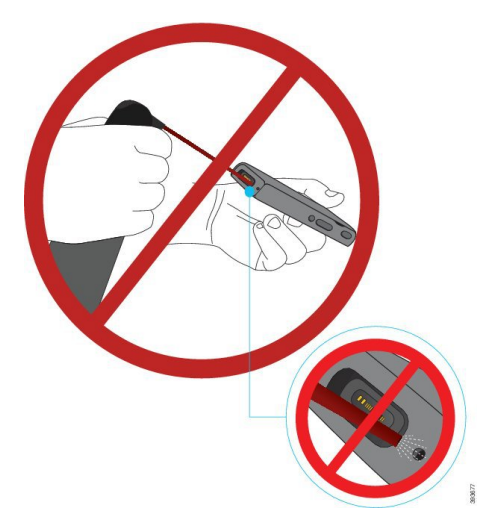

Ikke bruk støvsuger eller annet sugende utstyr til å rengjøre åpningene på telefonen.

Ikke bruk nåler eller andre objekter til å rengjøre åpningene på telefonen.

Bruk av luft, sugeutstyr eller mekaniske objekter til å rengjøre telefonens åpninger kan skade telefonen og gjøre telefonens garanti ugyldig.

/!\

Forsiktig

g For å sikre at telefonen ikke får vann i batterirommet, må du sørge for at rommet er helt lukket. Se Sette i batteri på Trådløs Cisco IP-telefon 8821, på side 35.

Hvis lyden er dempet etter at du har tørket telefonen, kan det fremdeles være vann i mikrofon- eller høyttalerrommene. Legg telefonen med høyttalersiden vendt nedover på en tørr, lofri klut for å se om det drypper ut vann. Hvis det er fremdeles vann i telefonen, lar du telefonen tørke fullstendig før du bruker den igjen.

# Beste praksis for å spare batteristrøm

Trådløs Cisco IP-telefon 8821 og 8821-EX har et 2060-mAh smartbatteri. Batterikapasiteten reduseres til 80 % etter 500 fulle ladingssykluser (lader fra tom til full). Batteriets levetid avhenger også av telefontilstanden, frekvensen og AP-skanningskonfigurasjon.

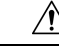

Forsiktig

**tig** Forventet levetid for batteriet er to år. Dette tilsvarer omtrent 500 oppladinger, basert på gjennomsnittlig bruk. Du kan beregne alderen på batteriet ved å se på datoen som er trykt på det. Vi anbefaler at du erstatter batteriet når det når slutten av levetiden.

| Samtalestatus | Skannemodus  | Forventet batteritid |
|---------------|--------------|----------------------|
| I anrop       | Kontinuerlig | Opptil 9,5 timer     |
|               | Automatisk   | Opptil 9,5 timer     |
| Inaktiv       | Kontinuerlig | Opptil 45 timer      |
|               | Automatisk   | Opptil 145 timer     |

#### Tabell 1: Batterilevetid

For mer informasjon om batterier, se:

- Tilbehørsveiledning for trådløs Cisco IP-telefon 882x-serien
- Oppsettveiledning for trådløs Cisco IP-telefon 8821 og 8821-EX
- Batteriytelse for trådløs Cisco IP-telefon 8821

Følg disse gode fremgangsmåtene for å sikre at telefonen sparer batteristrøm.

#### Brukerhandlinger

Påminn brukerne dine om at batteritiden reduseres når telefonen slås på. Samtaler, meldinger, bruk av programmer, bruk av Bluetooth og handlinger som navigering i menyer bruker strøm.

Brukere bør sørge for at telefonen er i et godt dekningsområde for RF, og at telefonen kan opprettholde en konstant tilkobling til Cisco Unified Communications Manager. Hvis telefonen flyttes utenfor rekkevidden og forblir utenfor rekkevidden en god stund, kan batterilevetiden reduseres.

Hvis du vil ha mer informasjon om RF-dekning, se Oppsettveiledning for trådløs Cisco IP-telefon 882x, på side 22.

#### Telefonkonfigurasjon

Konfigurer feltet for skanningsmodus i Cisco Unified Communications Manager slik at det passer til bedriften din. Telefonen støtter kontinuerlig, automatisk og enkel AP-skanning, der kontinuerlig er standard. Den konfigurerte skanningsmodusen bestemmer den opprinnelige batterilevetiden.

- Kontinuerlig skanningsmodus er utviklet for telefonbrukere som stadig er på farten, og som ofte opplever roaming-hendelser. Denne modusen maksimerer ytelse og tilkobling, men på bekostning av batteristrøm.
- Automatisk skanningsmodus er utviklet for telefonbrukere som bare roamer av og til, og som krever mer ledig batterilevetid enn kontinuerlig skanningsmodus kan tilby.
- Enkel AP-skanningsmodus er utviklet for telefonbrukere som ikke roamer og krever maksimal ledig batterilevetid.

#### Konfigurasjon av tilgangspunkt

 For optimal ledig batterilevetid anbefaler vi at du bruker et tilgangspunkt som støtter funksjonen Cisco Compatible Extensions (CCX) Proxy ARP. CCX Proxy ARP lar telefonen forbli i hvilemodus lenger i stedet for å våkne opp ved hver DTIM-periode. Dette reduserer strømforbruket. Cisco Lightweight Access Points og Cisco Automonous Access Points støtter CCX Proxy ARP, mens Cisco Meraki Access Points ikke gjør det.

For Cisco Lightweight Access Points er CCX Proxy ARP aktivert som standard og ikke konfigurerbar. For Cisco Autonomous Access Points, CCX er Proxy ARP deaktivert som standard, men kan aktiveres med den valgfrie kommandoen **dot11** arp-cache.

Hvis tilgangspunktet ikke støtter CCX Proxy ARP, må telefonen våkne opp ved hver DTIM-periode. Hyppig oppvåkning kan redusere den ledige batterilevetiden med så mye som 50 %.

- Vi anbefaler at du bruker et tilgangspunkt som støtter funksjonen Cisco Compatible Extensions (CCX) Dynamic Transmit Power Control (DTPC). Når DTPC er aktivert, annonserer tilgangspunktet sin overføringsstrøm til alle klienter. Telefonen justerer overføringsstrømmen til det minste nivået som er nødvendig for å kommunisere med tilgangspunktet. En lavere overføringsstrøm reduserer unødvendig støy på andre områder.
- Begrens bruken av multikast. Hvis telefonen abonnerer på en multikaststrøm, våkner den opp på hver DTIM-periode for å motta multikastrammer. Hyppige oppvåkninger fører til at strømforbruket øker.
- Velg et tilgangspunkt som støtter U-APSD. Denne strømsparingsprotokollen brukes ved anrop og ved inaktivitet.
  - Feltet Strømsparing for samtale i Wi-Fi-profilen må være aktivert slik at telefonen kan bruke U-APSD.
  - Hvis feltet for strømsparing er deaktivert, bruker telefonen aktiv modus når du er i en samtale, men bruker U-APSD når i inaktivitet-modus.

Bare deaktiver Strømsparing for samtale for feilsøkingsformål.

# Ny og endret informasjon

## Ny og endret informasjon om fastvareversjon 11.0(6)

Tabellen nedenfor beskriver endringer som har blitt gjort i denne boken for å støtte fastvareversjon 11.0.

| Funksjonsnavn                                 | Oppdateringer                                                                                            |
|-----------------------------------------------|----------------------------------------------------------------------------------------------------|
| Stoppeklokke for program                      | Felt fot programstoppeklokke lagt til Felt i Produktspesifikk<br>konfigurasjon, på side 72.              |
| Konfigurerbar venstre funksjonstast           | Felt for venstre funksjonstasten lagt til Felt i Produktspesifikk konfigurasjon, på side 72.             |
| Øk maksimal passordlengde for sertifikater    | Oppdateringer til Installere et brukersertifikat fra telefonens<br>administrasjonsnettside, på side 100. |
| Legg til mer informasjon om webtilgangsfeltet | Felt i Produktspesifikk konfigurasjon, på side 72                                                        |
| Stedsrapportering                             | Trådløs Cisco IP-telefon 8821 og 8821-EX, på side 1                                                      |
| Silikonetui                                   | Tilbehør som støttes, på side 105                                                                        |

# Ny og endret informasjon for trådløs Cisco IP-telefon 8821-EX-støtte

| Funksjon                                   | Beskrivelse                                                   |
|--------------------------------------------|---------------------------------------------------------------|
| Trådløs Cisco IP Phone 8821-EX Kundestøtte | Trådløs Cisco IP-telefon 8821 og 8821-EX, på side<br>1        |
|                                            | Sette i batteri på Trådløs Cisco IP Phone 8821-EX, på side 40 |
|                                            | Bytte batteri på Trådløs Cisco IP Phone 8821-EX, på side 49   |
|                                            | Tilbehør som støttes, på side 105                             |
|                                            | panelladere, på side 106                                      |
|                                            | Multiladere, på side 110                                      |
| Oppdatering av batteriinformasjon          | Slå fast om et batteri er skadet, på side 56                  |
|                                            | Beste praksis for å spare batteristrøm, på side 10            |
|                                            | Bytte batteri på Trådløs Cisco IP-telefon 8821, på side<br>44 |
|                                            | Bytte batteri på Trådløs Cisco IP Phone 8821-EX, på side 49   |

Dokumentet har fått følgende oppdateringer.

# Ny og endret informasjon om fastvareversjon 11.0(5)SR1

Dokumentet har fått følgende oppdateringer.

| Funksjon                                 | Beskrivelse                                                                                      |
|------------------------------------------|--------------------------------------------------------------------------------------------------|
| Retting av metoder for Wi-Fi-godkjenning | Nettverksprotokoller, på side 19                                                                 |
|                                          | Sette opp en Wi-Fi-profil ved hjelp av Cisco Unified<br>Communications Manager, på side 64       |
|                                          | Bruk av mengdedistribusjon, på side 68                                                           |
|                                          | Autentisering mislyktes, finner ingen AP, på side 143                                            |
|                                          | Telefonen mister Cisco Unified Communications<br>Manager-tilkoblingen under roaming, på side 152 |

# Ny og endret informasjon om fastvareversjon 11.0(5)

Tabellen nedenfor beskriver endringer som har blitt gjort i denne boken for å støtte fastvareversjon 11.0(5).

# 

**Merk** Fastvareversjon 11.0(5) for Trådløs Cisco IP-telefon 8821 har blitt utsatt. Funksjonene fra utgivelsen er tilgjengelige i etterfølgende fastvareversjoner.

| Funksjonsnavn                                                                                 | Oppdateringer                                                                                                    |
|-----------------------------------------------------------------------------------------------|----------------------------------------------------------------------------------------------------|
| Konfigurasjonsopprydding                                                                      | Flere felter fjernet i Felt i Produktspesifikk konfigurasjon,<br>på side 72                                                                                        |
| Nye ladere for Trådløs Cisco IP-telefon 8821                                                  | Tilbehør som støttes, på side 105                                                                                                    |
|                                                                                               | panelladere, på side 106                                                                                                    |
|                                                                                               | Multiladere, på side 110                                                                                                    |
| Sikkerhetsforbedringer                                                                        | Nytt felt <b>Deaktiver TLS 1.0 og TLS 1.1 for nettilgang</b> lagt til i Felt i Produktspesifikk konfigurasjon, på side 72                                          |
|                                                                                               | CDP-protokoll (Cisco Discovery Protocol) lagt til<br>Nettverksprotokoller, på side 19                                                                              |
| Tilgjengelighetsforbedringer                                                                  | • Nytt felt <b>Customer Support Upload URL</b> (URL for<br>opplasting av kundestøtte) lagt til i Felt i<br>Produktspesifikk konfigurasjon, på side 72              |
|                                                                                               | Problemrapporteringsverktøy, på side 79                                                                                                    |
|                                                                                               | • Behandle kjernedumper fra nettsiden for administrasjon,<br>på side 138                                                                                           |
|                                                                                               | • Utføre lyddiagnostikk, på side 157                                                                                                    |
|                                                                                               | <ul> <li>Generere en problemrapport fra nettsiden for<br/>administrasjon, på side 159</li> </ul>                                                                   |
| Forbedringer i brukergrensesnittet                                                            | Nye felt <b>Viderekoble et varsel om anrop</b> og <b>Tillat</b><br><b>Vibrerings-URI ved anrop</b> lagt til i Felt i Produktspesifikk<br>konfigurasjon, på side 72 |
|                                                                                               | Alle referanser til IPv6 har blitt fjernet.                                                                                                    |
|                                                                                               | Gå til enhetsinformasjon, på side 115                                                                                                    |
|                                                                                               | Nettsiden for enhetsinformasjon, på side 125                                                                                                    |
| Som et resultat av nylige endringer i                                                         | Trådløs Cisco IP-telefon 8821 og 8821-EX, på side 1                                                                                                    |
| maskinvaren er trådløs Cisco IP-telefon 8821<br>nå sertifisert for IP54-nivåbeskyttelse og er | Sette i batteri på Trådløs Cisco IP-telefon 8821, på side 35                                                                                                    |
| ikke lenger sertifisert for IP67-nivåbeskyttelse.                                             | Bytte batteri på Trådløs Cisco IP-telefon 8821, på side 44                                                                                                    |
|                                                                                               | Fysisk miljø og operativmiljø, på side 163                                                                                                    |

# Ny og endret informasjon om fastvareversjon 11.0(4)

Tabellen nedenfor beskriver endringer som har blitt gjort i denne boken for å støtte fastvareversjon 11.0(4).

| Funksjonsnavn                        | Oppdateringer                                                                                            |
|--------------------------------------|----------------------------------------------------------------------------------------------------|
| Konfigurerbar startskjerm            | Knapper og maskinvare, på side 4                                                                         |
|                                      | Felt i Produktspesifikk konfigurasjon, på side 72                                                        |
|                                      | Referanser til startskjermen er også oppdatert for startskjermene for program- og linjevisning.          |
| Lokale kontakter                     | Administrasjon av lokale kontakter fra<br>telefonadministrasjonssiden, på side 97                        |
| Problemrapporteringsverktøy          | Problemrapporteringsverktøy                                                                              |
|                                      | Opprette en problemrapport fra telefonen, på side 158                                                    |
| Bakgrunnsbilder med endret størrelse | Egendefinerte bakgrunnsbilder, på side 85 og tilhørende<br>underdeler                                    |
| Forbedringer i brukergrensesnittet   | WMM UP-statistikk lagt til Anropsstatistikk, på side 123 og<br>Nettsiden Strømmestatistikk, på side 130. |
| Generelle endringer                  | Telefonstatistikk på menyen Administratorinnstillinger, på side 121                                      |
|                                      | Starte telefonen til den alternative FAS Tvaren, på side 133                                             |
|                                      | Tilbakestille telefonen til standard fabrikkinnstillinger fra<br>telefontastaturet, på side 134          |
|                                      | Gå til telefondiagnostikk                                                                                |
|                                      | Finne listen over tilgangspunkt i nærheten, på side 158                                                  |
|                                      | Beste praksis for å spare batteristrøm, på side 10                                                       |

## Ny og endret informasjon om fastvareversjon 11.0(3)SR4

Tabellen nedenfor inneholder informasjonen som ble lagt til eller endret i denne boken for denne fastvareversjonen.

| Funksjon                   | Oppdateringer                          |
|----------------------------|----------------------------------------|
| Bruk av mengdedistribusjon | Bruk av mengdedistribusjon, på side 68 |

# Ny og endret informasjon om fastvareversjon 11.0(3)

Tabellen nedenfor inneholder informasjonen som ble lagt til eller endret i denne boken for denne fastvareversjonen.

| Funksjon                     | Oppdateringer                                      |
|------------------------------|----------------------------------------------------|
| Støtte for FIPS 140-2-nivå 1 | Funksjonen er fjernet i 11.0(5).                   |
| Forbedringer i strømsparing  | Beste praksis for å spare batteristrøm, på side 10 |

# **Fastvare for telefon**

Fabrikken installerer en versjon av telefonens fastvare på telefonen under produksjon. Men denne fastvaren er kanskje ikke den nyeste fastvareversjonen.

Cisco Unified Communications Manager lagrer fastvaren som lastes inn. Hvis fastvareversjonen på telefonen ikke er den nyeste versjonen, sender Cisco Unified Communications Manager den oppdaterte fastvarelastingen til telefonen.

### Enhetspakker

Enhetspakken for Cisco Unified Communication Manager inneholder funksjoner for enhetskonfigurasjon for telefonene. Mange telefonfunksjoner krever at den nyeste enhetspakken installeres på Cisco Unified Communications Manager. Hvis du ikke installerer enhetspakken, vil ikke de nye telefonfunksjonene fungere.

En enhetspakke introduserer nye telefontyper for Cisco Unified Communication Manager. Pakken installerer fastvaren og konfigurasjonsfilene som kreves for å aktivere funksjoner på telefonen. Nye funksjoner kan bli slått av som standard, og de har attributter eller innstillinger som må konfigureres.

Hvis du vil finne hvilke enhetspakker som er tilgjengelige for Cisco Unified Communications Manager-versjonen og telefonen, går du til: http://www.cisco.com/c/en/us/td/docs/voice\_ip\_comm/cucm/ compat/devpack\_comp\_mtx.html

## Telefonkonfigurasjonsfiler

Konfigurasjonsfiler for en telefon blir lagret på TFTP-serveren og angir parametre for tilkobling til Cisco Unified Communications Manager. Når du gjør endringer i Cisco Unified Communications Manager som krever at telefonen blir tilbakestilt, endres vanligvis telefonkonfigurasjonsfilen automatisk.

Konfigurasjonsfiler inneholder også informasjon om hvilken bildeinnlasting telefonen skal kjøre. Hvis denne bildeinnlastingen er forskjellig fra den som er lastet på telefonen, kontakter telefonen TFTP-serveren for å be om de nødvendige innlastingsfilene.

Hvis du konfigurerer sikkerhetsrelaterte innstillinger i Cisco Unified Communications Manager Administration, inneholder telefonkonfigurasjonsfilen sensitive opplysninger. Du kan beskytte opplysningene i en konfigurasjonsfil ved å konfigurere den for kryptering. Hvis du vil ha mer informasjon, kan du se dokumentasjonen for din versjon av Cisco Unified Communications Manager. En telefon ber om en konfigurasjonsfil når den blir tilbakestilt og registreres hos Cisco Unified Communications Manager.

En telefon har tilgang til en standard konfigurasjonsfil kalt XmlDefault.cnf.xml på TFTP-serveren når følgende betingelser er oppfylt:

- Du har aktivert automatisk registrering i Cisco Unified Communications Manager
- · Telefonen har ikke blitt lagt til i Cisco Unified Communications Manager-databasen

Telefonen registreres for første gang

# Beslektet dokumentasjon

Bruk de følgende avsnittene til å få relevant informasjon.

### Dokumentasjon for trådløs Cisco IP-telefon 882x-serien

Se publikasjoner som er spesifikke for språket, telefonmodellen og samtalestyringssystemet du bruker. Naviger fra følgende dokumentasjons-URL:

https://www.cisco.com/c/en/us/support/collaboration-endpoints/unified-ip-phone-8800-series/tsd-products-support-series-home.html

Distribusjonsveiledningen er plassert på følgende URL:

https://www.cisco.com/c/en/us/support/collaboration-endpoints/unified-ip-phone-8800-series/products-implementation-design-guides-list.html

## **Dokumentasjon Cisco Unified Communications Manager**

Se *Cisco Unified Communications Manager-dokumentasjonsveiledningen* og andre publikasjoner som er spesifikke for din versjon av Cisco Unified Communications Manager. Naviger fra følgende dokumentasjons-URL:

https://www.cisco.com/c/en/us/support/unified-communications/unified-communications-manager-callmanager/ tsd-products-support-series-home.html

### **Dokumentasjon Cisco Unified Communications Manager Express**

Se publikasjonene som er spesifikke for ditt språk, telefonmodellen du bruker, og din versjon av Cisco Unified Communications Manager Express. Naviger fra følgende dokumentasjons-URL:

https://www.cisco.com/c/en/us/support/unified-communications/unified-communications-manager-express/tsd-products-support-series-home.html

### **Dokumentasjon Cisco Business Edition 6000**

Se *Cisco Business Edition 6000-dokumentasjonsveiledningen* og andre publikasjoner som er spesifikke for din versjon av Cisco Business Edition 6000. Naviger fra følgende URL:

https://www.cisco.com/c/en/us/support/unified-communications/business-edition-6000/ tsd-products-support-series-home.html

# Brukerstøtte for Cisco IP-telefon

Hvis du er systemansvarlig, er du mest sannsynlig hovedkilden til informasjon for brukere av Cisco IP-telefon i nettverket eller firmaet. Det er viktig å formidle oppdatert og grundig informasjon til sluttbrukere.

For at brukerne skal kunne bruke enkelte av funksjonene på Cisco IP-telefon optimalt (inkludert Tjenester og alternativer for talemeldingssystem), må du eller nettverksteamet ditt sende informasjon, eller de må kunne kontakte deg for å få hjelp. Sørg for at du formidler navnet på kontaktpersoner til brukerne, og i tillegg hvordan de kan kontakte disse personene.

Det anbefales at du oppretter en webside på den interne kundestøttesiden, som formidler viktig informasjon til sluttbrukere om Cisco IP-telefon de bruker.

Vurder å inkludere følgende typer informasjon på denne siden:

- · Brukerveiledninger for alle Cisco IP-telefon-modeller du støtter
- Informasjon om hvordan du får tilgang til Cisco Unified Communications Self Care Portal
- · Liste med støttede funksjoner
- Brukerveiledning eller hurtigreferanse for talepostsystemet

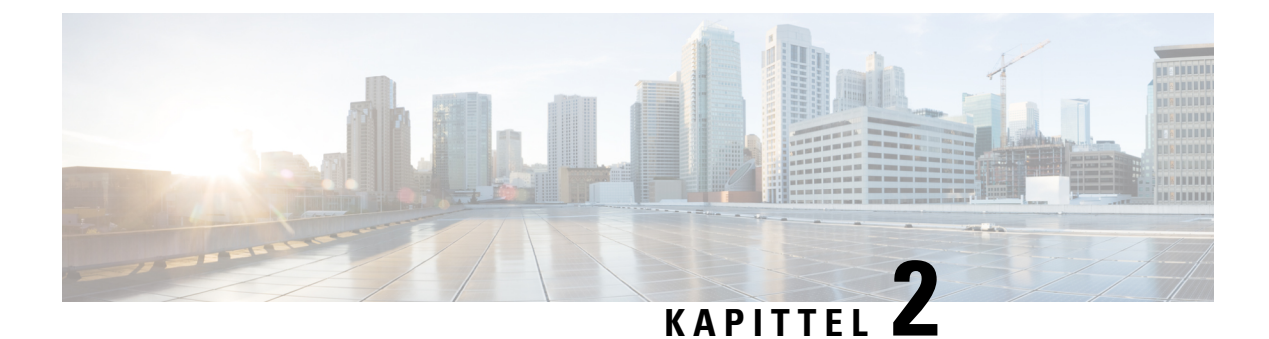

# **VoIP-nettverk**

- Nettverkskrav, på side 19
- Trådløst LAN, på side 23
- Wi-Fi-nettverkskomponenter, på side 24
- 802.11-standarder for WLAN-kommunikasjon, på side 27
- Sikkerhet for kommunikasjon i WLAN, på side 29
- WLAN og roaming, på side 32
- Samhandling med Cisco Unified Communications Manager, på side 32
- Samhandling med talemeldingssystem, på side 33

# Nettverkskrav

Hvis telefonen skal fungere optimalt som et endepunkt i nettverket, må nettverket oppfylle følgende krav:

- VoIP-nettverk
  - VoIP konfigureres på Cisco-ruterne og -gatewayene.
  - Cisco Unified Communications Manager installeres på nettverket og konfigureres til å håndtere samtalebehandling.
- IP-nettverk som støtter DHCP eller manuell tilordning av IP-adresse, gateway og subnett-maske

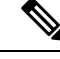

Merk

Telefonen viser datoen og klokkeslett fra Cisco Unified Communications Manager. Hvis brukeren slår av **Automatisk dato og klokkeslett** i Innstillinger-programmet, kan det hende at tiden ikke blir synkronisert med serverens tid.

### Nettverksprotokoller

Trådløs Cisco IP-telefon 8821 og 8821-EX støtter flere bransjestandardprotokoller og Cisco-nettverksprotokoller som kreves for talekommunikasjon. Tabellen nedenfor viser en oversikt over nettverksprotokollene som telefonen støtter.

#### Tabell 2: Støttede nettverksprotokoller

| Nettverksprotokoll                                               | Formål                                                                                                    | Bruksmerknader                                                                                                    |
|------------------------------------------------------------------|----------------------------------------------------------------------------------------------------|----------------------------------------------------------------------------------------------------|
| Bluetooth                                                        | Bluetooth er en trådløst personlig<br>områdenettverk-protokoll (WPAN) som spesifiserer<br>hvordan enheter skal kommunisere over korte<br>avstander.                                                                                                    | Telefonene støtter Bluetooth 4.0.                                                                                                    |
| BootP-protokoll<br>(Bootstrap Protocol)                          | BootP aktiverer en nettverksenhet, for eksempel<br>Cisco IP-telefon, til å oppdage bestemt<br>oppstartsinformasjon, for eksempel IP-adressen.                                                                                                    | Ingen                                                                                                    |
| Cisco Audio Session<br>Tunnel (CAST)                             | CAST-protokollen tillater at Cisco IP-telefoner og<br>tilknyttede programmer kan oppdage og<br>kommunisere med eksterne IP-telefoner uten at det<br>krever endring av de tradisjonelle<br>signaliseringskomponentene, som for eksempel<br>Cisco Unified Communications Manager (CM) og<br>gatewayer. | Telefonene bruker CAST som et grensesnitt mellom<br>CUVA og Cisco Unified Communications Manager<br>ved hjelp av Cisco IP-telefon som en SIP-proxy.                                                                                                    |
| CDP-protokoll (Cisco<br>Discovery Protocol)                      | CDP er en enhetsregistreringsprotokoll som fungerer<br>på alt Cisco-produsert utstyr.<br>Ved hjelp av CDP kan en enhet annonsere sin<br>eksistens til andre enheter og motta informasjon om<br>andre enheter i nettverket.                                                                           | Telefonene bruker CDP til å formidle informasjon,<br>for eksempel ekstra VLAN-ID, strømstyringsdetaljer<br>per port og informasjon om QoS-konfigurasjon<br>(Quality of Service) med Ciscos Catalyst-svitsjen.                                                                                                    |
| CPPDP-protokoll (Cisco<br>Peer-to-Peer Distribution<br>Protocol) | CPPDP er en egenutviklet Cisco-protokoll som<br>brukes til å skape et node-til-node-hierarki av<br>enheter. Dette hierarkiet brukes til å distribuere<br>fastvarefiler fra nodeenheter til naboenheter.                                                                                              | CPPDP brukes av PFS-funksjonen (Peer Firmware Sharing).                                                                                                    |
| DHCP-protokoll<br>(Dynamic Host<br>Configuration Protocol)       | DHCP tildeler og tilordner en IP-adresse dynamisk<br>til nettverksenheter.<br>Ved hjelp av DHCP kan du koble til en IP-telefon i<br>nettverket slik at telefonen kan brukes uten at du<br>trenger å tilordne en IP-adresse manuelt eller<br>konfigurere ytterligere nettverksparametere.             | <ul> <li>DHCP er aktivert som standard. Hvis DHCP er deaktivert, må du konfigurere IP-adressen, nettverksmasken, gatewayen og en TFTP-server manuelt på hver telefon lokalt.</li> <li>Vi anbefaler at du bruker DHCP-tilpasset alternativ 150. Med denne metoden konfigurerer du TFTP-server IP-adresse som alternativ verdi. Hvis du vil ha mer informasjon, kan du se dokumentasjonen for din versjon av Cisco Unified Communications Manager.</li> <li>Merk Hvis du ikke kan bruke alternativ 150, kan du prøve å bruke DHCP-alternativ 66.</li> </ul> |
| HTTP-protokoll<br>(Hypertext Transfer<br>Protocol)               | HTTP er standardprotokollen for overføring av<br>informasjon og flytting av dokumenter på tvers av<br>Internett.                                                                                                    | Telefonene bruker HTTP til XML-tjenester og til feilsøkingsformål.                                                                                                    |

I

| Nettverksprotokoll                                         | Formål                                                                                                    | Bruksmerknader                                                                                                    |
|------------------------------------------------------------|----------------------------------------------------------------------------------------------------|----------------------------------------------------------------------------------------------------|
| HTTPS-protokoll<br>(Hypertext Transfer<br>Protocol Secure) | HTTPS er en kombinasjon av HTTP med<br>SSL/TLS-protokollen, som gir kryptering og sikker<br>identifikasjon av servere.                                                                                                    | Webprogrammer med både HTTP- og HTTPS-støtte,<br>har to URL-er konfigurert. Telefoner som støtter<br>HTTPS, velger URL-en HTTPS.                                                                                                    |
| IEEE 802.1X                                                | IEEE 802.1X-standarden definerer en<br>klientserverbasert tilgangskontroll og<br>godkjenningsprotokoll som hindrer at uautoriserte<br>klienter kan koble til et lokalt nettverk via offentlig<br>tilgjengelige porter.<br>Før klienten er godkjent, tillater<br>802.1X-tilgangskontrollen bare EAPOL-trafikk<br>(Extensible Authentication Protocol over LAN) via<br>porten som klienten er koblet til. Etter at<br>godkjenningen er bekreftet, kan normal trafikk gå<br>via porten. | Telefonene implementerer IEEE 802.1X-standarden<br>ved å tilby støtte for følgende godkjenningsmetoder:<br>• EAP-FAST<br>• EAP-TLS<br>• PEAP-GTC<br>• PEAP-MSCHAPV2                                                                                                    |
| IEEE 802.11n/802.11ac                                      | IEEE 802.11-standarden angir hvordan enheter<br>kommuniserer over et trådløst lokalt nettverk                                                                                                    | 802.11n brukes i 2,4 GHz- og 5 GHz-båndet.<br>802.11ac brukes i 5 GHz-båndet.                                                                                                    |
| IP-protokoll (Internet<br>Protocol)                        | (WLAN).<br>IP er en meldingsprotokoll som adresserer og sender<br>pakker på tvers av nettverket.                                                                                                    | Hvis nettverksenheter vil kommunisere med IP, må<br>de ha en tilordnet IP-adresse, subnett og gateway.<br>ID-er for IP-adresser, subnett og gateway blir<br>tilordnet automatisk hvis du bruker telefonen med<br>DHCP-protokollen (Dynamic Host Configuration<br>Protocol). Hvis du ikke bruker DHCP, må du tilordne<br>disse egenskapene manuelt til hver telefon lokalt.<br>Telefonene støtter ikke IPv6. |
| RTP-protokoll<br>(Real-Time Transport<br>Protocol)         | RTP er en standardprotokoll for transport av<br>sanntidsdata, for eksempel interaktiv tale, via<br>datanettverk.                                                                                                    | Telefonene bruker RTP-protokollen til å sende og<br>motta taletrafikk i sanntid fra andre telefoner og<br>gatewayer.                                                                                                    |
| RTCP-protokoll<br>(Real-Time Control<br>Protocol)          | RTCP fungerer sammen med RTP for å formidle<br>QoS-data (for eksempel jitter, ventetid og pingtid)<br>i RTP-strømmer.                                                                                                    | RTCP er aktivert som standard.                                                                                                    |
| SDP-protokoll (Session<br>Description Protocol)            | SDP er den delen av SIP-protokollen som bestemmer<br>hvilke parametere som er tilgjengelige i løpet av en<br>tilkobling mellom to endepunkter. Konferanser<br>etableres ved at man bare bruker SDP-funksjoner<br>som alle endepunkter i konferansen støtter.                                                                                                    | SDP-funksjoner, for eksempel kodektyper,<br>DTMF-deteksjon og kunstig støy, konfigureres<br>vanligvis globalt av Cisco Unified Communications<br>Manager eller Media Gateway under drift. Noen<br>SIP-endepunkter kan tillate konfigurasjon av disse<br>parameterne ved selve endepunktet.                                                                                                    |

| Nettverksprotokoll                                  | Formål                                                                                                    | Bruksmerknader                                                                                                    |
|-----------------------------------------------------|----------------------------------------------------------------------------------------------------|----------------------------------------------------------------------------------------------------|
| SIP-protokoll (Session<br>Initiation Protocol)      | SIP er IETF-standarden (Internet Engineering Task<br>Force) for multimediekonferanser via IP. SIP er en<br>ASCII-basert programlagsprotokoll (definert i RFC<br>3261) som kan brukes til å opprette, vedlikeholde<br>og avslutte samtaler mellom to eller flere<br>endepunkter. | På samme måte som andre VoIP-protokoller, er SIP<br>rettet mot funksjonene for signaliserings- og<br>øktbehandling i et pakketelefoninettverk. Signalering<br>tillater transport av samtaleinformasjon på tvers av<br>nettverk. Øktbehandling gir muligheten til å<br>kontrollere attributtene til en ende-til-ende-samtale.                                                                                                    |
| TCP-protokoll<br>(Transmission Control<br>Protocol) | TCP er en tilkoblingsorientert transportkontroll.                                                                                                    | Telefonene bruker TCP til å koble til Cisco Unified<br>Communications Manager og til å få tilgang til<br>XML-tjenester.                                                                                                    |
| TLS-protokoll (Transport<br>Layer Security)         | TLS er en standardprotokoll for sikring og godkjenning av kommunikasjon.                                                                                                    | Når sikkerhet blir implementert, bruker telefonene<br>TLS-protokollen til sikker registrering med Cisco<br>Unified Communications Manager.                                                                                                    |
| TFTP-protokoll (Trivial<br>File Transfer Protocol)  | Ved hjelp av TFTP kan du overføre filer via<br>nettverket.<br>På Cisco IP-telefon kan du ved hjelp av TFTP hente<br>en konfigurasjonsfil som er spesifikk for<br>telefontypen.                                                                                                  | TFTP krever en TFTP-server i nettverket som<br>DHCP-serveren automatisk kan identifisere. Hvis<br>du vil at en telefon skal bruke en annen TFTP-server<br>enn den som DHCP-serveren angir, må du tilordne<br>IP-adressen for TFTP-serveren manuelt ved hjelp<br>av menyen Nettverkskonfigurasjon på telefonen.<br>Hvis du vil ha mer informasjon, kan du se<br>dokumentasjonen for din versjon av Cisco Unified<br>Communications Manager. |
| UDP-protokoll (User<br>Datagram Protocol)           | UDP er en forbindelsesløs meldingsprotokoll for levering av datapakker.                                                                                                    | UDP brukes av telefonene for signalisering.                                                                                                    |

#### Beslektede emner

Konfigurere telefonnettverket manuelt fra Innstillinger-menyen , på side 89 Samhandling med Cisco Unified Communications Manager, på side 32 802.11-standarder for WLAN-kommunikasjon, på side 27 Oppstartssekvens, på side 7

# **Oppsettveiledning for trådløs Cisco IP-telefon 882x**

*Oppsettveiledningen for trådløs Cisco IP-telefon* 882*x* inneholder nyttig informasjon om den trådløse telefonen i Wi-Fi-miljøet. Du kan finne oppsettveiledningen på denne plasseringen:

https://www.cisco.com/c/en/us/support/collaboration-endpoints/unified-ip-phone-8800-series/products-implementation-design-guides-list.html

# Trådløst LAN

Merk

Hvis du vil ha detaljerte Trådløs Cisco IP-telefon 8821 og 8821-EX distribusjons- og konfigurasjonsinstruksjoner, kan du se *Distribusjonsveiledning for trådløs Cisco IP-telefon 8821-serien*.

Enheter med trådløs funksjonalitet kan tilby talekommunikasjon innenfor bedriftens WLAN. Enheten er avhengig av og fungerer sammen med trådløse tilgangspunkter (AP) og viktige Cisco IP Telephony-komponenter inkludert Cisco Unified Communications Manager Administrasjon, for å tilby trådløs talekommunikasjon.

De trådløse telefonene har Wi-Fi-funksjoner som kan bruke Wi-Fi for 802.11a, 802.11b, 802.11g og 802.11n.

Følgende figur viser en vanlig WLAN-topologi som aktiverer trådløs overføring av tale for trådløs IP-telefoni.

Figur 3: Vanlig WLAN-topologi

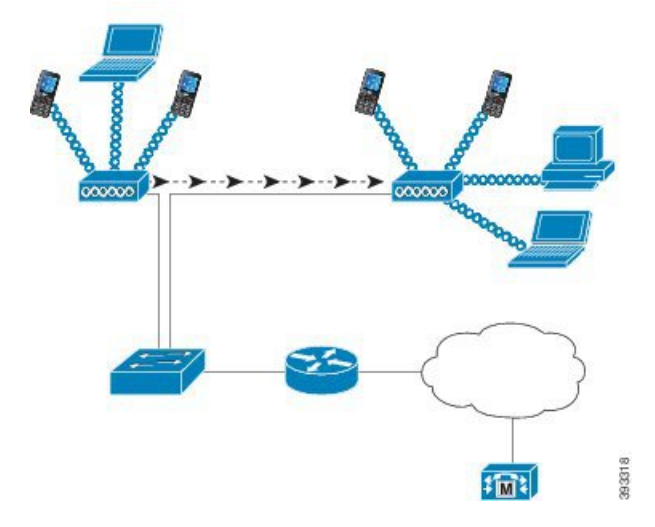

Når en telefon slås på, søkes det etter og tilknytter en AP hvis trådløs tilgang til enheten er satt til På. Hvis lagrede nettverk ikke er innenfor rekkevidde, kan du velge et kringkastet nettverk eller legge til et nettverk manuelt.

AP bruker tilkoblingen til det kablede nettverket til å overføre data og talepakker til og fra bryterne og ruterne. Talesignalisering sendes til samtalekontrollserveren for samtalebehandling og ruting.

AP-er er kritiske komponenter i et WLAN fordi de leverer de trådløse koblingene eller aktiveringspunkter til nettverket. I noen WLAN har hver AP en kablet tilkobling til en Ethernet-svitsj, for eksempel en Cisco Catalyst 3750, som er konfigurert på et LAN. Svitsjen gir tilgang til gatewayer og samtalekontrollserveren for å støtte trådløs IP-telefoni.

Noen nettverk inneholder kabelbaserte komponenter som støtter trådløse komponenter. De kablede komponentene kan inngå i svitsjer, rutere og broer med spesialmoduler for å aktivere trådløs funksjonalitet.

Hvis du vil ha mer informasjon om Cisco Unified Wireless Network, kan du se https://www.cisco.com/c/en/us/products/wireless/index.html.

# Wi-Fi-nettverkskomponenter

Telefonen må samhandle med flere nettverkskomponenter i WLAN for å kunne foreta og motta anrop.

## **Relasjoner for AP-kanal og -domene**

Tilgangspunkter (AP-er) sender og mottar RF-signaler over kanaler innenfor 2,4 GHz- eller 5 GHz-frekvensbåndet. For å tilby et stabilt trådløst miljø og redusere kanalinterferens, må du angi ikke-overlappende kanaler for hver AP.

Hvis du vil ha mer informasjon om relasjoner for AP-kanaler og -domene, kan du se delen "Utforme trådløs LAN for tale" i *Distribusjonsveiledning for trådløs Cisco IP-telefon 8821-serien*.

### **AP-interaksjoner**

Trådløse telefoner bruker de samme AP-enhetene som trådløse dataenheter. Taletrafikk over et WLAN krever imidlertid forskjellige utstyrskonfigurasjoner og -oppsett enn et WLAN som bare brukes til datatrafikk. Dataoverføringen kan godta et høyere nivå av RF-støy, pakketap og kanalinnhold enn taleoverføring. Pakketap under taleoverføring kan forårsake hakkete eller ødelagt lyd og kan gjøre at samtalen ikke kan høres. Pakkefeil kan også forårsake blokkert eller frossen video.

Brukere av trådløse telefoner er mobile og roamer ofte på tvers av et universitet eller mellom etasjer i en bygning mens de er koblet til et anrop. Databrukere er derimot på ett sted, eller flytter noen ganger til et annet sted. Muligheten til å flytte og opprettholde et anrop er en av fordelene med trådløs tale, så RF-dekningen må inkludere trappehus, heiser, stille hjørner utenfor konferanserom og passasjer.

For å sikre god talekvalitet og optimal RF-signaldekning må du utføre en stedsundersøkelse. Stedsundersøkelsen bestemmer innstillinger som passer for trådløs tale, og hjelper med utforming og oppsett av WLAN, for eksempel plassering av AP, strømnivåer og kanaltilordninger.

Etter distribusjon og bruk av trådløs tale, bør du fortsette å utføre stedsundersøkelser etter installasjon. Når du legger til en gruppe nye brukere, installerer mer utstyr eller stabler store mengder beholdninger, endrer du det trådløse miljøet. En undersøkelse etter installasjon bekrefter at AP-dekningen fremdeles er tilstrekkelig for optimal talekommunikasjon.

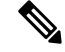

Merk Pakketap oppstår under roaming. Sikkerhetsmodusen og tilstedeværelsen av rask roaming avgjør imidlertid hvor mange pakker som går tapt under overføringen. Cisco anbefaler implementering av Cisco Centralized Key Management (CCKM) for å aktivere rask roaming.

Hvis du vil ha mer informasjon om Voice QoS i et trådløst nettverk, kan du se *Distribusjonsveiledning for* trådløs Cisco IP-telefon 8821-serien.

## Tilgangspunkttilknytning

Ved oppstart søker telefonen etter AP-er med SSID-er og krypteringstyper som den gjenkjenner. Telefonen bygger og opprettholder en liste over kvalifiserte AP-er og velger den beste AP-en basert på den gjeldende konfigurasjonen.
### QoS i et trådløst nettverk

Tale- og videotrafikk på det trådløse LAN-et, for eksempel datatrafikk, er utsatt for forsinkelse, jitter og pakketap. Disse problemene påvirker ikke datasluttbrukeren, men kan ha alvorlig innvirkning på en tale- eller videosamtale. For å sikre at tale- og videotrafikk får rett og pålitelig behandling med små forsinkelser og lite jitter, må du bruke Quality of Service (QoS).

Ved å skille enhetene inn i et tale-VLAN og merke talepakker med høyere QoS, kan du sikre at taletrafikk får prioritert behandling over datatrafikk, noe som fører til mindre pakkeforsinkelse og færre tapte pakker.

I motsetning til kablede nettverk med dedikerte båndbredder, kan trådløse LAN vurdere trafikkretning ved implementering av QoS. Trafikk klassifiseres som opppstrøms eller nedstrøms i forhold til AP, som vist i følgende figur.

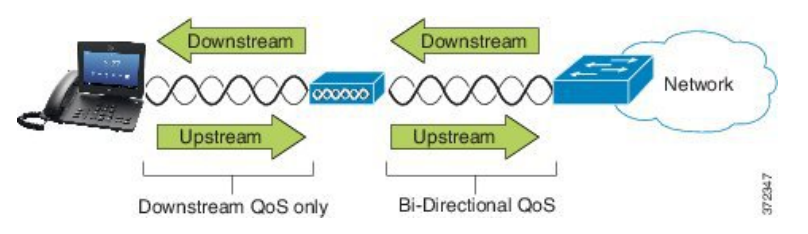

EDCF-typen (Enhanced Distributed Coordination Function) av QoS har opptil åtte køer for nedstrøms (mot 802.11b/g-klientene) QoS. Du kan tildele køene basert på disse alternativene:

- Innstillinger for QoS eller Differentiated Services Code Point (DSCP) for pakkene
- Tilgangslister for lag 2 eller lag 3
- VLAN-er for spesifikk trafikk
- · Dynamisk registrering av enheter

Selv om det er mulig å konfigurere opptil åtte køer i AP, bør du bare bruke tre køer for tale-, video- og signaliseringstrafikk for å sikre den beste QoS-tjenesten. Plasser tale i talekøen (UP6), video i videokøen (UP5), signaliseringstrafikk (SIP) i videokøen (UP4), og foreta datatrafikk i den beste køen (UP0). Selv om 802.11b/g-EDCF ikke garanterer at taletrafikk blir beskyttet mot datatrafikk, bør du få de beste statistiske resultatene ved hjelp av denne kømodellen.

Køene er:

- Beste ytelse (BE) 0, 3
- Bakgrunn (BK) 1, 2
- Video (VI) 4, 5
- Tale (VO) 6, 7

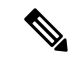

Merk

Enheten merker SIP-signaliseringspakkene med en DSCP-verdi på 24 (CS3) og RTP-pakker med en DSCP-verdi på 46 (EF).

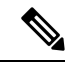

Merk

Samtalekontroll (SIP) sendes som UP4 (VI). Video sendes som UP5 (VI) når Admission Control Mandatory (ACM) er deaktivert for video (trafikkspesifikasjon [TSpec] deaktivert). Tale sendes som UP6 (VO) når ACM er deaktivert for tale (TSpec deaktivert).

Tabellen nedenfor viser en QoS-profil i AP som gir prioriteten til trafikk for tale, video og samtalekontroll (SIP).

| Trafikktype      | DSCP      | 802.1p | WMM OPP | Portområde      |
|------------------|-----------|--------|---------|-----------------|
| Tale             | EF (46)   | 5      | 6       | UDP 16384-32767 |
| Interaktiv video | AF41 (34) | 4      | 5       | UDP 16384-32767 |
| Samtalestyring   | CS3 (24)  | 3      | 4       | TCP 5060-5061   |

#### Tabell 3: QoS-profil og grensesnittinnstillinger

For å forbedre påliteligheten til taleoverføringer i et ikke-deterministisk miljø, støtter enheten industristandarden IEEE 802.11e og er kompatibel med Wi-Fi Multimedia (WMM). WMM aktiverer differensierte tjenester for tale, video, data for best ytelse og annen trafikk. For at disse differensierte tjenestene skal tilby tilstrekkelig QoS for talepakker, kan bare en bestemt mengde talebåndbredde betjenes eller tillates i en kanal på én gang. Hvis nettverket kan behandle "N" taleanrop med reservert båndbredde når mengden taletrafikk øker utover denne grensen (til N + 1 anrop), svekkes kvaliteten på alle samtalene.

Hvis du vil ha hjelp til å håndtere problemer med anropskvaliteten, kreves det et CAC-skjema (første anropskontroll). Når SIP-CAC er aktivert på WLAN, opprettholdes QoS i et nettverksoverbelastningsscenario ved å begrense antall aktive taleanrop, slik at det ikke overskrider de konfigurerte begrensningene i AP-en. Ved nettverkskork opprettholder systemet en liten båndbreddereserve, slik at trådløse enhetsklienter kan flyttes til en nabotjeneste, også når AP-en "har full kapasitet." Når grensen for talebåndbredde er nådd, blir neste samtale balansert til en AP i nærheten, slik at den ikke påvirker kvaliteten på eksisterende samtaler på kanalen.

Telefonene bruker TCP for SIP-kommunikasjon, og systemregistreringer for samtalekontroll kan potensielt gå tapt hvis en AP har full kapasitet. Rammer til eller fra en klient som ikke har blitt "autorisert" via CAC, kan bli droppet, noe som fører avregistrering av system for samtalekontroll. Vi anbefaler derfor at du deaktiverer SIP-CAC.

### Sette opp fleksibel DSCP

| Trinn 1 | I Cisco Unified Communications Manager Administration går du til System > Tjenesteparametere.                                                          |
|---------|----------------------------------------------------------------------------------------------------|
| Trinn 2 | Under Parameter for hele klyngen (System - Plassering og Region), setter du Bruk videobåndbreddegruppe for dyptgående videosamtaler til <b>Usann</b> . |
| Trinn 3 | Under Clusterwide Parameters (Call Admission Control) setter du Video Call QoS Marking Policy til <b>Promote to Immersive</b> .                        |
| Trinn 4 | Lagre endringene.                                                                                                    |
|         |                                                                                                    |

### Prosedyre

# 802.11-standarder for WLAN-kommunikasjon

Trådløse LAN må følge Institute of Electrical and Electronics Engineers (IEEE) 802.11-standarder som definerer protokollene som styrer all Ethernet-basert trådløs trafikk. De trådløse telefonene støtter følgende standarder:

- 802.11a: Bruker 5 GHz-båndet som inneholder flere kanaler og forbedrede datahastigheter ved hjelp av OFDM-teknologi. Dynamic Frequency Selection (DFS) og Transmit Power Control (TPC) støtter denne standarden.
- 802.11b: Spesifiserer radiofrekvensen (RF) for 2,4 GHz for både overføring og mottak av data i lavere datahastigheter (1, 2, 5,5, 11 Mbps).
- 802.11 d: aktiverer tilgangs punkter for å annonsere sine Radio kanaler som støttes, og overføre strøm nivåer. Den 802.11d-aktiverte klienten bruker deretter denne informasjonen til å finne kanalene og strømmen som skal brukes. Telefonen krever verdensmodus (802.11 d) for å finne ut hvilke kanaler som er lovlig tillatt for et gitt land. For støttede kanaler kan du se tabellen nedenfor. Sørg for at 802.11d er riktig konfigurert på Cisco IOS-tilgangspunktene eller Cisco Unified Wireless LAN Controller.
- 802.11e: Definerer et sett med QoS-forbedringer (Quality of Service) for trådløse LAN-programmer.
- 802.11g: Bruker samme ikke-lisensierte 2,4 GHz-bånd som 802.11b, men utvider datahastighetene for å tilby bedre ytelse ved hjelp av OFDM-teknologi (Orthogonal Frequency Division Multiplexing). OFDM er en kodingsteknologi for fysisk lag for overføring av signaler ved bruk av RF.
- 802.11h: Støtter 5 GHz spektrum og styring av overføringstrøm. Tilbyr DFS og TPC til 802.11a MAC (Media Access Control).
- 802.11i: Spesifiserer sikkerhetsmekanismer for trådløse nettverk.
- 802.11n: Bruker radiofrekvensen per 2,4 GHz eller 5 GHz for både overføring og mottak av data med hastigheter på opptil 150 Mbps, og forbedrer dataoverføringen ved bruk av teknologi med flere innganger og flere utganger (MIMO-teknologi), kanalbinding og nyttelastoptimalisering.

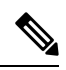

- Merk De trådløse telefonene har én enkelt antenne og bruker SISO-systemet (Single Input Single Output), som bare støtter MCS 0 til MCS 7-datasatser, bare (72 Mbps med 20 MHz-kanaler og 150 Mbps, 40 MHz-kanaler). Du kan eventuelt aktivere MCS 8 til MCS 15 hvis 802.11n-klienter bruker MIMO-teknologi som kan dra nytte av disse høyere datahastighetene.
  - 802.11r: Spesifiserer krav for rask sikker roaming.
  - 802.11ac: Bruker radiofrekvensen på 5 GHz både ved overføring og mottak av data med hastigheter på opptil 433 Mbps.

| Tahell | Δ· | Stattede | kanal  | er |
|--------|----|----------|--------|----|
| Iaven  | ч. | JUDILEUE | καιιαι | сı |

| Båndområde        | Tilgjengelige<br>kanaler | Kanalsett | Kanalbredde |
|-------------------|--------------------------|-----------|-------------|
| 2,412 - 2,472 GHz | 13                       | 1 - 13    | 20 MHz      |

| Båndområde         | Tilgjengelige<br>kanaler | Kanalsett               | Kanalbredde    |
|--------------------|--------------------------|-------------------------|----------------|
| 5 180 - 5 240 GHz  | 4                        | 36, 40, 44, 48          | 20, 40, 80 MHz |
| 5 260 - 5 320 GHz  | 4                        | 52, 56, 60, 64          | 20, 40, 80 MHz |
| 5. 500 - 5 700 GHz | 11                       | 100 - 140               | 20, 40, 80 MHz |
| 5 745 - 5 825 GHz  | 5                        | 149, 153, 157, 161, 165 | 20, 40, 80 MHz |

### Merk

Kanalene 120, 124, 128 støttes ikke i Amerika, Europa eller Japan, men kan støttes i andre områder rundt omkring i verden.

Hvis du vil ha informasjon om støttede datahastigheter, Tx Power og RX-følsomhet for WLAN, kan du se *Distribusjonsveiledning for trådløs Cisco IP-telefon 8821-serien*.

### Verdensmodus (802.11d)

De trådløse telefonene bruker 802.11d for å bestemme hvilke kanaler og overføringsstrømnivåer som skal brukes. Telefonen overtar klientkonfigurasjonen fra den tilknyttede AP-en. Aktiver verdensmodus (802.11d) i AP-en for å bruke telefonen i verdensmodus.

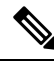

Merk Det kan være at du ikke trenger å aktivere verdensmodus (802.11d) hvis frekvensen er 2,4 GHz, og det gjeldende tilgangspunktet overfører på en kanal fra 1 til 11.

Siden alle land støtter disse frekvensene, kan du prøve å skanne disse kanalene, uansett om verdensmodus (802.11d) støttes.

Hvis du vil ha mer informasjon om hvordan du aktiverer støtte for verdensmodus og 2,4 GHz, kan du se *Distribusjonsveiledning for trådløs Cisco IP-telefon 8821-serien*.

Aktiver verdensmodus (802.11d) for det aktuelle landet der tilgangspunktet er plassert. Verdensmodus aktiveres automatisk for Cisco Unified Wireless LAN Controller.

### Radiofrekvensrekkevidde

WLAN-kommunikasjon bruker følgende radiofrekvensområde (RF):

- 2,4 GHz Mange enheter som bruker 2,4 GHz, kan potensielt forstyrre 802.11b/g-tilkoblingen. Interferens kan føre til scenariet tjenestenekt (Denial of Service), noe som kan hindre vellykkede 802.11-overføringer.
- 5 GHz Dette området delesinn i flere deler som kalles ulisensierte UNII-felt (National Information Infrastructure), der hver har fire kanaler. Kanalene får plass på 20 MHz for å formidle overgjøringskanaler og flere kanaler enn det 2,4 GHz tilbyr.

## Sikkerhet for kommunikasjon i WLAN

Fordi alle WLAN-enheter som er innenfor rekkevidde, kan motta all annen WLAN-trafikk, er sikkerheten til talekommunikasjon viktig i WLAN-er. For å sikre at inntrengere ikke skal kunne manipulere eller fange opp taletrafikk, støtter Ciscos SAFE Security-arkitekturen trådløse telefoner og Cisco Aironet-tilgangspunkter. Hvis du vil ha mer informasjon om sikkerhet i nettverk, se https://www.cisco.com/c/en/us/solutions/enterprise/design-zone-security/index.html.

### Godkjenningsmetoder

Ciscos løsning for trådløs IP-telefoni gir sikkerhet for trådløse nettverk som hindrer uautoriserte pålogginger og manipulering av kommunikasjon ved hjelp av følgende godkjenningsmetoder som de trådløse telefonen støtter:

- WLAN-godkjenning
  - WPA (802.1x-godkjenning + TKIP- eller AES-kryptering)
  - WPA2 (802.1x-godkjenning + AES- eller TKIP-kryptering)
  - WPA-PSK (forhåndsdelt nøkkel + TKIP-kryptering)
  - WPA2-PSK (forhåndsdelt nøkkel + AES-kryptering)
  - EAP-FAST (Extensible Authentication Protocol fleksibel godkjenning via sikker tunnelering)
  - EAP-TLS (Extensible Authentication Protocol Transport Layer Security)
  - PEAP (beskyttet Extensible Authentication Protocol) MS-CHAPv2 og GTC
  - CCKM (Cisco Centralized Key Management)
  - Åpen (ingen)
- WLAN-kryptering
  - AES (Advanced Encryption Scheme)
  - TKIP / MIC (Temporal Key Integrity Protocol / Message Integrity Check)
  - WEP (Wired Equivalent Protocol) 40/64 og 104/128 bit

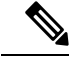

Merk Dynamisk WEP med 802.1x-godkjenning og delt nøkkelgodkjenning støttes ikke.

Hvis du vil ha mer informasjon om godkjenningsmetoder, kan du se delen "Trådløs sikkerhet" i *Distribusjonsveiledning for trådløs Cisco IP-telefon 8821-serien.* 

### Behandling av godkjent nøkkel

De følgende godkjenningsordningene bruker RADIUS-serveren til å håndtere godkjenningsnøkler:

- WPA/WPA2: bruker RADIUS-serverinformasjon til å generere unike godkjenningsnøkler. Fordi disse nøklene genereres på den sentraliserte RADIUS-serveren, gir WPA/WPA2 bedre sikkerhet enn forhåndsdelte WPA-nøkler som er lagret på tilgangspunktet og enheten.
- Cisco Centralized Key Management (CCKM): bruker RADIUS-serveren og informasjon fra en trådløst domene-server (WDS) til å håndtere og godkjenne nøkler. WDS oppretter en buffer med sikkerhetslegitimasjoner for CCKM-aktiverte klientenheter for rask og sikker godkjenning.

Ved WPA/WPA2 og CCKM angis ikke krypteringsnøkler på enheten, men hentes automatisk mellom tilgangspunktet og enheten. Men EAP-brukernavnet og -passordet som brukes til godkjenning, må angis på hver enhet.

### Krypteringsmetoder

For å sikre at taletrafikken er trygg, støtter de trådløse telefonene WEP, TKIP og avanserte krypteringsstandarder (AES) for kryptering. Når disse mekanismene brukes til kryptering, krypteres RTP-talepakker (Real-Time Transport Protocol) mellom tilgangspunktet og enheten.

#### WEP

Når WEP brukes i det trådløse nettverket, skjer godkjenning på tilgangspunktet ved hjelp av åpen eller delt nøkkel-godkjenning. WEP-nøkkelen som er konfigurert på telefonen, må samsvare med WEP-nøkkelen som er konfigurert på tilgangspunktet, for at tilkoblingen skal bli vellykket. Telefonene støtter WEP-nøkler som bruker 40-biters kryptering eller 128-biters kryptering og forblir statisk på enheten og tilgangspunktet.

#### TKIP

WPA og CCKM bruker TKIP-kryptering, som har flere fordeler sammenlignet med WEP. TKIP gir nøkkelchiffrering for hver pakke og lengre initialiseringsvektorer (IV-er) som gir sterkere kryptering. I tillegg sørger en meldingsintegritetskontroll (MIC) for at krypterte pakker ikke blir endret. TKIP fjerner forutsigbarheten ved WEP som kan hjelpe inntrengere med å dechiffrere WEP-nøkkelen.

#### AES

En krypteringsmetode som brukes til WPA2-godkjenning. Denne amerikanske nasjonale krypteringsstandarden bruker en symmetrisk algoritme som bruker samme nøkkel til kryptering og dekryptering.

Hvis du vil ha mer informasjon om krypteringsmetoder, kan du se delen "Trådløs sikkerhet" i *Distribusjonsveiledning for trådløs Cisco IP-telefon 8821-serien.* 

### Godkjennings- og krypteringsalternativer for AP

Godkjennings- og krypteringsordninger konfigureres innenfor det trådløse LAN-et. VLAN-er konfigureres i nettverket og på tilgangspunktene og angir forskjellige kombinasjoner av godkjenning og kryptering. En SSID knyttes til et VLAN og til den bestemte godkjennings og krypteringsordningen. Skal trådløse telefoner kunne godkjennes, må du konfigurere de samme SSID-ene med deres godkjennings og krypteringsordninger på tilgangspunktene og på telefonen.

\_\_\_\_\_ Merk

- Når du bruker forhåndsdelte WPA-nøkler eller forhåndsdelte WPA2-nøkler, må den forhåndsdelte nøkkelen konfigureres statisk på telefonen. Disse nøklene må samsvare med tastene på tilgangspunktet.
- De trådløse telefonene støtter ikke automatisk EAP-forhandling. Hvis du vil bruke EAP-FAST-modus, må du angi det.

Tabellen nedenfor inneholder en liste over godkjennings- og krypteringsordninger som er konfigurert på Cisco Aironet-tilgangspunktene som telefonene støtter. Tabellen viser hvilke alternativ for nettverkskonfigurasjon av enheten som svarer til konfigurasjonsalternativene for tilgangspunktet.

| Cisco WLAN-konfigura | Telefonkonfigurasjon               |                   |                                 |
|----------------------|------------------------------------|-------------------|---------------------------------|
| Autentisering        | Nøkkeladministrasjon               | Vanlig kryptering | Autentisering                   |
| Åpne                 | Ingen                              | Ingen             | Ingen                           |
| Statisk WEP          | Ingen                              | WEP               | WEP                             |
| EAP-FAST             | WPA eller WPA2 med valgfri CCKM    | TKIP eller AES    | 802.1x EAP > EAP-FAST           |
| PEAP-MSCHAPv2        | WPA eller WPA2 med<br>valgfri CCKM | TKIP eller AES    | 802.1x EAP > PEAP ><br>MSCHAPV2 |
| PEAP-GTC             | WPA eller WPA2 med valgfri CCKM    | TKIP eller AES    | 802.1x EAP > PEAP ><br>GTC      |
| EAP-TLS              | WPA eller WPA2 med<br>valgfri CCKM | TKIP eller AES    | 802.1x EAP > TLS                |
| WPA/WPA2-PSK         | WPA-PSK eller<br>WPA2-PSK          | TKIP eller AES    | WPA/WPA2-PSK                    |

Tabell 5: Godkjennings- og krypteringsordninger

Hvis du vil ha mer informasjon, kan du se Distribusjonsveiledning for trådløs Cisco IP-telefon 8821-serien.

### Sertifikat

Telefonen støtter følgende sertifikater.

- Digitalt sertifikat X.509 for EAP-TLS, eller å aktivere PEAP + servervalidering for WLAN-godkjenning
- SCEP (Simple Certificate Enrollment Protocol) for sertifikatregistrering og automatisk fornyelse
- 1024, 2048 og 4096 bitnøkler
- Signaturtypene SHA-1 og SHA-256
- Kodingstypene DER og Base-64 (PEM)

- Brukerinstallert sertifikat i formatet PKCS #12 (filtypen .p12 eller .pfx) som også inneholder privatnøkkelen
- · Serversertifikat (Root CA) med filtypen .crt eller .cer

Du installerer sertifikater på telefonen på én av disse måtene:

- Bruk administrasjonsnettsiden. Hvis du vil ha mer informasjon, kan du se Administrasjonsside for Cisco IP-telefoner, på side 93
- Bruk en SCEP-server for å administrere og installere sertifikatene. Hvis du vil ha mer informasjon kan du se SCEP-konfigurasjon, på side 102

Hvis brukerne konfigurerer telefonene selv og telefonene trenger sertifikater, må du oppgi typen sertifikat når du gir de andre konfigurasjonsinnstillingene. Hvis du ikke bruker SCEP for sertifikatinstallasjon, må du installere sertifikatene selv.

# WLAN og roaming

De trådløse telefonene støtter Cisco Centralized Key Management (CCKM), en sentralisert nøkkelbehandlingsprotokoll som tilbyr en hurtigbuffer med øktinformasjon på den trådløse domene-serveren (WDS).

Hvis du vil ha mer informasjon om CCKM, kan du se Cisco Fast Secure Roaming Application Note på:

http://www.cisco.com/en/US/products/hw/wireless/ps4570/prod technical reference09186a00801c5223.html

Telefonene støtter også 802.11r. Se *Distribusjonsveiledning for trådløs Cisco IP-telefon 8821-serien* for mer informasjon.

# Samhandling med Cisco Unified Communications Manager

Cisco Unified Communications Manager er et åpent samtalebehandlingssystem i bransjestandarden. Programvaren for Cisco Unified Communications Manager starter og avslutter samtaler mellom telefoner, og integrerer tradisjonell PBX-funksjonalitet med IP-bedriftsnettverket. Cisco Unified Communications Manager håndterer komponentene i telefonisystemet, som for eksempel telefoner, tilgangsgatewayer og ressurser som er nødvendige for funksjoner som telefonkonferanser og rutingplanlegging. Cisco Unified Communications Manager formidler også:

- · Fastvare for telefoner
- CTL-filer (Certificate Trust List) og ITL-filer (Identity Trust List) som bruker TFTP og HTTP-tjenester
- Telefonregistrering
- Samtalebevaring, slik at en medieøkt fortsetter hvis signalisering blir avbrutt mellom den primære kommunikasjonsbehandleren og en telefon

Du finner informasjon om hvordan du konfigurerer Cisco Unified Communications Manager til å fungere med telefonene som er beskrevet i dette kapitlet, i dokumentasjonen for din spesifikke versjon av Cisco Unified Communications Manager.

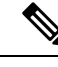

Merk

Hvis telefonmodellen du vil konfigurere, ikke vises i rullegardinlisten Telefontype i Cisco Unified Communications Manager Administration, installerer du den siste enhetspakken for din versjon av Cisco Unified Communications Manager fra Cisco.com.

# Samhandling med talemeldingssystem

Cisco Unified Communications Manager lar deg integrere med forskjellige talemeldingssystemer, inkludert Cisco Unity Connection-talemeldingssystemet. Fordi du kan integrere med ulike systemer, må du gi brukere informasjon om hvordan de bruker ditt bestemte system.

Hvis du vil gjøre det mulig for en bruker å overføre til talepost, kan du sette opp et \* xxxxx-ringemønster og konfigurere det som Viderekoble alle anrop til talepost. Hvis du vil ha mer informasjon, kan du se dokumentasjonen for Cisco Unified Communications Manager.

Gi følgende informasjon til hver bruker:

- Hvordan de får tilgang til talemeldingssystem-kontoen.
- Startpassordet som gir tilgang til talemeldingssystemet.

Konfigurer et standard passord for talemeldingssystemet for alle brukere.

• Hvordan telefonen angir at det er talemeldinger som venter.

Bruk Cisco Unified Communications Manager til å sette opp en melding venter-indikator-metode (MWI).

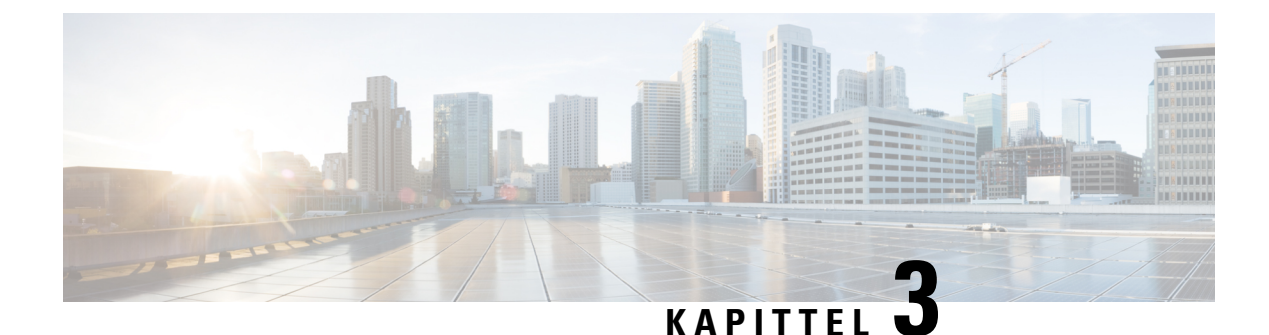

# Telefonkonfigurasjon

- Installasjon av telefonmaskinvare, på side 35
- Telefonkonfigurasjonsoppgaver, på side 61

# Installasjon av telefonmaskinvare

Før du kan bruke telefonen, må du installere og lade batteriet. Batteriet kan allerede være satt i telefonen, eller det kan være at du må sette det i selv.

Du må lese sikkerhetsinformasjonen i Produktsikkerhet, på side 167 før du bruker, installerer eller lader telefonen.

Batteriet kan være oppladet ved hjelp av én av de støttede lademetodene. Hvis batteriet ikke er oppladet, må du lade batteriet før du kan konfigurere telefonen.

**Forsiktig** Trådløs Cisco IP-telefon 8821 og Trådløs Cisco IP Phone 8821-EX har forskjellige måter å låse batterirommet på. Bruk den riktige fremgangsmåten for telefonen din.

- Trådløs Cisco IP-telefon 8821
  - Sette i batteri på Trådløs Cisco IP-telefon 8821, på side 35
  - Bytte batteri på Trådløs Cisco IP-telefon 8821, på side 44
- Trådløs Cisco IP Phone 8821-EX
  - Sette i batteri på Trådløs Cisco IP Phone 8821-EX, på side 40
  - Bytte batteri på Trådløs Cisco IP Phone 8821-EX, på side 49

### Sette i batteri på Trådløs Cisco IP-telefon 8821

Bruk denne fremgangsmåten bare på Trådløs Cisco IP-telefon 8821. For Trådløs Cisco IP Phone 8821-EX, se Sette i batteri på Trådløs Cisco IP Phone 8821-EX, på side 40.

IP54-kompatibel betyr at telefonen er støv- og vanntett. Når telefonen forlater fabrikken, er den helt forseglet.

Hvis du har behov for å åpne batterirommet, må du ikke gjøre det i et støvete eller fuktig miljø.

Du bør sørge for at batteridekselet er lukket, for å sikre at det ikke kommer støv og vann inn i batterirommet.

- batteriet er feil satt i
- batteridekselet ikke lukkes ordentlig
- gummipakningen på batteridekselet er dårlig vedlikeholdt
- gummipakningen på batteridekselet er skadet
- telefonen ofte mistes på hardt underlag

#### Prosedyre

Trinn 1 Ta dekselet av batterirommet.

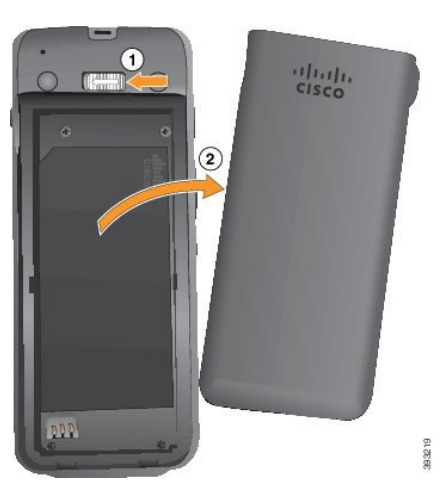

- a) Skyv og hold låsehaken mot venstre for å frigjøre dekselet.
- b) Bruk flikene på sidene av dekselet til å løfte opp den øverste delen av dekselet, og løft dekselet oppover for å frigjøre de nederste flikene.

### Trinn 2 Installer batteriet.

Forsiktig Hvis du installerer batteriet feil i batterirommet, vil batteriet og batterirommet bli skadet.

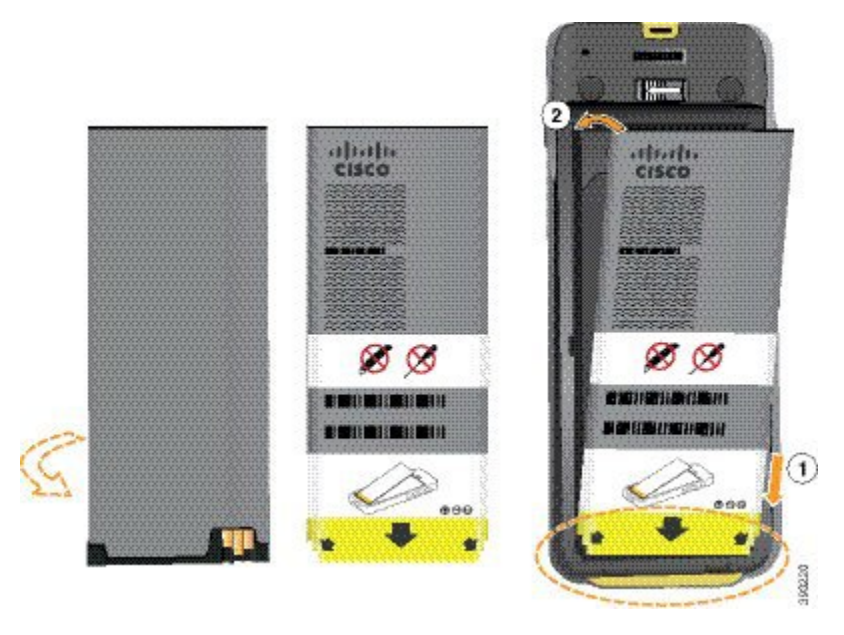

Batteriet har metallkontakter som må kobles til kontaktene i batterirommet. Batteriet har også en pil nederst og Cisco-logoen øverst.

Når batteriet settes inn riktig, kan du se logoen og pilen. Pilen peker mot kontakten nederst på telefonen, og logoen er rett ved låsehaken.

Batterirommet har små fliker i de nedre hjørnene. Batteriet må skyves under disse flikene. Følgende bilde viser batterirommet uten og med batteriet riktig installert.

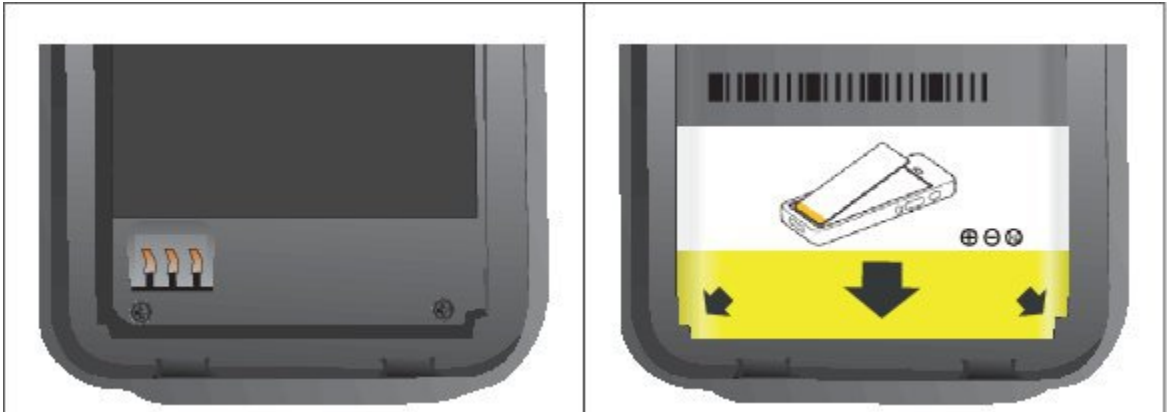

 a) Hold batteriet slik at den nedre kanten er nær bunnen av rommet. Sørg for at metallkontaktene til telefonen og batteriet er mot hverandre. På batteriet må Cisco-logoen være nær låsehaken, og pilen må peke nedover på telefonen.

Forsiktig Ikke tving batteriet inn i rommet, da kan du skade rommet og batteriet.

- b) Skyv bunnen av batteriet under flikene nederst i batterirommet.
- c) Trykk batteriet inn i batterirommet helt til det ligger flatt i rommet.

Følgende grafikk viser et batteri som er installert på riktig måte.

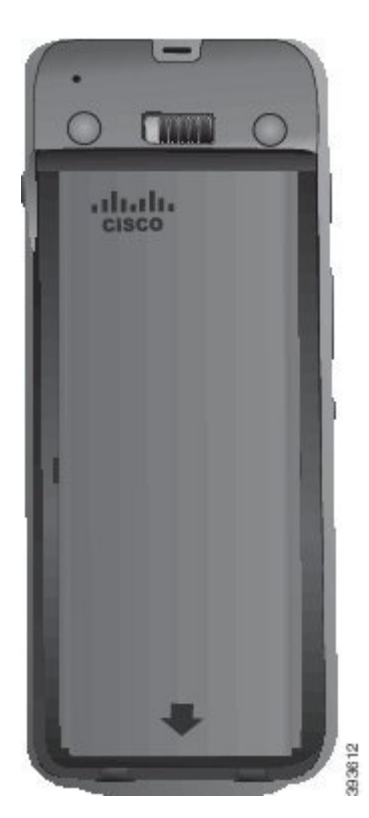

- d) Hvis batteriet har en lys draflik av plast, bretter du fliken over batteriet.
- **Trinn 3** Inspiser pakningen på innsiden av batterirommets deksel, og rengjør den med en klut fuktet med vann (ved behov).
  - **Forsiktig** Ikke bruk olje- eller alkoholbaserte rengjøringsmidler på pakningen. Disse rengjøringsmidlene vil skade pakningen og ugyldiggjøre telefonens garanti.
- Trinn 4 Erstatt dekselet til batterirommet.

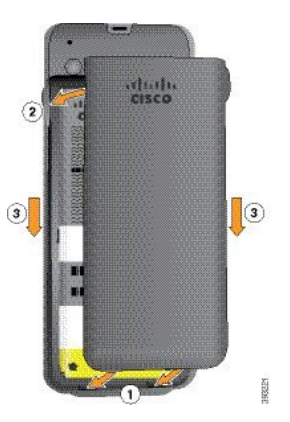

- **Forsiktig** Når du lukker batteridekselet, må du sørge for at det er helt lukket. Ellers kan støv og vann komme inn i batterirommet.
- a) Sett sporene på bunnen av dekselet inn i hakkene i batterirommet.

Sporene glir inn i telefonen.

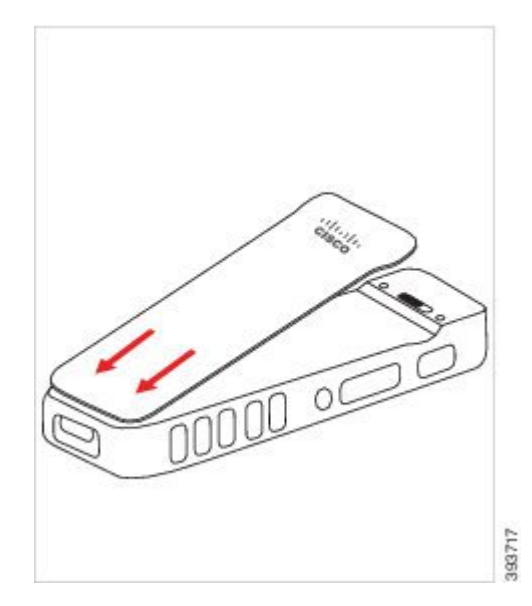

b) Trykk dekselet godt inn mot telefonen til det låses på plass. Trykk på toppen, på midten og nederst på dekselet på hver side.

Trykk dekselet godt på plass.

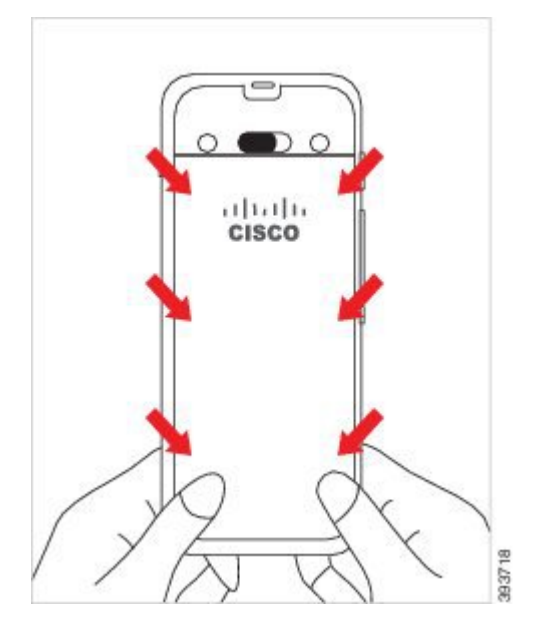

- **Forsiktig** Ikke tving dekselet på. Hvis dekselet ikke klikker lett på plass, fjern det og kontroller at batteriet er riktig satt inn.
- c) Kontroller at dekselet sitter på alle fire sidene til telefonen, og skyv deretter låsen til høyre for å låse dekselet på plass.
  - Merk Hvis dekselet ikke sitter øverst, trykker du på dekselet mellom kroken og Cisco-logoen.

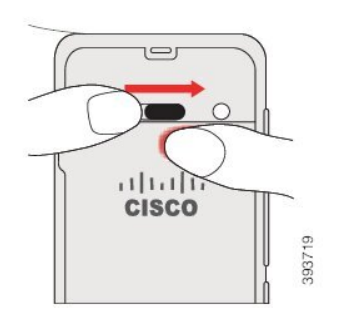

#### **Beslektede emner**

Slå fast om et batteri er skadet, på side 56

### Sette i batteri på Trådløs Cisco IP Phone 8821-EX

Bruk denne fremgangsmåten bare på Trådløs Cisco IP Phone 8821-EX. For Trådløs Cisco IP-telefon 8821, se Sette i batteri på Trådløs Cisco IP-telefon 8821, på side 35.

IP67-kompatibel betyr at telefonen er støv- og vanntett. Når telefonen forlater fabrikken, er den helt forseglet.

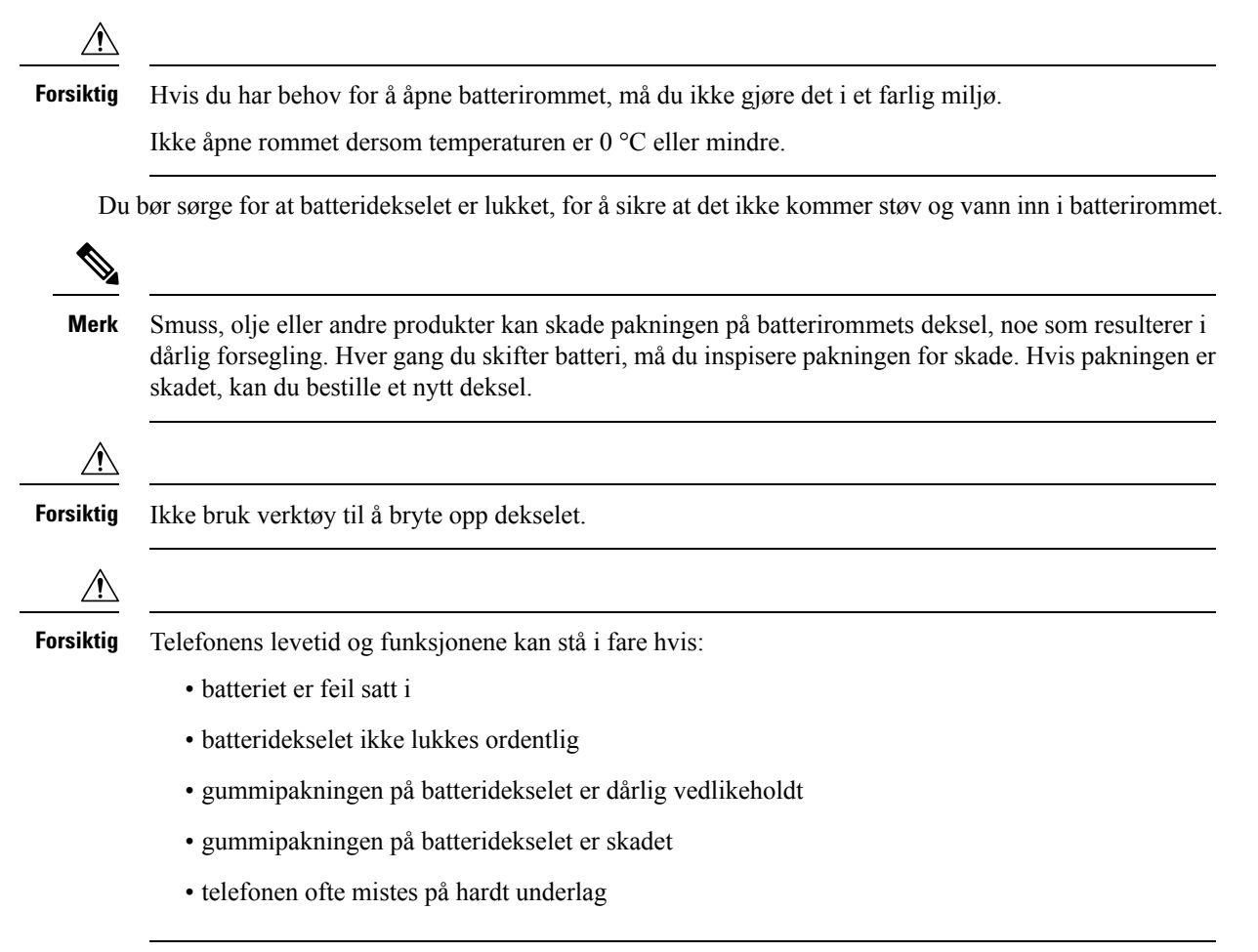

### Prosedyre

Trinn 1

Skru løs batteridekselet ved hjelp av en mynt, og fjern det fra batterirommet.

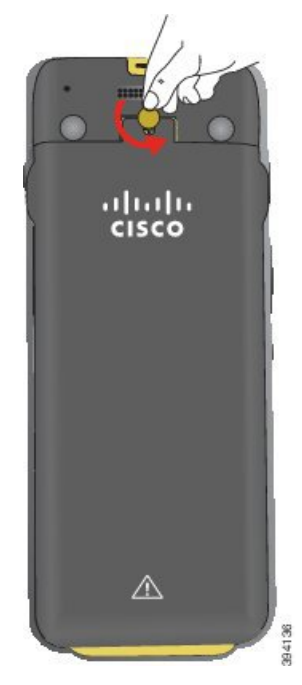

**Forsiktig** Ikke bruk skarpe gjenstander til å skru opp dekselet til batterirommet eller til å bryte dekselet løs fra telefonen.

a) Bruk en mynt til å dreie skruen og låse opp batterirommet.

Skruen forblir i dekselet.

b) Løft av og fjern dekselet fra batterirommet med fingrene, ett hjørne om gangen.

### Trinn 2 Installer batteriet.

Forsiktig Hvis du installerer batteriet feil i batterirommet, vil batteriet og batterirommet bli skadet.

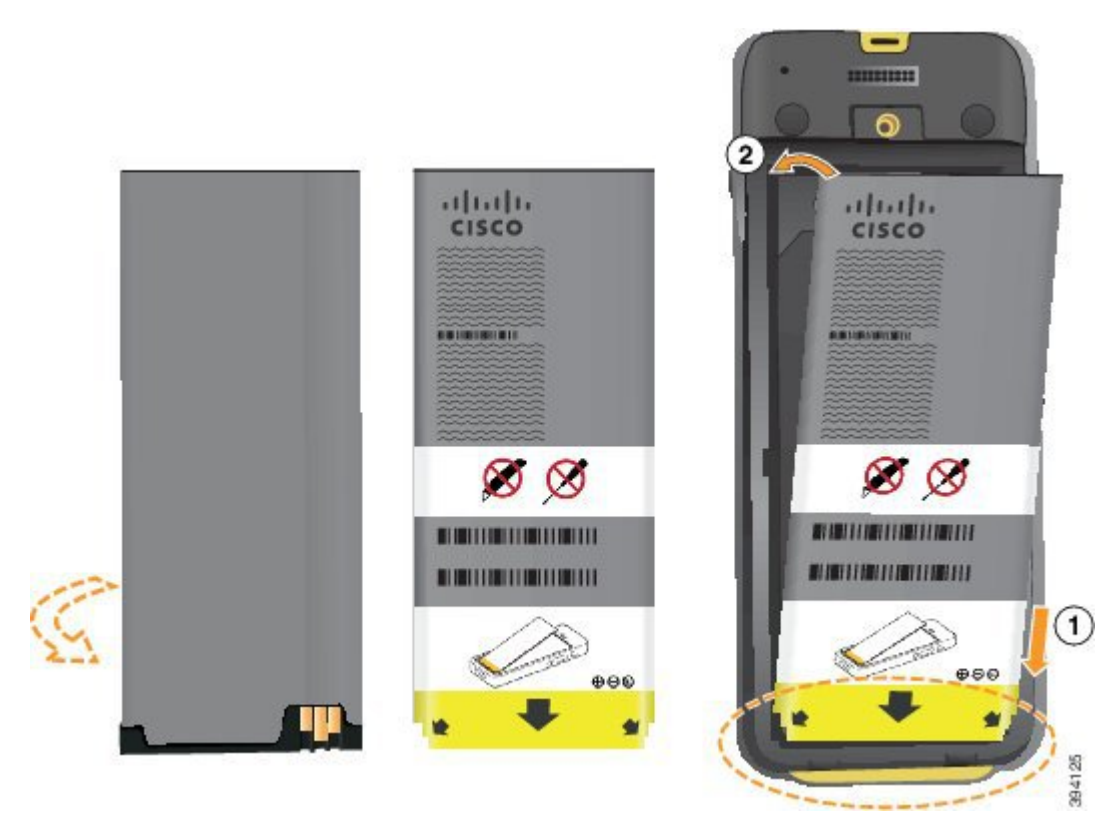

Batteriet har metallkontakter som må kobles til kontaktene i batterirommet. Batteriet har også en pil nederst og Cisco-logoen øverst.

Når batteriet settes inn riktig, kan du se logoen og pilen. Pilen peker mot kontakten nederst på telefonen, og logoen er rett ved låsehaken.

Batterirommet har små fliker i de nedre hjørnene. Batteriet må skyves under disse flikene. Følgende bilde viser batterirommet uten og med batteriet riktig installert.

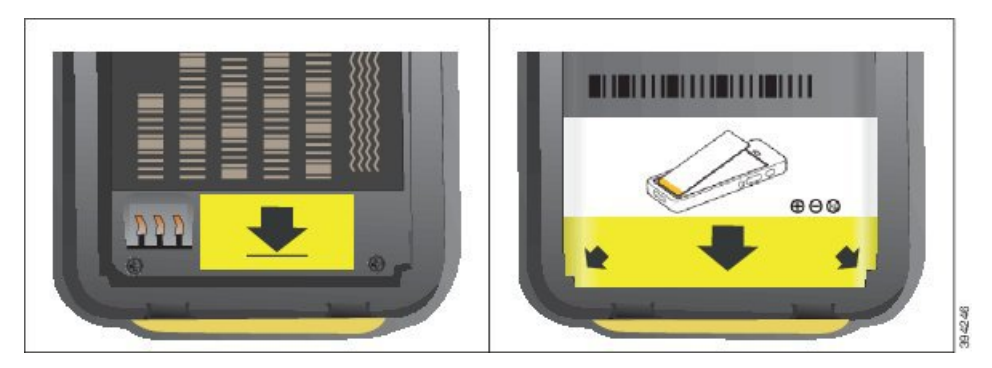

 a) Hold batteriet slik at den nedre kanten er nær bunnen av rommet. Sørg for at metallkontaktene til telefonen og batteriet er mot hverandre. På batteriet må Cisco-logoen være nær låsehaken, og pilen må peke nedover på telefonen.

Forsiktig Ikke tving batteriet inn i rommet, da kan du skade rommet og batteriet.

b) Skyv bunnen av batteriet under flikene nederst i batterirommet.

- c) Trykk batteriet inn i batterirommet til det låses på plass. Sørg for at det ligger helt flatt i rommet.
- d) Hvis batteriet har en lys draflik av plast, bretter du fliken over batteriet.
- **Trinn 3** Inspiser pakningen på innsiden av batterirommets deksel, og rengjør den med en klut fuktet med vann (ved behov).
  - **Forsiktig** Ikke bruk olje- eller alkoholbaserte rengjøringsmidler på pakningen. Disse rengjøringsmidlene vil skade pakningen og ugyldiggjøre telefonens garanti.
- Trinn 4 Erstatt dekselet til batterirommet.

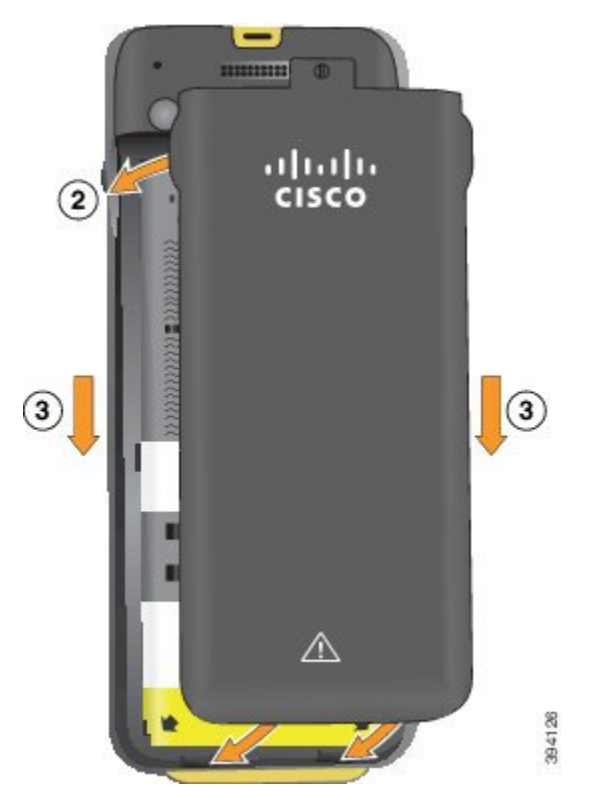

- **Forsiktig** Når du lukker batteridekselet, må du sørge for at det er helt lukket. Ellers kan støv og vann komme inn i batterirommet.
- a) Sett sporene på bunnen av dekselet inn i hakkene i batterirommet.

Sporene glir inn i telefonen.

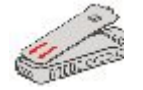

b) Trykk dekselet godt inn mot telefonen til det låses på plass.

Trykk på toppen, på midten og nederst på dekselet på hver side.

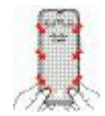

- **Forsiktig** Ikke tving dekselet ned. Hvis dekselet ikke klikker lett på plass, fjern det og kontroller at batteriet er riktig satt inn.
- c) Kontroller at dekselet ligger i flukt med telefonen, bruk deretter en mynt til å låse dekselet på plass. Skruen skal være skrudd helt inn. Ikke skru den for hardt til.

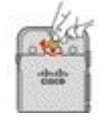

#### **Beslektede emner**

Slå fast om et batteri er skadet, på side 56

### Bytte batteri på Trådløs Cisco IP-telefon 8821

Bruk denne fremgangsmåten bare på Trådløs Cisco IP-telefon 8821. For Trådløs Cisco IP Phone 8821-EX, se Bytte batteri på Trådløs Cisco IP Phone 8821-EX, på side 49.

Hvis du har et ekstrabatteri, kan du bytte ut et utladet batteri med et oppladet batteri.

IP54-kompatibel betyr at telefonen er støv- og vanntett. Når telefonen forlater fabrikken, er den helt forseglet.

Hvis du har behov for å åpne batterirommet, må du ikke gjøre det i et støvete eller fuktig miljø.

Du bør sørge for at batteridekselet er lukket, for å sikre at det ikke kommer støv og vann inn i batterirommet.

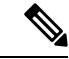

Merk Smuss, olje eller andre produkter kan skade pakningen på batterirommets deksel, noe som resulterer i dårlig forsegling. Hver gang du skifter batteri, må du inspisere pakningen for skade. Hvis pakningen er skadet, kan du bestille et nytt deksel.

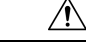

Forsiktig

g Ikke bruk verktøy til å åpne dekselet eller vippe ut batteriet.

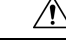

Forsiktig

**ktig** Telefonens levetid og funksjonene kan stå i fare hvis:

- batteriet er feil satt i
- batteridekselet ikke lukkes ordentlig
- · gummipakningen på batteridekselet er dårlig vedlikeholdt
- gummipakningen på batteridekselet er skadet
- telefonen ofte mistes på hardt underlag

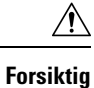

Forventet levetid for batteriet er to år. Dette tilsvarer omtrent 500 oppladinger, basert på gjennomsnittlig bruk. Du kan beregne alderen på batteriet ved å se på datoen som er trykt på det. Vi anbefaler at du erstatter batteriet når det når slutten av levetiden.

### Prosedyre

Trinn 1

Ta dekselet av batterirommet.

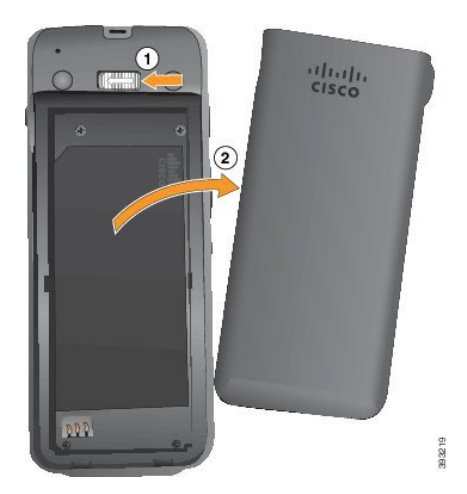

- a) Skyv og hold låsehaken mot venstre for å frigjøre dekselet.
- b) Bruk flikene på sidene av dekselet til å løfte opp den øverste delen av dekselet, og løft dekselet oppover for å frigjøre de nederste flikene.

### **Trinn 2** Gjør ett av følgende:

- Hvis batteriet har en draflik, drar du fliken vekk fra telefonen.
- Hvis batteriet ikke har draflik, holder du i telefonen med den ene hånden med skjermen mot håndflaten. Ta den andre hånden rundt den nederste delen av telefonen. Rist telefonen for å få batteriet til å falle inn i hånden din.

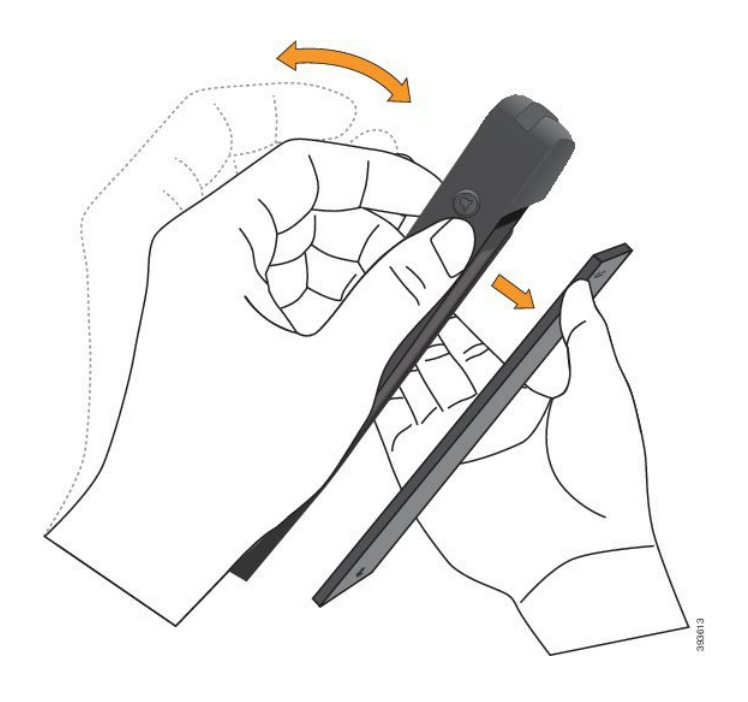

### Trinn 3 Installer batteriet.

Forsiktig Hvis du installerer batteriet feil i batterirommet, vil batteriet og batterirommet bli skadet.

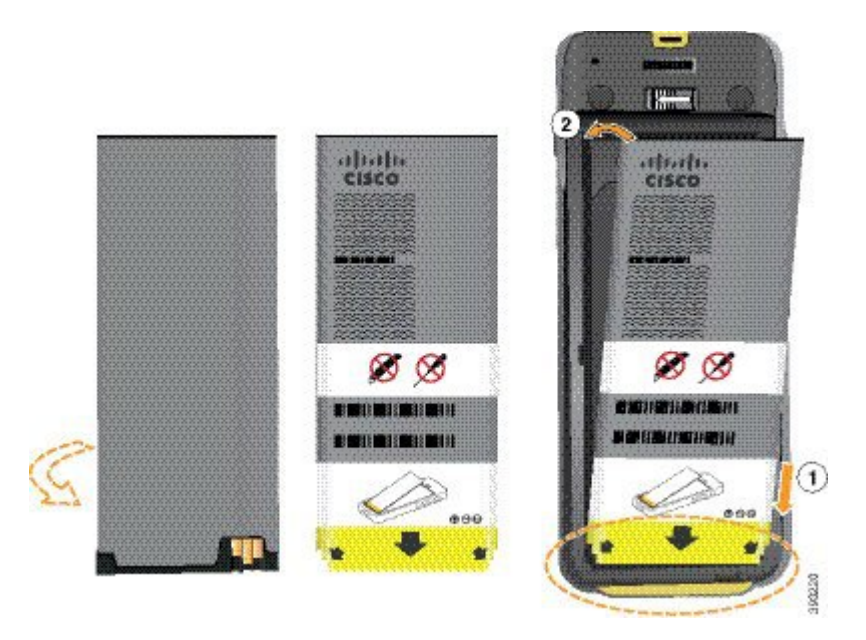

Batteriet har metallkontakter som må kobles til kontaktene i batterirommet. Batteriet har også en pil nederst og Cisco-logoen øverst.

Når batteriet settes inn riktig, kan du se logoen og pilen. Pilen peker mot kontakten nederst på telefonen, og logoen er rett ved låsehaken.

Batterirommet har små fliker i de nedre hjørnene. Batteriet må skyves under disse flikene. Følgende bilde viser batterirommet uten og med batteriet riktig installert.

L

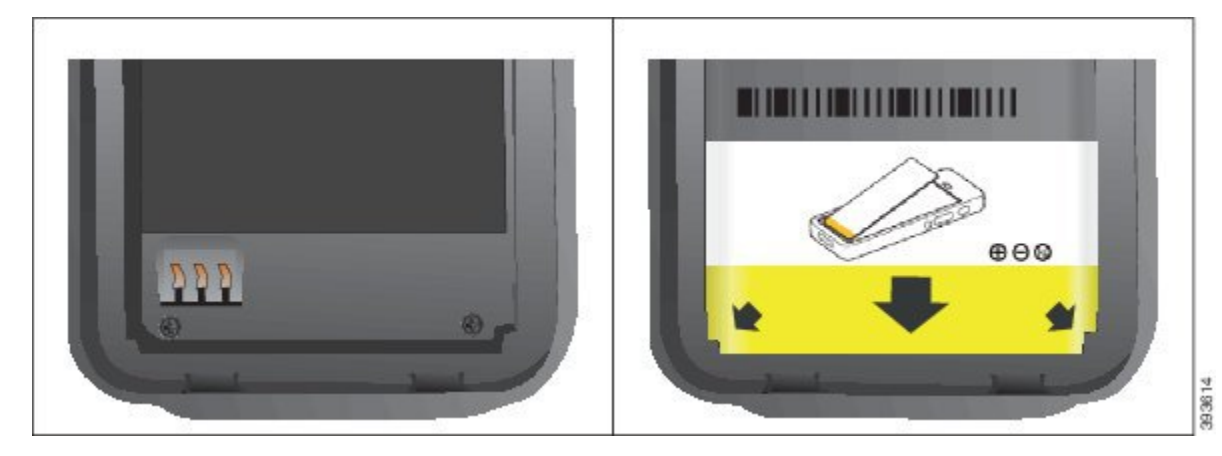

 a) Hold batteriet slik at den nedre kanten er nær bunnen av rommet. Sørg for at metallkontaktene til telefonen og batteriet er mot hverandre. På batteriet må Cisco-logoen være nær låsehaken, og pilen må peke nedover på telefonen.

Forsiktig Ikke tving batteriet inn i rommet, da kan du skade rommet og batteriet.

- b) Skyv bunnen av batteriet under flikene nederst i batterirommet.
- c) Trykk batteriet inn i batterirommet helt til det ligger flatt i rommet.

Følgende grafikk viser et batteri som er installert på riktig måte.

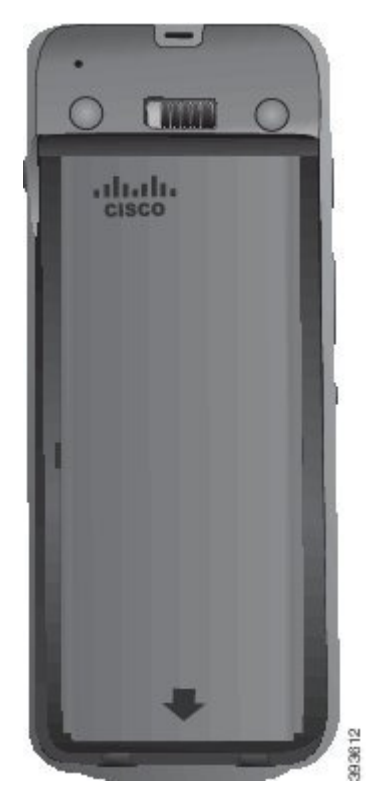

d) Hvis batteriet har en lys draflik av plast, bretter du fliken over batteriet.

- **Trinn 4** Inspiser pakningen på innsiden av batterirommets deksel, og rengjør den med en klut fuktet med vann (ved behov).
  - **Forsiktig** Ikke bruk olje- eller alkoholbaserte rengjøringsmidler på pakningen. Disse rengjøringsmidlene vil skade pakningen og ugyldiggjøre telefonens garanti.
- Trinn 5 Erstatt dekselet til batterirommet.

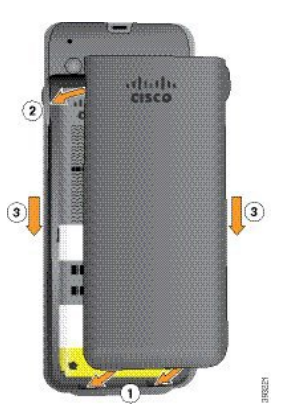

- **Forsiktig** Når du lukker batteridekselet, må du sørge for at det er helt lukket. Ellers kan støv og vann komme inn i batterirommet.
- a) Sett sporene på bunnen av dekselet inn i hakkene i batterirommet.

Sporene glir inn i telefonen.

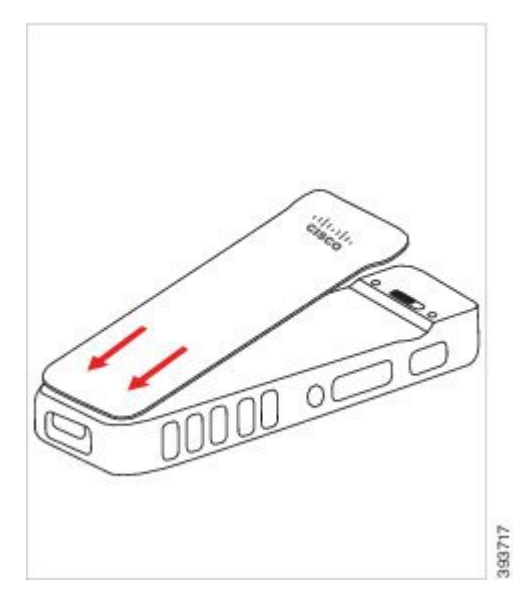

b) Trykk dekselet godt inn mot telefonen til det låses på plass. Trykk på toppen, på midten og nederst på dekselet på hver side.

Trykk dekselet godt på plass.

L

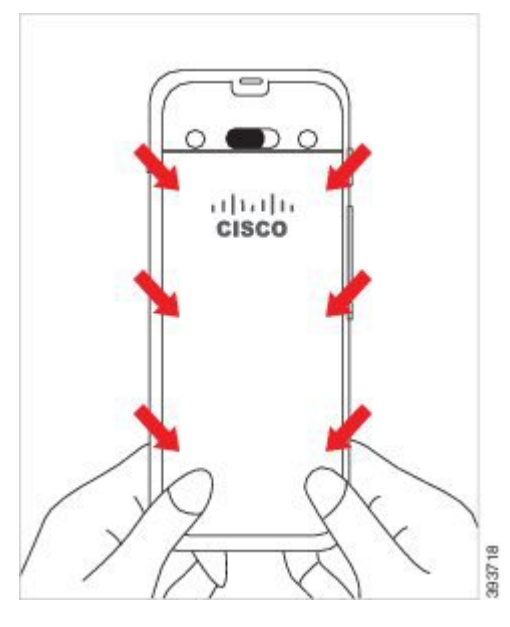

- **Forsiktig** Ikke tving dekselet på. Hvis dekselet ikke klikker lett på plass, fjern det og kontroller at batteriet er riktig satt inn.
- c) Kontroller at dekselet sitter på alle fire sidene til telefonen, og skyv deretter låsen til høyre for å låse dekselet på plass.

Merk Hvis dekselet ikke sitter øverst, trykker du på dekselet mellom kroken og Cisco-logoen.

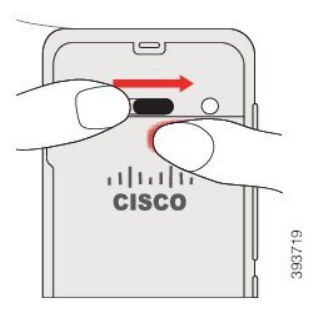

#### **Beslektede emner**

Slå fast om et batteri er skadet, på side 56

### Bytte batteri på Trådløs Cisco IP Phone 8821-EX

Bruk denne fremgangsmåten bare på Trådløs Cisco IP Phone 8821-EX. For Trådløs Cisco IP-telefon 8821, se Bytte batteri på Trådløs Cisco IP-telefon 8821, på side 44.

Hvis du har et ekstrabatteri, kan du bytte ut et utladet batteri med et oppladet batteri.

IP67-kompatibel betyr at telefonen er støv- og vanntett. Når telefonen forlater fabrikken, er den helt forseglet.

| Â         |                                                                                                    |
|-----------|----------------------------------------------------------------------------------------------------|
| Forsiktig | Hvis du har behov for å åpne batterirommet, må du ikke gjøre det i et farlig miljø.                                                                                                    |
|           | Ikke åpne rommet dersom temperaturen er 0 °C eller mindre.                                                                                                    |
| Du        | bør sørge for at batteridekselet er lukket, for å sikre at det ikke kommer støv og vann inn i batterirommet.                                                                                                    |
|           |                                                                                                    |
| Merk      | Smuss, olje eller andre produkter kan skade pakningen på batterirommets deksel, noe som resulterer i dårlig forsegling. Hver gang du skifter batteri, må du inspisere pakningen for skade. Hvis pakningen er skadet, kan du bestille et nytt deksel.                          |
|           |                                                                                                    |
| Forsiktig | Ikke bruk verktøy til å åpne dekselet eller vippe ut batteriet.                                                                                                    |
| Â         |                                                                                                    |
| Forsiktig | Telefonens levetid og funksjonene kan stå i fare hvis:                                                                                                    |
|           | • batteriet er feil satt i                                                                                                    |
|           | batteridekselet ikke lukkes ordentlig                                                                                                    |
|           | • gummipakningen på batteridekselet er dårlig vedlikeholdt                                                                                                    |
|           | • gummipakningen på batteridekselet er skadet                                                                                                    |
|           | • telefonen ofte mistes på hardt underlag                                                                                                    |
| À         |                                                                                                    |
| Forsiktig | Forventet levetid for batteriet er to år. Dette tilsvarer omtrent 500 oppladinger, basert på gjennomsnittlig<br>bruk. Du kan beregne alderen på batteriet ved å se på datoen som er trykt på det. Vi anbefaler at du<br>erstatter batteriet når det når slutten av levetiden. |
| Pro       | sedyre                                                                                                    |

Trinn 1 Skru løs batteridekselet ved hjelp av en mynt, og fjern det fra batterirommet.

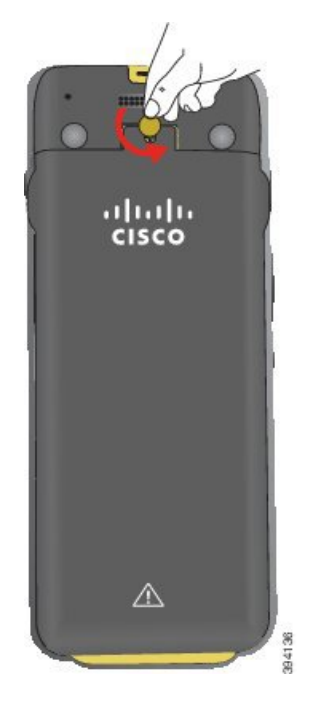

- **Forsiktig** Ikke bruk skarpe gjenstander til å skru opp dekselet til batterirommet eller til å bryte dekselet løs fra telefonen.
- a) Bruk en mynt til å dreie skruen og låse opp batterirommet.

Skruen forblir i dekselet.

- b) Løft av og fjern dekselet fra batterirommet med fingrene, ett hjørne om gangen.
- Trinn 2 Gjør ett av følgende:
  - Hvis batteriet har en draflik, drar du fliken vekk fra telefonen.
  - Hvis batteriet ikke har draflik, holder du i telefonen med den ene hånden med skjermen mot håndflaten. Ta den andre hånden rundt den nederste delen av telefonen. Rist telefonen for å få batteriet til å falle inn i hånden din.

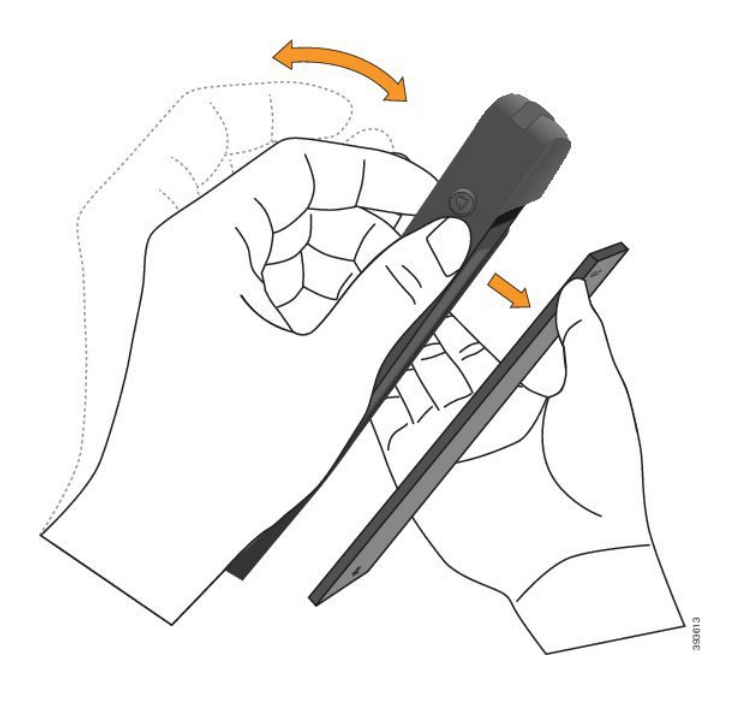

### Trinn 3 Installer batteriet.

Forsiktig Hvis du installerer batteriet feil i batterirommet, vil batteriet og batterirommet bli skadet.

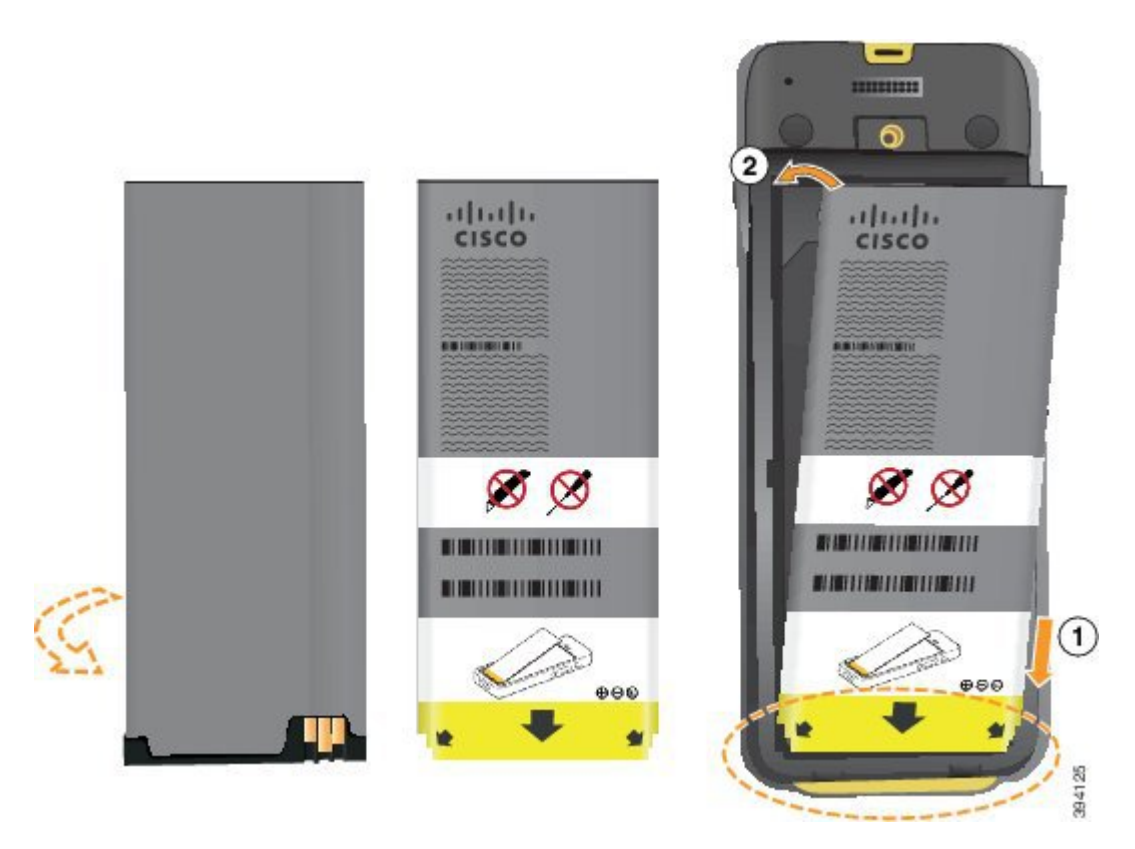

Batteriet har metallkontakter som må kobles til kontaktene i batterirommet. Batteriet har også en pil nederst og Cisco-logoen øverst.

Når batteriet settes inn riktig, kan du se logoen og pilen. Pilen peker mot kontakten nederst på telefonen, og logoen er rett ved låsehaken.

Batterirommet har små fliker i de nedre hjørnene. Batteriet må skyves under disse flikene. Følgende bilde viser batterirommet uten og med batteriet riktig installert.

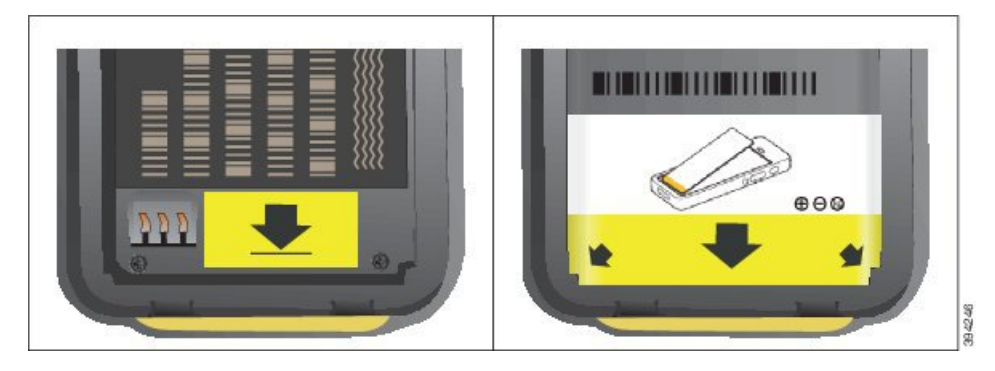

 a) Hold batteriet slik at den nedre kanten er nær bunnen av rommet. Sørg for at metallkontaktene til telefonen og batteriet er mot hverandre. På batteriet må Cisco-logoen være nær låsehaken, og pilen må peke nedover på telefonen.

Forsiktig Ikke tving batteriet inn i rommet, da kan du skade rommet og batteriet.

- b) Skyv bunnen av batteriet under flikene nederst i batterirommet.
- c) Trykk batteriet inn i batterirommet helt til det ligger flatt i rommet.
- d) Hvis batteriet har en lys draflik av plast, bretter du fliken over batteriet.
- **Trinn 4** Inspiser pakningen på innsiden av batterirommets deksel, og rengjør den med en klut fuktet med vann (ved behov).
  - **Forsiktig** Ikke bruk olje- eller alkoholbaserte rengjøringsmidler på pakningen. Disse rengjøringsmidlene vil skade pakningen og ugyldiggjøre telefonens garanti.
- **Trinn 5** Erstatt dekselet til batterirommet.

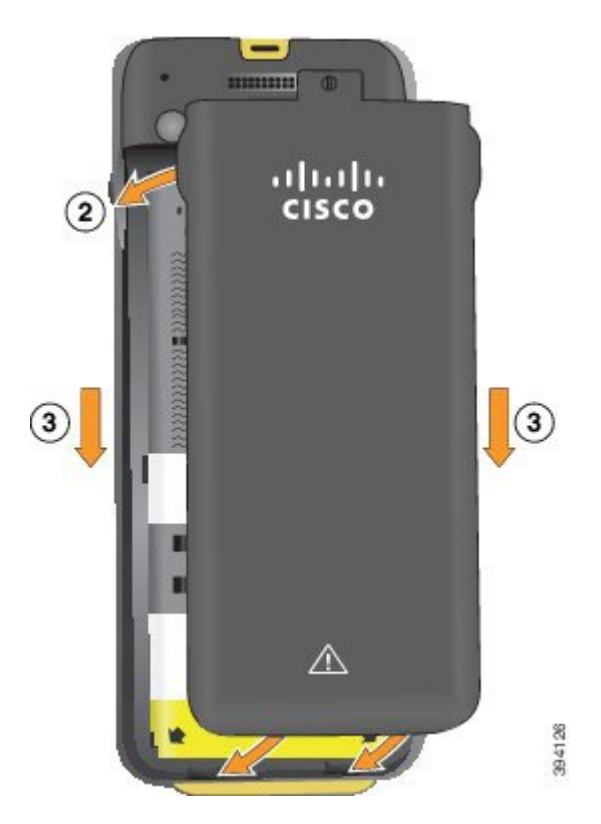

- **Forsiktig** Når du lukker batteridekselet, må du sørge for at det er helt lukket. Ellers kan støv og vann komme inn i batterirommet.
- a) Sett sporene på bunnen av dekselet inn i hakkene i batterirommet.

Sporene glir inn i telefonen.

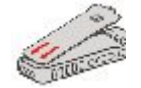

b) Trykk dekselet godt inn mot telefonen til det låses på plass.

Trykk på toppen, på midten og nederst på dekselet på hver side.

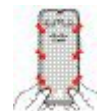

- **Forsiktig** Ikke tving dekselet ned. Hvis dekselet ikke klikker lett på plass, fjern det og kontroller at batteriet er riktig satt inn.
- c) Kontroller at dekselet er i flukt med telefonen, bruk deretter en mynt til å låse dekselet på plass.

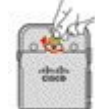

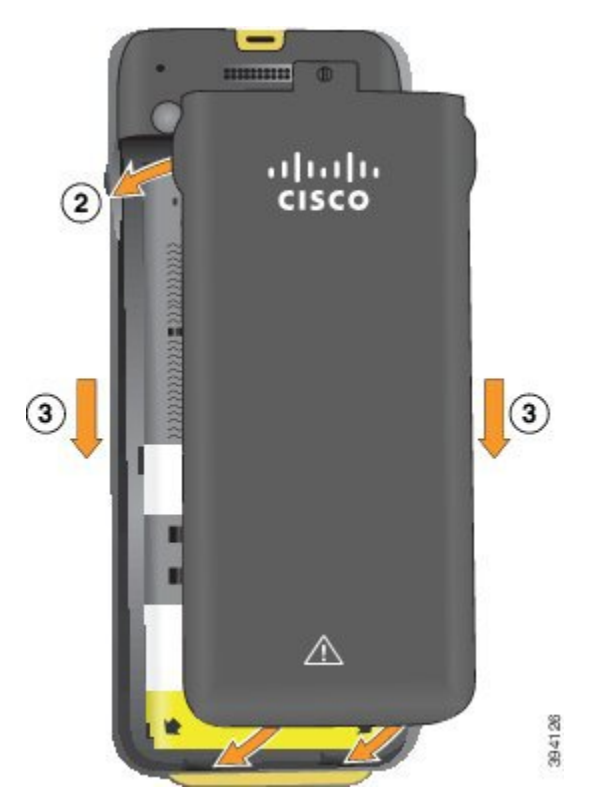

**Trinn 6** Erstatt dekselet til batterirommet.

- **Forsiktig** Når du lukker batteridekselet, må du sørge for at det er helt lukket. Ellers kan støv og vann komme inn i batterirommet.
- a) Sett sporene på bunnen av dekselet inn i hakkene i batterirommet.

Sporene glir inn i telefonen.

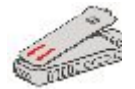

b) Trykk dekselet godt inn mot telefonen til det låses på plass.

Trykk på toppen, på midten og nederst på dekselet på hver side.

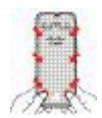

- **Forsiktig** Ikke tving dekselet ned. Hvis dekselet ikke klikker lett på plass, fjern det og kontroller at batteriet er riktig satt inn.
- c) Kontroller at dekselet ligger i flukt med telefonen, bruk deretter en mynt til å låse dekselet på plass. Skruen skal være skrudd helt inn. Ikke skru den for hardt til.

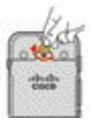

### **Beslektede emner**

Slå fast om et batteri er skadet, på side 56

### Slå fast om et batteri er skadet

Telefonbatteriet kan utvikle fysiske tegn på skade. De fysiske tegnene kan være:

- Oppsvulming
- Krumming
- Ødelagte endelokk

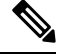

Merk

Vi anbefaler at du sjekker batteriet og batterirommet for fysiske tegn på skade når du bytter batteri.

#### **Oppsvulmet batteri**

### Identifisering

- Batteriet ligger ikke flatt på et bord. Det kan rugge hvis du berører hjørnene.
- Det installerte batteriet ligger ikke flatt i batterirommet.
- Bakdekslet lukkes ikke helt (spesielt på midten).
- Batteriet faller ikke ut av batterirommet når du skal ta det ut. Du *tror* kanskje at du må vippe batteriet ut av rommet med et verktøy.

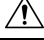

Forsiktig

g Ikke prøv å vippe batteriet ut av rommet med et verktøy.

### Eksempler

Det neste bildet viser et oppsvulmet batteri fra sett fra enden.

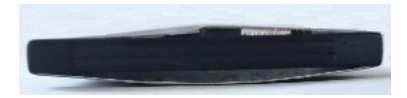

Det neste bildet viser et annet oppsvulmet batteri.

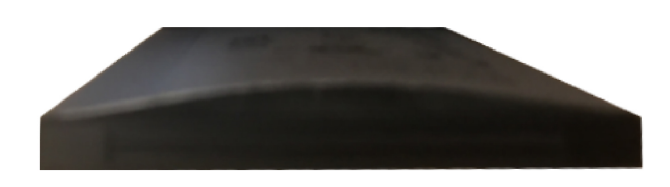

Det neste bildet viser et oppsvulmet batteri i batterirommet. Legg merke til at batteriet ikke ligger i flukt med veggene i batterirommet rundt batteriet.

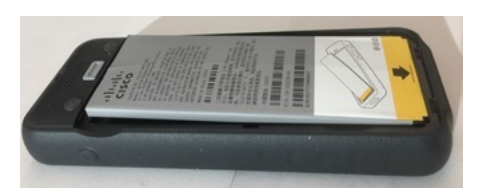

Det neste bildet viser det samme oppsvulmede batteriet når dekslet er satt på. Legg merke til at midten på dekslet er buet. Låsetappene i den midterste delen av dekslet er ikke så enkle å feste.

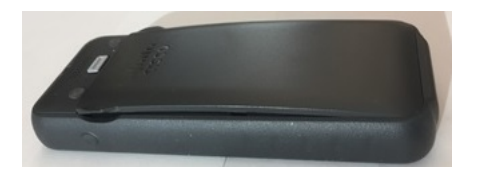

Batteriet kan også svulme opp i lengde- eller bredderetningen, noe som gjør at batteriet blir vanskelig å fjerne. Ikke bruk verktøy til å vippe ut batteriet.

### Bøyd batteri

#### Identifisering

Batteriet ligger ikke flatt på et bord. Det kan rugge hvis du berører hjørnene.

#### Eksempel

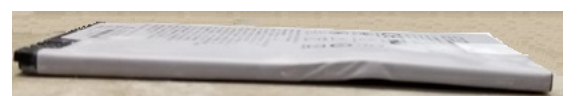

#### Endelokk er ødelagt eller skadet

### Identifisering

Plastlokkene i endene på batteriet sitter ikke riktig på.

### Eksempel

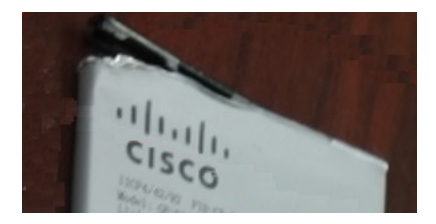

### Lade telefonens batteri

Du kan lade batteriet på følgende måter:

- USB-kabel du kan lade telefonen med en vekselstrømadapter eller datamaskin.
- panellader du kan bruke telefonen og lade den samtidig.
- Flerladerstasjon du kan lade flere telefoner samtidig.

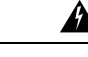

Advarsel

rsel Eksplosjonsfare: Batteriet må ikke lades i en potensiell eksplosiv atmosfære. Nummer 431

Det tar omtrent tre timer å lade batteriet i vekselstrømadapteren, panelladeren eller flerladerstasjonen. Det tar omtrent seks timer å lade batteriet ved hjelp av USB-kabel og datamaskin.

### Lade telefonens ekstrabatteri

Hvis du trenger lengre samtaletid, kan det være at du bør ha et fulladet ekstrabatteri liggende. Du kan lade et ekstrabatteri i panelladeren eller flerladerstasjonen.

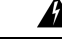

Advarsel Eksplosjonsfare: Ekstrabatteriet må ikke lades i en potensiell eksplosiv atmosfære. Nummer 431

Det tar omtrent tre timer å lade ekstrabatteriet i panelladeren eller flerladerstasjonen.

### Klargjøre strømadapteren

Strømadapteren for telefonen er kompakt. Før du bruker strømadapteren, må du ta ut tennene. Etter at du har brukt adapteren, kan du folde tennene inn igjen.

Det kan være at ditt områdes strømadapter også krever en ekstra klemme som gjør at adapteren kan kobles inn i det elektriske uttaket.

#### Prosedyre

Trinn 1 Ta tak i kanten på tannen med fingeren og trekk tannen ut til den klikker på plass.

L

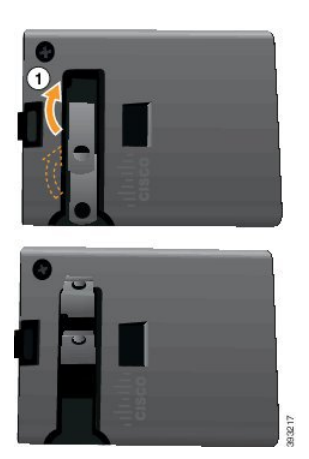

Trinn 2

Trinn 3

(Valgfritt) Installer den internasjonale strømklemmen. (Valgfritt) Før du lukker adapteren, tar du av den internasjonale strømklemmen.

Trinn 4 (Valgfritt) Hold spaken øverst på adapteren ned, og trykk tennene ned for å lukke adapteren.

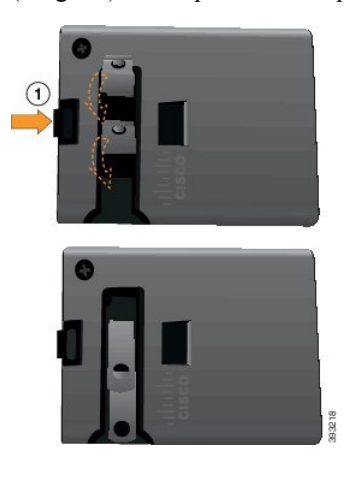

### Lade batteriet med vekselstrøm

Du kan lade telefonen ved hjelp av vekselstrømforsyning. Når du bruker vekselstrømforsyning for å lade telefonen, kan det ta opptil tre timer å fulllade batteriet.

Den store kontakten på USB-kabelen kobles til telefonen ved hjelp av magneter for å holde den på plass. Den har pinner som må innrettes riktig. Hvis du holder telefonen slik at skjermen er mot deg, er batteriikonet på kontakten, synlig.

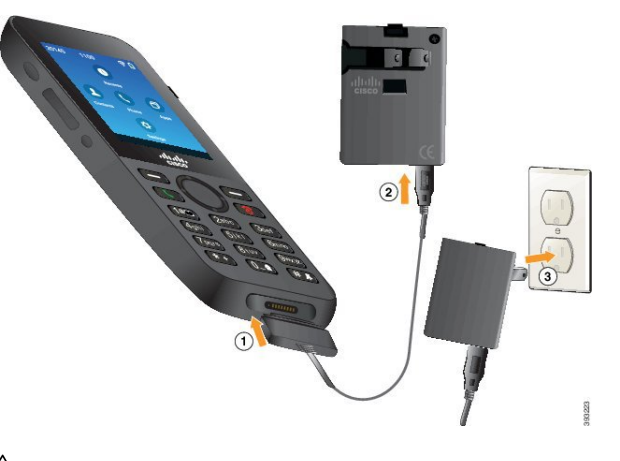

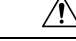

Forsiktig Telefonen må ikke lades i farlige omgivelser.

Ikke lad telefonen hvis den er våt.

### Før du begynner

Du trenger USB-strømkabelen som følger med telefonen.

Du må klargjøre strømadapteren som skal brukes som beskrevet i Klargjøre strømadapteren, på side 58.

### Prosedyre

| Trinn 1 | Koble til USB-kabelen nederst på telefonen med pinnene innrettet. |
|---------|-------------------------------------------------------------------|
| Trinn 2 | Koble USB-kabelen til strømadapteren.                             |
| Trinn 3 | Koble strømadapteren til det elektriske uttaket.                  |

### Lade batteriet med USB-kabel og en USB-port på datamaskinen

Du kan lade telefonen ved hjelp av datamaskinen. Når du bruker datamaskinen for å lade batteriet, kan det ta opptil seks timer å fullade batteriet.

Den store kontakten på USB-kabelen kobles til telefonen ved hjelp av magneter for å holde den på plass. Den har pinner som må innrettes riktig. Hvis du holder telefonen slik at skjermen er mot deg, er batteriikonet på kontakten, synlig.
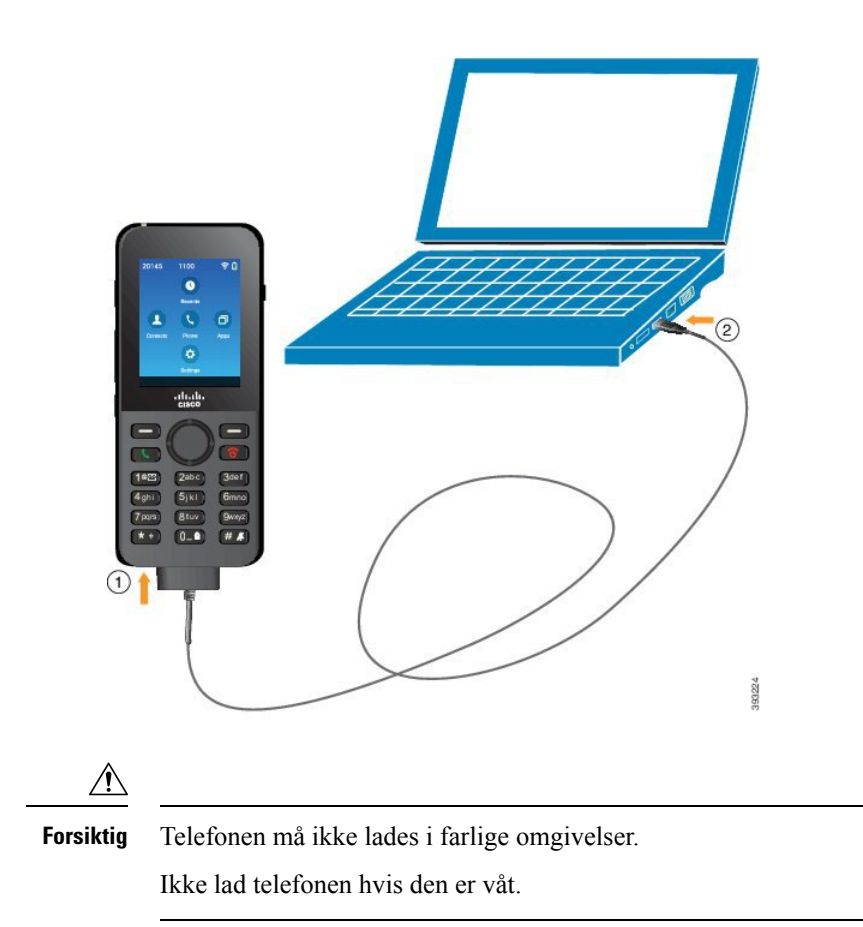

#### Prosedyre

Trinn 1 Koble den lange kontakten på USB-kabelen til bunnen av telefonen med innrettede pinner.

**Trinn 2** Koble den andre enden inn i USB-porten på datamaskinen.

# Telefonkonfigurasjonsoppgaver

Når du konfigurerer en ny telefon, kobler du den til anropskontrollsystemet og konfigurerer telefonfunksjonene. Denne tilkoblingen gjør følgende trinn.

- 1. Samler informasjon. Du trenger følgende informasjon:
  - Informasjon om trådløst tilgangspunkt: SSID, sikkerhetstype, sikkerhetspassord, -PIN-kode eller -nøkkel
  - Telefonens MAC-adresse
  - Katalognummerplan for å bestemme DN som skal tildeles til brukeren
- 2. Konfigurere kontrollsystemet:

- 1. Sørg for at Cisco Unified Communications Manager har den nyeste fastvareversjonen og eventuelt påkrevde enhetspakker.
- (Valgfritt) Konfigurer Wi-Fi-profiler, Wi-Fi-profilgrupper, telefonknappmaler, funksjonstastmaler og vanlig telefonprofil på Cisco Unified Communications Manager.
- 3. (Valgfritt) Konfigurer Cisco Unified Communications Manager til å automatisk registrere telefoner.
- 3. Hvis Cisco Unified Communications Manager ikke er konfigurert til å registrere telefoner automatisk:
  - 1. konfigurer den nye brukeren,
  - 2. legg til den nye telefonen,
  - 3. knytt den nye telefonen til brukeren,
  - 4. aktiver funksjonene som brukeren trenger,
- 4. konfigurer telefonen til å koble seg til anropskontrollsystemet.

Etter at telefonen er tilkoblet anropskontrollsystemet, skal den laste opp den nyeste fastvareversjonen automatisk.

### **Beslektede emner**

Konfigurasjon av telefon for Cisco Unified Communications Manager, på side 63 Konfigurasjon på telefonen, på side 89 Fastslå telefonens MAC-adresse, på side 63

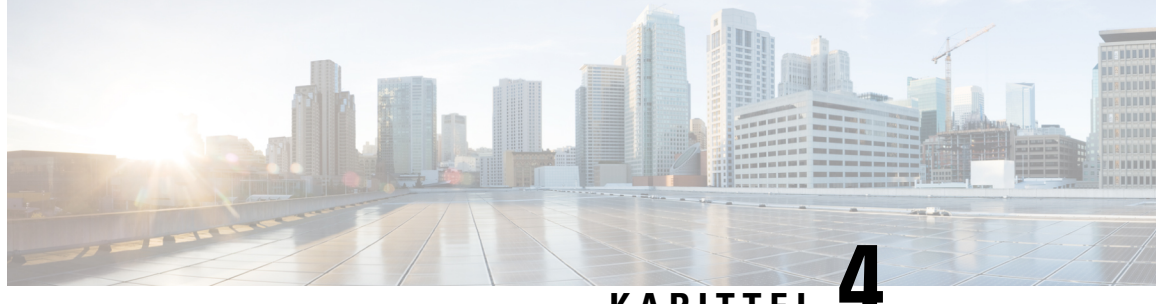

# KAPITTEL

# Konfigurasjon av telefon for Cisco Unified Communications Manager

- Fastslå telefonens MAC-adresse, på side 63
- Før du registrerer trådløse telefoner, på side 64
- Manuell telefonregistrering, på side 68
- Automatisk telefonregistrering, på side 70
- Konfigurasjon av telefonfunksjoner, på side 70
- Konfigurere bedriftskatalog og personlig katalog, på side 81
- Oversikt over selvhjelpsportalen, på side 82
- Egendefinert bakgrunn og ringetoner, på side 83

# Fastslå telefonens MAC-adresse

Hvis du vil legge til telefoner i Cisco Unified Communications Manager, må du fastslå MAC-adressen til telefonen.

### Prosedyre

Gjør ett av følgende:

- På telefonen velger du appen **Innstillinger**, velger **Telefoninformasjon** > **Modellinformasjon** og ser i feltet MAC-adresse.
- Fjern batteridekselet og batteriet fra telefonen, og se på etiketten.
- Vis telefonens nettside og se på MAC-adressen i skjermbildet Enhetsinformasjon.
- Hvis telefonen allerede har blitt lagt til i Cisco Unified Communications Manager, går du til Cisco Unified Communications Manager Administration-programmet, velger Enhet > Telefon, søker etter telefonen og går til vinduet Telefonkonfigurasjon.

#### Beslektede emner

Få tilgang til nettside for telefon, på side 124 Gå inn på appen Innstillinger, på side 90

# Før du registrerer trådløse telefoner

Før du registrerer trådløse telefoner med Cisco Unified Communications Manager, kan du konfigurere profiler, grupper og maler. Disse kan forenkle telefonoppsettet når du har felles informasjon for alle telefoner eller grupper med telefoner.

- Wi-Fi-profiler du kan opprette en profil for tilkoblingene til Wi-Fi-nettverk.
- Wi-Fi-profilgrupper du kan opprette en gruppe Wi-Fi-profiler som telefonene kan bruke.
- Egendefinert SIP-profil telefonen trenger en spesiell SIP-profil i stedet for standard SIP-profiler.
- Maler for telefonknapp du kan tilordne linjer og funksjoner i Telefoner-appen. Bruk dette hvis du har bestemte linjer eller funksjoner som du vil at alle brukerne skal ha tilgang til raskt. Du kan for eksempel konfigurere et felles kortnummer. Siden de trådløse telefonene har noen spesielle knappekrav, vil Maler for telefonknapp, på side 67 hjelpe deg med denne malen.
- Maler for funksjonstast du kan konfigurere funksjonslisten som brukerne ser når de trykker på
   Mer funksjonstasten. Siden de trådløse telefonene har færre funksjonstaster enn bordtelefoner, vil Maler for funksjonstast for telefon, på side 67 hjelpe deg med denne malen.
- Vanlig telefonprofil du kan konfigurere en profil for den trådløse telefonen med telefonknappen og funksjonstastmalene, og deretter bruke profilen for alle de trådløse telefonene.

Du kan finne detaljert informasjon om disse profilene og malene i *systemkonfigurasjonsveiledningen for Cisco Unified Communications Manager.* 

### Sette opp en Wi-Fi-profil ved hjelp av Cisco Unified Communications Manager

Du kan konfigurere en Wi-Fi-profil og deretter tilordne profilen til telefoner som støtter Wi-Fi. Profilen inneholder parameterne som er nødvendige for å kunne koble telefoner til Cisco Unified Communications Manager med Wi-Fi. Når du oppretter og bruker en Wi-Fi-profil, trenger ikke du eller dine brukere å konfigurere det trådløse nettverket for enkeltstående telefoner.

Wi-Fi-profiler støttes i Cisco Unified Communications Manager versjon 10.5(2) eller senere. EAP-FAST, PEAP-GTC og PEAP-MSCHAPv2 støttes i Cisco Unified Communications Manager versjon 10,0 og nyere. EAP-TLS støttes i Cisco Unified Communications Manager versjon 11.0 og senere.

En Wi-Fi-profil gjør det mulig å forhindre eller begrense endringer i Wi-Fi-konfigurasjonen på telefonen fra brukeren.

Vi anbefaler at du bruker en sikker profil med TFTP-kryptering aktivert for å beskytte nøkler og passord når du bruker en Wi-Fi-profil.

Når du konfigurerer telefoner til å bruke EAP-FAST-, PEAP-MSCHAPv2- eller PEAP-GTC-godkjenning, må brukerne dine ha individuelle bruker-ID-er og passord for å kunne logge seg på telefonen.

Telefonene støtter ett serversertifikat per installasjonsmetode (manuell, SCEP eller TFTP).

### Prosedyre

Trinn 1I Cisco Unified Communications Manager Administration velger du Enhet > Enhetsinnstillinger > Trådløs<br/>LAN-profil.

| Trinn 2 | Klikk på <b>Legg til ny</b> .                                                                                                    |
|---------|----------------------------------------------------------------------------------------------------|
| Trinn 3 | I delen Informasjon om trådløs LAN-profil angir du parameterne:                                                                                                    |
|         | • Navn – skriv inn et unikt navn for Wi-Fi-profilen. Dette navnet vises på telefonen.                                                                                                    |
|         | • <b>Beskrivelse</b> – skriv inn en beskrivelse av Wi-Fi-profilen, slik at det skal bli lettere å skille denne profilen fra andre Wi-Fi-profiler.                                                                                                    |
|         | • Kan endres av brukeren – velg et alternativ:                                                                                                    |
|         | • <b>Tillatt</b> – angir at brukeren kan gjøre endringer i Wi-Fi-innstillingene fra telefonen sin. Dette alternativet er valgt som standard.                                                                                                    |
|         | • Ikke tillatt – angir at brukeren ikke kan gjøre endringer i Wi-Fi-innstillingene fra telefonen sin.                                                                                                    |
|         | • <b>Begrenset</b> – angir at brukeren kan endre Wi-Fi-brukernavnet og -passordet på telefonen sin. Men brukere kan ikke gjøre endringer i andre Wi-Fi-innstillinger på telefonen.                                                                                                    |
| Trinn 4 | I delen Innstillinger for trådløst angir du parameterne:                                                                                                    |
|         | • <b>SSID</b> ( <b>nettverksnavn</b> ) – skriv inn nettverksnavnet som er tilgjengelig i brukermiljøet som telefonen kan kobles til. Dette navnet vises under listen over tilgjengelige nettverk på telefonen, og telefonen kan koble til dette trådløse nettverket.                                           |
|         | • <b>Frekvensbånd</b> – tilgjengelige alternativer er Automatisk, 2,4 GHz og 5 GHz. Dette feltet angir hvilket frekvensbånd den trådløse tilkoblingen skal bruke. Hvis du velger Automatisk, vil telefonen forsøke å bruke 5 GHz-båndet først og vil bare bruke 2,4 GHz-båndet når 5 GHz ikke er tilgjengelig. |
| Trinn 5 | I delen <b>Godkjenningsinnstillinger</b> delen angir du for <b>Godkjenningsmetode</b> én av disse godkjenningsmetodene:<br>EAP-FAST, EAP-TLS, PEAP-MSCHAPv2, PEAP-GTC, PSK, WEP og ingen.                                                                                                    |
|         | Etter at du har angitt dette feltet, kan du se flere felt som du må angi.                                                                                                    |
|         | • Brukersertifikat – kreves for EAP-TLS-godkjenning. Velg Produsentinstallert eller Brukerinstallert.<br>Telefonen krever at det installeres et sertifikat, enten automatisk fra SCEP eller manuelt fra<br>administrasjonssiden på telefonen.                                                                  |
|         | <ul> <li>PSK-passord – kreves for PSK-godkjenning. Skriv inn et passord med 8–63 ASCII-tegn eller 64<br/>heksadesimale tegn.</li> </ul>                                                                                                    |
|         | <ul> <li>WEP-nøkkel – kreves for WEP-godkjenning. Skriv inn 40/102 eller 64/128 ASCII eller Hex<br/>WEP-nøkkelen.</li> </ul>                                                                                                    |
|         | • 40/104 ASCII er 5 tegn.                                                                                                    |
|         | • 64/128 ASCII er 13 tegn.                                                                                                    |
|         | • 40/104 HEKS er 10 tegn.                                                                                                    |
|         | • 64/128 HEKS er 26 tegn.                                                                                                    |
|         | • Angi delt legitimasjon: kreves for EAP-FAST-, PEAP-MSCHAPv2- og PEAP-GTC-godkjenning.                                                                                                    |

- Hvis brukeren administrerer brukernavn og passord, lar du **Brukernavn** og **Passord**-feltene stå tomme.
- Hvis alle brukerne dine deler det samme brukernavnet og passordet, kan du skrive inn informasjonen i **Brukernavn-** og **Passord-**feltene.

- Skriv en beskrivelse i feltet Passordbeskrivelse.
- **Merk** Hvis du trenger å tilordne et unikt brukernavn og passord til hver bruker, må du opprette en profil for hver bruker.
- Merk Feltet Profil for nettverkstilgang støttes ikke av Cisco IP-telefon 8821.

Trinn 6 Klikk på Lagre.

### Neste oppgave

Bruk WLAN-profilgruppen på en enhetsgruppe (**System** > **Enhetsgruppe**) eller direkte på telefonen (**Enhet** > **Telefon**).

### Sette opp en Wi-Fi-gruppe ved hjelp av Cisco Unified Communications Manager

Du kan opprette en trådløs LAN-profilgruppe og legge til en hvilken som helst trådløs LAN-profil i denne gruppen. Profilgruppen kan deretter tilordnes til telefonen når du setter opp telefonen.

Hvis brukerne trenger tilgang til mer enn én profil, kan en profilgruppe gjøre telefonkonfigurasjonen raskere. Opptil fire profiler kan bli lagt til i profilgruppen, og du fører opp profilene i prioritert rekkefølge.

|         | Prosedyre                                                                                                    |
|---------|----------------------------------------------------------------------------------------------------|
| Trinn 1 | I Cisco Unified Communications Manager Administration velger du <b>Enhet &gt; Enhetsinnstillinger &gt; Trådløs</b><br>LAN-profilgruppe.                                                                  |
|         | Du kan også angi en trådløs LAN-profilgruppe fra <b>System &gt; Enhetsgruppe</b> .                                                                                                    |
| Trinn 2 | Klikk på <b>Legg til ny</b> .                                                                                                    |
| Trinn 3 | I delen Informasjon om trådløs LAN-profilgruppe taster du inn et gruppenavn og en beskrivelse.                                                                                                    |
| Trinn 4 | I delen <b>Profiler for denne trådløs LAN-profilgruppen</b> velger du en tilgjengelig profil fra listen <b>Tilgjengelige profiler</b> og flytter den valgte profilen til listen <b>Valgte profiler</b> . |
| Trinn 5 | Klikk på <b>Lagre</b> .                                                                                                    |

### Konfigurere en SIP-profil for trådløs telefon

Cisco Unified Communication Manager har standard SIP-profiler tilgjengelige. En egendefinert SIP-profil for de trådløse telefonene er imidlertid den foretrukne profilen.

Prosedyre

Trinn 1I Cisco Unified Communications Manager Administration velger du Enhet > Enhetsinnstillinger > SIP-profil.Trinn 2Klikk Søk.

| Trinn 3 | Klikk på Kopier-ikonet ved siden av Standard SIP-profil.                     |
|---------|------------------------------------------------------------------------------|
| Trinn 4 | Angi navn og beskrivelse for Egendefinert 8821 SIP-profil.                   |
| Trinn 5 | Angi disse parametrene.                                                      |
|         | • Tidtaker registerdelta (sekunder) – satt til 30 (standard er 5).           |
|         | • Tidtaker vedlikehold utløper (sekunder)– satt til 300 (standard er 120).   |
|         | • Tidtaker abonnementet utløper (sekunder) – satt til 300 (standard er 120). |
|         | • Tidtaker abonnerer delta (sekunder) – satt til 15 (standard er 5).         |
| Trinn 6 | Klikk på <b>Lagre</b> .                                                      |

### Maler for telefonknapp

Du kan tilordne linjer og funksjoner til de trådløse telefonene med en telefonknappmal. Ideelt sett konfigurerer du malene før du registrerer telefonene i nettverket. På denne måten kan du bruke en egendefinert telefonknappmal når du registrerer telefonen. Men hvis du ikke konfigurerer malen først, kan du endre telefonene senere.

Trådløs Cisco IP-telefon kan ha opptil seks linjer og opptil 24 tilkoblede anrop. Standardknappmalen bruker posisjon 1 for linjer og tilordner posisjon 2 til og med 6 som kortnumre. Du kan tilordne følgende funksjoner til knappeposisjoner:

- Tjeneste-URL
- · Privat-funksjon
- Kortnummer

Bruk funksjonstastfunksjonene på **Mer**-menyen for å få tilgang til andre telefonfunksjoner, for eksempel samtaleparkering, viderekobling, ny oppringing, vent, gjenoppta og konferanser.

Hvis du vil endre en telefonknappmal, velger du **Enhet** > **Enhetsinnstillinger** > **Telefonknappmal** fra Cisco Unified Communications Manager Administration. Hvis du vil tilordne en telefonknappmal til en telefon, bruker du feltet Telefonknappmal på siden Konfigurasjon av Cisco Unified Communications Manager Administration-telefon. Hvis du vil ha mer informasjon, kan du se *Veiledning for systemkonfigurasjon for Cisco Unified Communications Manager*.

### Maler for funksjonstast for telefon

Du kan endre rekkefølgen på funksjonstaster for den trådløse telefonen ved hjelp av Cisco Unified Communications Manager Administration. I motsetning til andre telefoner som har knapper for noen funksjoner, har den trådløse telefonen to ikke-konfigurerbare funksjonstaster. En av funksjonstastene er vanligvis **Mer** funksjonstasten, og når du trykker på **Mer**, får du en meny med aktuelle handlinger.

Når du konfigurerer en funksjonstastmal for den trådløse telefonen, må du konfigurere Cisco Unified Communications Manager-funksjonstaster og deres rekkefølge bare på **Mer**-menyen. Rekkefølgen på funksjonstaster i funksjonstastmalen tilsvarer listen over telefonfunksjonstaster på **Mer**-menyen. Du kan kontrollere funksjonstastvisningen basert på anropsstatusen. Du kan kopiere funksjonstastmalen **Standardbruker** og konfigurere den som din standard funksjonstastmal for trådløse telefoner. Du kan deretter kopiere din standard funksjonstastmal på den trådløse telefonen hvis noen av brukerne har bestemte krav.

Hvis for eksempel de fleste av brukerne vil at **Vent**-funksjonstasten skal være den første oppføringen på **Mer**-menyen, og resten av brukerne vil ha **Overfør** i den første oppføringen:

- Konfigurer din standard trådløse funksjonstastenmal med Vent-funksjonstasten som den første funksjonstasten når telefonen er tilkoblet.
- Kopier den trådløse funksjonstastmalen som er standard, gi den et nytt navn og angi at den første funksjonstasten skal være **Overfør** når telefonen er tilkoblet.
- Når du konfigurerer brukeren og telefonene, kan du tilordne den aktuelle funksjonstastmalen.

For å sikre at brukerne hører talemeldingshilsenen når de overføres til talemeldingssystemet, må du konfigurere en funksjonstastmal med **Overfør** som den første funksjonstasten for en tilkoblet samtale.

Funksjonstastmaler støtter opptil 16 funksjonstaster for programmer.

Hvis du vil ha mer informasjon, kan du se Veiledning for systemkonfigurasjon for Cisco Unified Communications Manager.

### Bruk av mengdedistribusjon

Ved hjelp av massedistribusjonsverktøyet (BDU) for Trådløs Cisco IP-telefon 8821 kan du raskt klargjøre og distribuere trådløse telefoner når unike 802.1 x-kontoer brukes med EAP-FAST, PEAP-GTC eller PEAP-MS-CHAPv2, eller hvis et felles sett med legitimasjoner brukes av alle telefoner. (for eksempel WPA2-PSK eller en felles 802.1 x-konto). Du kan også bruke BDU til å støtte telefonene etter at de er distribuert. BDU støtter ikke sertifikatklargjøring.

BDU krever fastvareversjon 11.0(3)SR4 eller senere på telefonene.

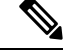

Merk

k Denne versjonen av BDU er ikke den samme som BDU for trådløs Cisco Unified IP-telefon 792x-serien.

Du laster ned BDU fra denne plasseringen:

https://software.cisco.com/download/type.html?mdfid=286308995&flowid=80142

Hvis du vil ha mer informasjon, kan du se Veiledning for bruk av mengdedistribusjon for trådløs Cisco IP-telefon 8821 og 8821-EX som er knyttet til BDU-programvaren.

# Manuell telefonregistrering

Når en ny telefon blir lagt til i nettverket, betyr manuell telefonregistrering at du må konfigurere telefonen i anropskontrollsystemet. Konfigurasjonen omfatter katalognummer, informasjon om brukeren og telefonprofilen.

Når du har konfigurert telefonen i anropskontrollsystemet, konfigurerer du telefonen til å koble til anropskontrollsystemet.

#### **Beslektede emner**

Konfigurere telefonnettverket manuelt fra Innstillinger-menyen, på side 89

### Legge til en ny telefon

Før telefonen kan brukes, legger du den til i Cisco Unified Communications Manager og tilordner den til en bruker. Hvis du ikke konfigurerer Wi-Fi-profilgrupper, må du eller din bruker konfigurere Wi-Fi-nettverket på telefonen.

### Før du begynner

Du må ha følgende filer installert på Cisco Unified Communications Manager:

- Siste lasting av telefonens fastvare
- · Siste enhetspakke for Cisco Unified Communications Manager som støtter telefonen

Du trenger telefonens MAC-adresse.

Brukeren må konfigureres i systemet.

### Prosedyre

- Trinn 1I Cisco Unified Communications Manager Administration velger du Enhet > Telefon.Trinn 2Klikk på Legg til ny.
- Frinn 2Klikk på Legg til ny.Frinn 2Klikk G: 0821
- Trinn 3Velg Cisco 8821.

Hvis **Cisco 8821** ikke vises, er ikke Cisco Unified Communications Manager-enhetspakken for å støtte telefonen installert på serveren.

### Trinn 4 Klikk på Neste.

Trinn 5 Angi telefoninformasjonen.

Obligatoriske felt er merket med en stjerne (\*), selv om de fleste henter standardinnstillingene. Feltene som trenger spesifikke oppføringer, er:

- MAC-adresse Angi telefonens MAC-adresse. Du kan skrive inn adressen med små bokstaver.
- Beskrivelse Sett dette feltet til noe meningsfullt, for eksempel brukerens navn.
- Enhetsutvalg Sett dette feltet til det aktuelle utvalget av telefoner.
- Mal for telefonknapp Velg Standard 8821 SIP.
- Bruker-ID for eier Velg brukerens ID.
- Sikkerhetsprofil for enheter Velg Cisco 8821 Standard SIP Non Secure Profile.
- SIP-profil Velg **Custom 8821 SIP Profile**. Hvis du vil ha mer informasjon, kan du se Konfigurere en SIP-profil for trådløs telefon, på side 66
- **Trinn 6** (Valgfritt) I feltet **Trådløs LAN-profilgruppe** velger du profilgruppen for trådløst LAN hvis profilen ikke er knyttet til et enhetsutvalg. Hvis du vil ha mer informasjon, kan du se Sette opp en Wi-Fi-profil ved hjelp av Cisco Unified Communications Manager, på side 64
- Trinn 7 Klikk på Lagre.
- Trinn 8 Klikk på OK.
- Trinn 9 Klikk på Bruk konfigurasjon.

| Trinn 10 Klik  | k på <b>OK</b> .                                                                             |
|----------------|----------------------------------------------------------------------------------------------|
| Trinn 11 Klik  | k på <b>Linje [1] – Legg til et nytt unikt navn</b> .                                        |
| Trinn 12 Skri  | v inn et unikt navn.                                                                         |
| Trinn 13 Klik  | k på <b>Lagre</b> , og klikk deretter på <b>Lagre</b> på nytt.                               |
| Trinn 14 I fel | tet <b>Beslektede koblinger</b> velger du <b>Konfigurer enhet</b> og klikker på <b>Søk</b> . |
| Trinn 15 Klik  | k på <b>Lagre</b> , og klikk på <b>OK</b> .                                                  |
| Trinn 16 Klik  | k på <b>Bruk konfigurasjon</b> , og klikk på <b>OK</b> .                                     |

#### Neste oppgave

Hvis du ikke bruker en Wi-Fi-rofilgruppe, må du konfigurere det trådløse nettverket på telefonen.

# Automatisk telefonregistrering

Hvis Cisco Unified Communications Manager er konfigurert til å registrere nye telefoner automatisk, kan du få nye telefoner til å fungere raskt. Du må konfigurere telefonen for å koble til Cisco Unified Communications Manager. De nye telefonene tilordnes DNS og profiler basert på telefontypen.

Hvis du vil støtte automatisk registrering, må du konfigurere profiler for telefonmodellene eller bruke standardprofilene.

Hvis du vil ha mer informasjon om automatisk registrering, kan du se dokumentasjonen for Cisco Unified Communications Manager.

### Beslektede emner

Legge til telefonen i et Wi-Fi-nettverk, på side 91

# Konfigurasjon av telefonfunksjoner

Du kan konfigurere telefoner til å ha en rekke funksjoner basert på behovet til brukerne. Du kan bruke funksjoner på alle telefoner, en gruppe telefoner eller enkeltstående telefoner.

Når du konfigurerer funksjoner, viser vinduet Cisco Unified Communications Manager Administration informasjon som gjelder for alle telefoner samt informasjon om gjelder for telefonmodellen. Informasjonen som er spesifikk for telefonmodellen, vises i området Produktspesifikt konfigurasjonsoppsett i vinduet.

Hvis du vil ha informasjon om feltene som gjelder for alle telefonmodeller, kan du se dokumentasjonen for Cisco Unified Communications Manager.

Når du angir en verdi for et felt, er vinduet du angir feltet for, viktig fordi vinduer har ulik prioritet. Prioritetsrekkefølgen er:

- 1. Enkeltstående telefoner (høyest prioritet)
- 2. Gruppe med telefoner
- 3. Alle telefoner (lavest prioritet)

Hvis du for eksempel ikke vil at en bestemt gruppe brukere skal ha tilgang til telefonens websider, men resten av brukerne skal ha det, kan du:

- 1. Aktivere tilgang til telefonens webside for alle brukere.
- 2. Deaktivere tilgang til telefonens websider for hver individuelle bruker, eller konfigurere en brukergrupper og deaktivere tilgang til telefonens websider for gruppen med brukere.
- **3.** Hvis en bestemt bruker i brukergruppen trengte tilgang til telefonens websider, kan du gi tilgang til den bestemte brukeren.

### Konfigurere telefonfunksjoner for alle telefoner

#### Prosedyre

| Trinn 1 | Logge på Cisco Unified Communications Manager Administration som administrator.  |
|---------|----------------------------------------------------------------------------------|
| Trinn 2 | Velg Enhet > Enhetsinnstillinger > Vanlig telefonprofil                          |
| Trinn 3 | Finn profilen.                                                                   |
| Trinn 4 | Gå til ruten Produktspesifikt konfigurasjonsoppsett og angi feltene.             |
| Trinn 5 | Merk av i avmerkingsboksen Overstyr bedriftsinnstillinger for alle endrede felt. |
| Trinn 6 | Klikk på <b>Lagre</b> .                                                          |
| Trinn 7 | Klikk på <b>Bruk konfigurasjon</b> .                                             |
| Trinn 8 | Start telefonene på nytt.                                                        |
|         |                                                                                  |

**Beslektede emner** 

Felt i Produktspesifikk konfigurasjon, på side 72

# Konfigurere telefonfunksjoner for en gruppe telefoner

#### Prosedyre

| Trinn 1 | Logge på Cisco Unified Communications Manager Administration som administrator.  |
|---------|----------------------------------------------------------------------------------|
| Trinn 2 | Velg Enhet > Enhetsinnstillinger > Felles telefonprofil                          |
| Trinn 3 | Finn profilen.                                                                   |
| Trinn 4 | Gå til ruten Produktspesifikt konfigurasjonsoppsett og angi feltene.             |
| Trinn 5 | Merk av i avmerkingsboksen Overstyr bedriftsinnstillinger for alle endrede felt. |
| Trinn 6 | Klikk på <b>Lagre</b> .                                                          |
| Trinn 7 | Klikk på <b>Bruk konfigurasjon</b> .                                             |
| Trinn 8 | Start telefonene på nytt.                                                        |
|         |                                                                                  |

#### Beslektede emner

Felt i Produktspesifikk konfigurasjon, på side 72

# Konfigurere telefonfunksjoner for én telefon

### Prosedyre

| Trinn 1 | Logge på Cisco Unified Communications Manager Administration som administrator.              |
|---------|----------------------------------------------------------------------------------------------|
| Trinn 2 | Velg Enhet > Telefon                                                                         |
| Trinn 3 | Finn telefonen som er knyttet til brukeren.                                                  |
| Trinn 4 | Gå til ruten Produktspesifikt konfigurasjonsoppsett og angi feltene.                         |
| Trinn 5 | Merk av for Override Common Settings (Overstyr vanlige innstillinger) for alle endrede felt. |
| Trinn 6 | Klikk på <b>Lagre</b> .                                                                      |
| Trinn 7 | Klikk på <b>Bruk konfigurasjon</b> .                                                         |
| Trinn 8 | Start telefonen på nytt.                                                                     |
|         |                                                                                              |

#### **Beslektede emner**

Felt i Produktspesifikk konfigurasjon, på side 72

# Felt i Produktspesifikk konfigurasjon

Tabellen nedenfor beskriver feltene i ruten Oppsett for produktspesifikk konfigurasjon.

#### Tabell 6: Felt i Produktspesifikk konfigurasjon

| Feltnavn                  | Felttype       | Standard      | Beskrivelse                                                                                                |
|---------------------------|----------------|---------------|----------------------------------------------------------------------------------------------------|
|                           | eller valg     |               |                                                                                                    |
| Deaktiver høyttaler       | Avmerkingsboks | Ikke avmerket | Slår av høyttalerfunksjonen på håndsettet.                                                                 |
|                           |                |               | Se merknad 1.                                                                                              |
| Deaktiver høyttaler og    | Avmerkingsboks | Ikke avmerket | Slår av høyttaler- og håndsettfunksjonen på håndsettet.                                                    |
| neadset                   |                |               | Se merknad 1.                                                                                              |
| Tilgang til innstillinger | Deaktivert     | Aktivert      | Aktiverer, deaktiverer eller begrenser tilgang til lokale                                                  |
|                           | Aktivert       |               | Innstillinger.                                                                                             |
|                           | Begrenset      |               | Med begrenset tilgang kan menyene                                                                          |
|                           |                |               | Telefoninnstillinger, Bluetooth og Telefoninformasjon<br>åpnes. Noen innstillinger på menven Wi-Fi er også |
|                           |                |               | tilgjengelige.                                                                                             |
|                           |                |               | Med deaktivert tilgang vises ingen alternativer på menyen Innstillinger.                                   |
|                           |                |               | menyen Innstillinger.                                                                                      |

| Feltnavn                                       | Felttype                                                                                          | Standard                  | Beskrivelse                                                                                                    |
|------------------------------------------------|---------------------------------------------------------------------------------------------------|---------------------------|----------------------------------------------------------------------------------------------------|
|                                                | eller valg                                                                                        |                           |                                                                                                    |
| Nettilgang                                     | Deaktivert<br>Aktivert                                                                            | Deaktivert                | <ul><li>Aktiverer eller deaktiverer tilgang til telefonens websider via en webleser.</li><li>Forsiktig Hvis du aktiverer dette feltet, kan du vise sensitiv informasjon om telefonen.</li></ul>                                                                                                    |
| HTTPS-server                                   | HTTP og HTTPS aktivert<br>Bare HTTPS                                                              | HTTP og HTTPS<br>aktivert | Kontrollerer typen kommunikasjon til telefonen. Hvis<br>du velger Bare HTTPS, er telefonkommunikasjonen<br>sikrere.                                                                                                    |
| Deaktiver TLS 1.0 og<br>TLS 1.1 for webtilgang | Deaktivert<br>Aktivert                                                                            | Deaktivert                | <ul> <li>Kontrollerer bruken av TLS 1.2 for en<br/>webserver-tilkobling.</li> <li>Deaktivert – en telefon som er konfigurert for<br/>TLS 1.0, TLS 1.1 eller TLS 1.2, kan fungere som<br/>en HTTPs-server.</li> <li>Aktivert – bare en telefon som er konfigurert for<br/>TLS 1.2, kan fungere som en HTTPs-server.</li> </ul>                                                     |
| Nettadministrator                              | Deaktivert<br>Aktivert                                                                            | Deaktivert                | Aktiverer eller deaktiverer administratortilgang til telefonens nettsider via en nettleser.                                                                                                    |
| Administratorpassord                           | Streng med 8–127 tegn                                                                             |                           | Angir administratorpassordet når du oppretter tilgang til telefonens nettsider som administrator.                                                                                                    |
| Bluetooth                                      | Deaktivert<br>Aktivert                                                                            | Aktivert                  | Aktiverer eller deaktiverer Bluetooth-alternativet på<br>telefonen. Hvis Bluetooth er deaktivert, kan ikke<br>brukeren aktivere det på telefonen.                                                                                                    |
| Utenfor<br>rekkevidde-varsel                   | Deaktivert<br>PIP én gang<br>PIP hvert 10. sekund<br>PIP hvert 30. sekund<br>PIP hvert 60. sekund | Deaktivert                | Kontrollerer frekvensen av hørbare varsler når<br>telefonen er utenfor rekkevidde for en AP. Telefonen<br>vil ikke spille av hørbare varsler når parameter verdien<br>er "deaktivert." Telefonen kan gi et pip én gang eller<br>regelmessig ved 10, 30 eller 60 andre intervaller. Når<br>telefonen er innenfor rekkevidden til en AP, stopper<br>varselet.                       |
| Skannemodus                                    | Automatisk<br>Enkel AP<br>Kontinuerlig                                                            | Kontinuerlig              | <ul> <li>Kontrollerer skanningen av telefonen.</li> <li>Automatisk – telefonen skanner når den er i en samtale, eller når den mottatte strømsignalindikatoren (RSSI) er lav.</li> <li>Én AP – telefonen skanner aldri, bortsett fra når basistjenestesettet (BSS) går tapt.</li> <li>Kontinuerlig – telefonen skanner kontinuerlig, selv når den ikke er i en samtale.</li> </ul> |

I

| Feltnavn                                    | Felttype                                                         | Standard              | Beskrivelse                                                                                                    |
|---------------------------------------------|------------------------------------------------------------------|-----------------------|----------------------------------------------------------------------------------------------------|
|                                             | eller valg                                                       |                       |                                                                                                    |
| Program-URL                                 | Streng med opptil 256<br>tegn                                    |                       | Angir URL-adressen telefonen bruker for å kontakte programtjenester, inkludert Trykk for å snakke.                                                                                                    |
| Stoppeklokke for<br>program                 | 5 sekunder<br>20 sekunder                                        | 5 sekunder            | Kontrollerer lengden på programstoppeklokken i<br>sekunder. Øk lengden på tid takeren hvis du ser "405-<br>"feil meldinger i logg filen.                                                              |
| Tidsmåler for aktivering<br>av programknapp | Deaktivert<br>1 sekund<br>2 sekunder<br>3 sekunder<br>4 sekunder | Deaktivert            | Angir hvor lenge brukeren må holde programknappen<br>for å aktivere programmets URL-adresse.                                                                                                    |
|                                             | 5 sekunder                                                       |                       |                                                                                                    |
| Programknapprioritet                        | Lav                                                              | Lav                   | Angir prioriteten til programknappen i forhold til de andre telefonoppgavene.                                                                                                    |
|                                             | Høy                                                              |                       | <ul> <li>Lav – angir at programknappen bare fungerer når<br/>telefonen er inaktiv og på hovedskjermen.</li> </ul>                                                                                     |
|                                             |                                                                  |                       | <ul> <li>Middels – angir at knappen har prioritet over alle<br/>oppgavene, unntatt når tastaturet er låst.</li> </ul>                                                                                 |
|                                             |                                                                  |                       | <ul> <li>Høy – angir at knappen går foran alle oppgavene<br/>på telefonen.</li> </ul>                                                                                                    |
|                                             |                                                                  |                       | Når prioriteten er høy, tastaturet låst og skjermen<br>mørk, slås telefonkjermen på når du trykker på<br>programknappen. Brukeren trykker knappen en<br>gang til for å utføre programknappfunksjonen. |
| Nødnumre (Emergency<br>Numbers)             | Streng med opptil 16 tegn,<br>atskilt med komma, ingen           |                       | Angir listen over nødnumre som brukerne ser når de prøver å ringe uten å logge på.                                                                                                    |
|                                             | mellomrom                                                        |                       | Eksempel: 911 411                                                                                                    |
| Oppringingsmodus                            | Ringe med håndsett på                                            | Ringe med håndsett på | Angir standard oppringingsmodus for telefonene.                                                                                                    |
|                                             | Ringe med håndsett av                                            |                       |                                                                                                    |
| Slå av i flerladerstasjon                   | Deaktivert<br>Aktivert                                           | Deaktivert            | Når dette er deaktivert, vil ikke telefonen slå seg av<br>når den plasseres i flerladerstasjonen. Når aktivert, slås<br>telefonen av når den plasseres i flerladerstasjonen.                          |
| Bakgrunnsbilde                              | Streng opptil 64 tegn                                            |                       | Angir bakgrunnsbildet som alle brukere ser. Hvis du<br>angir et bakgrunnsbilde, kan ikke brukeren endre<br>telefonen til et annet bilde.                                                              |

| Feltnavn                              | Felttype                        | Standard         | Beskrivelse                                                                                                    |
|---------------------------------------|---------------------------------|------------------|----------------------------------------------------------------------------------------------------|
|                                       | eller valg                      |                  |                                                                                                    |
| Startskjerm                           | Programvisning                  | Programvisning   | Setter startskjermen til enten programvisningen eller linjevisningen.                                                    |
|                                       | Linjevisning                    |                  | Angi at telefonen skal bruke linjevisning for brukere<br>som bruker flere linjer, kortnumre eller foreta mange<br>anrop. |
| Venstre funksjonstast                 | • Ingen                         | Favoritter       | Kontrollerer den venstre funksjonstasten på telefonen.                                                                   |
|                                       | • Favoritter                    |                  | Ingen: Funksjonstasten er tom                                                                                            |
|                                       | Lokale kontakter                |                  | • Favoritter: Funksjonstasten viser Favoritter.                                                                          |
|                                       | • Talepost                      |                  | • Lokale kontakter: Funksjonstasten viser <b>Lokale</b> kontakter.                                                       |
|                                       |                                 |                  | • Talepost: Funksjonstasten viser <b>Talepost</b> .                                                                      |
| Tilgang til talepost                  | Deaktivert                      | Aktivert         | Kontrollerer tilgangen til talepost.                                                                                     |
|                                       | Aktiven                         |                  |                                                                                                    |
| Programtilgang                        | Deaktivert                      | Aktivert         | Kontrollerer tilgangen til programmenyen.                                                                                |
|                                       | Aktivert                        |                  |                                                                                                    |
| Innspillingstone                      | Deaktivert<br>Aktivert          | Deaktivert       | Kontrollerer avspillingen av tonen når en bruker spiller<br>inn en samtale                                               |
| Lokalt volum for innspillingstone     | Heltall 0-100                   | 100              | Kontrollerer volumet på innspillingstonen for den lokale brukeren.                                                       |
| Volum for ekstern<br>innspillingstone | Heltall 0-100                   | 50               | Kontrollerer volumet for innspillingstonen for den eksterne brukeren.                                                    |
| Varighet for<br>innspillingstone      | Heltall 1-3000<br>millisekunder |                  | Kontrollerer varigheten av innspillingstonen.                                                                            |
| Ekstern logg                          | Deaktivert                      | Deaktivert       | Kontrollerer muligheten til å sende logger til                                                                           |
|                                       | Aktivert                        |                  | syslog-serveren.                                                                                                    |
| Loggprofil                            | Standard                        | Forhåndsinnstilt | Angir den forhåndsdefinerte loggingsprofilen.                                                                            |
|                                       | Forhåndsinnstilt                |                  |                                                                                                    |
|                                       | Telefoni                        |                  |                                                                                                    |
| Loggserver                            | Streng med opptil 256<br>tegn   |                  | Identifiserer IPv4-syslog-serveren for feilsøking av telefonen.                                                          |
|                                       |                                 |                  | Formatet for adressen er:                                                                                                |
|                                       |                                 |                  | adresse: <port>@@base=&lt;0-7&gt;;pfs=&lt;0-1&gt;</port>                                                                 |

| Feltnavn                                                     | Felttype                      | Standard   | Beskrivelse                                                                                                    |
|--------------------------------------------------------------|-------------------------------|------------|----------------------------------------------------------------------------------------------------|
|                                                              | eller valg                    |            |                                                                                                    |
| CDP-protokoll (Cisco                                         | Deaktivert                    | Aktivert   | Kontrollerer Cisco Discovery Protocol på telefonen.                                                                                                    |
| Discovery Protocol)                                          | Aktivert                      |            |                                                                                                    |
| SSH-tilgang                                                  | Deaktivert                    | Deaktivert | Kontrollerer tilgangen til SSH-daemon gjennom port                                                                                                    |
|                                                              | Aktivert                      |            | 22. Ved å la port 22 være åpen, vil telefonen være<br>sårbar for Denial og Service-angrep (DoS).                                                                                                    |
| Ringetonespråk                                               | Standard                      | Standard   | Kontrollerer ringemønsteret.                                                                                                    |
|                                                              | Japan                         |            |                                                                                                    |
| TLS Resumption Timer<br>(Tidtaker for<br>TLS-gjenopptakelse) | Heltall 0-3600 sekunder       | 3600       | Kontrollerer muligheten til å gjenoppta en TLS-økt<br>uten å gjenta hele TLS-godkjenningsprosessen. Hvis<br>feltet er satt til 0, blir gjenopptakelsen av TLS-økten<br>deaktivert.                                                                                                    |
| Registrer samtalelogg fra                                    | Deaktivert                    | Deaktivert | Angir om en anropslogg skal registreres fra en delt                                                                                                    |
| delt linje                                                   | Aktivert                      |            | linje.                                                                                                    |
| Minste ringevolum                                            | Stille                        | Stille     | Kontrollerer minste ringevolum for telefonen.                                                                                                    |
|                                                              | Volumnivå 1-15                |            |                                                                                                    |
| Lasteserver                                                  | Streng med opptil 256<br>tegn |            | Identifiserer den alternative IPv4-serveren som<br>telefonen bruker til å hente fastvareinnlastinger og<br>-oppgraderinger.                                                                                                    |
| WLAN SCEP-server                                             | Streng med opptil 256<br>tegn |            | Angir SCEP-serveren som telefonen bruker til å hente<br>sertifikater for WLAN-godkjenning. Angi vertsnavnet<br>eller IP-adressen (ved hjelp av standard<br>IP-adresseformat) til serveren.                                                                                                    |
| WLAN<br>rot-CA-fingeravtrykk<br>(SHA256 eller SHA1)          | Streng med opptil 95 tegn     |            | Angir SHA256- eller SHA1-fingeravtrykket av<br>rot-CA-sertifikatet som brukes til validering under<br>SCEP-prosessen ved utsteding av sertifikater for<br>WLAN-godkjenning. Vi anbefaler at du bruker<br>SHA256-fingeravtrykket, som kan hentes via OpenSSL<br>(f.eks. openssl x509 -in rootca.cer -noout -sha256 -<br>fingerprint), eller bruker en nettleser til å kontrollere<br>sertifikatdetaljene.                                                                                 |
|                                                              |                               |            | Skriv inn en verdi med 64 heksadesimale tegn for<br>SHA256-fingeravtrykket eller en verdi med 40<br>heksadesimale tegn for SHA1-fingeravtrykket med et<br>felles skilletegn (kolon, bindestrek, punktum,<br>mellomrom) eller uten skilletegn. Hvis du bruker<br>skilletegn, bør skilletegnet konsekvent plasseres etter<br>hver 2., 4., 8., 16. eller 32. heksadesimale tegn for et<br>SHA256-fingeravtrykk eller hvert 2., 4. eller 8.<br>heksadesimale tegn for et SHA1-fingeravtrykk. |

| Feltnavn                                      | Felttype               | Standard            | Beskrivelse                                                                                                    |
|-----------------------------------------------|------------------------|---------------------|----------------------------------------------------------------------------------------------------|
|                                               | eller valg             |                     |                                                                                                    |
| Console Access                                | Deaktivert             | Deaktivert          | Angir om seriekonsollen er aktivert eller deaktivert.                                                                                                    |
| (Konsolltilgang)                              | Aktivert               |                     |                                                                                                    |
| GARP (Gratuitous ARP)                         | Deaktivert, aktivert   | Deaktivert          | Aktiverer eller deaktiverer muligheten for telefonen<br>til å memorere MAC-adresser fra GARP. Denne<br>funksjonen kreves for å overvåke eller spille inn<br>talestrømmer.                                                                                                    |
| Vis alle anrop på                             | Deaktivert             | Deaktivert          | Angir om alle anrop som kommer til telefonen, skal                                                                                                    |
| hovedlinje                                    | Aktivert               |                     | vises på primærlinjen eller ikke.                                                                                                    |
| Annonsere G.722- og                           | Bruk systemstandard    | Bruk systemstandard | Angir om telefonen skal annonsere G.722- og                                                                                                    |
| 1SAC-kodeker                                  | Deaktivert             |                     | Manager.                                                                                                    |
|                                               | Aktivert               |                     | • Bruk systemstandard – viser til innstillingen angitt i bedriftsparameteren Advertise G.722 Codec.                                                                                                    |
|                                               |                        |                     | • Deaktivert – Annonserer ikke G.722 til Cisco<br>Unified Communications Manager.                                                                                                    |
|                                               |                        |                     | <ul> <li>Aktivert – Annonserer G.722 til Cisco Unified<br/>Communications Manager.</li> </ul>                                                                                                    |
|                                               |                        |                     | Se Note 2 for mer informasjon.                                                                                                    |
| Revert to All Calls (Gå                       | Deaktivert             | Deaktivert          | Angir om telefonen skal gå tilbake til Alle anrop eller                                                                                                    |
| thoake th ane amop)                           | Aktivert               |                     | filter enn Primærlinje, Alle anrop eller Varselanrop.                                                                                                    |
| DF-bit                                        | 0                      | 0                   | Styrer hvordan nettverkspakker skal sendes. Pakker<br>kan sendes i biter (deler) med forskjellige størrelse.                                                                                                    |
|                                               |                        |                     | Når DF bit er angitt til 1 i pakkehodet, fragmenteres<br>ikke nettverksnyttelasten når den går gjennom<br>nettverksenheter som for eksempel svitsjer og rutere.<br>Fjerning av fragmentering hindrer feil analyse på<br>mottakersiden, men resulterer i litt tregere hastigheter.                                             |
|                                               |                        |                     | Innstillingen DF bit gjelder ikke for ICMP-, VPN-, VXC VPN- eller DHCP-trafikk.                                                                                                    |
| Laveste varslingsprioritet<br>for linjestatus | Deaktivert<br>Aktivert | Deaktivert          | Angir varselstatusen ved bruk av delte linjer. Når<br>deaktivert og det er et varsel om innkommende anrop<br>på den delte linjen, gjenspeiler LED/linjestatus-ikonet<br>varslingsstatusen i stedet for Ekstern i bruk. Når<br>aktivert, ser brukeren Ekstern i bruk-ikonet når det et<br>varsel om anrop på den delte linjen. |

| Feltnavn                                                                 | Felttype                      | Standard   | Beskrivelse                                                                                                    |
|--------------------------------------------------------------------------|-------------------------------|------------|----------------------------------------------------------------------------------------------------|
|                                                                          | eller valg                    |            |                                                                                                    |
| Viderekoble et varsel om<br>anrop                                        | Deaktivert<br>Aktivert        | Aktivert   | <ul> <li>Kontrollerer visningen av Avvis-funksjonstasten.</li> <li>Deaktivert: Avvis-funksjonstasten vises ikke når<br/>det er et innkommende anrop. Brukeren kan ikke<br/>viderekoble eller forkaste den inn kommende<br/>samtalen.</li> <li>Aktivert: Avvis-funksjonstasten vises når det er<br/>et inn kommende anrop. Brukeren kan avvise<br/>anropet.</li> </ul> |
| Tillat Vibrerings-URI<br>ved anrop                                       | Deaktivert<br>Aktivert        | Deaktivert | Kontrollerer om den Vibrerings-URI-kommandoen fra<br>en XSI-melding er tillatt når telefonen er aktiv i en<br>samtale.<br>• Deaktivert: håndsettet vibrerer ikke.<br>• Aktivert: håndsettet vil vibrere.                                                                                                    |
| Customer support upload<br>URL (URL for<br>opplasting av<br>kundestøtte) | Streng med opptil 256<br>tegn |            | Identifiserer plasseringen som telefonene bruker til å<br>laste opp PRT-utdatafiler (Problem Reporting Tool).                                                                                                    |

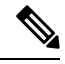

Merk

- 1. Hvis du endrer en brukers lydbane mens de er i Push to Talk-økten, må brukeren avslutte den gjeldende økten og starte den på nytt for å få riktig valg for lydbane.
- 2. Kodekforhandling omfatter to trinn:
  - 1. Telefonen må annonsere den støttede kodeken til Cisco Unified Communications Manager (ikke alle endepunkter støtter det samme settet med kodeker).
  - Når Cisco Unified Communications Manager mottar listen over støttede kodeker fra alle telefoner i et anropsforsøk, velges en vanlig støttet kodek basert på ulike faktorer, inkludert innstillingen for regionpar.

### Angi tjenester

Du kan gi brukerne en spesiell telefontjeneste. Disse tjenestene omfatter XML-programmer som gjør det mulig å vise interaktivt innhold med tekst og grafikk på telefonen. Eksempler på tjenester er Trykk for å snakke, adressebøker, aksjekurser og værmeldinger. Noen tjenester, for eksempel Trykk for å snakke, kan bruke den konfigurerbare knappen **Programmer** som er plassert på siden av telefonen.

Cisco tilbyr ingen programmer, men du kan opprette dine egne tilpassede programmer. Hvis du vil ha mer informasjon, kan du se *programutviklingsmerknader for Cisco Unified IP-telefontjenester*, som du finner her:

https://www.cisco.com/c/en/us/support/collaboration-endpoints/unified-ip-phone-8800-series/products-programming-reference-guides-list.html.

Før en bruker får tilgang til en tjeneste, må disse viktige oppgavene være fullført:

- Du bruker Cisco Unified Communications Manager Administration til å konfigurere de tilgjengelige tjenestene.
- Du gir informasjon til brukerne om tjenestene som er tilgjengelige. Se Oversikt over selvhjelpsportalen, på side 82 for et sammendrag av informasjonen du må formidle til brukerne.
- Brukeren abonnerer på tjenester ved hjelp av selvhjelpportalen.

Disse referansene vil hjelpe deg med å forstå tjenester:

- "Konfigurere tjenester for Cisco Unified IP-telefoner" i Veiledning for systemkonfigurasjon for Cisco Unified Communications Manager
- "Extension Mobility" i Veiledning for funksjonskonfigurasjon for Cisco Unified Communications Manager

#### Før du begynner

Samle inn URL-ene for nettstedene du vil konfigurere, og bekreft at brukere har tilgang til de nettstedene fra bedriftens IP-telefoninettverk.

#### Prosedyre

| Trinn 1 | I Cisco Unified Communications Manager Administration velger du <b>Enhet</b> > <b>Enhetsinnstillinger</b> > <b>Telefontjenester</b> . |
|---------|----------------------------------------------------------------------------------------------------|
| Trinn 2 | Angi tjenestene                                                                                                    |
| Trinn 3 | Kontroller at brukerne har tilgang til selvhjelpportalen.                                                                             |

### Problemrapporteringsverktøy

Brukere sender problemrapporter til deg ved hjelp av problemrapporteringsverktøyet.

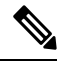

Merk Loggene i problemrapporteringsverktøyet kreves av Cisco TAC når problemer feilsøkes. Loggene slettes hvis du starter telefonen på nytt. Samle inn loggene før telefonene startes på nytt.

Hvis brukerne skal utstede en problemrapport, må de åpne problemrapporteringsverkøyet og oppgi datoen og klokkeslettet da problemet oppstod, og i tillegg en beskrivelse av problemet.

Du må legge til en serveradresse i feltet **URL for opplasting av kundestøtte** i Cisco Unified Communications Manager.

### Konfigurere en URL for opplasting av kundestøtte

Du må bruke en server med et opplastingsskript for å motta PRT-filer. PRT bruker en HTTP POST-mekanisme med følgende parametere inkludert i opplastingen (bruker MIME-koding i flere deler):

- enhetsnavn (eksempel: "SEP001122334455")
- serienummer (eksempel: "FCH12345ABC")
- brukernavn (brukernavnet som er konfigurert i Cisco Unified Communications Manager, enhetseieren)
- PRT-fil (eksempel: "probrep-20141021-162840.tar.gz")

Det vises et eksempelskript nedenfor. Dette skriptet er bare ment som referanse. Cisco formidler ikke støtte for opplastingsskriptet som er installert på serveren til en kunde.

<?php

```
// size file uploads to work.
 // Modify the setting for upload max filesize
 // I used: upload_max_filesize = 20M
 // Retrieve the name of the uploaded file
 $filename = basename($ FILES['prt file']['name']);
 // Get rid of quotes around the device name, serial number and username if they exist
 $devicename = $ POST['devicename'];
 $devicename = trim($devicename, "'\"");
 $serialno = $ POST['serialno'];
 $serialno = trim($serialno, "'\"");
 $username = $ POST['username'];
 $username = trim($username, "'\"");
 // where to put the file
 $fullfilename = "/var/prtuploads/".$filename;
 // If the file upload is unsuccessful, return a 500 error and
 // inform the user to try again
 if(!move uploaded file($ FILES['prt file']['tmp name'], $fullfilename)) {
        header("HTTP/1.0 500 Internal Server Error");
        die("Error: You must select a file to upload.");
 }
 ?>
```

Merk Telefonene støtter bare HTTP-URL-er.

#### Prosedyre

|         | Eksempel:                                                                                                    |  |  |
|---------|----------------------------------------------------------------------------------------------------|--|--|
| Trinn 5 | Merk av for URL for opplasting av kundestøtte og angi URL-en for opplastingsserveren.                                                                                                    |  |  |
| Trinn 4 | I Cisco Unified Communications Manager går du til området Produktspesifikt konfigurasjonsoppsett i vinduet for konfigurasjon av den enkeltstående enheten, vinduet Vanlig telefonprofil eller vinduet Konfigurasjon av bedriftstelefon. |  |  |
| Trinn 3 | Last opp skriptet til serveren.                                                                                                    |  |  |
| Trinn 2 | Skriv et skript som kan håndtere parameterne ovenfor, eller rediger eksempelskriptet etter behov.                                                                                                    |  |  |
| Trinn 1 | Konfigurer en server som kan kjøre PRT-opplastingsskriptet.                                                                                                    |  |  |

http://example.com/prtscript.php

**Trinn 6** Lagre endringene.

### **Oppretting av ekstern problemrapport med XSI**

Du kan be om en PRT med objektet X/Open System Interface (XSI) CiscoIPPhoneExecute. Hvis du vil ha mer informasjon, kan du se *Programutviklingsmerknader for tjenester for Cisco Unified IP-telefoner for Cisco Unified Communications Manager og telefoner med flere plattformer*.

# Konfigurere bedriftskatalog og personlig katalog

Du kan gjøre det enkelt for brukerne å kontakte kollegaer ved hjelp av en bedriftskatalog.

Du kan også gjøre det mulig for brukere å opprette personlige kataloger. Hver enkelt bruker har en personlig katalog, som de har tilgang til fra en hvilken som helst enhet.

Bedriftskatalogen og de personlige katalogene er konfigurert i Cisco Unified Communications Manager.

### Konfigurere bedriftskatalogen

Ved hjelp av bedriftskatalogen kan en bruker slå opp telefonnumre for kollegaer. Du må konfigurere bedriftskataloger for at denne funksjonen skal fungere.

Cisco Unified Communications Manager bruker en LDAP-katalog (Lightweight Directory Access Protocol) til å lagre godkjennings- og autorisasjonsinformasjon om brukere av Cisco Unified Communications Manager-programmer som samhandler med Cisco Unified Communications Manager. Godkjenning fastsetter brukerrettigheter for tilgang til systemet. Autorisasjon identifiserer telefoniressursene som en bruker har tillatelse til å bruke, for eksempel et spesifikt internnummer.

Hvis du vil ha mer informasjon, kan du se dokumentasjonen for din versjon av Cisco Unified Communications Manager.

Etter at brukere har fullført konfigurasjonen av LDAP-katalogen, kan de bruke tjenesten Bedriftskatalog på telefonen til å slå opp brukere i bedriftskatalogen.

### Konfigurere den personlige katalogen

Ved hjelp av den personlige katalogen kan en bruker lagre et sett med personlige numre.

Personlig katalog består av følgende funksjoner:

- Adresseliste
- Kortnumre

Brukere kan benytte disse metodene til å få tilgang til funksjoner i Personlig katalog:

- Fra en nettleser brukere har tilgang til funksjonene personlig adressebok og kortnumre fra selvhjelpsportalen i Cisco Unified Communications.
- Fra Cisco IP-telefonen: Velg Kontakter for å søke i bedriftskatalogen eller i brukerens personlige adressebok.

For å konfigurere Personlig katalog fra en webleser, må brukere ha tilgang til selvhjelpsportalen. Du må formidle en URL og påloggingsinformasjon til brukere.

# Oversikt over selvhjelpsportalen

Fra selvhjelpsportalen i Cisco Unified Communications kan brukere tilpasse og kontrollere telefonfunksjoner og -innstillinger.

Som administrator kontrollerer du tilgang til selvhjelpsportalen. Du må også formidle informasjon til brukerne slik at de får tilgang til selvhjelpsportalen.

Før en bruker får tilgang til selvhjelpsportalen i Cisco Unified Communications, må du bruke Cisco Unified Communications Manager Administration til å legge til brukeren i en standard sluttbrukergruppe for Cisco Unified Communications Manager.

Du må formidle følgende informasjon til sluttbrukere om selvhjelpsportalen:

• URL-en som gir tilgang til programmet. Dette er URL-en:

https://<server\_name:portnumber>/ucmuser/, der servernavnet er verten hvor webserveren installeres og portnummeret er portnummeret for den verten.

- En bruker-ID og et standardpassord for å få tilgang til programmet.
- En oversikt over oppgavene som brukere kan utføre med portalen.

Disse innstillingene tilsvarer verdiene du angav da du la til brukeren i Cisco Unified Communications Manager.

Hvis du vil ha mer informasjon, kan du se dokumentasjonen for din versjon av Cisco Unified Communications Manager.

### Konfigurere brukertilgang til selvhjelpsportalen

Før en bruker får tilgang til selvhjelpsportalen, må du godkjenne tilgangen.

### Prosedyre

| Trinn 6 | Velg Lagre.                                                                                                |
|---------|----------------------------------------------------------------------------------------------------|
| Trinn 5 | I delen Tillatelsesinformasjon kontrollerer du at listen over grupper inkluderer Standard CCM-sluttbrukere |
| Trinn 4 | Kontroller at brukeren har et passord og en PIN-kode konfigurert.                                          |
| Trinn 3 | Klikk koblingen for brukerens ID.                                                                          |
| Trinn 2 | Søk etter brukeren.                                                                                        |
| Trinn 1 | I Cisco Unified Communications Manager Administration velger du Brukerbehandling > Sluttbruker.            |
|         |                                                                                                    |

### Tilpasse visningen av selvhjelpsportalen

De fleste alternativer vises på selvhjelpsportalen. Du må imidlertid angi følgende alternativer ved hjelp av innstillingene for Konfigurasjon av bedriftsparametere i Cisco Unified Communications Manager Administration:

- Vis innstillinger for ringetone
- Vis innstillinger for linjeetikett

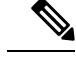

Merk Innstillingene gjelder for alle sider på selvhjelpsportalen på nettstedet.

```
Prosedyre
```

| Trinn 1 | I Cisco Unified Communications Manager Administration velger du System > Bedriftsparametere. |
|---------|----------------------------------------------------------------------------------------------|
| Trinn 2 | I området Selvhjelpsportal angir du en verdi for feltet Standardserver for selvhjelpsportal. |
| Trinn 3 | Aktiver eller deaktiver parameterne som brukere har tilgang til i portalen.                  |
| Trinn 4 | Velg Lagre.                                                                                  |

# Egendefinert bakgrunn og ringetoner

Du kan legge til egendefinert bakgrunn og ringetoner til telefonene. Det kan for eksempel være at du ønsker en bakgrunn med din bedriftslogo.

### **Tilpassede ringetoner**

Telefonen leveres med tre ringetoner som er implementert i maskinvaren: solskinn, chirp og chirp1.

Cisco Unified Communications Manager formidler også et standardsett med ekstra ringetoner, som er implementert i programvaren som PCM-filer (Pulse Code Modulation). Sammen med en XML-fil (kalt Ringlist-wb.xml), som beskriver ringetonealternativene som er tilgjengelige på nettstedet, finnes PCM-filene i TFTP-katalogen på hver Cisco Unified Communications Manager-server.

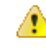

**Obs** Alle filnavnene skiller mellom små og store bokstaver. Hvis du bruker Ringlist-wb.xml som filnavn, vil ikke telefonen ta i bruk endringene.

For mer informasjon om å tilpasse bakgrunner kan du se kapittelet «Tilpassede telefonringelyder og bakgrunner» Funksjonskonfigureringsveiledning for Cisco Unified Communications Manager for Cisco Unified Communications Manager versjon 12.0 (1) eller nyere.

### Konfigurere tilpassede ringetoner

| Prosedyre                                                                                                    |  |  |  |
|----------------------------------------------------------------------------------------------------|--|--|--|
| Opprett en PCM-fil for hver tilpassede ringetone (én ringetone per fil). Sørg for at PCM-filene overholder formatretningslinjene som er oppført i Filformater for tilpassede ringetoner, på side 84.                                                                                                    |  |  |  |
| Last opp de nye PCM-filene du opprettet, til Cisco TFTP-serveren for hver forekomst av Cisco Unified Communications Manager i gruppen. Hvis du vil ha mer informasjon, kan du se dokumentasjonen for din versjon av Cisco Unified Communications Manager.                                                                    |  |  |  |
| Bruk et tekstredigeringsprogram til å redigere filen Ringlist-wb.xml. Se Filformater for tilpassede ringetoner,<br>på side 84 for å få informasjon om hvordan du formaterer denne filen, og se en eksempelversjon av filen<br>Ringlist-wb.xml.                                                                               |  |  |  |
| Lagre endringene, og lukk filen.                                                                                                    |  |  |  |
| Hvis du vil bufre den nye filen, stopper og starter du TFTP-tjenesten ved hjelp av Cisco Unified Serviceability<br>eller deaktiverer og aktiverer parameteren for TFTP-tjenesten "Aktiver bufring av konstante og binære filer<br>ved oppstart" på nytt. Du finner denne parameteren i området Avanserte tjenesteparametere. |  |  |  |
|                                                                                                    |  |  |  |

### Filformater for tilpassede ringetoner

Filen Ringlist-wb.xml definerer et XML-objekt som inneholder en liste med ringetoner. Denne filen inneholder opptil 50 ringetoner. Hver ringetone inneholder en peker til PCM-filen som brukes til den ringetonen, og i tillegg tekst som vises i menyen Ringetone på en telefon for den ringetonen. Cisco TFTP-serveren for hver forekomst av Cisco Unified Communications Manager inneholder denne filen.

XML-objektet CiscoIPPhoneRinglist bruker følgende enkle kodesett til å beskrive informasjonen:

```
<CiscoIPPhoneRingList>
<Ring>
<DisplayName/>
<FileName/>
</Ring>
</CiscoIPPhoneRingList>
```

Følgende egenskaper gjelder for definisjonsnavnene. Du må inkludere det obligatoriske feltet Visningsnavn og Filnavn for hver ringetone.

- DisplayName angir navnet på den tilpassede ringetonen for den tilknyttede PCM-filen som vises i menyen Ringetone på telefonen.
- FileName angir navnet på PCM-filen for den tilpassede ringetonen som skal knyttes til DisplayName.

Merk Feltene DisplayName og FileName må ikke bestå av mer enn 25 tegn.

Dette eksemplet viser filen Ringlist-wb.xml som definerer to ringetoner:

```
<CiscoIPPhoneRingList>
<Ring>
<DisplayName>Analog Synth 1</DisplayName>
<FileName>Analog1.rwb</FileName>
</Ring>
```

```
<Ring>
<DisplayName>Analog Synth 2</DisplayName>
<FileName>Analog2.rwb</FileName>
</Ring>
</CiscoIPPhoneRingList>
```

PCM-filene for ringetonene må oppfylle følgende krav for riktig avspilling på telefoner:

- Raw PCM (ingen topptekst)
- 8000 lydsnutter per sekund
- 8 biter per lydsnutt
- Mu-law-komprimering
- Maksimal ringetonestørrelse = 16080 lydsnutter
- Minimal ringetonestørrelse = 240 lydsnutter
- Antallet lydsnutter i ringetonen = mer enn 240.
- Ringetonestart og -slutt ved nullkryssing.

Hvis du vil opprette PCM-filer for tilpassede ringetoner, bruker du en standard lydredigeringspakke som støtter disse kravene til filformater.

### Egendefinerte bakgrunnsbilder

Du kan gi brukere mulighet til å velge blant et utvalg bakgrunnsbilder (eller bakgrunner) for LCD-skjermen på telefonene sine. Brukerne kan velge bakgrunnsbilde ved å åpne **Innstillinger**-appen og velge **Telefoninnstillinger** > **Skjerm** > **Bakgrunn** på telefonen.

Utvalget av bilder som brukere kan se, kommer fra PNG bilder og en XML-fil (kalt List.xml) som er lagret på TFTP-serveren som telefonen bruker. Ved å lagre dine egne PNG-filer og redigere XML-filen på TFTP-serveren kan du bestemme hvilke bakgrunnsbilder brukere skal kunne velge blant. På denne måten kan du legge inn egendefinerte bilder, for eksempel firmaets logo.

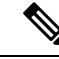

Merk Størrelsen på PNG- og List.xml-bilder må ligge innenfor 240 x 320 x 24.

Hvis du oppretter egendefinerte bakgrunner, må du kontrollere at de vises riktig på den trådløse telefonen. Telefonen bruker hvite bokstaver, så bakgrunner med hvite eller lyse områder egner seg ikke.

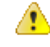

**Obs** Alle filnavnene skiller mellom små og store bokstaver. Hvis du bruker list.xml som filnavn, vil ikke telefonen ta i bruk endringene.

Du kan deaktivere alternativet for at brukere skal velge et bakgrunnsbilde. Hvis du vil gjøre dette, fjerner du avmerkingen for **Aktiver sluttbrukertilgang til innstilling for telefonbakgrunnsbilde** vinduet **Konfigurasjon av vanlig telefonprofil** i Cisco Unified Communications Manager Administration (**Enhet** > **Enhetsinnstillinger** > **Felles telefonprofil**). Hvis denne avmerkingsboksen ikke er merket av, vises ikke bakgrunnsmenyen på telefonen.

### Konfigurere et egendefinert bakgrunnsbilde

|         | Prosedyre                                                                                                    |                                                                                                    |  |  |  |
|---------|----------------------------------------------------------------------------------------------------|----------------------------------------------------------------------------------------------------|--|--|--|
| Trinn 1 | Opprett to PNG-filer for hvert bilde (en fullstendig utgave og en miniatyrutgave). Sørg for at PNG-filene overholder formatretningslinjene som er oppført i Filformater for egendefinerte bakgrunner, på side 86.                                                                                                    |                                                                                                    |  |  |  |
| Trinn 2 | Last op<br>Commi                                                                                                    | Last opp de nye PNG-filene du opprettet, til følgende underkatalog i TFTP-serveren for Cisco Unified Communications Manager:                                                                                                    |  |  |  |
|         | Desktop                                                                                                    | ps/240x320x24                                                                                                    |  |  |  |
|         | Merk                                                                                                    | Parameterne filnavn og underkatalog skiller mellom store og små bokstaver. Kontroller at du bruker skråstrek "/" når du angir banen til underkatalogen.                                                                                                    |  |  |  |
|         | Last op<br>Commu<br>for din                                                                                                    | p filene ved å velge <b>Programvareoppdateringer</b> > <b>Last opp TFTP-serverfil</b> i Cisco Unified inications Operating System Administration. Hvis du vil ha mer informasjon, kan du se dokumentasjonen versjon av Cisco Unified Communications Manager.                                                                                                    |  |  |  |
|         | Merk                                                                                                    | Hvis mappen ikke finnes, opprettes mappen, og filene blir lastet opp til mappen.                                                                                                    |  |  |  |
| Trinn 3 | Du må o<br>for å he                                                                                                    | Du må også kopiere de egendefinerte bildene og filene til de andre TFTP-serverne som telefonen kan kontakte for å hente disse filene.                                                                                                    |  |  |  |
|         | Merk                                                                                                    | Vi anbefaler at du lagrer sikkerhetskopier av egendefinerte bildefiler på en annen plassering. Du kan bruke disse sikkerhetskopiene hvis de egendefinerte filene overskrives når du oppgraderer Cisco Unified Communications Manager.                                                                                                    |  |  |  |
| Trinn 4 | Bruk et tekstredigeringsprogram til å redigere filen List.xml. Se Filformater for egendefinerte bakgrunner, på side 86 for filplassering, fil, formateringskrav og en eksempelversjon av filen.                                                                                                    |                                                                                                    |  |  |  |
| Trinn 5 | Lagre endringene, og lukk filen List.xml.                                                                                                    |                                                                                                    |  |  |  |
|         | Merk                                                                                                    | Når du oppgraderer Cisco Unified Communications Manager, erstatter en standard List.xml-fil den egendefinerte List.xml-filen. Etter at du har tilpasset List.xml-filen, kan du lage en kopi av filen og lagre den på et annet sted. Når du har oppgradert Cisco Unified Communications Manager, erstatter du den standard List.xml-filen med kopien som du har lagret. |  |  |  |
| Trinn 6 | Hvis du vil bufre den nye versjonen av filen List.xml, stopper og starter du TFTP-tjenesten ved hjelp av Cisco<br>Unified Serviceability eller deaktiverer og aktiverer parameteren for TFTP-tjenesten Enable Caching of<br>Constant and Bin Files at Startup (Aktiver bufring av konstante og binære filer ved oppstart) på nytt. Du finne<br>denne parameteren i området Advanced Service Parameters (Avanserte tjenesteparametere). |                                                                                                    |  |  |  |

### Filformater for egendefinerte bakgrunner

Filen List.xml angir et XML-objekt som inneholder en liste over bakgrunnsbilder. List.xml-filen er lagret i følgende underkatalog på TFTP-serveren:

Desktops/240x320x24

Ω

**Tips** Hvis du oppretter katalogstrukturen og List.xml-filen manuelt, må du sørge for at user\CCMService, som brukes av TFTP-tjenesten, kan få tilgang til mappene og filene.

Hvis du vil ha mer informasjon, kan du se dokumentasjonen for din versjon av Cisco Unified Communications Manager.

Filen List.xml kan inneholde opptil 50 bakgrunnsbilder. Bildene står i den rekkefølgen de vises i menyen Bakgrunnsbilder på telefonen. For hvert bilde inneholder List.xml-filen én elementtype, kalt ImageItem. ImageItem-elementet inneholder disse to attributtene:

- Bilde Uniform resource identifikator (URI) som angir hvor telefonen henter miniatyrbildet som vises på menyen Bakgrunnsbilder på en telefon.
- URL URI som angir hvor telefonen henter bildet i full størrelse.

Følgende eksempel viser en List.xml-fil som angir to bilder. De påkrevde Image- og URL-attributtene må inkluderes for hvert bilde. TFTP-URI-en som er vist i eksemplet, er den eneste metoden som støttes for kobling til bilder i full størrelse og miniatyrbilder. HTTP URL-er støttes ikke.

Eksempel på List.xml

```
<CiscoIPPhoneImageList> <ImageItem Image="TFTP:Desktops/240x320x24/TN-Fountain.png"
URL="TFTP:Desktops/800x480x24/Fountain.png"/> <ImageItem
Image="TFTP:Desktops/240x320x24/TN-FullMoon.png"
URL="TFTP:Desktops/800x480x24/FullMoon.png"/> </CiscoIPPhoneImageList>
```

Telefonens fastvare inkluderer et standard bakgrunnsbilde. List.xml-filen angir ikke dette bildet. Standardbildet er alltid det første bildet som vises i menyen Bakgrunnsbilder på telefonen.

Hvert bakgrunnsbilde krever to PNG-filer:

- Bilde i full størrelse versjonen som vises på telefonen.
- Miniatyrbilde versjonen som vises på skjermen Bakgrunnsbilder, hvor brukerne kan velge et bilde. Må være 25 % av størrelsen på bildet i full størrelse.

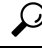

**Tips** Mange grafikkprogrammer har en funksjon som endrer størrelsen på grafikk. En enkel måte å opprette et miniatyrbilde på, er å først opprette og lagre bildet i full størrelse og deretter størrelsesfunksjonen i grafikkprogrammet til å opprette en versjon av bildet som er 25 % av den opprinnelige størrelsen. Lagre miniatyrversjonen med et annet navn.

PNG-filene for bakgrunnsbilder må oppfylle følgende krav for å bli vist på riktig måte på telefoner:

- Bilde i full størrelse 240 piksler (bredde) X 320 piksler (høyde).
- Miniatyrbilde 117 piksler (bredde) X 117 piksler (høyde).

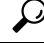

Tips

Hvis du bruker et grafikkprogram som støtter en posteriseringsfunksjon for gråtoner, angir du antall tonenivåer per kanal til 16, og bildet posteriseres til 16 gråtoner.

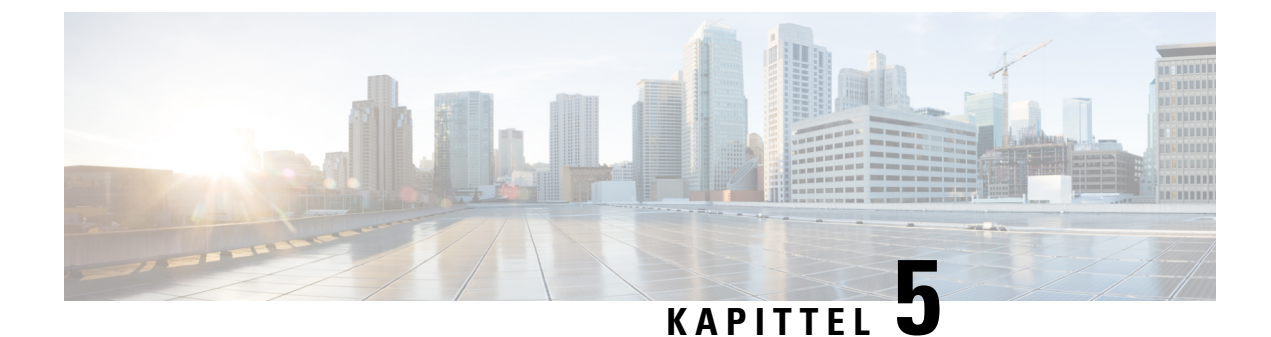

# Konfigurasjon på telefonen

- Konfigurere telefonnettverket manuelt fra Innstillinger-menyen , på side 89
- Legge til telefonen i et Wi-Fi-nettverk, på side 91
- Koble telefonen til Cisco Unified Communications Manager, på side 93
- Administrasjonsside for Cisco IP-telefoner, på side 93
- Sikkerhet i trådløse LAN, på side 100
- Konfigurere en telefon med USB-donglen og bordladeren, på side 102

# Konfigurere telefonnettverket manuelt fra Innstillinger-menyen

Når du konfigurerer telefonen manuelt, må du angi følgende felt:

- IP-adresse
- Nettverksmaske
- Standardruter
- DNS-server 1
- TFTP-server 1

Når du har konfigurert nettverkskonfigurasjonen, konfigurerer du Wi-Fi-tilkoblingen.

### Prosedyre

| Trinn 1 | Gå inn på appen <b>Innstillinger</b> .             |  |  |
|---------|----------------------------------------------------|--|--|
| Trinn 2 | Velg Wi-Fi.                                        |  |  |
| Trinn 3 | Velg en profil.                                    |  |  |
| Trinn 4 | (Valgfritt) Konfigurer et profilnavn.              |  |  |
|         | a) Velg <b>Profilnavn</b> .                        |  |  |
|         | b) Skriv inn navnet på profilen                    |  |  |
|         | c) Trykk på <b>Mer ••••</b> og velg <b>Lagre</b> . |  |  |
| Trinn 5 | Velg Nettverkskonfigurasjon > IPv4-oppsett.        |  |  |
| Trinn 6 | Velg <b>DHCP</b> og trykk på <b>Av</b>             |  |  |

| Trinn 7  | Tast inn IP-adressen for telefonen.                                                                                                    |
|----------|----------------------------------------------------------------------------------------------------|
|          | <ul> <li>a) Velg IP-adresse.</li> <li>b) Trykk på navigeringsknappen, og trykk på Velg for å gå til redigeringsmodus.</li> <li>c) Skriv inn IP-adressen.</li> <li>d) Trykk på Lagre.</li> </ul>                                                                                                    |
| Trinn 8  | <ul> <li>Tast inn en nettverksmaske.</li> <li>a) Velg Nettverksmaske.</li> <li>b) Trykk på navigeringsknappen, og trykk på Velg for å gå til redigeringsmodus.</li> <li>c) Tast inn masken.</li> <li>d) Trykk på Lagre.</li> </ul>                                                                      |
| Trinn 9  | <ul> <li>Tast inn en standardruter.</li> <li>a) Velg Nettverksmaske.</li> <li>b) Trykk på navigeringsknappen, og trykk på Velg for å gå til redigeringsmodus.</li> <li>c) Tast inn masken.</li> <li>d) Trykk på Lagre.</li> </ul>                                                                       |
| Trinn 10 | <ul> <li>Angi den primære DNS-serveren.</li> <li>a) Velg DNS-server 1.</li> <li>b) Trykk på navigeringsknappen, og trykk på Velg for å gå til redigeringsmodus.</li> <li>c) Angi IP-adressen til DNS-serveren.</li> <li>d) Trykk på Lagre.</li> </ul>                                                   |
| Trinn 11 | <ul> <li>Angi den primære TFTP-serveren</li> <li>a) Velg <b>TFTP-server 1</b>.</li> <li>b) Trykk på navigeringsknappen, og trykk på Velg for å gå til redigeringsmodus.</li> <li>c) Angi IP-adressen til TFTP-serveren for Cisco Unified Communications Manager.</li> <li>d) Trykk på Lagre.</li> </ul> |
| Trinn 12 | Trykk <b>Slett</b> ved ledeteksten i klareringslisten.                                                                                                    |
|          | Når du velger <b>Slett</b> , fjernes CTL- og ITL-filene fra telefonen. Hvis du velger <b>Fortsett</b> , beholdes filene, men det kan hende at du ikke kan koble til den nye Cisco Unified Communications Manager.                                                                                       |

### Beslektede emner

Tilbakestill nettverksinnstillingene, på side 135 Gå inn på appen Innstillinger, på side 90

# Gå inn på appen Innstillinger

Du bruker appen Innstillinger for å konfigurere, administrere og tilpasse telefonen.

### Prosedyre

Trinn 1 Fra linjevisning-skjermbildet trykker du på venstre pil i navigasjonsgruppen for å vise Programmer-skjermbildet.

#### Trinn 2

Fra Programmer-skjermbildet trykker du på venstre pil i navigasjonsgruppen for å velge Innstillinger ③.

# Legge til telefonen i et Wi-Fi-nettverk

Når du angir en IP-adresse, blar du til feltet og trykker på **Velg**. Feltet endres fra ett felt til bokser du kan skrive i. Du bruker tastaturet til å angi sifrene og navigasjonsringen til å flytte mellom feltene.

Etter at du har konfigurert telefonen og lagret endringene, vil telefonen koble seg til Cisco Unified Communications Manager. Etter tilkoblingen vil telefonen laste ned konfigurasjonsfilen og, hvis det er nødvendig, oppgradere fastvaren til en ny fastvare.

### Før du begynner

Du trenger følgende informasjon om Wi-Fi-nettverket:

- SSID
- Sikkerhetstype (for eksempel WEP, EAP)
- PIN-kode eller passord for valgt sikkerhetstype

### Prosedyre

| Trinn 1 Gå inn på appen Innstillinger | r. |
|---------------------------------------|----|
|---------------------------------------|----|

Trinn 2 Velg Wi-Fi.

Trinn 5

- Trinn 3 Velg en profil.
- Trinn 4 (Valgfritt) Konfigurer et profilnavn.
  - a) Velg Profilnavn.
  - b) Bruk tastaturet for å angi et nytt navn.
    - Funksjonstasten Tilbake 🗵 sletter tegnet til venstre for markøren.
    - Bruk navigasjonsringen for å bevege deg fra venstre til høyre i feltene.

### c) Trykk på Mer •••• og velg Lagre.

#### Velg Nettverkskonfigurasjon > IPv4-oppsett.

Hvis nettverket ikke støtter DHCP, gjør du følgende trinn:

- a) Nødvendig: Velg DHCP og trykk på Av.
- b) Velg IP-adresse og angi telefonens tildelte adresse.
- c) Velg Nettverksmaske og angi påkrevet nettverksmaske. For eksempel 255.255.255.0.
- d) Velg Standardruter og angi IP-adressen til standardruteren.
- e) Velg **DNS-server 1** og angi IP-adressen til DNS-serveren.

For alle nettverk:

a) Velg Vekslende TFTP og sett den På.

- b) Velg TFTP-server 1 og angi TFTP-IP-adressen til Cisco Unified Communications Manager.
- c) Trykk på Mer og velg Lagre.
- d) I vinduet Klareringsliste trykker du på Mer og velger Slett.
- e) Velg Tilbake og deretter velger du Tilbake igjen.

Trinn 6 Velg WLAN-konfigurasjon.

Trinn 7 Velg SSID.

- a) Bruk tastaturet til å angi tilgangspunktets SSID.
- b) Trykk på Mer og velg Lagre.

Trinn 8 Velg Sikkerhetsmodus.

- Trinn 9 Velg sikkerhetstypen som tilgangspunktet krever.
- **Trinn 10** Konfigurer ønskede sikkerhetsfelter ved hjelp av følgende tabell:

| Sikkerhetsmodus           | Konfigurert felt | Beskrivelse                                                                                                    |
|---------------------------|------------------|----------------------------------------------------------------------------------------------------|
| Ingen                     | Ingen            | Når sikkerhetsmodus er konfigurert til Ingen, vil ingen felter være påkrevd.                                                                 |
| WEP                       | WEP-tast         | Skriv inn 40/104 eller 64/128 ASCII eller Hex<br>WEP-nøkkelen.                                                                               |
| PSK                       | Passord          | Skriv inn 8-63 ASCII eller 64 Hex-passord.                                                                                                   |
| EAP-FAST                  | Bruker-ID        | Skriv inn bruker-ID.                                                                                                    |
| PEAP-GTC<br>PEAP-MSCHAPV2 | Passord          | Skriv inn passord                                                                                                    |
|                           |                  |                                                                                                    |
| EAP-TLS                   | Brukersertifikat | Velg sertifikattype. Du må kanskje gi sertifikatet til<br>brukerne dine. Hvis du vil ha mer informasjon, kan<br>du se Sertifikat, på side 31 |

Trinn 11 Velg 802.11-modus og velg påkrevet modus.

Modusen avgjør frekvensen. Hvis du konfigurerer modusen til å være automatisk, kan telefonen bruke enten 5 GHz- eller 2,4 GHz-frekvensen, med 5 GHz som foretrukket frekvens.

### Trinn 12 Velg Strømsparing under anrop og trykk på Velg for å endre innstillingen.

Dette feltet bør kun konfigureres til Deaktivert hvis det er nødvendig under feilsøking.

- Trinn 13 Trykk på Mer og velg Lagre.
- Trinn 14 Trykk på På/av / avslutt samtale

### **Beslektede emner**

Gå inn på appen Innstillinger, på side 90

# Koble telefonen til Cisco Unified Communications Manager

### Før du begynner

- Du trenger IP-adressen til TFTP-serveren for Cisco Unified Communications Manager.
- · Telefonen må være riktig konfigurert i Cisco Unified Communications Manager.
- Telefonen må være koblet til Wi-Fi-nettverket.

#### Prosedyre

| Trinn 1 | Gå inn på appen <b>Innstillinger</b> .                                                                                                    |  |
|---------|----------------------------------------------------------------------------------------------------|--|
| Trinn 2 | Velg Wi-Fi.                                                                                                    |  |
| Trinn 3 | Velg en profil.                                                                                                    |  |
| Trinn 4 | Velg Nettverkskonfigurasjon > IPv4                                                                                                    |  |
| Trinn 5 | Velg Vekslende TFTP og sett den til <b>På</b> .                                                                                                    |  |
| Trinn 6 | Velg TFTP-server 1 og angi TFTP-IP-adressen til Cisco Unified Communications Manager.                                                                                                    |  |
| Trinn 7 | Trykk på <b>Mer •••</b> og velg <b>Angi</b> .                                                                                                    |  |
| Trinn 8 | I vinduet <b>Klareringsliste</b> trykker du på <b>Mer</b> og velger <b>Slett</b> .                                                                                                    |  |
|         | Når du velger <b>Slett</b> , fjernes CTL- og ITL-filene fra telefonen. Hvis du velger <b>Fortsett</b> , beholdes filene, men det kan hende at du ikke kan koble til den nye Cisco Unified Communications Manager. |  |
| Trinn 9 | Gå ut til Hjem-skjermen.                                                                                                    |  |
|         | Telefonen kobles til Cisco Unified Communications Manager. Etter tilkoblingen vil telefonen laste ned konfigurasjonsfilen og, hvis det er nødvendig, oppgradere fastvaren til en ny fastvare.                     |  |

#### Beslektede emner

Gå inn på appen Innstillinger, på side 90

# Administrasjonsside for Cisco IP-telefoner

Cisco-telefoner som støtter Wi-Fi har spesielle nettsider som er forskjellige fra andre telefoners sider. Du bruker de spesielle nettsidene til konfigurasjon av telefonsikkerhet når SCEP (Simple Certificate Enrollment Protocol) ikke er tilgjengelig. Bruk disse sidene for å installere sikkerhetssertifikater på en telefon manuelt, laste ned et sikkerhetssertifikat eller manuelt konfigurere telefonens dato og klokkeslett.

Disse nettsidene viser også samme informasjon som du ser på andre telefoners nettsider, inkludert enhetsinformasjon, nettverkskonfigurasjon, logger og statistikker.

Du kan gå inn på administrasjonssidene på disse måtene:

- · trådløs tilkobling
- direkte USB-kobling

• USB Ethernet-kodekrets

# Konfigurere telefonens administrasjonsside

Administrasjonsnettsiden aktiveres når telefonen sendes fra fabrikken, og passordet er satt til Cisco. Men hvis en telefon skal registreres i Cisco Unified Communications Manager, må administrasjonsnettsiden være aktivert og et nytt passord angitt.

Aktivere denne nettsiden og angi påloggingslegitimasjon før du bruker nettsiden for første gang etter at telefonen har blitt registrert.

Når der er aktivert, er administrasjonsnettsiden tilgjengelig på HTTPS-port 8443 (https://x.x.x.8443, der x.x.x.x er en telefon-IP-adresse).

#### Før du begynner

Angi et passord før du aktiverer administrasjonsnettsiden. Passordet kan være en hvilket som helst kombinasjon av bokstaver eller tall, men må ha mellom 8 og 127 tegn.

Brukernavnet ditt er permanent angitt til administrator.

#### Prosedyre

| Trinn 1 | Fra Cisco Unified Communications Manager Administration velger du Enhet > Telefon.               |
|---------|--------------------------------------------------------------------------------------------------|
| Trinn 2 | Finn telefonen din.                                                                              |
| Trinn 3 | I den Produktspesifikt konfigurasjonsoppsett angir du parameteren Nettadministrator til Aktiver. |
| Trinn 4 | I feltet Administratorpassord skriver du et passord.                                             |
| Trinn 5 | Velg <b>Lagre</b> , og klikk <b>OK</b> .                                                         |
| Trinn 6 | Velg <b>Bruk konfigurasjon</b> , og klikk <b>OK</b> .                                            |
| Trinn 7 | Start telefonen på nytt.                                                                         |

# Åpne telefonens administrasjonsnettside.

Når du vil ha tilgang til administrasjonsnettsidene, må du angi administrasjonsporten.

#### Prosedyre

| Trinn 1 | Hent telefonens IP-adresse:                                                                                                    |
|---------|----------------------------------------------------------------------------------------------------|
|         | • I Cisco Unified Communications Manager Administration velger du <b>Enhet</b> > <b>Telefon</b> og finner telefonen.<br>Telefoner som er registrert i Cisco Unified Communications Manager, viser IP-adressen i vinduet <b>Søk</b><br><b>etter og vis liste over telefoner</b> samt øverst i vinduet <b>Telefonkonfigurasjon</b> . |
|         | <ul> <li>På telefonen går du til appen Innstillinger, velger Telefoninformasjon &gt; Nettverk &gt; IPv4 og blar<br/>deretter til IP-adressefeltet.</li> </ul>                                                                                                    |
| Trinn 2 | Åpne en webleser og angi følgende URL, der IP_address er IP-adressen til Cisco IP-telefon:                                                                                                    |

L

### https://<IP\_address>:8443

Trinn 3 Skriv passordet i feltet Passord.

Trinn 4 Klikk på Bekreft.

### **Beslektede emner**

Gå inn på appen Innstillinger, på side 90

# Konfigurere telefonen med administrasjonsnettsiden

Du kan angi telefonparametrene på nettsiden for administrasjon hvis du må konfigurere telefonen eksternt. Når du konfigurerer telefonen på denne måten, konfigurerer du den første WLAN-profilen for telefonen.

### Prosedyre

Trinn 1 Fra telefonens administrasjonsnettside velger du WLAN.

Trinn 2 Klikk på Profil 1.

Trinn 3 Konfigurer feltene som beskrevet i tabellen nedenfor.

| Feltnavn           | Beskrivelse                                                                                                    |
|--------------------|----------------------------------------------------------------------------------------------------|
| Kilde              | Skrivebeskyttet felt                                                                                                    |
| Status             | Brukes til å aktivere eller deaktivere profilen.                                                                                                    |
| Profil             | Skriv inn navnet på profilen.                                                                                                    |
| Kan endres         | Angi at feltet skal aktivere eller deaktivere brukeren fra å endre sin WLAN-profil.                                                                           |
| WLAN-konfigurasjon |                                                                                                    |
| SSID               | Angi SSID for tilgangspunktet.                                                                                                    |
| Sikkerhetsmodus    | Velg en sikkerhetsmodus.                                                                                                    |
| WEP-nøkkel         | Når sikkerhetstypen er satt til WEP, endres skjermen<br>for å vise feltet <b>WEP-nøkkel</b> . Skriv inn en 40/104-,<br>64/128- eller heksadesimal WEP-nøkkel. |
| Passord            | Når sikkerhetstypen er satt til PSK, endres skjermen<br>for å vise feltet <b>Passord</b> . Skriv inn 8-63 ASCII eller<br>64 Hex-passord.                      |
| Bruker-ID          | Når sikkerhetstypen er EAP-fast, PEAP-GTC eller<br>PEAP-MSCHAPV2, endres skjermen for å vise feltet<br><b>Bruker-ID</b> . Skriv inn bruker-ID-en.             |
| Passord            | Når sikkerhetstypen er EAP-fast, PEAP-GTC eller<br>PEAP-MSCHAPV2, endres skjermen for å vise feltet<br><b>Passord</b> . Angi et passord.                      |

| Feltnavn                 | Beskrivelse                                                                                                    |
|--------------------------|----------------------------------------------------------------------------------------------------|
| Brukersertifikat         | Velg sertifikattype.                                                                                                    |
| 802.11-modus             | Velg ønsket modus.                                                                                                    |
| Strømsparing for samtale | Velg typen strømsparingsmodus telefonen bruker for<br>å spare strøm.                                                                  |
| Nettverkskonfigurasjon   | · · · · · · · · · · · · · · · · · · ·                                                                                                 |
| Domenenavn               | Skriv inn domenenavnet.                                                                                                    |
| IPv4-oppsett             |                                                                                                    |
| DHCP                     | Angi DHCP-metoden. Hvis DHCP er av, har du flere felt å konfigurere.                                                                  |
| IP-adresse               | Når DHCP er av, tilordner du en statisk IP-adresse                                                                                    |
| Nettverksmaske           | Når DHCP er av, angir du nettverksmasken.                                                                                             |
| Standardruter            | Når DHCP er av, skriver du inn IP-adressen til ruteren.                                                                               |
| DNS-server 1             | Når DHCP er av, skriver du inn IP-adressen til minst                                                                                  |
| DNS-server 2             | én DNS-server.                                                                                                    |
| DNS-server 3             |                                                                                                    |
| Alternativ TFTP          | Angi dette feltet for å angi om du bruker en annen<br>TFTP-server enn den som er knyttet til Cisco Unified<br>Communications Manager. |
| TFTP-server 1            | Skriv inn IP-adressen til Cisco Unified                                                                                               |
| TFTP-server 2            | Communications Manager TFTP-serveren (primær og, hvis tilgjengelig, sekundær).                                                        |
| IPv6                     | Støttes ikke.                                                                                                    |
|                          |                                                                                                    |

Trinn 4

Klikk på **Lagre**.

# Konfigurere sikkerhetskopieringsinnstillinger fra nettsiden for telefonadministrasjon

Du kan bruke nettsiden for telefonadministrasjon til å sikkerhetskopiere og gjenopprette telefonkonfigurasjonen.

**Prosedyre** 

Trinn 1 Fra telefonens administrasjonsnettside velger du Sikkerhetskopieringsinnstillinger.
#### Trinn 2 Gjør ett av følgende:

- Importer en sikkerhetskopifil. Bla til filen på datamaskinen, skriv inn krypteringsnøkkelen, og klikk på Importer.
- Eksporter en sikkerhetskopifil. Angi en krypteringsnøkkel, og klikk på Eksporter. Husk at du vil trenge denne nøkkelen for å importere filen.

## Stille inn telefonens dato og klokkeslett manuelt

Ved sertifikatbasert godkjenning må telefonen vise riktig dato og klokkeslett. En godkjenningsserver kontrollerer telefonens dato og klokkeslett mot sertifikatets utløpsdato. Hvis datoene og klokkeslettene på telefonen og serveren ikke samsvarer, slutter telefonen å virke.

Bruk denne fremgangsmåten for å stille inn dato og klokkeslett manuelt på telefonen hvis telefonen ikke mottar riktige opplysninger fra nettverket.

#### Prosedyre

Trinn 1 Fra telefonens administrasjonsnettside blar du til Dato og klokkeslett.

- Trinn 2 Gjør ett av følgende:
  - Klikk på Sett telefon til lokal dato og klokkeslett for å synkronisere telefonen til en lokal server.
  - I feltene Angi dato og klokkeslett velger du måned, dag, år, time, minutt og sekund med menyene og klikker på Sett telefon til bestemt dato og klokkeslett.

## Administrasjon av lokale kontakter fra telefonadministrasjonssiden

Via nettsiden for telefonadministrasjon kan du gjøre følgende:

- Importere en CSV-fil (\*. CSV) med kontakter til brukerens telefon.
- Eksportere en brukers lokale kontaktliste som en CSV-fil.
- Slette alle lokale kontakter fra brukerens telefon.

Import- og eksportfunksjonene kan være nyttige ved første telefonoppsett. Du kan konfigurere en liste over ofte brukte telefonnumre for din organisasjon på én telefon. Deretter kan du eksportere denne listen og importere den til andre telefoner.

Hvis du lar brukerne få tilgang til telefonadministrasjonssiden, må du sørge for at du gir dem import- og eksportinstruksjoner for de lokale kontaktene.

#### Anbefalt fremgangsmåte for første lokale kontaktlister

Hvis du vil opprette en liste som skal importeres til flere telefoner, anbefales denne fremgangsmåten:

- 1. Opprett en enkelt oppføring i den lokale kontaktlisten på en telefon.
- 2. Eksporter listen fra telefonen.

3. Rediger listen for å legge til oppføringene.

Du kan bruke et tekstredigeringsprogram til å redigere listen.

Hvis du bruker andre verktøy (for eksempel dokument- eller regnearkprogrammer), må du lagre listen i ett av disse formatene:

- CSV-UTF-8
- Standard CSV
- 4. Importer listen til telefonen.
- 5. Kontroller at listen vises riktig før du importerer den på andre telefoner.

#### Importere en brukers lokale kontakter

Du kan importere en CSV-fil til en brukers telefon. Du kan opprette denne CSV-filen ved hjelp av et tekstredigeringsprogram eller opprette listen på én telefon og eksportere den (se Eksportere en brukers lokale kontakter, på side 99).

Du kan legge til opptil 200 lokale kontakter. Hvis det imidlertid allerede finnes en lokal kontaktliste på telefonen, kan ikke antall oppføringer i CSV-filen og i telefonen overstige 200, eller så mislykkes importen.

Bare 49 av oppføringene kan merkes som favoritter, fordi den første oppføringen i Favoritter-listen er reservert for talepost. Hvis det allerede finnes en Favoritter-liste på telefonen, kan ikke antall oppføringer i CSV-filen som er merket som favoritter og nummeret i telefonen, overstige 49, eller så mislykkes importen.

Importen kontrollerer ikke om oppføringene allerede finnes i telefonen, så dupliserte oppføringer er mulige. Dupliserte oppføringer må slettes manuelt.

#### Før du begynner

Opprett en CSV-fil i følgende format.

#### Eksempel på CSV-fil

```
First name, Last name, Nickname, Company, Work number, Home number, Mobile number, Email address, Work primary, Home primary, Mobile primary, Work favorite, Home favorite, Mobile favorite
```

```
Michael,G,,Sample Company,1000,12345678,,test@test.com,true,false,false,2,3,
```

| Der: |  |
|------|--|
|------|--|

| Feltnavn  | Beskrivelse                                         | Fra eksempel      |
|-----------|-----------------------------------------------------|-------------------|
| Fornavn   | Fornavn som en streng                               | Michael           |
| Etternavn | Etternavn som en streng, eller la stå<br>tomt       | G                 |
| Kallenavn | Kortnavn som en streng, eller la stå<br>tomt        | (tom)             |
| Bedrift   | Bedriftsnavnet som en streng, eller<br>la stå tomt. | Eksempel på firma |
|           | Merk Strengen kan ikke inneholde komma.             |                   |

| Feltnavn        | Beskrivelse                                                             | Fra eksempel           |
|-----------------|-------------------------------------------------------------------------|------------------------|
| Jobbnummer      | Det nøyaktige nummeret som skal<br>tastes fra telefonen.                | 1000                   |
| Telefon. hjemme | Det nøyaktige nummeret som skal<br>tastes fra telefonen.                | 12345678               |
| Modellnummer    | Det nøyaktige nummeret som skal<br>tastes fra telefonen.                | (tom)                  |
| E-postadresse   | En e-postadresse, eller la stå tomt                                     | test@test.com          |
| Arbeid primær   | Verdier – sann, usann                                                   | Arbeid primær – sann   |
| Hjem primær     | Konfigurer bare én av disse                                             | Hjem primær – usann    |
| Mobil primær    | verdiene til sann, og de to andre er<br>konfigurert som usann.          | Mobil primær – usann   |
| Arbeid favoritt | Konfigurer favorittspornummeret                                         | Arbeid favoritt – 2    |
| Hjem favoritt   | for et hvilket som helst nummer<br>som skal legges til i favoritter. Du | Hjem favoritt – 3      |
| Mobil favoritt  | kan for eksempel skrive inn 2 under                                     | Mobil favoritt – (tom) |
|                 | Arbeid favoritt for å tilordne arbeidsnummeret til favorittspor 2.      |                        |
|                 | Merk Favorittspor 1 er reservert for talepost.                          |                        |

#### Prosedyre

| Trinn 1 | Fra telefonens administrasjonsnettside velger du Lokale kontakter.   |
|---------|----------------------------------------------------------------------|
| Trinn 2 | Klikk på <b>Bla gjennom</b> under <b>Importer lokale kontakter</b> . |
| Trinn 3 | Naviger til CSV-filen, klikk på den, og klikk på OK.                 |
| Trinn 4 | Klikk på <b>Last opp</b> .                                           |
| Trinn 5 | Sjekk telefonen for å kontrollere at listen vises riktig.            |

## Eksportere en brukers lokale kontakter

Du kan eksportere en telefons lokale kontaktliste som en CSV-fil.

#### Prosedyre

| Trinn 1 | Fra telefonens administrasjonsnettside velger du <b>Lokale kontakter</b> . |
|---------|----------------------------------------------------------------------------|
| Trinn 2 | Klikk på Eksporter under Eksporter lokale kontakter.                       |

**Trinn 3** Lagre filen på datamaskinen.

### Slette en brukers lokale kontakter

Du kan slette den fullstendige listen over lokale kontakter fra en telefon. Du kan for eksempel gjøre dette før du tilordner telefonen til en annen bruker.

#### Prosedyre

| Fra telefonens administrasjonsnettside velger du Lokale kontakter. |
|--------------------------------------------------------------------|
| Klikk på <b>Slett</b> under <b>Slett alle lokale kontakter</b> .   |
| Bekreft slettingen i popup-vinduet.                                |
| Kontroller at den lokale kontaktlisten på telefonen er tom.        |
|                                                                    |

# Sikkerhet i trådløse LAN

Cisco-telefoner som støtter Wi-Fi, har høyere sikkerhetskrav og krever ekstra konfigurasjon. Disse ekstra trinnene inkluderer installering av sertifikater og konfigurasjon av sikkerhet på telefonene og på Cisco Unified Communications Manager.

Hvis du vil ha mer informasjon, kan du se Sikkerhetsveiledning for Cisco Unified Communications Manager.

## Installere et brukersertifikat fra telefonens administrasjonsnettside

Du kan installere et brukersertifikat manuelt på telefonen hvis SCEP (Simple Certificate Enrollment Protocol) ikke er tilgjengelig.

Det forhåndsinstallerte MIC-sertifikatet kan brukes som brukersertifikatet for EAP-TLS.

Når du har installert brukersertifikatet, må du legge det til i RADIUS-serverens klareringsliste.

#### Før du begynner

Før du kan installere et brukersertifikat for en telefon, må du ha:

- Et brukersertifikat som er lagret på datamaskinen. Sertifikatet må være i PKCS #12-format.
- Sertifikatets utpakkingspassord.

På telefoner som kjører fastvareversjon 11.0(6) og nyere, kan dette passordet inneholde opptil 16 tegn. På tidligere versjoner kan passordet inneholde opptil 12 tegn.

#### Prosedyre

Trinn 1 Fra telefonens administrasjonsnettside velger du Sertifikater.

# Installere et godkjenningsserversertifikat fra telefonens administrasjonsnettside

Du kan installere et godkjenningsserversertifikat manuelt på telefonen hvis SCEP (Simple Certificate Enrollment Protocol) ikke er tilgjengelig.

Rot-CA-sertifikatet som utstedte RADIUS-serversertifikatet, må være installert for EAP-TLS.

#### Før du begynner

Før du kan installere et sertifikat på en telefon, må du ha et godkjenningsserversertifikat lagret på PC-en. Sertifikatet må kodes i PEM (Base-64) eller DER.

#### Prosedyre

| Trinn 1 | Fra telefonens administrasjonsnettside velger du Sertifikater.                                                  |
|---------|----------------------------------------------------------------------------------------------------|
| Trinn 2 | Finn Godkjenningsserver CA (admininistratorwebsiden)-feltet, og klikk på Installer.                             |
| Trinn 3 | Bla til sertifikatet på PC-en.                                                                                  |
| Trinn 4 | Klikk på <b>Last opp</b> .                                                                                      |
| Trinn 5 | Start telefonen på nytt etter at opplastingen er fullført.                                                      |
|         | Hvis du installerer mer enn ett sertifikat, installerer du alle sertifikatene før du starter telefonen på nytt. |

## Fjerne et sikkerhetssertifikat manuelt fra telefonens administrasjonsnettside

Du kan fjerne et sikkerhetssertifikat manuelt fra en telefon hvis SCEP (Simple Certificate Enrollment Protocol) ikke er tilgjengelig.

#### Prosedyre

| Trinn 1 | Fra telefonens administrasjonsnettside velger du Sertifikater. |
|---------|----------------------------------------------------------------|
|---------|----------------------------------------------------------------|

- Trinn 2 Finn sertifikatet på siden Sertifikater.
- Trinn 3 Klikk på Slett.
- Trinn 4 Start telefonen på nytt etter at sletteprosessen er fullført.

## SCEP-konfigurasjon

SCEP (Simple Certificate Enrollment Protocol) er standarden for automatisk levering og fornyelse av sertifikater. Det unngår manuell installasjon av sertifikater på telefonene.

### Konfigurere produktspesifikke SCEP-konfigurasjonsparametere

Du må konfigurere følgende SCEP-parametere på telefonnettsiden

- RA IP-adresse
- SHA-1- eller SHA-256-fingeravtrykk av rot-CA-sertifikatet for SCEP-serveren

Cisco IOS Registration Authority (RA) fungerer som en proxy for SCEP-serveren. SCEP-klienten på telefonen bruker parameterne som lastes ned fra Cisco Unified Communication Manager. Etter at du har konfigurert parameterne, sender telefonen en SCEP getcs-forespørsel til RA, og rot-CA-sertifikatet valideres ved hjelp av det angitte fingeravtrykket.

#### Prosedyre

| Trinn 1 | Fra Cisco Unified Communications Manager Administration velger du <b>Enhet</b> > <b>Telefon</b> .           |
|---------|----------------------------------------------------------------------------------------------------|
| Trinn 2 | Finn telefonen.                                                                                             |
| Trinn 3 | Bla til området <b>Produktspesifikt konfigurasjonsoppsett</b> .                                             |
| Trinn 4 | Merk av WLAN SCEP-Server (WLAN SCEP Server) for å aktivere SCEP-parameteren.                                |
| Trinn 5 | Merk av avmerkingsboksen WLAN rot-CA-fingeravtrykk (SHA256 eller SHA1) for å aktivere SCEP QED-parameteren. |

### Serverstøtte for SCEP (Simple Certificate Enrollment Protocol)

Hvis du bruker en SCEP-server (Simple Certificate Enrollment Protocol), kan serveren automatisk vedlikeholde bruker- og serversertifikatene dine. På SCEP-serveren konfigurerer du SCEP Registrering Agent (RA) til å:

- fungere som et PKI-klareringspunkt
- fungere som en PKI-RA
- utføre enhetsgodkjenning ved hjelp av en RADIUS-server

Hvis du vil ha mer informasjon, kan du se dokumentasjonen for SCEP-serveren.

# Konfigurere en telefon med USB-donglen og bordladeren

En USB til Ethernet-adapter (dongle) kan settes inn bordladeren for å koble til et Ethernet-nettverk for bare automatisk Wi-Fi-profilklargjøring og sertifikatregistreringsformål. Taleanrop over Ethernet-nettverket støttes ikke.

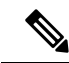

Merk USB-donglen er ikke ment å være koblet til bordladeren for daglig bruk. Det er bare ment å brukes i forbindelse med første klargjøring.

Det opprinnelige VLAN til svitsjporten som skal brukes til klargjøring, må ha tilkobling til Cisco Unified Communications Manager og må tilby DHCP-alternativ 150 som peker til Cisco Unified Communications Manager.

Støttede USB til Ethernet-adaptere er:

- Apple USB 2.0 Ethernet Adapter
- Belkin B2B048 USB 3.0 Gigabit Ethernet Adapter
- D-Link DUB-E100 USB 2.0 Fast Ethernet Adapter
- Linksys USB300M USB 2.0 Ethernet Adapter
- Linksys USB3GIG USB 3.0 Gigabit Ethernet Adapter

#### Før du begynner

Du trenger en USB til Ethernet-adapter (dongle).

Bordladeren må være koblet til strømkilden ved hjelp av strømadapteren.

#### Prosedyre

| Trinn 1 | I Cisco Unified Communications Manager Administration kontrollerer du at WLAN-profilen du opprettet, er knyttet til enten det riktige CUCM-enhetsutvalgt <b>System &gt; Enehtsutvalg</b> (, eller knyttet til den trådløse telefonen ( <b>Enhet &gt; Telefon</b> ). |
|---------|----------------------------------------------------------------------------------------------------|
| Trinn 2 | Koble den ene enden av donglen til bordladeren og den andre enden til en RJ-45-kabel koblet til nettverkssvitsjen.                                                                                                    |
| Trinn 3 | Sett telefonen i bordladeren og vent mens profilen lastes ned.                                                                                                    |
| Trinn 4 | Kontroller at telefonen registreres i Cisco Unified Communications Manager.                                                                                                    |
| Trinn 5 | Ta telefonen ut av bordladeren.                                                                                                    |
| Trinn 6 | Koble donglen fra bordladeren.                                                                                                    |

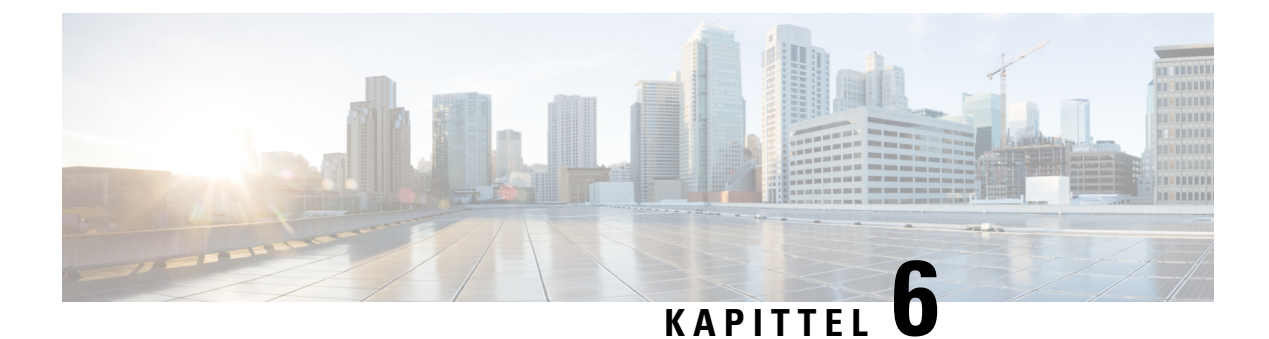

# Tilbehør

- Tilbehør som støttes, på side 105
- Headset, på side 106
- panelladere, på side 106
- Multiladere, på side 110
- Sikre laderen med en kabellås, på side 114

# Tilbehør som støttes

Du kan bruke forskjellig tilbehør til telefonen.

- Headset:
  - Standard headset som bruker en kontakt på 3,5 mm
  - Bluetooth-headset
- Trådløs Cisco IP-telefon 8821 panellader: lader kun Trådløs Cisco IP-telefon 8821
- Panellader for Trådløs Cisco IP-telefon 8821-EX: lader kun Trådløs Cisco IP Phone 8821-EX
- Flerladerstasjon for trådløs Cisco IP-telefon 8821: lader kun Trådløs Cisco IP-telefon 8821
- Trådløs Cisco IP-telefon 8821-EX multilader: lader kun Trådløs Cisco IP Phone 8821-EX

Merk Trådløs Cisco IP Phone 8821-EX har ikke blitt testet eller sertifisert med noe tilbehør for bruk i potensielt eksplosiv atmosfære.

Telefonen kan kun koble seg til Bluetooth-headset og -høyttalere. De støtter ikke andre Bluetooth-enheter.

Telefonene har annet tilbehør, inkludert bæredeksel og silikondeksel. For mer informasjon om tilbehør kan du se *Tilbehørsveiledning for trådløs Cisco IP-telefon 882x-serien*, som du finner her: http://www.cisco.com/c/en/us/support/collaboration-endpoints/unified-ip-phone-8800-series/products-user-guide-list.html.

# Headset

Du kan kun bruke kablede og Bluetooth-headset med telefonen. Se *Tilbehørsveiledning for trådløs Cisco IP-telefon 882x-serien* for informasjon om støttede headset.

Selv om vi utfører noen interne tester av kablede og trådløse Bluetooth-headset fra tredjeparter som kan brukes med Trådløs Cisco IP-telefon 8821 og 8821-EX, sertifiserer vi eller støtter vi ikke produkter fra leverandører av headset eller håndsett. På grunn av egne miljø- og maskinvareforskjeller på steder der telefoner brukes, er det ikke én måte som er "best" for alle miljøer. Vi anbefaler at kunder tester headset som fungerer best i sitt miljø før de kjøper et stort antall av disse enhetene til bruk i nettverket.

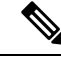

Merk

Trådløs Cisco IP Phone 8821-EX har ikke blitt testet for kablede og Bluetooth-headset på farlige steder.

Vi anbefaler at du bruker eksterne enheter som har god kvalitet, som headset) som er beskyttet mot uønskede radiofrekvens- og lydfrekvenssignaler (RF og AF). Det kan likevel oppstå noe støy, avhengig av kvaliteten på enhetene og hvor nær de står andre enheter, for eksempel mobiltelefoner og radioer.

Hovedgrunnen til at et bestemt sett headset ville vært uegnet for telefonen er muligheten for hørbar summing. Denne summingen kan enten høres av den andre parten eller både av den andre parten og deg som er telefonens bruker. Noe summing kan forårsakes av forskjellige kilder utenfor, for eksempel elektriske lys, elektriske motorer eller store PC-monitorer. I noen tilfeller kan mekanikken eller elektronikken i forskjellige headset forårsake at den andre parten hører ekko av sin egen stemme når de snakker med telefonens bruker.

# **Standard headset**

Du kan kun bruke ett sett med kablede headset med telefonen. headsettene må ha en kontakt på 3,5 mm og med 3 bånd og 4 forbindere.

Vi anbefaler.Cisco headset 520-serien Disse headsettene tilbyr fremragende lydgjengivelse. Den har en 3,5 mm lydplugg som du kan plugge inn i den trådløse telefonen. Du kan også bruke headsettene og den innebygde kontrolleren med noen av bordtelefonene i Cisco IP-telefon 8800-serien. Hvis du vil ha mer informasjon om headsettene, se.https://www.cisco.com/c/en/us/products/collaboration-endpoints/headset-500-series/index.html

Hvis du kobler headset til under en aktiv samtale, vil lydbanen automatisk byttes til headsettet.

## **Bluetooth-headset**

Du kan kun bruke ett sett med Bluetooth-headset med telefonen. Når du bruker trådløse Bluetooth-headset, vil headsettet vanligvis øke telefonens batteriforbruk, og det kan resultere i redusert batterilevetid.

For at Bluetooth trådløse headset skal fungere, må de ikke være i direkte synslinje fra telefonen, men det er derimot noen barrierer, som vegger eller dører og interferens fra annet elektronisk utstyr, som kan påvirke tilkoblingen.

# panelladere

Du kan bruke Trådløs Cisco IP-telefon 8821 panellader for å lade Trådløs Cisco IP-telefon 8821 og ekstrabatteriet. Laderen fungerer ved hjelp av strøm fra en kabel eller et oppladet ekstrabatteri. Den kan sikres

med en standard kabellås til bærbar datamaskin. Denne laderen har en etikett på baksiden for å vise den maksimale spenningen (4,35 V).

Du kan bruke Panellader for Trådløs Cisco IP-telefon 8821-EX for å lade Trådløs Cisco IP Phone 8821-EX og ekstrabatteriet. Laderen fungerer ved hjelp av strøm fra en kabel eller et oppladet ekstrabatteri. Den kan sikres med en standard kabellås til bærbar datamaskin. Laderen har samme utseende som Trådløs Cisco IP-telefon 8821 panellader, men viser illustrasjon av Trådløs Cisco IP Phone 8821-EX og har ikke spenningsetikett.

<u>/!\</u>

Forsiktig

Trådløs Cisco IP-telefon 8821 panellader kan bare lade Trådløs Cisco IP-telefon 8821 og et ekstrabatteri for den telefonen. Du kan ikke lade Trådløs Cisco IP Phone 8821-EX eller dens ekstrabatterier i Trådløs Cisco IP-telefon 8821 panellader.

Følgende figur viser Trådløs Cisco IP-telefon 8821 panellader med en Trådløs Cisco IP-telefon 8821.

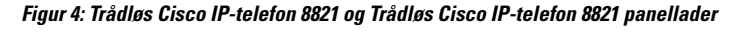

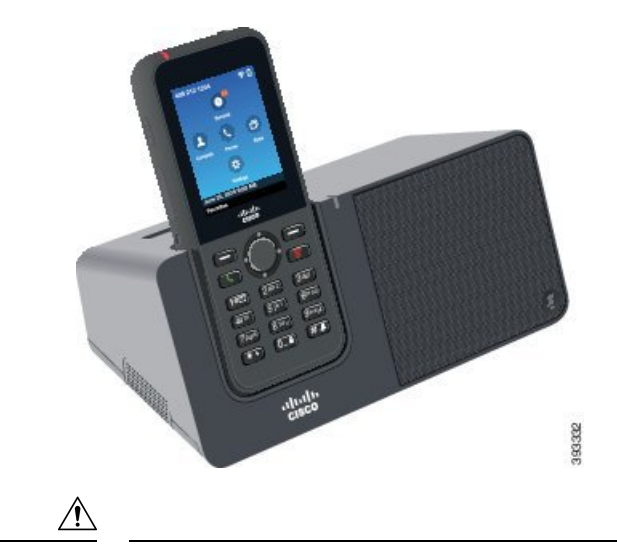

Forsiktig Ikke bruk bordladeren i farlige omgivelser.

Bordladeren lar deg også bruke telefonen i håndfrimodus.

I dette dokumentet refererer begrepet bordlader til begge laderne.

## Konfigurere bordladeren

Du må plassere bordladeren på en stabil arbeidsflate.

#### Før du begynner

Du trenger kabelen som følger med laderen. Denne kabelen har en kontakt i den ene enden, og en USB-kontakt i den andre enden.

Du trenger strømadapteren som følger med telefonen.

#### Prosedyre

Trinn 1 Koble kabelens kontaktende til bordladeren.

Trinn 2 Koble kabelens USB-ende til strømadapteren, og koble strømadapteren til det elektriske uttaket.

## Lade telefonen ved hjelp av bordladeren

Du kan se at telefonen lader i laderen når telefonens LED-lys lyser rødt og en melding eller et ikon vises på telefonskjermen. Når batteriet er fulladet, lyser LED-lampen grønt. Det kan ta opptil tre timer å lade telefonen.

Hvis telefonen har et beskyttende etui, trenger du ikke å ta av etuiet før du kan lade telefonen i bordladeren. Du tilpasser laderen slik at den passer telefonen.

Når du setter telefonen i laderen, må du sørge for å innrette ladepinnene nederst på telefonen med kontaktene i laderen. Når telefonen er riktig plassert i laderen, blir den holdt på plass med magneter. Hvis LED-lyset ikke lyser, betyr det at innrettingen ikke er riktig.

∕!∖

Forsiktig

tig Telefonen må ikke lades i farlige omgivelser.

Ikke lad telefonen hvis den er våt.

#### Prosedyre

**Trinn 1** (Valgfritt) Tilpass laderen til en telefon i et metui: snu laderen slik at baksiden vender mot deg, plasser tre fingre rundt 3/4 av veien inn i koppen, trykk inn og løft. Koppen skal gli ut.

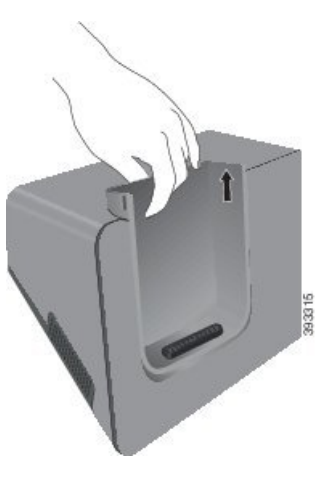

Merk Du må kanskje bruke to hender for å fjerne koppen første gang.

**Trinn 2** Sett telefonen i ladesporet med skjermen mot deg. Hvis telefonen er i et etui, trykker du telefonen i ladesporet for å kontrollere at telefonen kobles til kontaktene.

Sørg for at telefonens LED-lys lyser rødt. Hvis LED-lyset ikke lyser, tar du ut telefonen og setter den inn i laderen på nytt.

Hvis telefonen er i et etui, vil telefonen og etuiet vil vippe ut på grunn av etuiet.

**Trinn 3** Når du tar telefonen ut av laderen, vipper du telefonen forover og løfter den opp for å koble kontakten fra magnetene.

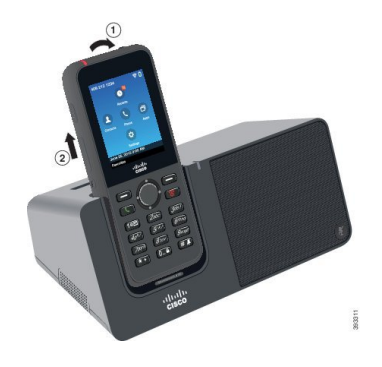

**Trinn 4** (Valgfritt) Skyv laderholderen inn i laderen. Pass på at koppen er i flukt med fronten og toppen av laderen.

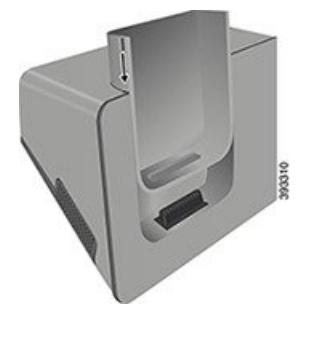

# Lade ekstrabatteriet ved hjelp av bordladeren

Du kan lade et ekstrabatteri i bordladeren. Det kan ta opptil tre timer å lade batteriet.

|                    | $\triangle$ |                                                                                                    |  |
|--------------------|-------------|----------------------------------------------------------------------------------------------------|--|
|                    | Forsiktig   | Batteriet må ikke lades i farlige omgivelser.                                                                                                    |  |
|                    | Når<br>LEI  | Når batteriet lader, vil ekstrabatteriets LED-lys lyse rødt på laderen. Når batteriet er fulladet, vil ekstrabatteriets LED-lys lyse grønt på laderen. |  |
|                    | Pros        | sedyre                                                                                                    |  |
| Trinn 1<br>Trinn 2 | Hol<br>Plas | d batteriet så Cisco-etiketten er mot deg og pilene på batteriet peker ned.<br>ser ekstrabatteriet i sporet bak telefonholderen og trykk det godt ned. |  |

# **Multiladere**

Du kan lade opptil seks Trådløs Cisco IP-telefon 8821 og seks ekstrabatterier samtidig med Flerladerstasjon for trådløs Cisco IP-telefon 8821. Hvis telefonen er i et beskyttende etui, kan du lade den uten å ta den ut av etuiet. Denne laderen har en etikett på baksiden for å vise den maksimale spenningen (4,35 V).

Du kan lade opptil seks Trådløs Cisco IP Phone 8821-EX og seks ekstrabatterier samtidig med Trådløs Cisco IP-telefon 8821-EX multilader. Hvis telefonen er i et beskyttende etui, kan du lade den uten å ta den ut av etuiet. Laderen har samme utseende som Flerladerstasjon for trådløs Cisco IP-telefon 8821, men viser illustrasjon av Trådløs Cisco IP Phone 8821-EX og har ikke spenningsetikett.

∕!∖

Forsiktig

Flerladerstasjon for trådløs Cisco IP-telefon 8821 kan bare lade Trådløs Cisco IP-telefon 8821 og et ekstrabatteri for den telefonen. Du kan ikke lade Trådløs Cisco IP Phone 8821-EX eller dens ekstrabatterier i Flerladerstasjon for trådløs Cisco IP-telefon 8821.

Følgende figur viser flerladerstasjonen. Telefonene plasseres i ladeholderne til venstre og høyre, og ekstrabatteriene plasseres i midten.

Figur 5: Trådløs Cisco IP-telefon 8821 og Flerladerstasjon for trådløs Cisco IP-telefon 8821

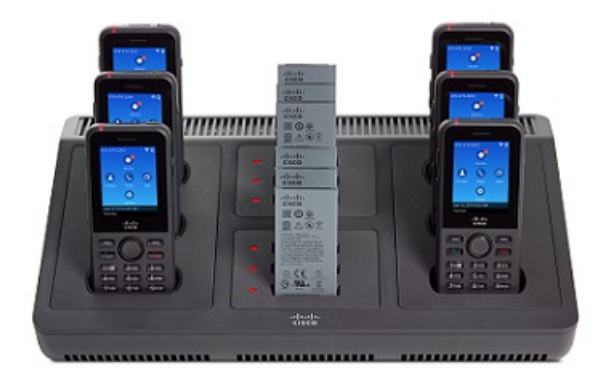

/**!**\

Forsiktig Ikke bruk flerladerstasjonen i farlige omgivelser.

Flerladerstasjonen kan settes på en arbeidsoverflate eller monteres på en vegg med veggmonteringssettet. I dette dokumentet refererer begrepet *flerladerstasjon* til begge laderne.

## Konfigurere flerladerstasjonen

Strømkontakten er på høyre side av flerladerstasjonen.

#### Prosedyre

| Trinn 1 | Koble kontakten på strømledningen til flerladerstasjonen.   |
|---------|-------------------------------------------------------------|
| Trinn 2 | Koble den andre enden av strømledningen til strømadapteren. |
| Trinn 3 | Koble strømadapteren til det elektriske uttaket.            |
| Trinn 4 | Legg flerladerstasjonen på en stabil arbeidsflate.          |
|         |                                                             |

# Installere veggmonteringssettet for flerladerstasjonen

Veggmonteringssettet inneholder følgende komponenter:

- brakett
- pakke med fem skruer og fem selvgjengende veggankre

#### Før du begynner

Du trenger følgende verktøy:

- Bormaskin og et 0,25 tommers bor
- Blyant
- Vater
- Stjerneskrutrekker nr. 1 og nr. 2

Du trenger strømkabelen og strømadapteren.

#### Prosedyre

- **Trinn 1** Bestem hvor braketten skal plasseres. Brakettens nedre høyre hjørne må være mindre enn 127 cm (50 tommer) fra et elektrisk uttak.
- Trinn 2 Monter veggbraketten.

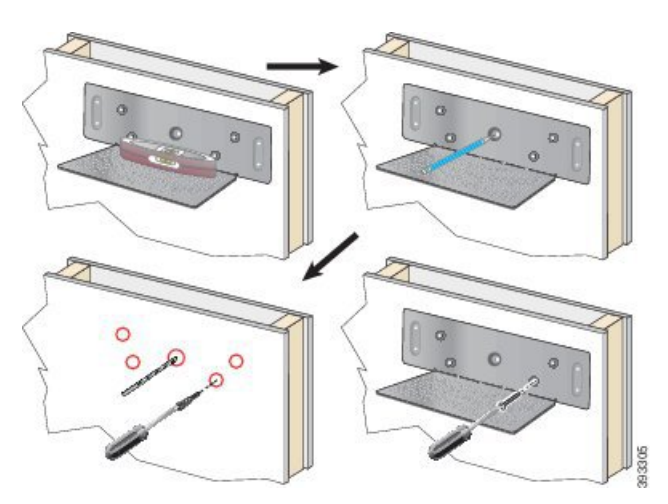

- a) Hold braketten på veggen som vist på bildet.
- b) Bruk vateret for å sikre at braketten er i vater, og bruk en blyant til å markere skruehullene.
- c) Installer ankrene ved hjelp av bormaskinen og boret.
- d) Skru braketten fast til veggen.
- **Trinn 3** Finn pinneholderne på flerladerstasjonen.
- **Trinn 4** Hold flerladerstasjonen slik at pinneholderne er foran pinnene på braketten, trykk flerladerstasjonen mot veggen, og trykk deretter flerladerstasjonen ned så pinnene blir plassert i holderne.

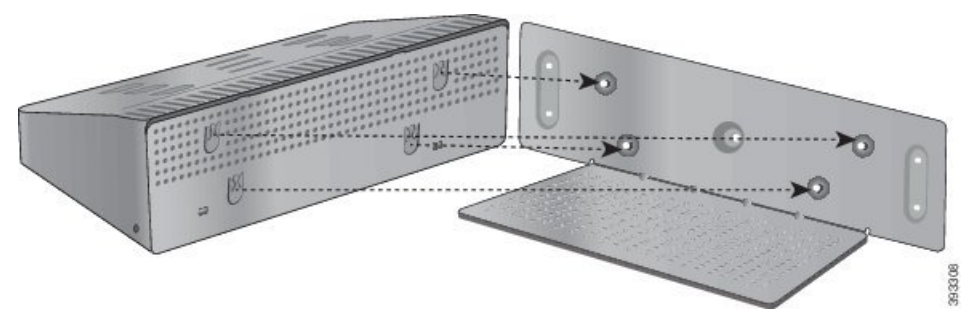

Dette er et nærbilde av pinneholderen.

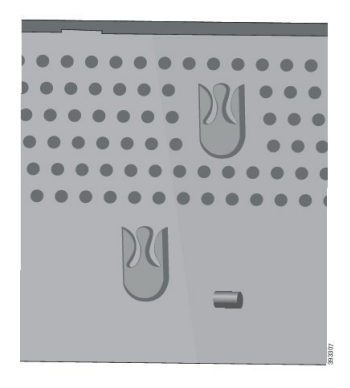

Trinn 5 Koble kontakten på strømledningen til flerladerstasjonen.

Trinn 6Koble den andre enden av strømledningen til strømadapteren.Trinn 7Koble strømadapteren til det elektriske uttaket.

## Lade telefonen ved hjelp av flerladerstasjonen

Du kan se at telefonen lader i flerladerstasjonen, ved at LED-lampen på telefonen lyser rødt. Når batteriet er fulladet, lyser LED-lampen grønt. Det kan ta opptil tre timer å lade telefonen.

Hvis telefonen har et beskyttende etui, trenger du ikke å ta av etuiet før du kan lade telefonen i flerladerstasjonen. Du tilpasser flerladerstasjonen slik at den passer telefonen.

Når du setter telefonen i flerladerstasjonen, må du sørge for å innrette ladepinnene nederst på telefonen med kontaktene i flerladerstasjonen. Hvis LED-lyset ikke lyser, betyr det at innrettingen ikke er riktig.

### <u>/!\</u>

Forsiktig

ig Telefonen må ikke lades i farlige omgivelser.

Ikke lad telefonen hvis den er våt.

#### Prosedyre

Trinn 1 (Valgfritt) Tilpass laderen til en telefon i et etui: før tre fingre inn i koppen, finn sporene på innsiden av koppen og bruk sporene til å trekke koppen ut.

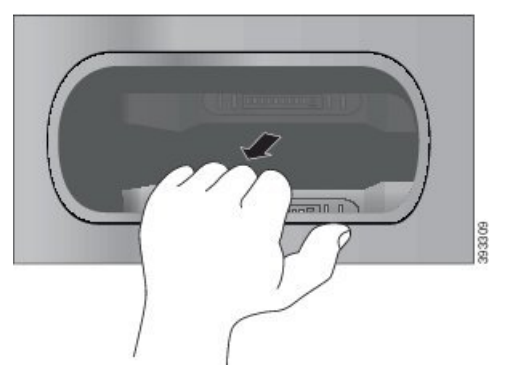

**Trinn 2** Sett telefonen i det tomme ladesporet. Hvis telefonen er i et etui, trykker du telefonen i ladesporet for å kontrollere at telefonen kobles til kontaktene.

Sørg for at telefonens LED-lys lyser rødt. Hvis LED-lyset ikke lyser, tar du ut telefonen og setter den inn i flerladerstasjonen på nytt.

**Trinn 3** (Valgfritt) Skyv laderholderen inn i flerladerstasjonen og trykk koppen på plass, slik at koppen er i flukt med toppen av flerladerstasjonen.

## Lade ekstrabatteriet ved hjelp av flerladerstasjonen

Du kan lade et ekstrabatteri i flerladerstasjonen. Det kan ta opptil tre timer å lade batteriet.

| siktig                                                                                                    | Batteriet må ikke lades i farlige omgivelser. |  |
|----------------------------------------------------------------------------------------------------|-----------------------------------------------|--|
| Når batteriet lader, vil batteriets LED-lys ved siden av batteriet lyse rødt. Når batteriet er fulladet, vil batteriets<br>LED-lys lyse grønt. |                                               |  |
| Pros                                                                                                    | sedyre                                        |  |

# Sikre laderen med en kabellås

Du kan sikre skrivebords- eller flerladerstasjonen med en kabellås til bærbar datamaskin som er opptil 20 mm i bredden.

#### Prosedyre

| Trinn 1 | Ta løkkeenden på kabellåsen rundt objektet du ønsker å sikre telefonen fast til. |
|---------|----------------------------------------------------------------------------------|
| Trinn 2 | Før låsen gjennom løkkeenden på kabelen.                                         |
| Trinn 3 | Lås opp kabellåsen.                                                              |
| Trinn 4 | Trykk og hold inne låseknappen for å innrette låsetennene.                       |
| Trinn 5 | Sett kabellåsen inn i låsesporet på laderen og slipp låseknappen.                |
| Trinn 6 | Lås kabellåsen.                                                                  |
|         |                                                                                  |

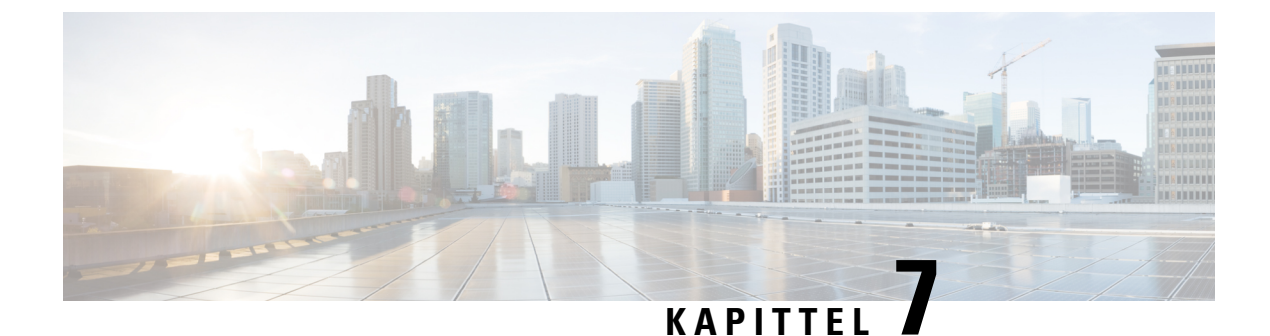

# **Telefonstatistikk**

- Statistikk tilgjengelig på telefonen, på side 115
- Statistikk tilgjengelig fra telefonens nettsider, på side 124

# Statistikk tilgjengelig på telefonen

Du kan se statistikk og informasjon om telefonen fra menyen Innstillinger på telefonen.

Disse menyene hjelper deg med å feilsøke problemer når du er på samme sted som brukeren.

## Vise telefoninformasjon

Når du feilsøker telefonproblemer, trenger du ofte informasjon fra telefonen.

#### Prosedyre

| Trinn 1 | Gå inn på appen <b>Innstillinger</b> . |
|---------|----------------------------------------|
| Trinn 2 | Velg Telefoninformasjon.               |

#### **Beslektede emner**

Gå inn på appen Innstillinger, på side 90

### Gå til enhetsinformasjon

Menyen Enhetsinformasjon og undermenyer inneholder informasjon relatert til tilkoblingene mellom telefonen og samtalekontrollsystemet.

#### Prosedyre

| Trinn 1 | Gå inn på appen <b>Innstillinger</b> .                             |
|---------|--------------------------------------------------------------------|
| Trinn 2 | $Velg \ \textbf{Telefoninformasjon} > \textbf{Enhetsinformasjon}.$ |
| Trinn 3 | Velg én av følgende oppføringer.                                   |

• Sentral - viser informasjon om samtalekontrollsystemet.

- Nettverk viser informasjon om IPv4-nettverket.
- WLAN viser informasjon om Wi-Fi-tilkoblingen.
- HTTP viser informasjon om konfigurerte URL-adresser.
- Nasjonal innstilling viser informasjon om språkets nasjonale innstillinger.
- Sikkerhet viser informasjon om sikkerhetsinnstillingene.
- **QoS** viser informasjon som er knyttet til kvaliteten på tjenesten.
- Brukergrensesnitt viser informasjon som er knyttet til brukergrensesnittet.
- Batteri viser informasjon som er knyttet til batteriet.

#### Beslektede emner

Gå inn på appen Innstillinger, på side 90

#### Enhetsinformasjon

Følgende tabell beskriver undermenyene og feltene på menyen Enhetsinformasjon.

#### Tabell 7: Meny: Cisco Unified CM

| Felt               | Beskrivelse                                                                                                    |
|--------------------|----------------------------------------------------------------------------------------------------|
| Cisco Unified CM 1 | Primær sentralserver som telefonen bruker. Viser IP-adressen og statusen.                                        |
| Cisco Unified CM 2 | Sekundær sentralserver som telefonen bruker. Viser IP-adressen og<br>statusen, eller er tom hvis ikke er i bruk. |
| Cisco Unified CM 3 | Viser IP-adressen og statusen til en ekstra sentralserver, eller er tom<br>hvis ikke i bruk.                     |
| Cisco Unified CM 4 | Viser IP-adressen og statusen til en ekstra sentralserver, eller er tom<br>hvis ikke i bruk.                     |
| Cisco Unified CM 5 | Viser IP-adressen og statusen til en ekstra sentralserver, eller er tom<br>hvis ikke i bruk.                     |

Et hvilket som helst av disse sentralfeltene kan også vise IP-adressen til en SRST-ruter som kan tilby begrenset funksjonalitet for sentralsystem.

Hver tilgjengelige server viser IP-adressen til serveren og én av følgende tilstander:

#### Aktive (Active)

Samtalekontrollsystemet som telefonen for øyeblikket mottar samtalebehandlingstjenester fra.

#### Ventemodus

Samtalekontrollsystemet som telefonen bytter til hvis gjeldende server ikke er tilgjengelig.

#### Tom

Ingen nåværende tilkobling til dette samtalekontrollsystemet.

#### Tabell 8: Meny: Nettverk > IPv4

| Felt            | Beskrivelse                                                                                                 |
|-----------------|----------------------------------------------------------------------------------------------------|
| MAC-adresse     | Telefonens MAC-adresse.                                                                                     |
| Vertsnavn       | Unikt, fast navn som tilordnes til telefonen automatisk basert på MAC-adressen.                             |
| Domenenavn      | Navnet på DNS-domenet som telefonen befinner seg i.                                                         |
| DHCP-server     | IP-adressen til DHCP-serveren som telefonen henter IPI-adressen fra.                                        |
| IP-adresse      | Telefonens IP-adresse.                                                                                      |
| Nettverksmaske  | Nettverksmasken som brukes av telefonen.                                                                    |
| Standardruter   | IP-adresse for standard gateway som brukes av telefonen.                                                    |
| DNS-server 1    | Primær DNS-server som brukes av telefonen.                                                                  |
| DNS-server 2    | Første sikkerhetskopi av DNS-server som brukes av telefonen.                                                |
| DNS-server 3    | Andre sikkerhetskopi av DNS-server som brukes av telefonen.                                                 |
| Alternativ TFTP | Adressen til TFTP-serveren (bortsett fra den som er tilordnet av DHCP).                                     |
| TFTP-server 1   | Primær TFTP-server som brukes av telefonen.                                                                 |
| TFTP-server 2   | Sekundær TFTP-server som brukes av telefonen.                                                               |
| Lasteserver     | Vertsnavn eller IP-adresse for den alternative serveren som telefonen<br>bruker til fastvareoppgraderinger. |
| BOOTP-server    |                                                                                                    |
| CDP             | Bruk av Cisco Discovery Protocol (CDP).                                                                     |
| GARP            | Gratuitous ARP brukes for oppdaging av MAC-adresse.                                                         |

#### Tabell 9: Meny: WLAN

I

| Feltnavn                 | Beskrivelse                                                                                     |
|--------------------------|-------------------------------------------------------------------------------------------------|
| Profilnavn               | Navnet på nettverksprofilen som telefonen bruker for øyeblikket.                                |
| SSID                     | Tjenestesett-ID (SSID) som telefonen bruker for øyeblikket.                                     |
| Sikkerhetsmodus          | Godkjenningsmetoden som telefonen for øyeblikket bruker i det trådløse nettverket.              |
| 802.11-modus             | Trådløs signalmodus som telefonen bruker for øyeblikket.                                        |
| Strømsparing for samtale | Type strømsparingsmodus som telefonen bruker til å spare batteristrøm:<br>PS-Poll eller U-APSD. |

| Feltnavn                   | Beskrivelse                                                                               |
|----------------------------|-------------------------------------------------------------------------------------------|
| Skannemodus                | Type AP-skanning.                                                                         |
| WLAN SCEP-server           | URL-adresse eller vertsnavn for SCEP-serveren (Simple Certificate<br>Enrollment Protocol) |
| WLAN-rot, CA-fingeravtrykk | SHA256- eller SHA1-fingeravtrykk for rotsertifiseringsinstansen for WLAN-godkjenning.     |

#### Tabell 10: Meny: HTTP

| Feltnavn                   | Beskrivelse                                                                                                    |
|----------------------------|----------------------------------------------------------------------------------------------------|
| URL for godkjenning        | URL som telefonen bruker til å validere forespørsler som sendes til telefonens webserver.                                                                                                    |
| Katalog-URL                | URL-en til serveren som telefonen henter kataloginformasjon fra.                                                                                                    |
| Inaktiv URL                | URL-adressen til XML-tjenesten som telefonen viser når den ikke har<br>blitt brukt så lenge som verdien i feltet Tid inaktiv URL angir og ingen<br>meny er åpen.                                |
|                            | Du kan for eksempel bruke alternativet URL inaktiv og Tid inaktiv URL<br>for å vise en aksjekurs eller en kalender på LCD-skjermen når telefonen<br>ikke har vært brukt i 5 minutter.           |
| Tid uten aktivitet         | Antallet sekunder telefonen ikke har vært brukt og ingen meny er åpen<br>før XML-tjenesten som alternativet URL inaktiv angir, blir aktivert.                                                   |
| Informasjons-URL           | URL-en til hjelpeteksten som vises på telefonen.                                                                                                    |
| Meldings-URL               | URL-en til serveren som telefonen henter meldingstjenester fra.                                                                                                    |
| IP-telefonens proxyadresse | URL-adressen til proxy-server som sender HTTP-forespørsler til eksterne vertsadresser på vegne av telefonens HTTP-klient, og formidler svar fra den eksterne verten til telefonens HTTP-klient. |
| Tjeneste-URL               | URL-adressen til serveren som telefonen henter telefontjenester fra.                                                                                                    |
| Om URL for autentisering   | Sikker URL som telefonen bruker til å validere forespørsler som sendes til telefonens webserver.                                                                                                |
| Sikret katalog URL         | Sikker URL til serveren som telefonen henter kataloginformasjon fra.                                                                                                    |
| Sikret inaktiv URL         | Sikker URL-adresse til en XML-tjeneste som telefonen viser når telefonen<br>ikke har blitt brukt for tiden som er angitt i feltet Tid inaktiv URL, og<br>ingen meny er åpen.                    |
| Sikret informasjon URL     | Sikker URL til hjelpeteksten som vises på telefonen.                                                                                                    |
| Sikrede meldinger URL      | Sikker URL til serveren som telefonen henter meldingstjenester fra.                                                                                                    |
| Sikrede tjenester URL      | Sikker URL til serveren som telefonen henter telefontjenester fra.                                                                                                    |

#### Tabell 11: Meny: Nasjonal innstilling

| Felt                       | Beskrivelse                                                                                                    |
|----------------------------|----------------------------------------------------------------------------------------------------|
| Brukerspråk                | Brukerspråk som forbindes med telefonbrukeren. Identifiserer et sett<br>med detaljert informasjon for å støtte brukere, inkludert språk, skrift,<br>dato- og klokkeslettformatering og informasjon om alfanumerisk tastatur.  |
| Nettverksspråk             | Nettverksspråk som forbindes med telefonbrukeren. Identifiserer et sett<br>med detaljert informasjon for å støtte telefonen på en bestemt plassering,<br>inkludert definisjoner av tonene og rytmene som brukes av telefonen. |
| Versjon for brukerspråk    | Versjonen for brukerspråket som er lastet på telefonen.                                                                                                    |
| Versjon for nettverksspråk | Versjonen for nettverksspråket som er lastet på telefonen.                                                                                                    |

#### Tabell 12: Meny: sikkerhet

| Felt              | Beskrivelse                                    |
|-------------------|------------------------------------------------|
| Nettilgang        | Angitt funksjon for nettilgang for telefonen.  |
|                   | Deaktivert                                     |
|                   | Ingen tilgang til selvhjelpsportal.            |
|                   | Skrivebeskyttet                                |
|                   | Kan bare vise informasjon.                     |
|                   | Aktivert: HTTP og HTTPS                        |
|                   | Kan bruke konfigurasjonssidene                 |
| Nettadministrator | Angir om nettadministrasjonssiden er aktivert. |
| Sikkerhetsmodus   | Sikkerhetsmodus som er tilordnet til telefonen |

#### Tabell 13: Meny: QoS

| Feltnavn                | Beskrivelse                                                                                   |
|-------------------------|-----------------------------------------------------------------------------------------------|
| DSCP for samtalestyring | DSCP (Differentiated Services Code Point) IP-klassifisering for samtalestyringssignalisering. |
| DSCP for konfigurasjon  | DSCP IP-klassifisering for telefonkonfigurasjonsoverføring.                                   |
| DSCP for tjenester      | DSCP IP-klassifisering for telefonbasert tjeneste.                                            |

#### Tabell 14: Meny: grensesnitt

| Feltnavn              | Beskrivelse                                                     |
|-----------------------|-----------------------------------------------------------------|
| OLF for samtalelister | Angir om Opptatt lampefelt (OLF) er aktivert for samtalelister. |

| Feltnavn                      | Beskrivelse                                                                                                    |
|-------------------------------|----------------------------------------------------------------------------------------------------|
| Tilbakestiller fokusprioritet | Angir om telefonen skifter anropsfokuset på telefonskjermen til et<br>innkommende anrop eller til en tilbakekalt samtale på vent. |
| Egendefinering                | Angir om telefonen er aktivert for konfigurasjon av tilpassede ringetoner og bakgrunnsbilder.                                     |

#### Tabell 15: Meny: batteri

| Feltnavn          | Beskrivelse                                                                                                    |
|-------------------|----------------------------------------------------------------------------------------------------|
| Batteritilstand   | Angir den generelle tilstanden til batteriet.                                                                                           |
| Batteritemperatur | Angir den gjeldende temperaturen for batteriet. Hvis batteriet er svært<br>varmt, kan det hende at det snart oppstår feil på batteriet. |
| Batterinivå       | Angir gjeldende ladenivå for batteriet.                                                                                                 |

### Gå til modellinformasjon

Menyen Modellinformasjon inneholder informasjon som er knyttet til telefonmodellen.

#### Prosedyre

| Trinn 1 | Gå inn på appen <b>Innstillinger</b> .      |
|---------|---------------------------------------------|
| Trinn 2 | Velg Telefoninformasjon > Modellinformasjon |

#### Beslektede emner

Gå inn på appen Innstillinger, på side 90

#### Modellinformasjon

Tabellen nedenfor beskriver feltene og innholdet i skjermbildet Telefoninformasjon > Medellinformasjon.

#### Tabell 16: Modellinformasjonsfelter

| Feltnavn             | Beskrivelse                               |
|----------------------|-------------------------------------------|
| Modellnummer         | Angitt til CP-8821 eller CP-8821-EX       |
| MAC-adresse          | Telefonens MAC-adresse                    |
| Program for laste-ID | Fastvareversjonen som kjører på telefonen |
| Serienummer          | Telefonens serienummer                    |
| USB-leverandør-ID    | Angitt til Cisco                          |
| USB-produkt-ID       | Angitt til 8821 eller 8821-EX             |

| Feltnavn            | Beskrivelse                                                                   |
|---------------------|-------------------------------------------------------------------------------|
| RNDIS-enhetsadresse | RNDIS-addressen (Remote Network Device Interface<br>Specification) til USB-en |
| RNDIS-vertsadresse  | RNDIS for USB                                                                 |

### Gå til fastvareversjon

Menyen Fastvareversjon inneholder informasjon som er knyttet til fastvaren som kjører på telefonen.

|         | Prosedyre                                                 |
|---------|-----------------------------------------------------------|
| Trinn 1 | Gå inn på appen <b>Innstillinger</b> .                    |
| Trinn 2 | Velg <b>Telefoninformasjon</b> > <b>Fastvareversjon</b> . |

#### **Beslektede emner**

Gå inn på appen Innstillinger, på side 90

#### Informasjon om fastvareversjon

Tabellen nedenfor beskriver feltene og innholdet i skjermen Telefoninformasjon > Fastvareversjon.

#### Tabell 17: Felt for fastvareversjon

| Feltnavn             | Beskrivelse                                                                                                    |
|----------------------|----------------------------------------------------------------------------------------------------|
| Aktiv lasting        | Fastvarebelastning som er aktiv                                                                                                 |
| Siste oppgradering   | Oppgraderingsstatus: dato og klokkeslett for vellykket<br>oppdatering, ellers får du meldinger om en feil ved<br>oppgraderingen |
| Oppstart av laste-ID | Identifikasjon av oppstartslastingsversjonen                                                                                    |
| WLAN-driver-ID       | Identifikasjon av WLAN-driveren                                                                                                 |
| WLAN-fastvare-ID     | Identifikasjon av belastningen for WLAN-fastvare                                                                                |

# Telefonstatistikk på menyen Administratorinnstillinger

Du kan få tilgang til noe statistikk om telefonen fra menyen **Administrasjonsinnstillinger**. Dette er den samme statistikken som vises hvis du går inn på telefonen fra nettsiden for administrasjon.

### Naboliste-menyen

Nablisteno fra menyen Administrasjonsinnstillinger viser de tilgjengelige tilgangspunktene.

### Gå til statusmenyen

Statusmenyen på telefonen gir deg viktig informasjon om telefonen.

#### Prosedyre

| Trinn 2   | Vala Administracionalingatillingon > Statua |
|-----------|---------------------------------------------|
| 1111111 Z | veig Aummstrasjonsinnstinniger – Status.    |

#### Beslektede emner

Gå inn på appen Innstillinger, på side 90

#### Statusmeldinger

Vinduet **Statusmeldinger** viser en liste over statusmeldinger. Hver melding har en dato og et tidsstempel. Du kan bruke disse meldingene til å feilsøke problemer.

#### WLAN-statistikk

#### Tabell 18: Felt for WLAN-statistikk

| Felt                | Beskrivelse                                     |
|---------------------|-------------------------------------------------|
| tx byte             | Antall byte som er overført                     |
| rx byte             | Antall byte som er mottatt                      |
| tx pakker           | Antall pakker som er overført                   |
| rx pakker           | Antall pakker som er mottatt                    |
| tx pakker avbrutt   | Antall overførte pakker som ble droppet         |
| rx pakker avbrutt   | Antall mottatte pakker som ble droppet          |
| tx pakkefeil        | Antall feil med overførte pakker                |
| rx pakkefeil        | Antall feil med overførte pakker                |
| Tx-rammer           | Antall rammer som er overført                   |
| tx multicast-rammer | Antall multicast-rammer som er overført         |
| tx prøv på nytt     | Antall overføringsforsøk                        |
| tx flere forsøk     | Antall nye forsøk på muilticast-overføring      |
| tx-feil             | Antall overføringsfeil                          |
| rts-suksess         | Antall vellykkede forespørsler om å sende (RTS) |
| rts-feil            | Antall RTS-feil                                 |

| Felt                   | Beskrivelse                               |
|------------------------|-------------------------------------------|
| ack-feil               |                                           |
| rx like rammer         | Antall dupliserte rammer som er mottatt   |
| rx fragmenterte pakker | Antall fragmenterte pakker som er mottatt |
| Roaming-antall         |                                           |

### Anropsstatistikk

I

| Felt                         | Beskrivelse                                                                                                    |
|------------------------------|----------------------------------------------------------------------------------------------------|
| Mottakers kodek              | Type lydkoding som er mottatt av telefonen: G.729,<br>G.711 u-Law, G.711 A-Law                                                  |
| Avsenders kodek              | Type lydkoding sendt av telefonen: G.729, G.711<br>u-Law, G.711 A-Law                                                           |
| Mottakerstørrelse            |                                                                                                    |
| Avsenderstørrelse            |                                                                                                    |
| Mottakers pakker             | Antall pakker som telefonen har mottatt                                                                                         |
| Senders pakker               |                                                                                                    |
| DSCP for overføring          |                                                                                                    |
| DSCP for mottak              |                                                                                                    |
| WMM UP for overføring        | Sender for Wireless Multi Media (WMM) Up                                                                                        |
| WMM UP for mottak            | Mottaker for Wireless Multi Media (WMM) Up                                                                                      |
| Gjennomsnittlig forstyrrelse | Anslått gjennomsnittlig RTP-pakkejitter (dynamisk<br>forsinkelse som oppstår for en pakke når den sendes<br>gjennom nettverket. |
| Maksimal forstyrrelse        | Maksimal jitter som ble registrert siden mottakstalestrømmen startet.                                                           |
| Mottaker avslo               |                                                                                                    |
| Mottakers pakketap           |                                                                                                    |
| Kumulativ skjulefrekvens     | Totalt antall skjulte rammer delt på totalt antall<br>talerammer som ble mottatt fra starten på<br>talestrømmen.                |

| Felt                         | Beskrivelse                                                                                                    |
|------------------------------|----------------------------------------------------------------------------------------------------|
| Intervall for skjulefrekvens | Antall skjulte rammer til talerammer i det foregående<br>intervallet med aktiv tale på 3 sekunder. Hvis du<br>bruker talegjenkjenning (VAD), kreves det kanskje<br>et lengre intervall for å akkumulere tre sekunder med<br>aktiv tale. |
| Maks. skjulefrekvens         | Høyeste skjulte omfang for intervall fra starten av talestrømmen.                                                                                                    |
| Skjul sekunder kraftig       | Antallet sekunder som har mer enn 5 prosent skjulte<br>hendelser (tapte rammer) fra starten av talestrømmen.                                                                                                    |
| Ventetid                     |                                                                                                    |

#### Sporingsinnstillinger

Menyen Sporingsinnstillinger gir deg informasjon om feilsøkingsparametre.

| Felt              | Beskrivelse                           |
|-------------------|---------------------------------------|
| Ekstern syslog    | Støtte for logging av eksternt system |
| Loggprofil        | Type logging                          |
| Ekstra feilsøking | Støttes ikke                          |

# Statistikk tilgjengelig fra telefonens nettsider

Du kan bruke telefonens nettsider for å se statistikk og annen telefoninformasjon fra Internett. Disse sidene viser den samme informasjonen som du kan se om du har tilgang til statistikk på telefonen.

Disse sidene kan hjelpe deg med å feilsøke problemer, uansett hvor brukeren er plassert.

# Få tilgang til nettside for telefon

Hvis du vil ha tilgang til nettsiden for en telefon, gjør du følgende:

| Merk |  |
|------|--|

Hvis du ikke har tilgang til websiden, kan den være deaktivert som standard.

|         | Prosedyre                                                                                                    |  |
|---------|----------------------------------------------------------------------------------------------------|--|
| Trinn 1 | Hent IP-adressen for Cisco IP-telefon ved hjelp av en av disse metodene:                                                                                                    |  |
|         | <ul> <li>a) Søk etter telefonen i Cisco Unified Communications Manager Administration ved å velge Enhet &gt; Telefon<br/>Telefoner som er registrert i Cisco Unified Communications Manager, viser IP-adressen i vinduet Søk<br/>etter og vis liste over telefoner samt øverst i vinduet Telefonkonfigurasjon.</li> </ul> |  |

L

b) Åpne appen Innstillinger på Cisco IP-telefon, velg Telefoninformasjon > Enhetsinformasjon > Nettverk > IPv4, og gå deretter til feltet IP-adresse.

Trinn 2 Åpne en webleser og angi følgende URL, der *IP\_address* er IP-adressen til Cisco IP-telefon:

http://IP\_address

#### Beslektede emner

Gå inn på appen Innstillinger, på side 90

# Nettsiden for enhetsinformasjon

Siden **Enhetsinformasjon** er den første siden du ser når du går inn på telefonens nettsider. Bruk venstre rute for å gå til de andre sidene.

| Felt                        | Beskrivelse                                                                              |
|-----------------------------|------------------------------------------------------------------------------------------|
| Aktivt nettverksgrensesnitt | Aktiv nettverkstype                                                                      |
| MAC-adresse                 | Telefonens MAC-adresse (Media Access Control)                                            |
| Trådløs MAC-adresse         | Den trådløse telefonens MAC-adresse (Media Access Control)                               |
| Vertsnavn                   | Unikt, fast navn som tilordnes til telefonen automatisk basert på MAC-adressen.          |
| Telefonens katalognummer    | Katalognummeret som er tilordnet til telefonen                                           |
| Program for laste-ID        | Fastvareversjonen som kjører på telefonen                                                |
| Oppstart av laste-ID        | Versjon av oppstartsfastvaren                                                            |
| Versjon                     | Fastvareversjonen som kjører på telefonen                                                |
| Maskinvarerevisjon          | Versjon av telefonens maskinvare                                                         |
| Serienummer                 | Telefonens serienummer                                                                   |
| Modellnummer                | Telefonens modellnummer                                                                  |
| Melding venter              | Status for indikator for melding venter                                                  |
| UDI                         | Informasjon om telefonen (type, modellnavn, modell-ID, maskinvareversjon og serienummer) |
| Klokkeslett                 | Nåværende klokkeslett                                                                    |
| Tidssone                    | Gjeldende tidssone                                                                       |
| Dato                        | Gjeldende dato                                                                           |
| Ledig systemminne           | Mengden ledig minne på telefonen                                                         |
| Ledig Java heap-minne       | Ledig heap-internminne for Java                                                          |

| Felt                  | Beskrivelse                            |
|-----------------------|----------------------------------------|
| Ledig Java pool-minne | Ledig pool-minne for Java              |
| FIPS-modus aktivert   | Støttes ikke                           |
| Batteritilstand       | Den generelle tilstanden til batteriet |
| Batteritemperatur     | Gjeldende temperatur for batteriet     |
| Batterinivå           | Gjeldende batteriladenivå              |

# Nettsiden for nettverksoppsett

Siden Nettverksoppsett gir informasjon om telefonen og nettverkskonfigurasjonen.

| Felt                 | Beskrivelse                                                                                                   |
|----------------------|----------------------------------------------------------------------------------------------------|
| MAC-adresse          | Telefonens MAC-adresse (Media Access Control)                                                                 |
| Vertsnavn            | Unikt, fast navn som tilordnes til telefonen automatisk basert på MAC-adressen.                               |
| Domenenavn           | Navnet på DNS-domenet (Domain Name System) som telefonen befinner seg i.                                      |
| DHCP-server          | IP-adressen til DHCP-serveren (Dynamic Host Configuration Protocol)<br>som telefonen henter IPI-adressen fra. |
| BOOTP-server         | Ikke i bruk.                                                                                                  |
| DHCP                 | Status for DHCP-bruk.                                                                                         |
| IP-adresse           | IP-adressen (Internet Protocol) til telefonen.                                                                |
| Nettverksmaske       | Nettverksmasken som brukes av telefonen.                                                                      |
| Standardruter        | IP-adresse for standard gateway som brukes av telefonen.                                                      |
| DNS-server 1         | Primær DNS-server (Domain Name System) som brukes av telefonen.                                               |
| DNS-server 2         | DNS-server for sikkerhetskopi som brukes av telefonen.                                                        |
| DNS-server 3         | DNS-server for sikkerhetskopi som brukes av telefonen.                                                        |
| Alternativ TFTP      | Alternativ TFTP-server (Trivial File Transfer Protocol). Viser Ja hvis aktivert og Nei hvis deaktivert.       |
| TFTP-server 1        | Primær TFTP-server som brukes av telefonen.                                                                   |
| TFTP-server 2        | Sekundær TFTP-server som brukes av telefonen.                                                                 |
| DHCP-adresse frigitt |                                                                                                    |

| Felt                 | Beskrivelse                                                                                                    |
|----------------------|----------------------------------------------------------------------------------------------------|
| Server 1–5           | Vertsnavn eller IP-adresser, i prioritert rekkefølge, for Cisco Unified<br>Communications Manager-servere som telefonen kan registreres med.<br>Et element kan også vise IP-adressen for en SRST-ruter (Survivable<br>Remote Site Telephony) som kan tilby begrenset Cisco Unified<br>Communications Manager-funksjonalitet, hvis en slik ruter er<br>tilgjengelig. |
|                      | Hver tilgjengelige server viser IP-adressen for Cisco Unified<br>Communications Manager-serveren og én av følgende statuser:                                                                                                    |
|                      | Aktive (Active)                                                                                                    |
|                      | Cisco Unified Communications Manager-serveren som telefonen for øyeblikket mottar samtalebehandlingstjenester fra.                                                                                                    |
|                      | Ventemodus                                                                                                    |
|                      | Cisco Unified Communications Manager-serveren som telefonen<br>bytter til hvis den gjeldende serveren blir utilgjengelig.                                                                                                    |
|                      | Tom                                                                                                    |
|                      | Ingen gjeldende tilkobling til denne Cisco Unified Communications<br>Manager-serveren.                                                                                                    |
| Informasjons-URL     | URL-en til hjelpeteksten som vises på telefonen.                                                                                                    |
| Katalog-URL          | URL-en til serveren som telefonen henter kataloginformasjon fra.                                                                                                    |
| Meldings-URL         | URL-en til serveren som telefonen henter meldingstjenester fra.                                                                                                    |
| Tjeneste-URL         | URL-adressen til serveren som telefonen henter telefontjenester fra.                                                                                                    |
| Inaktiv URL          | URL-adressen til XML-tjenesten som telefonen viser når den ikke har<br>blitt brukt så lenge som verdien i feltet Tid inaktiv URL angir og ingen<br>meny er åpen.                                                                                                    |
|                      | Du kan for eksempel bruke alternativet URL inaktiv og Tid inaktiv URL<br>for å vise en aksjekurs eller en kalender på LCD-skjermen når telefonen<br>ikke har vært brukt i 5 minutter.                                                                                                    |
| Tid inaktiv URL      | Antallet sekunder telefonen ikke har vært brukt og ingen meny er åpen<br>før XML-tjenesten som alternativet URL inaktiv angir, blir aktivert.                                                                                                    |
| URL for proxy-server | URL-adressen til proxy-server som sender HTTP-forespørsler til eksterne<br>vertsadresser på vegne av telefonens HTTP-klient, og formidler svar fra<br>den eksterne verten til telefonens HTTP-klient.                                                                                                    |
| URL for godkjenning  | URL som telefonen bruker til å validere forespørsler som sendes til telefonens webserver.                                                                                                    |
| Brukerspråk          | Brukerspråk som forbindes med telefonbrukeren. Identifiserer et sett<br>med detaljert informasjon for å støtte brukere, inkludert språk, skrift,<br>dato- og klokkeslettformatering og informasjon om alfanumerisk tastatur.                                                                                                    |

| Felt                          | Beskrivelse                                                                                                    |
|-------------------------------|----------------------------------------------------------------------------------------------------|
| Nettverksspråk                | Nettverksspråk som forbindes med telefonbrukeren. Identifiserer et sett<br>med detaljert informasjon for å støtte telefonen på en bestemt plassering,<br>inkludert definisjoner av tonene og rytmene som brukes av telefonen. |
| Versjon for brukerspråk       | Versjonen for brukerspråket som er lastet på telefonen.                                                                                                    |
| Versjon for nettverksspråk    | Versjonen for nettverksspråket som er lastet på telefonen.                                                                                                    |
| Høyttaleren er aktivert       | Høyttalende telefons status.                                                                                                    |
| GARP aktivert                 | Status for gratuitous ARP. Når aktivert, lærer telefonen MAC-adressene fra GARP-svar (Gratuitous ARP).                                                                                                    |
| Autovalg av linje er aktivert |                                                                                                    |
| DSCP for samtalestyring       | DSCP (Differentiated Services Code Point) IP-klassifisering for samtalestyringssignalisering.                                                                                                    |
| DSCP for konfigurasjon        | DSCP IP-klassifisering for telefonkonfigurasjonsoverføring.                                                                                                    |
| DSCP for tjenester            | DSCP IP-klassifisering for telefonbasert tjeneste.                                                                                                    |
| Sikkerhetsmodus               | Modus angitt for telefonen.                                                                                                    |
| Nettilgang                    | Angir om tilgang til telefonens nettsider er aktivert (Ja) eller deaktivert (Nei).                                                                                                    |
| SSH-tilgang aktivert          | Angir om SSH-tilgang er tillatt                                                                                                    |
| Lasteserver                   | Angir IP-adressen til opplastingsserveren.                                                                                                    |
| CTL-fil                       |                                                                                                    |
| ITL-fil                       |                                                                                                    |
| ITL-signatur                  |                                                                                                    |
| CAPF-server                   |                                                                                                    |
| TVS                           |                                                                                                    |
| TFTP-server                   |                                                                                                    |
| TFTP-server                   |                                                                                                    |
| DF_BIT                        | Angir DF bit-innstillingen for pakker.                                                                                                    |

# Nettsiden for nettverk

Når du velger Nettverk-hyperkoblingen under Nettverksstatistikk, vises siden Portinformasjon.

| Felt                   | Beskrivelse                                                            |
|------------------------|------------------------------------------------------------------------|
| tx byte                | Antall byte som er overført                                            |
| rx byte                | Antall byte som er mottatt                                             |
| tx pakker              | Antall pakker som telefonen har overført                               |
| rx pakker              | Antall pakker som telefonen har mottatt                                |
| tx pakker avbrutt      |                                                                        |
| rx pakker avbrutt      |                                                                        |
| tx pakkefeil           |                                                                        |
| rx pakkefeil           | Antall feilpakker som telefonen har mottatt                            |
| Tx-rammer              | Antall rammer som er overført                                          |
| tx multicast-rammer    | Antall multicast-pakker som telefonen har overført                     |
| tx prøv på nytt        | Antall ganger telefonen ble forsøkt på nytt og ikke kunne sende pakker |
| tx flere forsøk        | Antall ganger telefonen prøvde å sende multicast-pakker på nytt        |
| tx-feil                | Antall overføringsfeil                                                 |
| rts-suksess            | Antall vellykkede forespørsler om å sende (RTS)                        |
| rts-feil               | Antall mislykkede forespørsler om å sende (RTS)                        |
| ack-feil               | Antall pakkebekreftelser som mislyktes                                 |
| rx like rammer         | Antall dupliserte rammer som er mottatt.                               |
| rx fragmenterte pakker | Antall fragmenterte pakker som er mottatt                              |
| Roaming-antall         |                                                                        |

# Nettsiden for konsollogger

Siden **Konsollogger** inneholder koblinger til loggfiler som Cisco TAC kanskje trenger for feilsøke problemer. For instruksjoner om hvordan du laster ned loggene, se Ta opp telefonlogger, på side 156.

# Nettsiden for kjernedump

Siden Kjernedumper inneholder informasjon som Cisco TAC trenger for å feilsøke problemer.

# Nettsiden for statusmeldinger

Siden **Statusmeldinger** inneholder en liste over statusmeldinger, og hver melding har en dato og et tidsstempel. Du kan bruke disse meldingene til å feilsøke problemer.

# Nettsiden for visning av Feilsøk

**Feilsøkingssiden** viser nylige meldinger, og hver melding inneholder dato og klokkeslett. Du kan bruke disse meldingene når du feilsøker problemer.

# Nettsiden Strømmestatistikk

Telefonen har fem **Strøm**-sider. Alle sidene har de samme feltene. Disse sidene gir deg informasjon om anrop når du feilsøker problemer.

| Felt                         | Beskrivelse                                                                                                    |
|------------------------------|----------------------------------------------------------------------------------------------------|
| Ekstern adresse              | IP-adressen til anroperen                                                                                                    |
| Lokal adresse                | Telefonens IP-adresse                                                                                                    |
| Starttidspunkt               | Tidsstempel for anropet                                                                                                    |
| Stream-status                |                                                                                                    |
| Vertsnavn                    | Navnet på telefonen                                                                                                    |
| Senders pakker               | Antallet RTP-talepakker som ble sendt siden talestrømmen startet.                                                                                                 |
|                              | Dette antallet er ikke nødvendigvis identisk med antallet RTP-talepakker<br>som ble sendt siden anropet startet, fordi anropet kanskje var blitt satt<br>på vent. |
| Senders oktetter             | Totalt antall oktetter sendt av telefonen.                                                                                                    |
| Avsenders kodek              | Type lydkoding sendt av telefonen: G.729, G.711 u-Law, G.711 A-Law                                                                                                |
| Senders rapporter sendt      |                                                                                                    |
| Senders rapporttid sendt     |                                                                                                    |
| Mottakers pakketap           | Antall manglende RTP-pakker (mistet under sending)                                                                                                    |
| Gjennomsnittlig forstyrrelse | Anslått gjennomsnittlig RTP-pakkejitter (dynamisk forsinkelse som oppstår for en pakke når den sendes gjennom nettverket.                                         |
| Mottakers kodek              | Type lydkoding som er mottatt av telefonen: G.729, G.711 u-Law, G.711<br>A-Law                                                                                    |
| Mottakers rapporter sendt    | Antallet ganger denne strømmestatistikkrapporten har vært åpnet fra<br>nettsiden (nullstillinger når telefonen nullstilles)                                       |
| Mottakers rapporttid sendt   |                                                                                                    |
| Mottakers pakker             | Antall pakker som telefonen har mottatt                                                                                                    |
| Mottakers oktetter           | Totalt antall oktetter som telefonen har mottatt.                                                                                                    |

#### Tabell 19: Felt for nettsiden Strømmestatistikk

| Felt                         | Beskrivelse                                                                                                    |
|------------------------------|----------------------------------------------------------------------------------------------------|
| DSCP for overføring          |                                                                                                    |
| DSCP for mottak              |                                                                                                    |
| WMM UP for overføring        |                                                                                                    |
| WMM UP for mottak            |                                                                                                    |
| MOS LQK                      | Skåre som er et objektivt anslag for MOS-verdier (mean opinion score)<br>for lyttekvalitet (LQK) som går fra 5 (utmerket) til 1 (dårlig). Denne<br>skåren er basert på hørbare tildekkingshendelser som skal maskere<br>rammetap i det foregående 8-sekundersintervallet i talestrømmen. |
|                              | MOS LQK-skåren kan variere basert på hvilken type kodek som telefonen bruker.                                                                                                    |
| Gj.snitt. MOS LQK            | Gjennomsnittlig MOS LQK-skåre som ble observert for hele talestrømmen.                                                                                                    |
| Min. MOS LQK                 | Laveste MOS LQK-skåre som ble observert fra starten av talestrømmen                                                                                                    |
| Maks. MOS LQK                | Opprinnelig eller høyeste MOS LQK-skåre som ble observert fra starten av talestrømmen.                                                                                                    |
|                              | Disse kodekene gir følgende maksimale MOS LQK-skåre under normale forhold uten rammetap:                                                                                                    |
|                              | • G.711 gir 4,5                                                                                                    |
|                              | • G.729 A /AB gir 3,7                                                                                                    |
| MOS LQK-versjon              | Versjonen av Ciscos egenutviklede algoritme som brukes til å beregne<br>MOS LQK-skårer                                                                                                    |
| Kumulativ skjulefrekvens     | Totalt antall skjulte rammer delt på totalt antall talerammer som ble mottatt fra starten på talestrømmen.                                                                                                    |
| Intervall for skjulefrekvens | Antall skjulte rammer til talerammer i det foregående intervallet med<br>aktiv tale på 3 sekunder. Hvis du bruker talegjenkjenning (VAD), kreves<br>det kanskje et lengre intervall for å akkumulere tre sekunder med aktiv<br>tale                                                      |
| Maks. skjulefrekvens         | Høyeste skjulte omfang for intervall fra starten av talestrømmen.                                                                                                    |
| Skjul sekunder               | Antallet sekunder som har skjulte hendelser (tapte rammer) fra starten<br>av talestrømmen (inkluderer svært skjulte sekunder)                                                                                                    |
| Skjul sekunder kraftig       | Antallet sekunder som har mer enn 5 prosent skjulte hendelser (tapte rammer) fra starten av talestrømmen.                                                                                                    |
| Ventetid                     |                                                                                                    |
| Maksimal forstyrrelse        | Maksimal jitter som ble registrert siden mottakstalestrømmen startet.                                                                                                    |

| Felt                         | Beskrivelse |
|------------------------------|-------------|
| Avsenderstørrelse            |             |
| Senders rapporter mottatt    |             |
| Senders rapporttider mottatt |             |
| Mottakerstørrelse            |             |
| Mottaker avslo               |             |
| Mottakers rapporter mottatt  |             |
| Mottakers rapporttid mottatt |             |
| Mottaker kryptert            |             |
| Sender kryptert              |             |
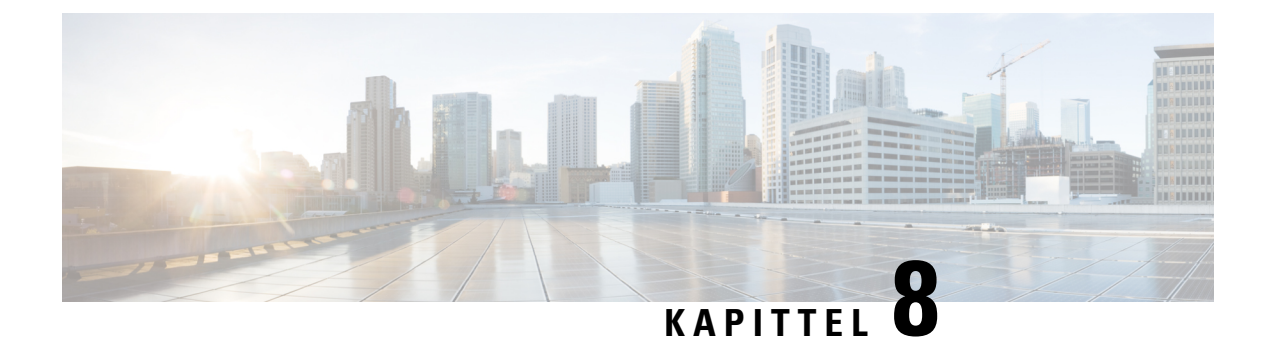

# Vedlikehold

- Starte telefonen på nytt, på side 133
- Tilbakestilling av telefon, på side 134
- Overvåking av talekvalitet, på side 136
- Behandle kjernedumper fra nettsiden for administrasjon, på side 138

# Starte telefonen på nytt

Du kan starte telefonen på nytt for å sikre at konfigurasjonen blir brukt på telefonen.

## Prosedyre

| Trinn 1 | Gå inn på appen <b>Innstillinger</b> .                                             |
|---------|------------------------------------------------------------------------------------|
| Trinn 2 | Velg Administratorinnstillinger > Tilbakestill innstillinger > Tilbakestill enhet. |
| Trinn 3 | Trykk på <b>Tilbakestill</b> .                                                     |

## Beslektede emner

Gå inn på appen Innstillinger, på side 90

## Starte telefonen til den alternative FAS Tvaren

Du kan starte telefonen på nytt i forrige versjon av telefonens fastvare. Dette gjør at du kan bruke den forrige fastvarelastningen midlertidig.

Når telefonen slår seg på neste gang, vil den bruke den nye fasttvarelastningen.

|         | Prosedyre                                                                                           |
|---------|----------------------------------------------------------------------------------------------------|
| Trinn 1 | Trykk og hold inne <b>På/av</b> helt til skjermen slår seg av.                                      |
| Trinn 2 | Trykk på og hold nede <b>stjerne</b> (*) **, og trykk deretter og hold inne <b>På/av</b> .          |
| Trinn 3 | Når LED-indikatoren endres til rødt, kan du slippe tastene <b>stjerne</b> (*) * • og <b>På/av</b> . |

Telefonen starter i den forrige fastvareversjonen.

## Starte telefonen fra administrasjonsnettsiden

Du kan starte telefonen fra administrasjonsnettsiden for telefonen. Kontroller at brukeren ikke er i en aktiv samtale før du starter telefonen på nytt.

### Før du begynner

Åpne telefonens administrasjonsnettside. Se Åpne telefonens administrasjonsnettside., på side 94.

## Prosedyre

Trinn 1Klikk på koblingen Start på nytt i ruten til venstre.Trinn 2Klikk på Start på nytt.

# Tilbakestilling av telefon

Du kan gjenopprette standard fabrikkinnstillinger til telefonen for å fjerne den gjeldende konfigurasjonen. Denne gjenopprettingen kan brukes for alle verdier, for nettverks innstillingene eller for sikkerhetsinnstillingene.

## Tilbakestille telefonen til standard fabrikkinnstillinger fra telefonmenyen

Du kan tilbakestille telefonen til standard fabrikkinnstillinger. Telefonen tilbakestiller innstillingene for brukerog nettverksoppsett til standardverdiene, og starter deretter på nytt.

| Prosedyre                                                                          |
|------------------------------------------------------------------------------------|
| Gå inn på appen <b>Innstillinger</b> .                                             |
| Velg Administratorinnstillinger > Tilbakestill innstillinger > Alle innstillinger. |
| Trykk på <b>Tilhakestill</b>                                                       |

Beslektede emner

Gå inn på appen Innstillinger, på side 90

## Tilbakestille telefonen til standard fabrikkinnstillinger fra telefontastaturet

Du kan tilbakestille telefonen til standard fabrikkinnstillinger ved hjelp av tastaturet. Telefonen tilbakestiller innstillingene for bruker- og nettverksoppsett til standardverdiene, og starter deretter på nytt.

L

## Prosedyre

| Trinn 1                                                                    | Trykk og hold inne <b>På/av 💿</b> helt til skjermen slår seg av.                                          |  |
|----------------------------------------------------------------------------|----------------------------------------------------------------------------------------------------|--|
| Trinn 2                                                                    | Trykk på og hold inne <b>firkant</b> (#). # . , og trykk deretter på og hold inne <b>På/av</b> .          |  |
| Trinn 3                                                                    | Når LED-indikatoren endres til gult, kan du slippe tastene <b>firkant</b> (#) <b># </b> og <b>På/av</b> . |  |
| Trinn 4                                                                    | inn 4 Trykk på <b>1 2 3 4 5 6 7 8 9 * 0</b> #.                                                            |  |
| Hvis LED-lyset lyser grønt, pågår tilbakestillingen av fabrikkstillingene. |                                                                                                    |  |
|                                                                            | Hvis LED-lampen blinker rødt, ble ikke tilbakestillingen til fabrikkinnstillinger godtatt.                |  |
|                                                                            |                                                                                                    |  |

# Tilbakestill nettverksinnstillingene

Du kan tilbakestille nettverksinnstillingene på telefonen til fabrikkinnstillingene. Telefonen tilbakestiller innstillingene for nettverksoppsett til standardverdiene, og starter deretter på nytt.

## Prosedyre

| Trinn 1 | Gå inn på appen <b>Innstillinger</b> .                                                |
|---------|---------------------------------------------------------------------------------------|
| Trinn 2 | Velg Administratorinnstillinger > Tilbakestill innstillinger > Nettverksinnstillinger |
| Trinn 3 | Trykk på <b>Tilbakestill</b> .                                                        |

## **Beslektede emner**

Gå inn på appen Innstillinger, på side 90

# Tilbakestill sikkerhetsinnstillingene

Du kan tilbakestille sikkerhetsinnstillingene på telefonen til fabrikkinnstillingene. Telefonen tilbakestiller sikkerhetsinnstillingene til standardverdiene, og starter deretter på nytt.

### Prosedyre

| Frinn 1 | Gå in | n på | appen | Innstillinger |
|---------|-------|------|-------|---------------|
|---------|-------|------|-------|---------------|

Trinn 2 Velg Administratorinnstillinger > Tilbakestill innstillinger > Sikkerhetsinnstillinger.

Trinn 3 Trykk på Tilbakestill.

## **Beslektede emner**

Gå inn på appen Innstillinger, på side 90

# Overvåking av talekvalitet

For å måle talekvaliteten for samtaler som er sendt og mottatt i nettverket, bruker Cisco IP-telefoner følgende statistiske metrikkverdier som er basert på tildekkingshendelser. DSP spiller av tildekkingsrammer for å maskere rammetap i talepakkestrømmen.

### **Tildekkings grad metrikk**

Viser omfanget av tildekkingsrammer i forhold til totalt antall talerammer. Et intervall for tildekkingsomfang beregnes hvert tredje sekund.

### Skjult andre metrikkverdier

Vis antallet sekunder det tar før DSP spiller av tildekkingsrammer på grunn av tapte rammer. Et svært "skjult sekund" er et sekund der DSP spiller av mer enn fem prosent med tildekkingsrammer.

### MOS-LQK-metrikkverdier

Bruker et numerisk resultat for å anslå den relative talelyttingskvaliteten. Telefonen beregner MOS (Mean Opinion Score) for å høre lyttingskvaliteten (LQK) basert på hørbare tildekkingshendelser på grunn av tap av bilde i de foregående 8 sekundene, og omfatter perseptuelle vektleggingsfaktorer som kodektype og rammestørrelse.

MOS-LQK-resultater produseres av en Cisco-proprietær algoritme, Cisco Voice Transmission Quality (CVTQ)-indeks. Avhengig av versjonsnummeret for MOS-LQK, kan disse resultatene være kompatible med standarden International Telecommunications Union (ITU) P.564. Denne standarden definerer evalueringsmetoder og mål for ytelsesnøyaktighet som forutsier resultater for lyttekvalitet basert på observasjon av faktisk nettverksforringelse.

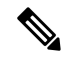

Merk

Tildekkingsforhold og tildekkingssekunder er primære målinger basert på rammetap, mens MOS-LQK-resultater tilsvarer en "menneskelig vektet" versjon av den samme informasjonen på en skala fra 5 (ypperlig) til 1 (dårlig) for å måle lyttekvaliteten.

Resultater for lyttekvaliteten (MOS-LQK) er knyttet til klarheten eller lyden i det mottatte talesignalet. Resultater for samtalekvalitet (MOS CQ, for eksempel G.107), inneholder forringelsesfaktorer, for eksempel forsinkelse, som svekker den naturlige flyten i samtalen.

Hvis du vil ha informasjon om hvordan du konfigurerer metrikkverdier for talekvalitet for telefoner, kan du se delene om metrikkverdiene for telefon i Cisco Unified Communications Manager-dokumentene.

Du har tilgang til metrikkverdier for talekvalitet på telefonen eller eksternt ved hjelp av Strømmestatistikk.

## **Beslektede emner**

Telefonstatistikk, på side 115

## Metrikkverdier for talekvalitet

Hvis du vil bruke metrikkverdiene for å overvåke talekvalitet, noterer du deg vanlige resultater under normale betingelser for tap av nullpakke og bruker metrikkverdiene som en opprinnelig plan for sammenligning.

Det er viktig å skille viktige endringer fra tilfeldige endringer i metrikk. Betydelige endringer er resultater som endrer omtrent 0,2 MOS eller større og beholdes i anrop som varer lengre enn 30 sekunder. Endringer i skjulerate bør indikere større enn 3 prosent rammetap.

MOS-LQK-resultater kan variere basert på kodeken som telefonen bruker. Følgende kodeker gir disse MOS LQK-resultatene under normale forhold uten rammetap:

- G.711- og G.722-kodeker har maksimalt antall poeng på 4,5
- G.729A/AB-kodeken har en maksimal poengsum på 3,8

Et tildekkingsomfang på null, angir at IP-nettverket leverer rammer og pakker i tide uten tap.

## Tips for feilsøking av talekvalitet

Når du finner omfattende og permanente endringer i metrikkverdiene, bruker du tabellen nedenfor for informasjon om generell feilsøking.

Tabell 20: Endringer i metrikkverdier for talekvalitet

| Endring i metrikkverdi                                                                   | Betingelse                                                                                                    |  |
|------------------------------------------------------------------------------------------|----------------------------------------------------------------------------------------------------|--|
| MOS LQK-verdier er kraftig redusert                                                      | Nettverkssvekkelse på grunn av pakketap eller høyt jitternivå:                                                                                                    |  |
|                                                                                          | <ul> <li>Reduksjon i gjennomsnittlige MOS LQK-verdier<br/>kan angi omfattende og enhetlig svekkelse.</li> <li>Reduksjon i enkeltstående MOS LQK-verdi kan<br/>angi svekkelse som fører til brudd.</li> </ul>                                                                                                    |  |
|                                                                                          | Krysskontroller verdiene for Skjult omfang og Skjulte<br>sekunder for mulig pakketap og jitter.                                                                                                    |  |
| MOS LQK-verdier er kraftig redusert                                                      | <ul> <li>Kontroller om telefonen bruker en annen kodek<br/>enn forventet (Sender-kodek og Rcvr-kodek).</li> <li>Kontroller om MOS LQK-versjonen ble endret<br/>etter en fastvareoppgradering.</li> </ul>                                                                                                    |  |
| Verdiene for Skjult omfang og Skjulte sekunder øker<br>betydelig                         | <ul> <li>Nettverkssvekkelse på grunn av pakketap eller<br/>høyt jitternivå.</li> </ul>                                                                                                    |  |
| Verdien for Skjult omfang er nesten ved null eller<br>null, men talekvaliteten er dårlig | <ul> <li>Støy eller forstyrrelse i lydkanalen, for eksempel<br/>ekko eller ulike lydnivåer.</li> <li>Parallelle anrop som blir gjenstand for flere<br/>kodinger/dekodinger, for eksempel anrop til et<br/>mobilnettverk eller kontantkortnettverk.</li> <li>Akustikkproblemer som kommer fra høyttaleren,<br/>håndfritelefonen eller de trådløse hodetelefonene.</li> <li>Kontroller tellerne for pakkesendingen (TxCnt) og<br/>pakkemottaket (RxCnt) for å bekrefte at talepakkene<br/>har god flyt.</li> </ul> |  |

Merk

Metrikkverdier for talekvalitet tar ikke høyde for støy eller forstyrrelse, bare rammetap.

# Behandle kjernedumper fra nettsiden for administrasjon

Du kan generere eller slette loggen for Java-kjernedump med nettsiden for administrasjon.

Bare én kjernedump kan lagres på telefonen. Telefonen beholder kjernedumpen til den startes på nytt. Hvis en ny kjernedump opprettes, overskrives den forrige.

### Før du begynner

Koble til nettsiden for administrasjon. Hvis du vil ha mer informasjon, kan du se Åpne telefonens administrasjonsnettside., på side 94

### Prosedyre

| Trinn 1 | Klikk på l | Enhetslogger > | > Kjernedumper. |
|---------|------------|----------------|-----------------|
|---------|------------|----------------|-----------------|

Trinn 2 Klikk på Generer kjerne- og heap-dump for Java.

Trinn 3 (Valgfritt) Klikk på Slett for å slette kjernedumpfilen.

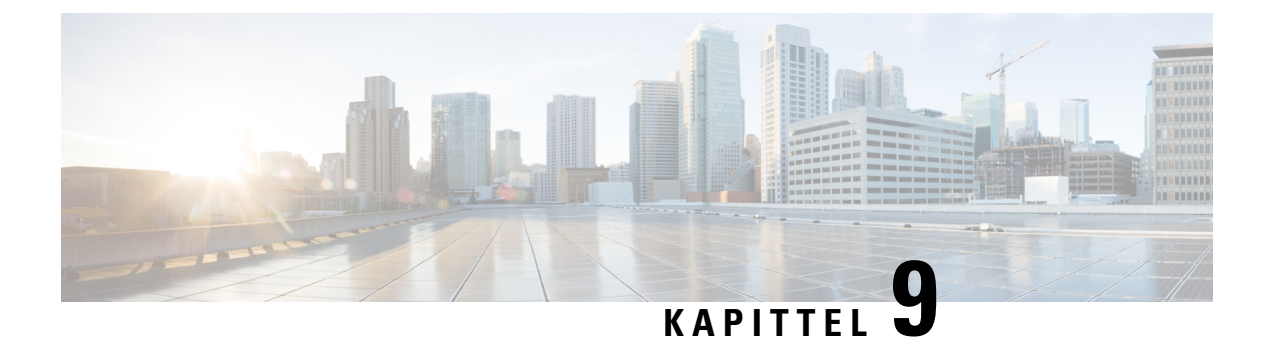

# Feilsøking

- Generell feilsøkingsinformasjon, på side 139
- Telefonen bruker ikke den vanlige oppstartsprosessen, på side 141
- Tilkoblingsproblemer, på side 142
- Problemer med tilbakestilling av telefonen, på side 147
- Lydproblemer, på side 149
- Funksjonsproblemer, på side 151
- Problemer med roaming og talekvalitet eller mistet tilkobling, på side 151
- Feilsøkingsprosedyrer, på side 153

# Generell feilsøkingsinformasjon

I tabellen nedenfor finner du generell feilsøkingsinformasjon for den trådløse IP-telefonen.

## Tabell 21: Feilsøkingstips for trådløs IP-telefon

| Sammendrag                   | Forklaring                                                                                                    |
|------------------------------|----------------------------------------------------------------------------------------------------|
| Tilbakestilling av telefonen | Telefonen tilbakestilles når den mister kontakt med<br>programvaren for Cisco Unified Communications<br>Manager. Denne tapte tilkoblingen kan skyldes<br>avbrudd i nettverkstilkoblingen, inkludert problemer<br>med tilgangspunkt, svitsjbrudd og omstart av svitsj.<br>Se Problemer med tilbakestilling av telefonen, på side<br>147. |
| Tiden på telefonen er feil   | Noen ganger er tiden eller datoen på telefonen feil.<br>Telefonen henter tiden og datoen når den registreres<br>med Cisco Unified Communications Manager. Slå på<br>telefonen for å tilbakestille tiden eller datoen.<br>Tiden vises i formatet 12 timer eller 24 timer.                                                                |

| Sammendrag                               | Forklaring                                                                                                    |  |
|------------------------------------------|----------------------------------------------------------------------------------------------------|--|
| Nedgraderinger av fastvare for telefonen | Etter å ha brukt en Cisco Unified Communications<br>Manager-oppgradering eller -oppdatering, som er<br>eldre enn den gjeldende telefonens fastvare, kan<br>telefonene automatisk nedgraderes til lastingen i<br>oppdateringen. Kontroller telefonens standardbilde i<br>TFTP-mappen for å løse dette problemet. |  |
| Batterilevetid er kortere enn angitt     | Et ustabilt RF-miljø kan føre til at telefonen forblir i<br>aktiv modus fordi det stadig søkes etter et<br>tilgangspunkt. Dette reduserer batterilevetiden<br>betraktelig. Når du forlater et dekningsområde, slår<br>du av telefonen.                                                                          |  |
|                                          | Telefonens overføringsstrøm kan ha innvirkning på batteriets levetid.                                                                                                    |  |
|                                          | For å maksimere inaktiv tid på telefonen og spare<br>batterilevetid må du optimalisere registreringstiden<br>slik at telefonen kan gå inn i strømsparingsmodus<br>oftere.                                                                                                    |  |
| Telefonsamtale kan ikke opprettes        | Telefonen har ingen DHCP IP-adresse, og kan ikke<br>registreres i Cisco Unified Communications Manager,<br>og viser Konfigurerer IP-eller<br>Registrerer-melding.                                                                                                    |  |
|                                          | Kontroller ett av følgende:                                                                                                    |  |
|                                          | 1. Tjenesten Cisco Unified Communications<br>Manager kjører på Cisco Unified Communications<br>Manage-serveren.                                                                                                    |  |
|                                          | 2. At begge telefoner er registrert i samme forekomst av Cisco Unified Communications Manager.                                                                                                    |  |
|                                          | 3. At loggene for lydserverfeilsøking og<br>lagringsloggene er aktivert for begge telefoner.<br>Aktiver om nødvendig Java-feilsøking.                                                                                                    |  |

L

| Sammendrag                                                             | Forklaring                                                                                                    |
|------------------------------------------------------------------------|----------------------------------------------------------------------------------------------------|
| Anrop opprettet med iLBC-protokollen viser ikke at iLBC-kodeken brukes | Samtalestatistikkvisningen viser ikke iLBC som mottaker-/sender-kodeken.                                                                                                    |
|                                                                        | <ol> <li>Kontroller følgende ved hjelp av<br/>administrasjonssidene for Cisco Unified<br/>Communications Manager:</li> </ol>                                                                                                    |
|                                                                        | • Begge telefonene er i iLBC-enhetens utvalg.                                                                                                    |
|                                                                        | <ul> <li>ILBC-enhetsutvalget er konfigurert med<br/>iLBC-regionen.</li> </ul>                                                                                                    |
|                                                                        | <ul> <li>ILBC-regionen er konfigurert med<br/>iLBC-kodeken.</li> </ul>                                                                                                    |
|                                                                        | 2. Fang et snifferspor mellom telefonen og Cisco<br>Unified Communications Manager og verifiser at<br>SCCP-meldinger, OpenReceiveChannel- og<br>StationMediaTransmit-meldinger har typen<br>medianyttelastverdi lik 86. Hvis dette er tilfelle,<br>ligger problemet hos telefonen. Hvis ikke ligger<br>problemet med Cisco Unified Communications<br>Manager-konfigurasjonen. |
|                                                                        | 3. Aktiver logger for lydserverfeilsøking og lagring<br>fra begge telefonene. Aktiver om nødvendig<br>Java-feilsøking.                                                                                                    |

For ytterligere feilsøkingsinformasjon kan se *Feilsøkingsveiledning for Cisco Unified Communications Manager*.

# Telefonen bruker ikke den vanlige oppstartsprosessen

### Problem

Telefonen starter ikke, og informasjon vises ikke på telefonen.

## Årsak

Når en telefon kobler til det trådløse nettverket, må telefonen gå gjennom den vanlige oppstartsprosessen og telefonskjermen skal vise informasjon.

Hvis telefonen ikke fullfører oppstartsprosessen, kan årsaken være lav RF-signalstyrke, nettverksbrudd, et dødt batteri i telefonen, eller telefonen fungerer kanskje ikke.

## Løsning

Hvis du vil finne ut om telefonen fungerer, følger du forslagene nedenfor for å eliminere andre potensielle problemer systematisk.

- 1. Kontroller at det kablede nettverket er tilgjengelig ved å sette samtaler til og fra andre kablede IP-telefoner.
- 2. Kontroller at det trådløse nettverket er tilgjengelig:
  - Slå på en annen tidligere fungerende telefon for å kontrollere at tilgangspunktet er aktivt.
  - Slå på telefonen som ikke starter, og flytt til en annen tilgangspunktplassering som er kjent for å være god.
- 3. Kontroller at telefonen mottar strøm:
  - Hvis meldingen Lite batteri vises på telefonskjermen, kan det hende at batteriet er dødt.
  - Sett inn et nytt eller fulladet batteri i telefonen som ikke vil starte.
  - Hvis du bruker batteriet, kan du prøve å koble til den eksterne strømforsyningen i stedet.
- 4. Tilbakestill telefonen til standardinnstillingene:
  - Velg Programmer > Administratorinnstillinger > Tilbakestill innstillinger > Alle innstillinger.
  - Velg Tilbakestill på bekreftelsesskjermen.
- 5. Start telefonen på nytt fra de alternative bildet:
  - Slå av telefonen ved å trykke på den røde strømknappen.
  - Trykk på strømknappen en gang til og hold nede \*.
  - Slipp \* når LED-lampen endrer farge.

Hvis du etter at du har prøvd disse løsningene på telefonen, og telefonen fortsatt ikke starter, kan du kontakte en teknisk støtterepresentant for Cisco for å få mer hjelp.

# Tilkoblingsproblemer

Hvis telefonene opplever tilkoblingsproblemer som ikke er relatert til roaming, er problemene ofte knyttet til tilgangspunktet eller måten telefonen er koblet til Cisco Unified Communications Manager på.

## Ingen tilknytning til trådløse tilgangspunkter

Hvis en telefon fortsetter å bla gjennom meldinger som vises på telefonskjermen, vil ikke telefonen knyttes til tilgangspunktet på riktig måte. Telefonen kan ikke startes opp med mindre den knyttes til og godkjennes med et tilgangspunkt.

Den trådløse telefonen må først godkjennes og knyttes til et tilgangspunkt før den kan hente en IP-adresse. Telefonen følger denne oppstartsprosessen med tilgangspunktet:

- 1. Søker etter et tilgangspunkt
- 2. Knytter til et tilgangspunkt
- **3.** Godkjenner ved hjelp av en forhåndskonfigurert godkjenningsmetode (ved hjelp av innstillingen som er konfigurert for sikkerhetsmodus)

4. Henter en IP-adresse

## Ikke samsvar mellom tilgangspunktinnstillinger

## Problem

Det finnes en feil konfigurasjon mellom telefonen og AP-en.

## Løsning

- Kontroller SSID-innstillingene på tilgangspunktet og på telefonen for å være sikker på at SSID-ene samsvarer.
- Kontroller innstillingene for godkjenningstype på tilgangspunktet og på telefonen for å sikre at godkjennings- og krypteringsinnstillinger samsvarer.

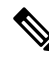

```
Merk
```

 Hvis meldingen Ingen tjeneste - IP-konfig. mislyktes vises, mislyktes DHCP fordi krypteringen mellom tilgangspunktet og telefonen ikke samsvarte.

• Hvis du bruker statisk WEP, må du sjekke WEP-nøkkelen på telefonen for å være sikker på at den samsvarer med WEP-nøkkelen på tilgangspunktet. Skriv inn WEP-nøkkelen på telefonen på nytt for å forsikre deg om at den er riktig.

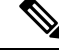

Merk

Hvis åpen godkjenning er angitt, kan telefonen knyttes til et tilgangspunkt selv om WEP-nøklene er feil eller ikke samsvarer.

## Autentisering mislyktes, finner ingen AP

## Problem

Godkjenningen returnerer meldingen Finner ingen Ap.

### Løsning

- Kontroller om den riktige godkjenningsmetoden og relaterte krypteringsinnstillinger er aktivert på tilgangspunktet.
- Kontroller at riktig SSID er angitt på telefonen.
- Kontroller at riktig brukernavn og passord er konfigurert når du bruker godkjenningsmetoden EAP-FAST, EP-TLS, PEAP-GTC eller PEAP-MSCHAPV2.
- Hvis du bruker en forhåndsdelt WPA-nøkkel eller en forhåndsdefinert WPA2-nøkkel, må du kontrollere at riktig passord er konfigurert.
- Det kan hende du må skrive inn brukernavnet på telefonen i DOMENE\brukernavn-formatet når du godkjenner med et Windows-domene.

## EAP-godkjenning mislyktes - melding

## Problem

Godkjenningen returnerer meldingen EAP-godkjenning mislyktes.

### Løsning

- Hvis du bruker EAP, kan det være at du må skrive inn EAP-brukernavnet på telefonen i DOMENE\brukernavn-formatet når du godkjenner med et Windows-domene.
- Kontroller at det riktige EAP-brukernavnet og -passordet er angitt på telefonen.

## AP-feil – kan ikke støtte alle forespurte funksjoner

## Problem

Godkjenningen returnerte meldingen AP-feil – kan ikke støtte alle forespurte funksjoner .

### Løsning

Kontroller at CKIP/CMIC ikke er aktivert for VLAN-SSID for tale på tilgangspunktet. Den trådløse telefonen støtter ikke disse funksjonene.

## Telefonen blir ikke registret med Cisco Unified Communications Manager.

Hvis en telefon fortsetter forbi det første trinnet (godkjenning med tilgangspunkt) og fortsetter å bla gjennom meldinger som vises på telefonskjermen, vil ikke telefonen starte på riktig måte. Telefonen kan ikke startes riktig før den kobles til LAN-et og registreres på en Cisco Unified Communications Manager-server.

De neste avsnittene kan hjelpe deg med å finne årsaken til at telefonen ikke kan startes på riktig måte.

## Telefonen kan ikke koble til TFTP-serveren eller til Cisco Unified Communications Manager

## Problem

Hvis nettverksforbindelsen er brutt mellom telefonen og TFTP-serveren eller Cisco Unified Communications Manager, kan ikke telefonen startes riktig.

### Løsning

Kontroller at nettverksforbindelsen fungerer.

## Telefonen kan ikke koble til TFTP-serveren

## Problem

Innstillingen for TFTP-serveren på telefonen er feil.

## Årsak

Telefonen bruker TFTP-serverinnstillingen til å identifisere den primære TFTP-serveren som skal brukes. Hvis TFTP-serveren ikke svarer på forespørselen, vises Communications Manager1 (CM1) som TFTP\_AS\_CM hvis telefonen ikke er registrert på Cisco Unified Communications Manager før.

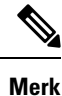

Hvis telefonen allerede har blitt registrert med Cisco Unified Communications Manager, er informasjonen i Cisco Unified Communications Manager listet opp i minnet. Hvis TFTP mislykkes, må du slå på telefonen for å koble til TFTP-serveren.

Telefonen forsøker å opprette en TCP-tilkobling til TFTP IP-adressen og deretter til gatewayen. Hvis Cisco Unified Communications Manager Service ikke kjører på TFTP-serveren, eller hvis SRST ikke kjører på gatewayen, kan telefonen kjøre kontinuerlig mens den prøver å kontakte den identifiserte TFTP-serveren.

Telefonen bufrer ikke IP-informasjonen som ble sendt fra DHCP-serveren, slik at TFTP-forespørselen må sendes og besvares hver gang telefonen slås på.

## Løsning

Hvis du har tilordnet en statisk IP-adresse til telefonen, må du angi TFTP-serveradressen manuelt. Se Konfigurere telefonnettverket manuelt fra Innstillinger-menyen, på side 89.

Hvis du bruker DHCP, henter telefonen adressen til TFTP-serveren fra DHCP-serveren. Kontroller IP-adressen som er konfigurert i DHCP-serveren.

Du kan også stille inn telefonen til å bruke en statisk TFTP-server. En slik innstilling er spesielt nyttig hvis telefonen nylig ble flyttet fra ett sted til et annet.

## Telefonen kan ikke koble til serveren

## Problem

Feltene for IP-adressering og ruting er kanskje ikke konfigurert riktig.

### Løsning

Kontroller IP-adresseringen for telefonen. Hvis du bruker DHCP, skal DHCP-serveren formidle disse verdiene. Hvis du har tilordnet en statisk IP-adresse til telefonen, må du angi disse verdiene manuelt.

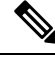

Merk

Når den trådløse IP-telefonen mister RF-signalet (går ut av dekningsområdet), vil ikke telefonen frigjøre DHCP-serveren med mindre den når tidsavbruddet.

Se etter disse problemene:

 DHCP-server: Hvis du har tilordnet en statisk IP-adresse til telefonen, trenger du ikke angi en verdi for alternativet DHCP-server. Hvis du bruker en DHCP-server, og den trådløse IP-telefonen får et svar fra DHCP-serveren, konfigureres informasjonen automatisk. Se *Troubleshooting Switch Port Problems*, som er tilgjengelig på denne URL-adressen: https://www.cisco.com/en/US/products/hw/switches/ps708/ products\_tech\_note09186a008015bfd6.shtml.  IP-adresse, Nettverksmaske, Primær gateway: Hvis du har tilordnet en statisk IP-adresse til telefonen, må du angi innstillinger for disse alternativene manuelt. Se Konfigurere telefonnettverket manuelt fra Innstillinger-menyen, på side 89.

Hvis du bruker DHCP, kontrollerer du IP-adressene som DHCP-serveren distribuerer. Vær oppmerksom på DHCP-konflikter og dupliserte IP-adresser. Se *Understanding and Troubleshooting DHCP in Catalyst Switch or Enterprise Networks*, som er tilgjengelig på denne URL-adressen: https://www.cisco.com/en/US/tech/tk648/tk361/technologies\_tech\_note09186a00800f0804.shtml.

## Telefonen kan ikke koble til med DNS

### Problem

Telefonen har feil informasjon om DNS-serveren.

## Løsning

Hvis du bruker DNS til å referere til Cisco Unified Communications Manager, må du kontrollere at du har angitt en DNS-server. Du må også kontrollere at det finnes en CNAME-oppføring på DNS-serveren for Cisco Unified Communications Manager-systemet.

Du må også sørge for at DNS er konfigurert til å utføre omvendte oppslag. Standardinnstillingen i Windows 2000 er å utføre oppslag bare for viderekobling.

Hvis du vil ha informasjon om hvordan du bestemmer og endrer DNS-innstillinger, kan du se Konfigurere telefonnettverket manuelt fra Innstillinger-menyen , på side 89.

## Cisco Unified Communications Manager og TFTP-tjenester kjører ikke

## Problem

Hvis Cisco Unified Communications Manager eller TFTP-tjenester ikke kjører, er det ikke sikkert at telefoner kan startes riktig. I slike situasjoner er det sannsynlig at det har oppstått en systemfeil, og andre telefoner og enheter kan heller ikke startes riktig.

### Løsning

Hvis Cisco Unified Communications Manager ikke kjører, blir alle enheter i nettverket som er avhengige av tjenesten for å foreta anrop, påvirket av dette. Hvis TFTP-tjenesten ikke kjører, er det mange enheter som ikke kan startes. Hvis du vil ha mer informasjon, kan du se Starte tjeneste, på side 155

## Telefonen er ikke konfigurert i Cisco Unified Communications Manager

## Problem

Telefonen er ikke registret med Cisco Unified Communications Manager

## Løsning

En telefon kan registreres på en Cisco Unified Communications Manager-server bare hvis telefonen legges til på serveren eller hvis automatisk registrering er aktivert.

Hvis du vil kontroller at telefonen finnes i Cisco Unified Communications Manager-databasen, velger du **Enhet** > **Telefon** fra Cisco Unified Communications Manager Administration. Klikk **Søk** for å søke etter telefonen basert på MAC-adressen. Hvis du vil ha informasjon om hvordan du fastslår en MAC-adresse, kan du se Fastslå telefonens MAC-adresse, på side 63.

Hvis telefonen allerede er i Cisco Unified Communications Manager-databasen, kan det hende konfigurasjonsfilen er skadet. Se Skadet konfigurasjonsfil, på side 147 for informasjon.

## Skadet konfigurasjonsfil

## Problem

Hvis du forsetter å ha problemer med en bestemt telefon som andre forslag i dette kapitlet ikke løser, kan det hende konfigurasjonsfilen er skadet.

### Løsning

Opprette en ny telefonkonfigurasjonsfil.

# Problemer med tilbakestilling av telefonen

Hvis brukere rapporterer at telefonen blir tilbakestilt under samtaler eller mens telefonen er inaktiv, bør du finne ut årsaken. Hvis nettverkstilkoblingen og tilkoblingen til Cisco Unified Communications Manager er stabil, skal ikke telefonen bli tilbakestilt.

En telefon tilbakestilles vanligvis hvis den har problemer med å koble til nettverket eller til Cisco Unified Communications Manager.

## Telefonen tilbakestilles på grunn av tilgangspunktoppsett

### Problem

AP-en er kanskje ikke riktig konfigurert.

### Løsning

Kontroller at den trådløse konfigurasjonen er riktig. Du kan for eksempel kontrollere om det bestemte tilgangspunktet eller den bestemte svitsjen som telefonen er koblet til, er nede.

## Telefonen tilbakestilles på grunn av vedvarende nettverksbrudd

## Problem

Det er kanskje vedvarende nettverksbrudd.

### Løsning

Vedvarende nettverksavbrudd påvirker data- og taletrafikk på forskjellig måte. Det er kanskje vedvarende nettverksbrudd uten at det har blitt oppdaget. I så fall kan datatrafikk sende tapte pakker på nytt, og verifisere

at pakker blir mottatt og overført. For taletrafikk kan imidlertid ikke tapte pakker gjenopprettes. I stedet for å oppdatere en brutt nettverkstilkobling, tilbakestilles telefonen og prøver en ny tilkobling til nettverket. Kontakt systemansvarlig for informasjon om kjente problemer i talenettverket.

## Telefonen tilbakestilles på grunn av feil med DHCP-innstillingene

## Problem

DHCP-innstillingene er kanskje ugyldige.

### Løsning

Kontroller at du har konfigurert telefonen riktig for bruk av DHCP. Kontroller at DHCP-serveren er konfigurert riktig. Kontroller varigheten på DHCP-leieperioden. Det anbefales at du setter leieperioden til 8 dager.

### Beslektede emner

Kontrollere DHCP-innstillinger, på side 154

## Telefonen tilbakestilles på grunn av en ugyldig statisk IP-adresse

## Problem

Den statiske IP-adressen som er knyttet til telefonen, kan være ugyldig.

## Løsning

Hvis telefonen er knyttet til en statisk IP-adresse, kontrollerer du at du har angitt riktige innstillinger.

## Telefonen tilbakestilles ved høy nettverksbelastning

## Problem

Hvis telefonen tilbakestilles på grunn av høy nettverksbelastning, skyldes det mest sannsynlig at du ikke har konfigurert Tale-VLAN.

### Løsning

Hvis du isolerer telefonene på et eget tilleggs-VLAN, øker kvaliteten på taletrafikken.

## Telefonen tilbakestilles på grunn av tilsiktet tilbakestilling

## Problem

Hvis det ikke bare er du som er administrator med tilgang til Cisco Unified Communications Manager, må du kontrollere at ingen andre tilfeldigvis har tilbakestilt telefonene.

### Løsning

Du kan kontrollere om en trådløs telefon har mottatt en kommando fra Cisco Unified Communications Manager om å tilbakestille ved å få tilgang til appen **Innstillinger** på telefonen og velge **Administratorinnstillinger** > **Status** > **WLAN-statistikk**.

- Hvis feltet Årsak til omstart viser Tilbakestill-Tilbakestill, mottar telefonen kommandoen Tilbakestill/Tilbakestill fra Cisco Unified Communications Manager Administration.
- Hvis feltet Årsak til omstart viser Tilbakestill-Omstart, ble telefonen slått av fordi den mottok kommandoen Tilbakestill/Omstart fra Cisco Unified Communications Manager Administration.

# Telefonen tilbakestilles på grunn av problemer med DNS eller andre tilkoblingsproblemer

## Problem

Telefonen fortsetter å bli tilbakestilt, og du mistenker DNS eller andre tilkoblingsproblemer.

## Løsning

Hvis telefonen fortsetter å bli tilbakestilt, kan du utelukke DNS eller andre tilkoblingsfeil ved å følge fremgangsmåten i Finne problemer med DNS eller tilkobling, på side 154.

# Lydproblemer

Når brukere rapporterer at aktive telefonsamtaler har dårlig talekvalitet som inkluderer hakkete lyd, statiske eller tomme hull i lyd, eller ingen lyd, bruker du informasjonen i denne delen til å finne årsaken til problemet.

### Beslektede emner

Problemer med roaming og talekvalitet eller mistet tilkobling, på side 151

## Enveislyd eller ingen talebane

## Problem

Én eller flere personer i en samtale hører ingen lyd.

## Løsning

Bruk følgende liste for å identifisere mulige årsaker til problemet:

• Kontroller tilgangspunktet for å se om innstillingen for sending av strøm samsvarer med innstillingen for sending av strøm på telefonen. Enveislyd er vanlig når tilgangspunktets strøminnstilling er større enn den på telefonen.

Telefonens fastvare støtter dynamisk overføringsstrømkontroll (DTPC). Telefonen bruker overføringsstrømmen som tilgangspunktet annonserer ved tilknytning.

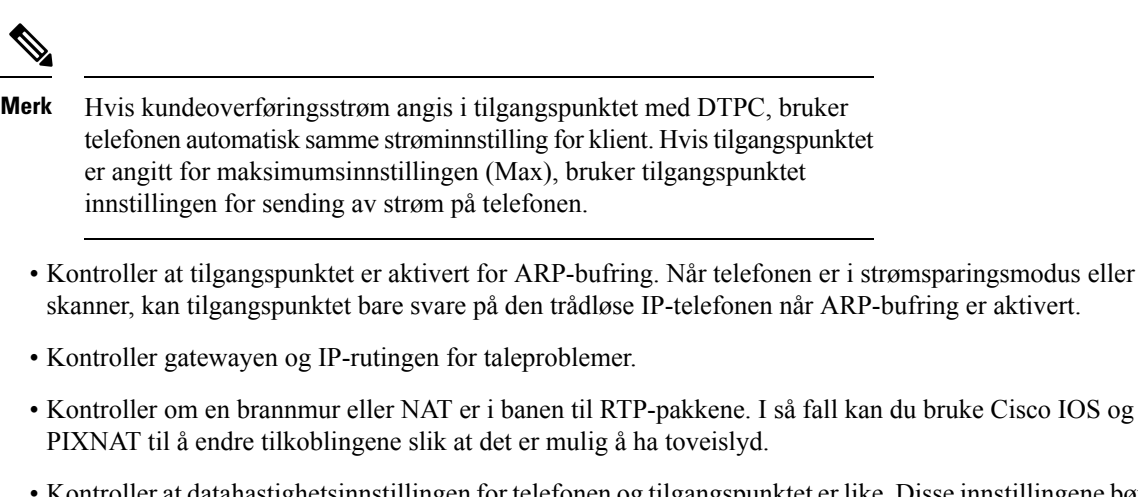

- Kontroller at datahastighetsinnstillingen for telefonen og tilgangspunktet er like. Disse innstillingene bør tilsvare, eller telefonen bør settes til Automatisk.
- Sjekk telefonens maskinvare for å være sikker på at høyttaleren fungerer som den skal.
- Kontroller at høyttaleren fungerer som den skal. Juster innstillingen for høyttalervolum, og ring telefonen for å kontrollere høyttaleren.

## **Ringevolumet er for lavt**

## Problem

Brukeren klager på at ringetonen på telefonen ikke er høy nok.

### Løsning

Trykk på Volum-knappen på siden av telefonen, og øk volumet.

## **Telefonen ringer ikke**

## Problem

Brukeren klager på at telefonen ikke ringer.

## Løsning

Kontroller telefoninnstillingene.

- I Innstillinger-appen,
  - kontroller hvor ringetonen skal ringe. Velg Telefoninnstillinger > Lyder > Ringelyd, og kontroller at riktig plassering er valgt.
  - Sjekk ringetonen. Velg **Telefoninnstillinger** > **Lyder** > **Ringetone**. Hvis det ikke er angitt en ringetone, velger du en ringetone for telefonen.

 Hvis du vil se om høyttaleren fungerer som den skal, kan du justere innstillingene for ringevolumet til det høyeste nivået. Aktiver tastaturtoner, eller ring telefonen for å kontrollere høyttaleren.

# Funksjonsproblemer

Brukerne dine kan rapportere problemer med enkelte funksjoner. Hvis du får den samme meldingen som brukeren ser på telefonen, kan du identifisere og løse årsaken til problemet.

## Brukere rapporterer problemer med samtaleparkering

## Problem

Brukerne rapporterer at de ser disse meldingene:

- Det er ingen ledig plass for parkering av denne samtalen.
- Parkering av samtale er ikke tilgjengelig.

### Løsning

| Melding                                                      | Betydning                                                                                          |
|--------------------------------------------------------------|----------------------------------------------------------------------------------------------------|
| Det er ingen ledig plass for<br>parkering av denne samtalen. | Du må tildele flere spor for å parkere anrop.                                                      |
| Parkering av samtale er ikke<br>tilgjengelig.                | Du har et konfigurasjonsproblem med<br>samtaleparkering i Cisco Unified Communications<br>Manager. |

Hvis du vil ha mer informasjon, kan du se dokumentasjonen for Cisco Unified Communications Manager.

# Problemer med roaming og talekvalitet eller mistet tilkobling

Hvis brukere rapporterer at når de er opptatt i en aktiv telefonsamtale og går fra ett sted til et annet (roaming), vil talekvaliteten forverres eller tilkoblingen mistes, og bruke informasjonen i denne delen til å finne årsaken til problemet.

### Beslektede emner

Lydproblemer, på side 149

## Talekvaliteten forringes under roaming

## Problem

Brukeren klager på at talekvaliteten forringes under roaming.

### Løsning

- Sjekk RSSI på måltilgangspunktet for å se om signalstyrken er tilstrekkelig. Det neste tilgangspunktet skal ha en RSSI-verdi på -67 dBm eller større.
- Sjekk områdeundersøkelsen for å finne ut om kanaloverlappingen er tilstrekkelig for telefonen og tilgangspunktet til å levere anropet til det neste tilgangspunktet før signalet går tapt fra det forrige tilgangspunktet.
- Kontroller for å se om støy eller interferens i dekningsområdet er for stor.
- Kontroller at signal-til-støy-ratenivåer (SNR) er 25 dB eller mer for akseptabel talekvalitet.

## Samtaleforsinkelser under roaming

### Problem

Brukeren klager over forsinkelse i talesamtalen under roaming.

### Løsning

- Kontroll nabolisten for å se om det finnes et annet akseptabelt tilgangspunkt som et alternativ for roaming. Det neste tilgangspunktet skal ha et signal på -67 dBm for å kunne roame.
- Kontroller svitsjen Cisco Catalyst 45xx. Hvis det brukes svitsjer for Cisco Catalyst 45xx-serien som hovedlag 3-svitsjer i nettverket, må du sørge for at lederbladene er en minimum SUP2 + eller en nyere versjon. Den trådløse telefonen (eller en annen trådløs klient) opplever roamingforsinkelser når et tidligere versjonsblad (SUP 1 eller SUP2) brukes.

## Telefonen mister Cisco Unified Communications Manager-tilkoblingen under roaming

## Problem

Brukeren klager på at anropet blir forkastet under roaming.

## Løsning

Se etter følgende konfigurasjons- eller tilkoblingsproblemer mellom telefonen og tilgangspunktet:

- RF-signalet kan være svakt. Gå til nabolisten, og sjekk RSSI-verdien for det neste tilgangspunktet.
- Det neste tilgangspunktet har kanskje ikke tilkobling til Cisco Unified Communications Manager.
- Det kan være en godkjenningstype som ikke samsvarer mellom telefonen og det neste tilgangspunktet.
- Tilgangspunktet kan være i et annet delnett enn det forrige tilgangspunktet. Trådløs Cisco Unified IP-telefon støtter bare nivå 2-roaming. Nivå 3-roaming krever WLSM som bruker GRE. Hvis du vil ha mer informasjon, kan du se WLAN og roaming, på side 32

• Hvis du bruker godkjenningsmetoden EAP-FAST, EAP-TLS, PEAP-GTC eller PEAP-MSCHAPV2, kan det hende at tilgangspunktet bruker filtre for å blokkere TCP-porter. RADIUS-serveren bruker port 1812 for godkjenning og 1813 for regnskap.

## Telefonen blir ikke flyttet tilbake til foretrukket bånd

## Problem

Telefonen kan ikke flyttes tilbake til det foretrukne trådløse båndet.

## Løsning

For feilsøkingsinformasjon, kan du se Distribusjonsveiledning for trådløs Cisco IP-telefon 8821-serien.

# Feilsøkingsprosedyrer

Disse prosedyrene kan brukes til å identifisere og løse problemer.

## Kontrollere TFTP-innstillinger

## Prosedyre

| Trinn 1 | Åpne appen Innstillinger på Cisco IP-telefon, velg <b>Wi-Fi</b> , velg en profil, velg deretter<br>Nettverkskonfigurasjon > IPv4-oppsett > TFTP-server 1.                  |
|---------|----------------------------------------------------------------------------------------------------|
| Trinn 2 | Hvis du har tilordnet en statisk IP-adresse til telefonen, må du angi en innstilling for alternativet TFTP-server 1 manuelt.                                               |
| Trinn 3 | Hvis du bruker DHCP, henter telefonen adressen til TFTP-serveren fra DHCP-serveren. Kontroller at IP-adressen er konfigurert i alternativ 150.                             |
| Trinn 4 | Du kan også stille inn telefonen til å bruke en alternativ TFTP-server. En slik innstilling er spesielt nyttig hvis telefonen nylig ble flyttet fra ett sted til et annet. |
| Trinn 5 | Hvis den lokale DHCP-serveren ikke formidler riktig TFTP-adresse, stiller du inn telefonen til å bruke en alternativ TFTP-server.                                          |
|         | Dette er ofte nødvendig i VPN-scenarier.                                                                                                    |
|         |                                                                                                    |

Beslektede emner

Gå inn på appen Innstillinger, på side 90

# Finne problemer med DNS eller tilkobling

## Prosedyre

| Trinn 1 | Bruk menyen Tilbakestill innstillinger til å tilbakestille telefoninnstillingene til standardverdiene.                                                                                                    |
|---------|----------------------------------------------------------------------------------------------------|
| Trinn 2 | Endre DHCP- og IP-innstillinger:                                                                                                    |
|         | a) Deaktiver DHCP.                                                                                                    |
|         | b) Tilordne statiske IP-verdier til telefonen. Bruk den samme standardruterinnstillingen som andre fungerende telefoner bruker.                                                                                     |
|         | c) Tilordne en TFTP-server. Bruk den samme TFTP-serveren som andre fungerende telefoner bruker.                                                                                                    |
| Trinn 3 | På Cisco Unified Communications Manager-serveren bekrefter du at de lokale vertsfilene har riktig Cisco<br>Unified Communications Manager-servernavn tilordnet til den riktige IP-adressen.                         |
| Trinn 4 | Fra Cisco Unified Communications Manager velger du <b>System &gt; Server</b> og bekrefter at referansen til serveren kommer fra IP-adressen og ikke fra DNS-navnet.                                                 |
| Trinn 5 | Fra Cisco Unified Communications Manager velger du <b>Enhet</b> > <b>Telefon</b> . Klikk <b>Søk</b> for å søke etter denne telefonen. Kontroller at du har tilordnet riktig MAC-adresse til denne Cisco IP-telefon. |
| Trinn 6 | Slå telefonen av og på.                                                                                                    |
|         |                                                                                                    |

## Beslektede emner

Tilbakestilling av telefon, på side 134 Fastslå telefonens MAC-adresse, på side 63 Gå inn på appen Innstillinger, på side 90

# Kontrollere DHCP-innstillinger

## Prosedyre

| Trinn 1<br>Trinn 2 | På telefonen åpner du <b>Innstillinger-</b> applikasjonen.<br>Velg <b>Wi-Fi</b> , velg den aktive profilen, velg <b>Nettverkskonfigurasjon</b> > <b>IPv4-oppsett</b> , og se på DHCP-feltet: |
|--------------------|----------------------------------------------------------------------------------------------------|
|                    | • Hvis DHCP er aktivert, er telefonen tilordnet innstillingene fra DHCP-serveren.                                                                                                    |
|                    | <ul> <li>Hvis DHCP er deaktivert, må du konfigurere en statisk IP-adresse og konfigurere feltene Nettverksmaske,<br/>Standardruter og DNS-server 1.</li> </ul>                               |
| Trinn 3            | Hvis du bruker DHCP, kontrollerer du IP-adressene som DHCP-serveren distribuerer.                                                                                                    |
|                    | Se dokumentet <i>Understanding and Troubleshooting DHCP in Catalyst Switch or Enterprise Networks</i> , som du finner på denne URL-en:                                                       |
|                    | http://www.cisco.com/en/US/tech/tk648/tk361/technologies_tech_note09186a00800f0804.shtml                                                                                                    |
|                    | Beslektede emner                                                                                                    |
|                    | Gå inn på appen Innstillinger, på side 90                                                                                                    |

Administrasjonsguide for trådløs Cisco IP-telefon 8821 og 8821-EX og Cisco Unified Communications Manager

## Opprette en ny telefonkonfigurasjonsfil

Når du fjerner en telefon fra Cisco Unified Communications Manager-databasen, slettes konfigurasjonsfilen fra TFTP-serveren for Cisco Unified Communications Manager. Telefonkatalognummeret eller -numrene blir beholdt i Cisco Unified Communications Manager-databasen. De kalles "utilordnede katalognumre" og kan brukes for andre enheter. Hvis utilordnede katalognumre ikke brukes av andre enheter, kan disse slettes fra Cisco Unified Communications Manager-databasen. Du kan bruke ruteplanrapporten til å vise og slette utilordnede referansenumre. Hvis du vil ha mer informasjon, kan du se dokumentasjonen for din versjon av Cisco Unified Communications Manager.

Endring av knappene i en telefonknappmal, eller tilordning av en annen telefonknappmal til en telefon, kan føre til katalognumre som ikke lenger er tilgjengelige fra telefonen. Katalognumrene er fortsatt tilordnet til telefonen i Cisco Unified Communications Manager-databasen, men telefonen har ingen knapp til å besvare anrop med. Disse katalognumrene må fjernes fra telefonen og om nødvendig slettes permanent.

### Prosedyre

| Trinn 1 | Fra Cisco Unified Communications Manager velger du <b>Enhet</b> > <b>Telefon</b> og klikker <b>Søk</b> for å finne telefone som har problemer. |                                                                                                    |  |
|---------|----------------------------------------------------------------------------------------------------|----------------------------------------------------------------------------------------------------|--|
| Trinn 2 | Velg Slett for å fjerne telefonen fra Cisco Unified Communications Manager-databasen.                                                          |                                                                                                    |  |
|         | Merk                                                                                                    | Når du fjerner en telefon fra Cisco Unified Communications Manager-databasen, slettes<br>konfigurasjonsfilen fra TFTP-serveren for Cisco Unified Communications Manager.<br>Telefonkatalognummeret eller -numrene blir beholdt i Cisco Unified Communications<br>Manager-databasen. De kalles "utilordnede katalognumre" og kan brukes for andre enheter. Hvis<br>utilordnede katalognumre ikke brukes av andre enheter, kan disse slettes fra Cisco Unified<br>Communications Manager-databasen. Du kan bruke ruteplanrapporten til å vise og slette utilordnede<br>referansenumre. |  |
| Trinn 3 | Legg til telefonen i Cisco Unified Communications Manager-databasen igjen.                                                                     |                                                                                                    |  |
| Trinn 4 | Slå telefonen av og på.                                                                                                    |                                                                                                    |  |

## Starte tjeneste

En tjeneste må være aktivert før den kan startes eller stoppes.

## Prosedyre

| Trinn 1 | Fra Cisco Unified Communications Manager Administration velger du <b>Cisco Unified Serviceability</b> i rullegardinlisten Navigasjon og klikker <b>Søk</b> . |
|---------|----------------------------------------------------------------------------------------------------|
| Trinn 2 | Velg Verktøy > Kontrollsenter - funksjonstjenester.                                                                                                    |
| Trinn 3 | Velg den primære Cisco Unified Communications Manager-serveren fra rullegardinlisten Server.                                                                 |
|         | Vinduet viser tjenestenavnene for serveren du valgte, statusen for tjenestene, og et tjenestekontrollpanel for<br>å starte og stoppe en tjeneste.            |
| Trinn 4 | Hvis en tjeneste har stoppet, klikke du den tilsvarende alternativknappen og deretter <b>Start</b> .                                                         |

Symbolet Tjenestestatus endres fra en firkant til en pil.

## Ta opp telefonlogger

Hvis brukerne har problemer og du må kontakte Cisco TAC for å få hjelp, må du ta opp telefonloggfilene. Loggfilene vil hjelpe TAC med å løse problemet.

Ta opp disse loggene så nær problemhendelsen som mulig. Hvis brukeren kan gjenopprette problemet på en enkel måte, kan du få brukeren til å spille inn hva de gjorde da problemet oppsto.

### Før du begynner

Sørg for at nettilgangen er aktivert for telefonen.

Hvis det er mulig, spør du brukeren om tidsrommet da problemet oppsto.

## Prosedyre

| Trinn 1 | Hent IP-adressen for Cisco IP-telefon ved hjelp av en av disse metodene:                                                                                                    |  |
|---------|----------------------------------------------------------------------------------------------------|--|
|         | <ul> <li>a) Søk etter telefonen i Cisco Unified Communications Manager Administration ved å velge Enhet &gt; Telefon.<br/>Telefoner som er registrert i Cisco Unified Communications Manager, viser IP-adressen i vinduet Søk<br/>etter og vis liste over telefoner samt øverst i vinduet Telefonkonfigurasjon.</li> </ul> |  |
|         | <ul> <li>b) Åpne appen Innstillinger på Cisco IP-telefon, velg Telefoninformasjon &gt; Enhetsinformasjon &gt; Nettverk &gt; IPv4, og gå deretter til feltet IP-adresse.</li> </ul>                                                                                                    |  |
| Trinn 2 | Åpne en webleser og angi følgende URL, der <i>IP_address</i> er IP-adressen til Cisco IP-telefon:                                                                                                    |  |
|         | http:// <ip_address></ip_address>                                                                                                    |  |
| Trinn 3 | Klikk på <b>Konsollogger</b> .                                                                                                    |  |
| Trinn 4 | Åpne loggfilene som er oppført, og lagre filene som dekker tidsperioden da brukeren opplevde problemet.                                                                                                    |  |
|         | Hvis problemet ikke er begrenset til en bestemt tid, må du lagre alle loggfilene.                                                                                                    |  |
|         |                                                                                                    |  |

## Beslektede emner

Konfigurere telefonfunksjoner for alle telefoner, på side 71 Konfigurere telefonfunksjoner for en gruppe telefoner, på side 71 Konfigurere telefonfunksjoner for én telefon, på side 72 Opprette en problemrapport fra telefonen, på side 158

## Ta en skjermdump

Hvis brukerne har problemer og du må kontakte Cisco TAC for å få hjelp, kan det hende at en opptak av telefonskjermen hjelper TAC med å løse problemet.

## Før du begynner

Sørg for at nettilgangen er aktivert for telefonen.

|         | Prosedyre                                                                                                    |
|---------|----------------------------------------------------------------------------------------------------|
| Trinn 1 | Hent IP-adressen for Cisco IP-telefon ved hjelp av en av disse metodene:                                                                                                    |
|         | <ul> <li>a) Søk etter telefonen i Cisco Unified Communications Manager Administration ved å velge Enhet &gt; Telefon<br/>Telefoner som er registrert i Cisco Unified Communications Manager, viser IP-adressen i vinduet Søk<br/>etter og vis liste over telefoner samt øverst i vinduet Telefonkonfigurasjon.</li> </ul> |
|         | <ul> <li>b) Åpne appen Innstillinger på Cisco IP-telefon, velg Telefoninformasjon &gt; Enhetsinformasjon &gt; Nettverk &gt; IPv4, og gå deretter til feltet IP-adresse.</li> </ul>                                                                                                    |
| Trinn 2 | Åpne en webleser og angi følgende URL, der IP_address er IP-adressen til Cisco IP-telefon:                                                                                                    |
|         | http://IP_address/CGI/Screenshot                                                                                                    |
| Trinn 3 | Skriv inn brukernavn og passord ved ledeteksten.                                                                                                    |
|         | Telefonen oppretter et bilde av telefonskjermen.                                                                                                    |
| Trinn 4 | Lagre filen på datamaskinen.                                                                                                    |
|         | Beslektede emner                                                                                                    |
|         | Konfigurere telefonfunksjoner for alle telefoner, på side 71                                                                                                    |
|         | Konfigurere telefonfunksjoner for en gruppe telefoner, på side 71                                                                                                    |
|         | Konfigurere telefonfunksjoner for én telefon, på side 72                                                                                                    |

## Gå til telefondiagnostikk

Diagnostikk-menyen på telefonen gjør det mulig for deg å feilsøke noen vanlige telefonproblemer.

|         | Prosedyre                                                 |
|---------|-----------------------------------------------------------|
| Trinn 1 | Gå inn på appen <b>Innstillinger</b> .                    |
| Trinn 2 | Velg <b>Administratorinnstillinger &gt; Diagnostikk</b> . |

## Utføre lyddiagnostikk

**Lyd**-oppføringen på **Diagnostikk**-menyen på telefonen gjør det mulig å feilsøke problemer med lyden på telefonen.

## Prosedyre

| Trinn 1 | Gå inn på appen <b>Innstillinger</b> .                            |
|---------|-------------------------------------------------------------------|
| Trinn 2 | Velg Administratorinnstillinger > Diagnostikk > Lyd.              |
| Trinn 3 | Hør på tonen på telefonhøyttaleren.                               |
| Trinn 4 | Trykk på knappen Høyttaler for å slå på håndfri, og hør på tonen. |

Trinn 5 Koble til kablede headset og hør på tonen.

## **Utføre WLAN-diagnostikk**

WLAN -oppføringen på Diagnostikk-menyen på telefonen gjør at du kan feilsøke WLAN-problemer fra telefonen.

## **Prosedyre**

| Trinn 1 | Gå inn på appen <b>Innstillinger</b> .                                      |
|---------|-----------------------------------------------------------------------------|
| Trinn 2 | $Velg \ {\bf Administratorinnstillinger} > {\bf Diagnostikk} > {\bf WLAN}.$ |
| Trinn 3 | Velg Fortsett ved ledeteksten.                                              |
| Trinn 4 | Velg profilen som for øyeblikket er i bruk.                                 |
|         | Skjermen viser WLAN-informasjonen.                                          |

# Finne listen over tilgangspunkt i nærheten

I Naboliste-menyen på telefonen får du en oversikt over tilgangspunkt som telefonen kan koble til.

## Prosedyre

| Trinn 1 | Gå inn på appen <b>Innstillinger</b> .       |
|---------|----------------------------------------------|
| Trinn 2 | Velg Administratorinnstillinger > Naboliste. |

## **Beslektede emner**

Gå inn på appen Innstillinger, på side 90

## **Opprette en problemrapport fra telefonen**

Hvis brukerne har et problem med telefonene, kan du be dem om å generere en problemrapport med problemrapporteringsverktøyet (PRT). Du kan få tilgang til rapporten fra telefonens administrasjonsnettside.

. . . . .

## Prosedyre

| Trinn 1 | På telefonen som har et problem, åpner du Innstillinger-applikasjonen. |
|---------|------------------------------------------------------------------------|
| Trinn 2 | Velg Telefoninformasjon > Rapporter problem.                           |
| Trinn 3 | Trykk på Send.                                                         |
| Trinn 4 | Åpne telefonens administrasjonsnettside for å laste ned rapporten.     |

~

. .

. -

## **Beslektede emner**

Administrasjonsside for Cisco IP-telefoner, på side 93 Gå inn på appen Innstillinger, på side 90

## Generere en problemrapport fra nettsiden for administrasjon

Du kan generere en problemrapport eksternt for en telefon med nettsiden for administrasjon.

## Før du begynner

Koble til nettsiden for administrasjon. Hvis du vil ha mer informasjon, kan du se Åpne telefonens administrasjonsnettside., på side 94

## Prosedyre

Trinn 1Klikk på Enhetslogger > Konsollogger.

Trinn 2 Klikk på Rapporter problem.

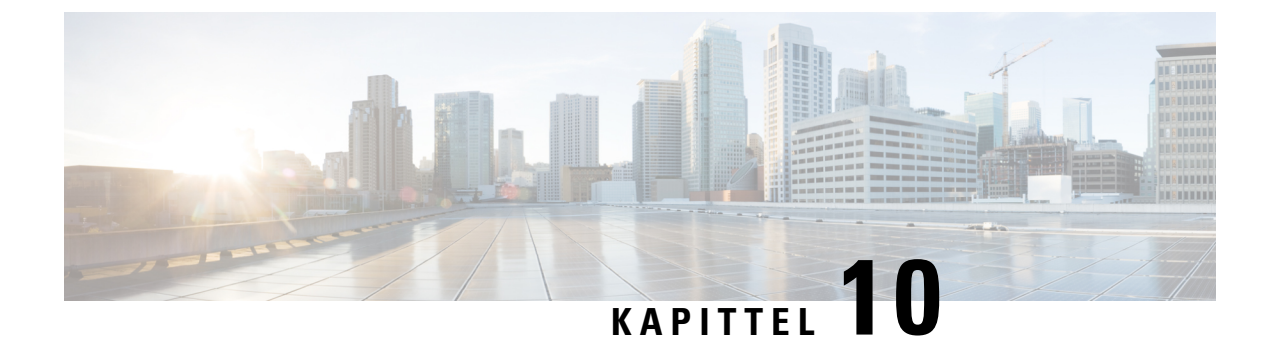

# Internasjonal brukerstøtte

- Installasjonsprogram for språk for endepunkter for Unified Communications Manager, på side 161
- Støtte for logging av utenlandssamtaler, på side 161
- Språkbegrensning, på side 162

# Installasjonsprogram for språk for endepunkter for Unified Communications Manager

Som standard blir Cisco IP-telefon konfigurert med språkinnstillingen Engelsk - USA. Hvis du vil bruke Cisco IP-telefon med andre språk, må du installere den spesifikke versjonen ved hjelp av installasjonsprogrammet for språk for endepunkter for Unified Communications Manager på alle Cisco Unified Communications Manager-servere i gruppen. Installasjonsprogrammet for språk installerer den nyeste oversatte teksten for telefonens brukergrensesnitt og landsspesifikke telefontoner i systemet slik at det blir tilgjengelige for Cisco IP-telefon.

Hvis du vil ha tilgang til installasjonsprogrammet for språk som kreves for en versjon, går du til https://software.cisco.com/download/navigator.html?mdfid=286037605&flowid=46245, går til telefonmodellen du bruker og velger koblingen Installasjonsprogram for språk for endepunkter for Unified Communications Manager.

Hvis du vil ha mer informasjon, kan du se dokumentasjonen for din versjon av Cisco Unified Communications Manager.

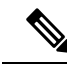

**Merk** Den nyeste versjonen av installasjonsprogrammet for språk er kanskje ikke tilgjengelig. Se etter oppdateringer på nettstedet regelmessig.

# Støtte for logging av utenlandssamtaler

Hvis telefonsystemet er konfigurert for logging av utenlandssamtaler (normalisering for oppringer), kan det hende oppføringene i anropslogger, logger for ny oppringing eller samtalelogger viser et plusstegn (+). Dette plusstegnet representerer det internasjonale retningsnummeret der du befinner deg. Avhengig av konfigurasjonen for ditt telefonsystem, kan det hende plusstegnet blir erstattet med den riktige internasjonale ringekoden, eller du må kanskje endre nummeret før du ringer for å erstatte plusstegnet manuelt med det internasjonale retningsnummeret for stedet du befinner deg. Anropsloggen eller katalogoppføringen viser kanskje i tillegg hele utenlandsnummeret for det mottatte anropet, mens telefonen kanskje viser den forkortede lokale versjonen av nummeret uten retningsnumre eller landsnumre.

# Språkbegrensning

Det er ikke støtte for lokalisert inntasting av alfanumerisk tekst (KATE) for følgende asiatiske språk:

- Kinesisk (Kina)
- Kinesisk (Hongkong)
- Kinesisk (Taiwan)
- Japansk (Japan)
- Koreansk (Republikken Korea)

Standard engelsk (USA) blir presentert for brukeren som inntastingsspråk i stedet.

Telefonskjermen vil for eksempel vises teksten på koreansk, men 2 -tasten på tastaturet vil vise **en b c 2 A B C**.

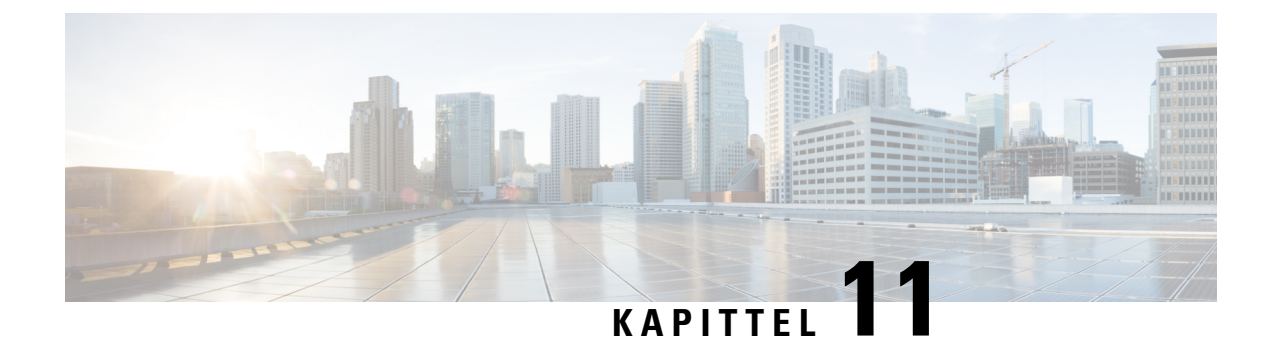

# Tekniske spesifikasjoner

- Fysisk miljø og operativmiljø, på side 163
- Bluetooth-teknologi, på side 164
- Bruk av hodetelefoner, på side 165

# Fysisk miljø og operativmiljø

Tabellen nedenfor viser spesifikasjoner for fysisk miljø og operativmiljø for Trådløs Cisco IP-telefon 8821 og 8821-EX.

| Tahell 22.   | Snesifikas | ioner for  | fvsisk mil  | ia na n | nerativmiliø |
|--------------|------------|------------|-------------|---------|--------------|
| Tabell ZZ. C | орезніказ  | וטו ופווטן | iyələk illi | w uy u  | μειαυνιπηø   |

| Spesifikasjon                    | 8821                                                                                                    | 8821-EX                                                                                                    |  |
|----------------------------------|----------------------------------------------------------------------------------------------------|----------------------------------------------------------------------------------------------------|--|
|                                  | Verdi eller skala                                                                                                    | Verdi eller skala                                                                                                    |  |
| Driftstemperatur                 | 14 til 122 °F (-10 til 50 °C)                                                                                                    | 14 til 122 °F (-10 til 50 °C)                                                                                                    |  |
| Relativ luftfuktighet under bruk | Drift: 10 % til 95 %<br>(ikke-kondenserende)<br>Ikke i drift: 10 % til 95 %<br>(ikke-kondenserende)                                                                                                    | 10 % til 95 % (ikke-kondenserende)                                                                                                    |  |
| Oppbevaringstemperatur           | -22 til 140 °F (-30 til 60 °C)                                                                                                    | -22 til 140 °F (-30 til 60 °C)                                                                                                    |  |
| Fallspesifikasjon                | 5 ft (1,5 m) til konkret uten<br>bæreveske                                                                                                    | 5 ft (1,5 m) til konkret uten<br>bæreveske                                                                                                    |  |
| Varmesjokk                       | -22 °F (-30 °C) for 24 timer opptil<br>158 °F (+70 °C) for 24 timer                                                                                                    | -22 °F (-30 °C) for 24 timer opptil<br>158 °F (+70 °C) for 24 timer                                                                                                    |  |
| Vibrering                        | 1,5 GRMS maks. 0,1 tommer (2,5<br>mm) dobbelt amplitude på 0,887<br>oktaver per minutt fra 5-500-5<br>Hz-opprydding. 10-minutters bruk<br>på tre hovedlinjer på hver av de tre<br>hovedaksene som er gjensidig<br>vinkel | 1,5 GRMS maks. 0,1 tommer (2,5<br>mm) dobbelt amplitude på 0,887<br>oktaver per minutt fra 5-500-5<br>Hz-opprydding. 10-minutters bruk<br>på tre hovedlinjer på hver av de tre<br>hovedaksene som er gjensidig<br>vinkel |  |

| Spesifikasjon | 8821                                                   | 8821-EX                                                |  |
|---------------|--------------------------------------------------------|--------------------------------------------------------|--|
|               | Verdi eller skala                                      | Verdi eller skala                                      |  |
| Høyde         | Sertifisert for drift fra 0 til 6500 m<br>(0 til 2 km) | Sertifisert for drift fra 0 til 6500 m<br>(0 til 2 km) |  |
| Varighet      | IP54                                                   | IP54                                                   |  |
|               | MIL-STD-810G Drop- og<br>Vibrer-prosedyrer             | MIL-STD-810G Drop- og<br>Vibrer-prosedyrer             |  |
| Telefonbredde | 2,2 tommer (55,88 mm)                                  |                                                        |  |
| Telefonlengde | 5,2 tommer (132,08 mm)                                 |                                                        |  |
| Telefondybde  | 0,7 tommer (17,78 mm)                                  |                                                        |  |
| Telefonvekt   | telefon: 121 gram                                      |                                                        |  |
|               | batteri: 37 gram                                       |                                                        |  |
|               | totalt: 158 gram                                       |                                                        |  |
| LCD           | 2,4-tommers (6-cm), 320 x 240 fargevisning             |                                                        |  |
| Strøm         | AC-adaptere etter geografisk område                    |                                                        |  |
|               | Oppladbart litium 4,35 V, 2060 mAh smartbatteri        |                                                        |  |

Hvis du vil ha mer informasjon, kan du se produktdataarkene på https://www.cisco.com/c/en/us/products/ collaboration-endpoints/unified-ip-phone-8800-series/datasheet-listing.html.

# Bluetooth-teknologi

Trådløs Cisco IP-telefon 882x-serien er flerfunksjonstelefoner og tilbyr talekommunikasjon over det samme trådløse LAN-et som datamaskinen bruker. I tillegg til grunnleggende samtalebehandlingsfunksjonene fungerer telefonen sammen med trådløse Bluetooth-headset, inkludert enkelte av de kostnadsfrie samtalefunksjonene.

Bluetooth-enheter fungerer i det ulisensierte ISM-båndet (Industrial Scientific Medicine) på 2,4 GHz, som er det samme som for 802.11b/g-båndet. Dette båndet uten lisens inkluderer i de fleste land rekkevidde fra 2400 til 2483.5 MHz. Bluetooth aktiverer trådløse tilkoblinger med lav båndbredde i en rekkevidde på 10 meter. Den beste ytelsen er innenfor en rekkevidde på 1 til 2 meter. Det finnes synkrone talekanaler ved bruk av kretsveksling og asynkrone datakanaler ved hjelp av pakkeveksling.

Bluetooth bruker integrert adaptiv frekvenshopping (AFH) for å unngå forstyrrelser. Hver 625 mikrosekunder (1/1000000 av et sekund) endres eller hopper kanalen til en annen frekvens innenfor 2402 til 2480 MHz-området. Dette er lik 1600 hopp hvert sekund.

Telefonene inneholder en Bluetooth-modul og en 802,11 WLAN-modul. Denne sameksistensen minsker og unngår radioforstyrrelse betraktelig mellom Bluetooth- og 802.11b/g-radioen.

Bluetooth-enheter får plass i tre forskjellige strømklasser, som vist i tabellen nedenfor.

| Klasse   | Maksimal tillatt overføringsstrøm (mW, dBm) | Område           |
|----------|---------------------------------------------|------------------|
| Klasse 1 | 100 mW, 20 dBm                              | Opptil 100 meter |
| Klasse 2 | 2,5 mW, 4 dBm                               | Opptil 10 meter  |
| Klasse 3 | 1 mW, 0 dBm                                 | Opptil 1 meter   |

Tabell 23: Bluetooth-maksimal tillatt overføringskraft og område etter klasse

Bluetooth-klasse 2.0 med Extended Data Rate (EDR) er en kort trådløs BAS-teknologi som støttes av de trådløse IP-telefonene. Telefonene støtter håndfri profil versjon 1.5.

På grunn av mulige problemer med interferens, anbefaler vi at du:

- Bruker 802.11a som opererer i 5 GHz-båndet.
- utvider avstanden til andre 802.11b/g-enheter, Bluetooth-enheter, mikrobølgeovner og store metallobjekter
- Bruker telefonen på samme side av brødteksten som Bluetooth-aktiverte hodetelefoner.

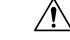

Forsiktig

g Trådløs Cisco IP Phone 8821-EX er ikke blitt testet eller sertifisert for bruk av Bluetooth-tilbehør i farlige miljøer.

Hvis du vil ha informasjon om sammenkoblede hodetelefoner, kan du se Bruk av hodetelefoner, på side 165.

Hvis du vil ha mer informasjon om Bluetooth og håndfriprofiler, kan du se http://www.bluetooth.com.

# Bruk av hodetelefoner

Selv om Cisco utfører noen interne tester av kablede og trådløse Bluetooth-headset fra tredjeparter som kan brukes med den trådløse telefonen, sertifiserer eller støtter ikke Cisco produkter fra leverandører av hodetelefoner eller håndsett. På grunn av egne miljø- og maskinvareforskjeller på steder der telefoner brukes, er det ikke én måte som er "best" for alle miljøer. Cisco anbefaler at kundene tester ut hvilke hodetelefoner som fungerer best i arbeidsmiljøet, før de går til anskaffelse av flere hodetelefoner for bruk i nettverket.

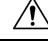

**Forsiktig** Trådløs Cisco IP Phone 8821-EX er ikke blitt testet eller sertifisert for bruk av Bluetooth-tilbehør, inkludert hodetelefoner, i farlige miljøer.

Cisco anbefaler bruk av eksterne enheter av god kvalitet, for eksempel hodetelefoner som er beskyttet mot uønsket radiofrekvens- og lydfrekvenssignaler (RF og AF). Det kan likevel oppstå noe støy, avhengig av kvaliteten på enhetene og hvor nær de står andre enheter, for eksempel mobiltelefoner og radioer.

Hovedgrunnen til at et bestemt sett headset ville vært uegnet for telefonen er muligheten for hørbar summing. Denne summingen kan enten høres av den andre parten eller både av den andre parten og telefonens bruker. Noen summelyder og skurrelyder kan forårsakes av en rekke eksterne kilder, for eksempel elektrisk lys, nærhet til elektriske motorer og store PC-skjermer. I noen tilfeller kan mekanikken eller elektronikken i forskjellige headset forårsake at den andre parten hører ekko av sin egen stemme når de snakker med telefonens bruker.

### **Beslektede emner**

Eksterne enheter

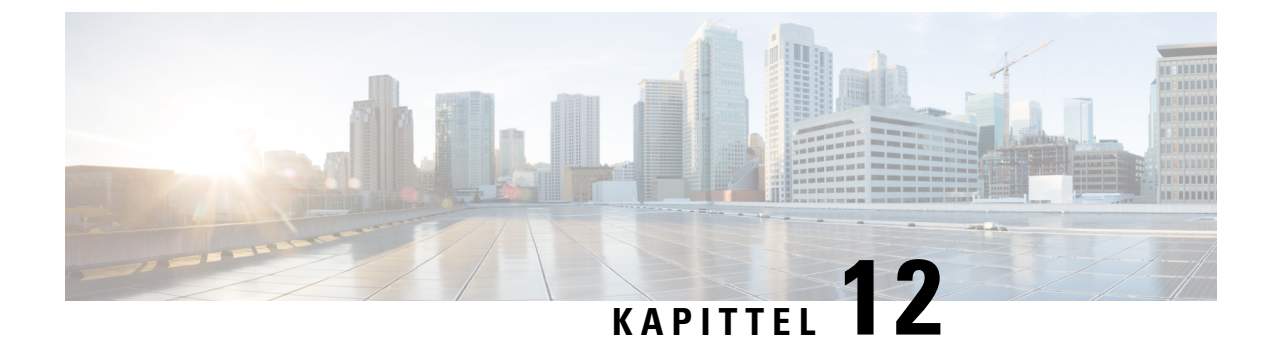

# Produktsikkerhet

- Informasjon om sikkerhet og ytelse, på side 167
- Samsvarserklæring, på side 172
- Sikkerhetsoversikt for Cisco-produktet, på side 178
- Viktig informasjon på Internett, på side 178

# Informasjon om sikkerhet og ytelse

Les følgende sikkerhetsmerknader før du installerer eller bruker IP-telefonen.

Â

Advarsel VIKTIGE SIKKERHETSINSTRUKSER

Dette advarselssymbolet betyr fare. Du er i en situasjon som kan føre til personskade. Før du begynner å arbeide med noe av utstyret, må du være oppmerksom på farene forbundet med elektriske kretser, og kjenne til standardprosedyrer for å forhindre ulykker. Bruk nummeret på slutten av hver advarsel for å finne riktig oversettelse i de oversatte sikkerhetsadvarslene som fulgte med denne enheten. Nummer 1071

TA VARE PÅ DISSE INSTRUKSJONENE

Hvis du vil se oversettelser av advarslene som vises i denne publikasjonen, kan du se erklæringsnummeret i *Regeloverholdelse og sikkerhetsinformasjon – trådløs Cisco IP-telefon 882x-serien* på følgende URL-adresse: http://www.cisco.com/c/dam/en/us/td/docs/voice ip comm/cuipph/882x/english/RCSI/RCSI-0266-book.pdf

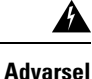

Les installasjonsinstruksjonene før du bruker, installerer eller kobler systemet til en strømkilde. Nummer 1004

ľ

Advarsel

el Kommentatorstemme-IP-tjenesten (VoIP) og nødanropstjenesten fungerer ikke hvis strømmen forsvinner eller blir forstyrret. Etter at strømmen er gjenopprettet kan det være at du må tilbakestille eller rekonfigurere utstyret for å få tilgang til VoIP og nødtelefontjenesten igjen. Nødnumre i Norge er 113 (medisinsk), 112 (politi) og 110 (brann). Du må vite hvilke nødnumre som finnes i ditt land. Nummer 361

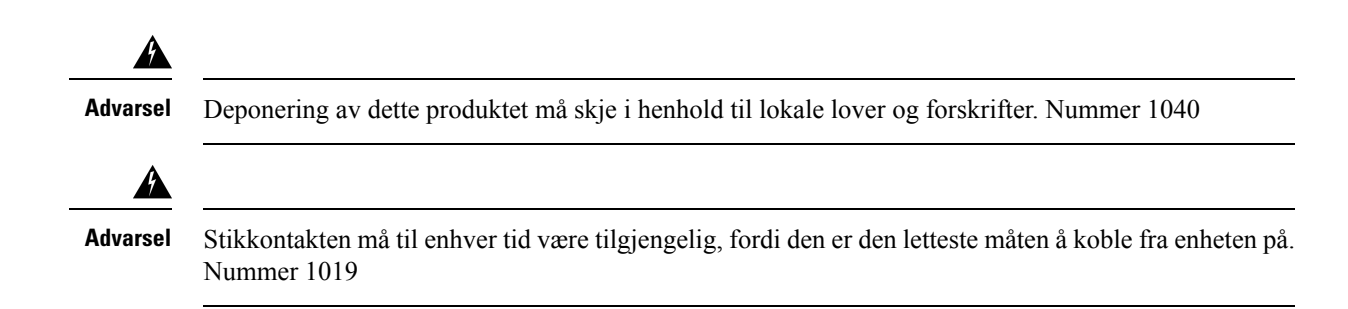

## Sikkerhetsretningslinjer

Følgende er sikkerhetsretningslinjer for buk av Trådløs Cisco IP-telefon 8821 og 8821-EX i spesifikke miljøer:

- Dette produktet må ikke brukes som primært kommunikasjonsverktøy i helsetjenestemiljøer, da det kan forårsake et uregulert frekvensbånd som kan bli forstyrret av andre enheter eller utstyr.
- Bruk av trådløse enheter på sykehus er begrenset til hvert enkelt sykehus sine regler.
- Bruk av trådløse enheter på farlige steder er begrenset til restriksjonene som sikkerhetsansvarlige i slike miljøer, har satt.
- Bruk av trådløse enheter på fly er underlagt FAA (Federal Aviation Administration).

## Batterisikkerhetsmerknader

Disse sikkerhetsvarslene for batteri gjelder batteriene som er godkjent for Trådløs Cisco IP-telefon 8821 og 8821-EX.

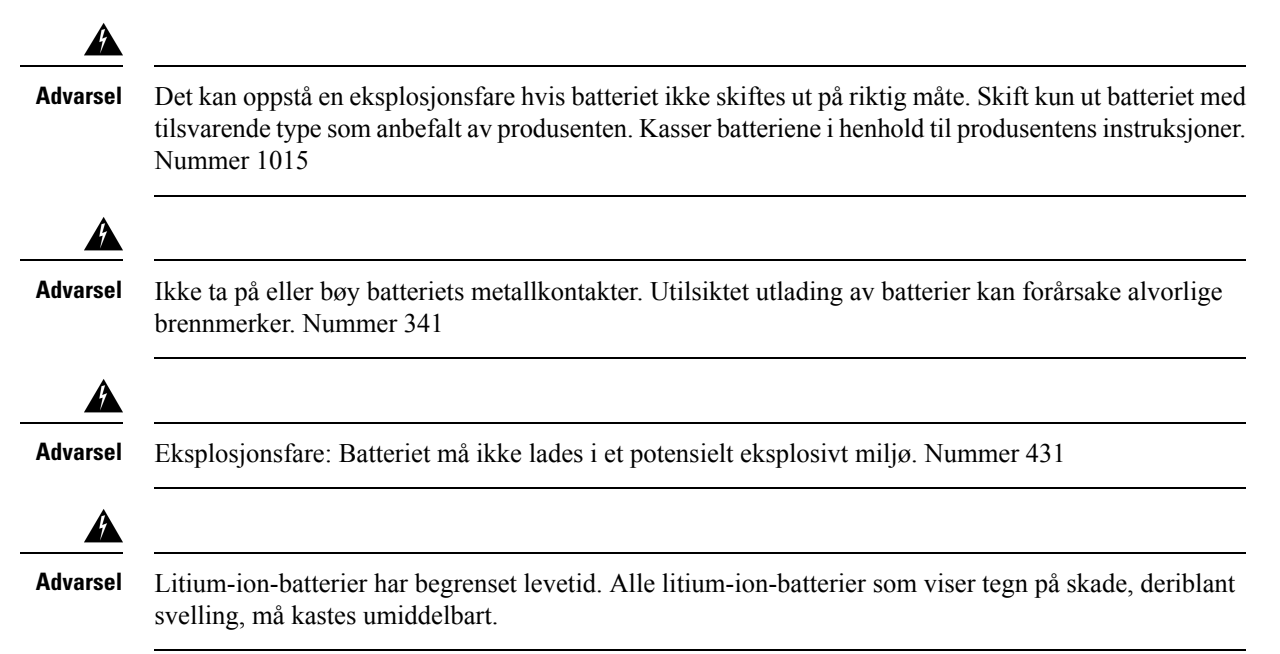
Forsiktig
Ikke kast batteripakken i ild eller vann. Batteriet kan eksplodere hvis det kastes i ild.
Ikke demonter, knus, punkturer eller destruer batteripakken.
Håndter et skadet eller lekkende batteri med stor forsiktighet. Hvis du kommer i kontakt med elektrolyttene, må du vaske det eksponerte området med vann og såpe. Hvis elektrolyttene har kommet i kontakt med øyet, må du skylle øyet i vann i 15 minutter og kontakte lege.
Ikke lad batteripakken hvis omgivelsestemperaturen overskrider 40 °C (104 °F).
Ikke eksponer batteripakken for høye oppbevaringstemperaturer (over 60 °C (140 °F)).
Når du kasserer en batteripakke, må du kontakte det lokale renholdsverket for å få vite lokale restriksjoner for kassering eller resirkulering av batterier.

Kontakt den lokale leverandøren for å få et batteri. Det må kun brukes batterier som har et Cisco-delenummer.

## Batteri

CP-BATT-8821=

Du må kun bruke et Cisco-batteri som er kompatibelt med telefonen. For å bestille strømforsyning, kan du kontakte den lokale leverandøren og henvise til listen over Cisco-delenumre.

#### Argentina

CP-PWR-8821-AR=

## Australia

CP-PWR-8821-AU=

#### Brasil

CP-PWR-8821-BZ=

#### Europa

CP-PWR-8821-CE=

#### Korea

CP-PWR-8821-KR=

## Japan

CP-PWR-8821-JP=

#### Sveits

CP-PWR-8821-SW=

#### Nord-Amerika

CP-PWR-8821-NA=

#### Storbritannia

CP-PWR-8821-UK=

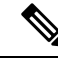

Merk

Batteriet og strømforsyningen leveres ikke med telefonen. Kontakt den lokale leverandøren for å bestille batteriet og strømforsyningen.

# Farlige omgivelser

Trådløs Cisco IP Phone 8821-EX er utstyr som er sertifisert som ATEX klasse I sone 2 og CSA klasse I og divisjon 2/sone 2. Det betyr at telefonen kan brukes i områder der det ikke er sannsynlig at eksplosiv gass kommer inn i atmosfæren under normal drift, og hvis det skulle oppstå, at det skjer sjeldent og kun vil være der i en kort tidsperiode.

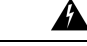

Advarsel

rsel Eksplosjonsfare: Batteriet må ikke lades i en potensiell eksplosiv atmosfære. Nummer 431

Advarsel

Eksplosjonsfare – Utskifting av deler kan gå på kompromiss med kravene i klasse1, del 2/sone2. Erklæring 1083

# Strømstans

Tilgangen til nødtelefontjenester via telefonen er avhengig av at det trådløse tilgangspunktet får strøm. Hvis det er et avbrudd i strømforsyningen, fungerer ikke nødtelefontjenesten før strømmen er tilbake igjen. Ved strømstans eller andre forstyrrelser må du kanskje tilbakestille eller rekonfigurere utstyret før du bruker nødtelefontjenesten.

# Regelverksområder

Radiofrekvensen (RF) til denne telefonen er konfigurert for et bestemt forskriftsmessig domene. Hvis du bruker denne telefonen utenfor det bestemte forskriftsmessige domenet, vil ikke telefonen fungere som den skal, og det kan være at du bryter lokale bestemmelser.

# Helsetjenestemiljøer

Dette produktet er ikke en medisinsk enhet og bruker ulisensiert frekvensbånd som kan bli forstyrret av andre enheter eller utstyr.

# Bruk av eksterne enheter

Følgende informasjon gjelder når du bruker eksterne enheter med den trådløse telefonen.

Cisco anbefaler at du bruker eksterne enheter som har god kvalitet, (som headset) og som er beskyttet mot uønskede radiofrekvens- og lydfrekvenssignaler (RF og AF).

Det kan likevel oppstå noe støy, avhengig av kvaliteten på enhetene og hvor nær de står andre enheter, for eksempel mobiltelefoner og radioer. I så fall anbefaler Cisco at du gjør ett eller flere av følgende:

- Flytt de eksterne enhetene vekk fra kilden for RF- eller AF-signalene.
- Flytt ledningene til de eksterne enhetene bort fra kilden for RF- eller AF-signalene.
- Bruk beskyttede ledninger til den eksterne enheten, eller bruk ledninger med bedre beskyttelse og kontakt.
- Forkort lengden til ledningen for den eksterne enheten.
- Bruk ferritt og lignende på ledningene til den eksterne enheten.

Cisco kan ikke garantere for ytelsen til systemet, fordi Cisco ikke har noen kontroll over kvaliteten til eksterne enheter, ledninger og kontakter. Systemet vil ha en god ytelse så lenge det er brukt passende enheter samt ledninger og kontakter av god kvalitet.

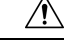

Forsiktig

I EU kan du kun bruke eksterne headset som er i samsvar med EMC-direktivet [89/336/EC].

# Telefonens oppførsel under stor trafikk på nettverket

Alt som svekker nettverksytelsen, kan påvirke lydkvaliteten på telefonen, og i noen tilfeller kan det avbryte en samtale. Kilder til ytelsesreduksjon kan innbefatte, men er ikke begrenset til, følgende aktiviteter:

- · Administrative oppgaver, som en intern portskanning eller en sikkerhetsskanning
- Angrep på nettverket, som et tjenestenektangrep

# SAR

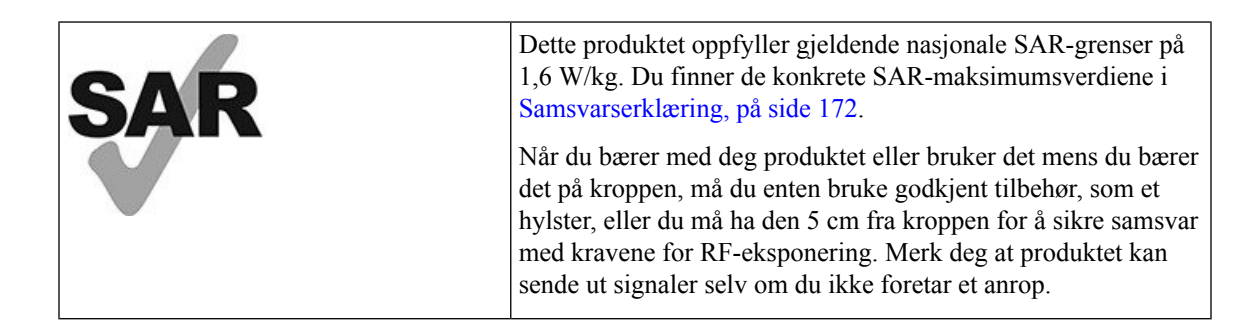

# Produktetikett

Produktetiketten er plassert i batterirommet til enheten.

# Samsvarserklæring

# Samsvarserklæring for EU

**CE-merking** 

Følgende CE merke er festet til utstyret og pakningen.

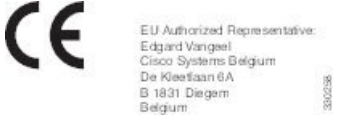

# Erklæring om RF-eksponering for EU

Denne enheten har blitt evaluert og funnet å være i samsvar med EUs EMF-direktiv 2014/53/EU.

# Samsvarserklæring for USA

## SAR-erklæring

Håndsett for trådløs Cisco IP-telefon 882x-serien har blitt testet for samsvar med spesifikk absorpsjonshastighet (SAR) under bæring på kroppen ved bruk av bestemt belteklemme-/hylsterkonfigurasjon som følger med håndsettet. FCC har stadfestet detaljerte SAR-krav for bæring på kroppen og har erklært at disse kravene møtes av den bestemte belteklemme-/hylsterkonfigurasjon som følger med håndsettet. Andre belteklemmer/hylstere eller lignende tilbehør har ikke blitt testet og det kan være at de ikke samsvarer med kravene. Derfor bør disse unngås.

## Informasjon om RF-eksponering

Radiomodulen har blitt evaluert og funnet å være i samsvar med kravene som er angitt i 47 CFR, delene 2.1091, 2.1093 og 15.247 (b) (4), som handler om RF-eksponering fra radiofrekvensenheter. Modellen møter gjeldende krav fra regjeringen om eksponering for radiofrekvensbølger.

## DENNE ENHETEN ER BEGRENSET SOM REFERERES AV ISED RSS-102 R5 FOR UTSETTELSE FOR RADIOBØLGER

Din enhet i trådløs Cisco IP-telefon 882x-serien inkluderer en radiosender og mottaker. Den er utformet for å ikke overgå den generelle befolknings (ukontrollert) grenser for eksponering for radiobølger (elektromagnetiske felt i radiofrekvens) som referert til i RSS-102 som refererer til Health Canada Safety Code 6 og inkluderer en betraktelig sikkerhetsmargin utformet for å forsikre sikkerheten til alle personer, uansett alder og helse.

På denne måten er systemet utformet slik at det opereres uten at brukeren kommer i kontakt med antenner. Det er anbefalt å sette systemet på ett sted hvor antennene kan være minst en spesifisert distanse fra brukeren i samhold med retningslinjer som er utformet for å redusere den totale eksponeringen til brukeren eller operatøren.

Denne enheten har blitt testet og funnet i samhold med gjeldende forskrifter som en del av radio sertifiseringsprosessen.

| Maksimal SAR for denne modellen og forhold hvor de ble målt. |           |           |  |
|--------------------------------------------------------------|-----------|-----------|--|
| Hode SAR                                                     | WLAN 5GHz | 0,63 W/kg |  |
| Kropps-SAR                                                   | WLAN 5GHz | 0,67 W/kg |  |

Den trådløse telefonen inneholder en radiotransceiver. Radiotransceiveren og antennen er utformet for å møte RF-emisjonskrav for menneskelig eksponering som angitt av FCC, samt av andre organer fra andre land. Disse retningslinjene ble utviklet av industrien basert på veiledning fra WHO (verdens helseorganisasjon). Disse industristandardene har blitt utviklet for å inkludere flere sikkerhetsmarginer for å sikre at brukeren utsettes for minst mulig RF-stråling.

Radiotransceiveren bruker en ikke ioniseringstypestråling i motsetning til en ionisert stråling, slik som en røntgenbølge er.

Eksponeringsstandarden for disse enhetene refererer til en måleenhet kjent som SAR. Grensen som er satt av FCC er 1,6 W/kg. Testene for dette emisjonsnivået gjøres i et uavhengig laboratorium som benytter testmetoder og driftsposisjoner som er gjennomgått av FCC og andre organer.

Før telefonen ble godtatt for salg på markedet, ble produktet testet og sertifisert i henhold til FCC-regelverket, for å bekrefte at produktet ikke overskrider FCCs SAR-krav.

Ekstra informasjon om SAR og RF-eksponering kan du finne på FCC-nettsiden: http://www.fcc.gov/oet/ rfsafety

Det finnes ingen avgjørende bevis for at disse mobiltelefonene er eller ikke er en helserisiko. FDA og mange forskere fortsetter studier av RF-stråling og helseproblemer. Ekstra informasjon om dette emnet kan du finne på FDA-nettsiden: http://www.fda.gov

Trådløs Cisco IP-telefon 882x-serien opererer på effektnivåer som er 5–6 ganger lavere enn de fleste vanlige mobilnett, personlige kommunikasjonstjenester (PCS) eller globale system for mobilkommunikasjonstelefoner (GSM). Denne lavere effekten kombinert med en lavere sendedriftssyklus reduserer brukerens eksponering for RF-felter.

Det finnes flere foreslåtte metoder for å redusere eksponering for brukeren. Blant disse:

- 1. Bruke håndfrie headset for å øke avstanden mellom antennen og brukerens hode.
- 2. Rette antennen vekk fra brukeren:

Ekstra informasjon kan fås fra følgende dokumenter:

- Autoritativ rapport om Cisco-systemenes spredningsspektrumradioer og RF-sikkerhet på følgende nettside: http://www.cisco.com/warp/public/cc/pd/witc/ao340ap/prodlit/rfhr\_wi.htm
- FCC-rapport 56: Spørsmål og svar om biologiske effekter og potensielle farer ved RF-elektromagnetiske felter
- FCC-rapport 65: Evalueringssamsvar med FCCs retningslinjer for menneskelig eksponering for RF-elektromagnetiske felter

Ekstra informasjon kan også fås fra følgende organisasjoner:

- Verdens helseorganisasjons interne kommisjon for beskyttelse mot ikke-ioniserende stråling på http://www.who.int/emf
- Storbritannia, National Radiological Protection Board på http://www.nrpb.org.uk

Cellular Telecommunications Association på http://www.wow-com.com

## Generelt samsvar for RF-eksponering

Denne enheten har blitt evaluert og samsvarer med ICNIRP-retningslinjene (International Committee on Non-Ionizing Radiation Protection) for menneskelig eksponering for RF-stråling.

## **Del 15-radioenhet**

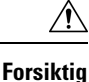

Del 15-radioenheten driftes på en måte som ikke skal forstyrre andre enheter som driftes på denne frekvensen. Endringer eller modifikasjoner på nevnte produkt som ikke uttrykkelig er godkjent av Cisco, inkludert bruk av antenner som ikke er fra Cisco, kan gjøre at brukeren fratas myndigheten til å benytte denne enheten.

# Samsvarserklæring for Canada

Denne enheten samsvarer med kanadiske lisensfritatte RSS-standarder innen industri. Bruk er underlagt følgende to betingelser: (1) denne enheten må ikke forårsake forstyrrelser, og (2) denne enheten må tåle eventuelle forstyrrelser, inkludert forstyrrelser som kan forårsake uønsket enhetsdrift. Kommunikasjon kan ikke regnes som sikker ved bruk av denne telefonen.

Dette produktet møter de gjeldende tekniske spesifikasjoner for Innovation, Science and Economic Development Canada.

## Avis de Conformité Canadien

Cet appareil est conforme aux normes RSS exemptes de licence RSS d'Industry Canada. Le fonctionnement locate cet appareil Enterprise soumis à deux vilkårene: (1) ce périphérique n gjør pas causer d'interférence et (2) ce périphérique gjør bidra les interférences, y compris celles susceptibles d'entraîner Opphev fonctionnement ikke souhaitable locate l'appareil. La protection des communications ne peut pas être assurée lors de l'utilisation de ce téléphone.

Le présent du har Enterprise conforme aux spécifications metodene applicables d'Innovation, Sciences et Copyright économique Canada.

## Kanadisk erklæring om RF-eksponering

## DENNE ENHETEN ER BEGRENSET SOM REFERERES AV ISED RSS-102 R5 FOR UTSETTELSE FOR RADIOBØLGER

Din enhet inkluderer en radiosender og mottaker. Den er utformet for å ikke overgå den generelle befolknings (ukontrollert) grenser for eksponering for radiobølger (elektromagnetiske felt i radiofrekvens) som referert til i RSS-102 som refererer til Health Canada Safety Code 6 og inkluderer en betraktelig sikkerhetsmargin utformet for å forsikre sikkerheten til alle personer, uansett alder og helse.

På denne måten er systemet utformet slik at det opereres uten at brukeren kommer i kontakt med antenner. Det er anbefalt å sette systemet på ett sted hvor antennene kan være minst en spesifisert distanse fra brukeren i samhold med retningslinjer som er utformet for å redusere den totale eksponeringen til brukeren eller operatøren. Denne enheten har blitt testet og funnet i samhold med gjeldende forskrifter som en del av radio sertifiseringsprosessen.

| Maksimal SAR for denne modellen og forhold hvor de ble målt. |           |           |  |  |
|--------------------------------------------------------------|-----------|-----------|--|--|
| Hode SAR                                                     | WLAN 5GHz | 0,63 W/kg |  |  |
| Kropps-SAR                                                   | WLAN 5GHz | 0,67 W/kg |  |  |

#### Déclaration d'Exposition aux RF Canadienne

<u>CE PÉRIPHÉRIQUE RESPECTE LES LIMITES DÉCRITES PAR LA NORME RSS-102 R5 D'EXPOSITION</u> À DES ONDES RADIO

Votre appareil comprend un émetteur et un récepteur radio. Il est conçu pour ne pas dépasser les limites applicables à la population générale (ne faisant pas l'objet de contrôles périodiques) d'exposition à des ondes radio (champs électromagnétiques de fréquences radio) comme indiqué dans la norme RSS-102 qui sert de référence au règlement de sécurité n°6 sur l'état de santé du Canada et inclut une marge de sécurité importantes conçue pour garantir la sécurité de toutes les personnes, quels que soient leur âge et état de santé.

En tant que tels, les systèmes sont conçus pour être utilisés en évitant le contact avec les antennes par l'utilisateur final. Il est recommandé de positionner le système à un endroit où les antennes peuvent demeurer à au moins une distance minimum préconisée de l'utilisateur, conformément aux instructions des réglementations qui sont conçues pour réduire l'exposition globale de l'utilisateur ou de l'opérateur.

Le périphérique a été testé et déclaré conforme aux réglementations applicables dans le cadre du processus de certification radio.

| DAS maximal pour ce modèle et conditions dans lesquelles il a été enregistré |           |           |  |  |
|------------------------------------------------------------------------------|-----------|-----------|--|--|
| DAS au niveau de la tête                                                     | WLAN 5GHz | 0,63 W/kg |  |  |
| DAS près du corps                                                            | WLAN 5GHz | 0,67 W/kg |  |  |

# Samsvarserklæring for New Zealand

## Generell advarsel for PTC (Permit to Connect)

Tildeling av en Telepermit for ethvert termisk utstyr indikerer kun at Telecom har godtatt at utstyret samsvarer med minimale betingelser for tilkobling til nettverket. Det indikerer ikke at Telecom anbefaler produktet, og gir heller ingen form for garanti. Fremfor alt gir det ingen garanti for at en enhet vil fungere som det skal på alle måter med et annet telegodkjent utstyr av et annet merke eller modell, og det antyder ikke at utstyret er kompatibelt med alle Telecoms nettverkstjenester.

## **Bruk av IP-nettverk i PSTN**

IP (Internett-protokoll) introduserer av natur forsinkelser av talesignaler ettersom hver datapakke blir formulert og adressert. Telecom-tilgangsstandarder anbefaler at leverandører, designere og installatører bruker denne teknologien for anrop til eller fra PSTN. Se i ITU E-modellkravene i nettverkenes design. Målet er å minimere forsinkelse, forvrengning og andre overføringssvekkelser, spesielt for samtaler som involverer mobile og internasjonale nettverk, som allerede har omfattende forsinkelse.

## Bruk av stemmekomprimering gjennom PSTN

På grunn av den omfattende forsinkelsen som allerede oppleves når du ringer mobile og internasjonale nettverk, og Noen av dem er allerede forårsaket på grunn av sin bruk av stemmekomprimeringsteknologier. Telecom-tilgangsstandarder vil kun godta at G711-stemmeteknologi brukes på PSTN. G711 er en "momentan talekodingsteknikk", mens G729 og alle varianter av den betraktes som "nesten momentane" og innfører ytterligere forsinkelse i talesignalet.

## Ekkoreduksjon

Ekkokompensatorer er vanligvis ikke påkrevd i PSTN-telekommunikasjon fordi geografiske forsinkelser er akseptable så lenge returtapet i CPE-utstyr holdes innenfor Telepermits grenser. Men de private nettverkene som gjør bruk av IP-telefoniteknologi (VoIP), skal sørge for ekkokompensering for alle talesamtaler. Den kombinerte effekten av tale-/VoIP-forsinkelse og IP-rutingforsinkelse, kan forårsake at ekkoreduksjonstiden på 64 mS kreves.

# Samsvarserklæring for Taiwan

## DGT-advarselserklæring

避免電波干擾,本器材禁止於室外使用5.25-5.35 秭赫頻帶

#### 低功率電波輻射性電機管理辨法

- 第十二條 經型式認證合格之低功率射頻電機,非經許可,公司、 商號或使用者均不得擅自變更頻率、加大功率或變更原 設計之特性及功能。
- 第十四條 低功率射頻電機之使用不得影響飛航安全及干擾合法通信; 經發現有干擾現象時,應立即停用,並改善至無干擾時方得 繼續使用。

前項合法通信,指依電信法規定作業之無線電信。

低功率射頻電機須忍受合法通信或工業、科學及醫療用電波輻射性電機設備之干擾。

#### 低功率射頻電機技術規範

- 4.7 無線資訊傳輸設備
- 4.7.5 在5.25-5.35秭赫頻帶內操作之無線資訊傳輸設備,限於室內使用。
- 4.7.6 無線資訊傳輸設備須忍受合法通信之干擾且不得干擾合法通信;如 造成干擾,應立即停用,俟無干擾之虞,始得繼續使用。
- 4.7.7 無線資訊傳輸設備的製造廠商應確保頻率穩定性,如依製造廠商使 gr 用手冊上所述正常操作,發射的信號應維持於操作頻帶中。

# Samsvarserklæring for Argentina

## Advertencia

No utilizar una fuente de alimentación con caracteristícas distintas a las expresadas ya que podría ser peligroso.

# Samsvarserklæringer for Brasil

## Art. 6 ° - 506

Dette utstyret er en sekundærtypeenhet. Det vil si at det ikke er beskyttet mot skadelige forstyrrelser, selv om forstyrrelsene er forårsaket av en enhet av samme type. Den kan heller ikke forårsake forstyrrelser for primærtypeenheter.

Gå til denne URL-adressen for mer informasjon: http://www.anatel.gov.br

Este equipamento opera em caráter secundário, isto é, não tem direito a proteção contra interferência prejudicial, mesmo de estações do mesmo tipo, e não pode causar interferência a sistemas operando em caráter primário.

Site Anatel: http://www.anatel.gov.br

#### Vedtak nr. 303/2002 og nr. 533/2009

Dette produktet er godkjent av Anatel i henhold til prosedyrene fastlagt i vedtak nr. 242/2000 og oppfyller de gjeldende tekniske kravene, inkludert eksponeringsgrensene for spesifikk absorpsjonsrate for elektriske, magnetiske og elektromagnetiske radiofrekvente felter i henhold til vedtak nr. 303/2002 og nr. 533/2009.

## Resoluções no. 303/2002 e no. 533/2009

Este produto está homologado pela Anatel, de acordo com os procedimentos regulamentados pela Resolução no. 242/2000 e atende aos requisitos técnicos aplicados, incluindo os limites de exposição da Taxa de Absorção Específica referente a campos elétricos, magnéticos e eletromagnéticos de radiofrequência, de acordo com as Resoluções no. 303/2002 e no. 533/2009.

| Modellnummer | Sertifikatnummer |
|--------------|------------------|
| 8821         | 03114-17-01086   |
| 8821-EX      | 03114-17-01086   |

# Samsvarserklæring for Singapore

# Complies with IMDA Standards DB101992

# Sikkerhetsoversikt for Cisco-produktet

Dette produktet inneholder kryptografiske funksjoner og er underlagt amerikansk lovgivning og lokal lovgivning om import, eksport, overføring og bruk. Levering av kryptografiske Cisco-produkter gir ikke tredjeparter rett til å importere, eksportere, distribuere eller bruke kryptering. Importører, eksportører, distributører og brukere er ansvarlige for å overholde lovgivningen i USA og lokal lovgivning for det enkelte land. Ved å bruke dette produktet, samtykker du til å følge gjeldende lover og regler. Hvis du ikke kan overholde amerikansk og lokal lovgivning, må du returnere dette produktet umiddelbart.

Mer informasjon om amerikanske eksportbestemmelser finner du på https://www.bis.doc.gov/policiesandregulations/ear/index.htm.

# Viktig informasjon på Internett

## Lisensavtale for sluttbrukere (End User License Agreement)

Lisensavtale for sluttbrukere (EULA) ligger her: https://www.cisco.com/go/eula

#### Informasjon om forskriftsmessig samsvar og sikkerhet

Regeloverholdelse og sikkerhetsinformasjon (RCSI) ligger her: